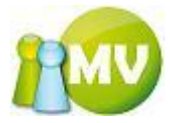

## Mitgliederverwaltung

# MV.OBM

(OBM – Offline Billing Modul - Zahlungsmodul)

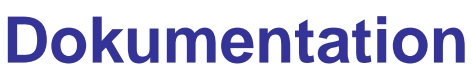

(Version 1.0, September 2010)

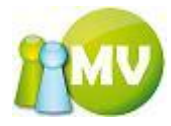

## News

Sie finden hier in Zukunft die aktuellen Änderungen zur Vorgängerversion.

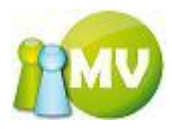

## Inhalt

| Allgemeines                                        | 4     |
|----------------------------------------------------|-------|
| Statusleiste                                       | 6     |
| Synchronisationsinfo                               | 6     |
| Datei                                              | 8     |
| Finstellungen                                      | 8     |
| Reenden                                            | q     |
| Mitalieder                                         | 10    |
|                                                    | 10    |
| Daten ändern                                       | 12    |
| Tab Daraänlicha Datan                              | 12    |
| Tab Adroppedeten                                   | 12    |
| Tab Adressualen                                    | 15    |
| l ab Mitgliedsdaten                                | 22    |
| Tab Zahlungsdaten                                  | 23    |
| Tab Zusatzliche Daten                              | 25    |
| Tab Mitgliedskonto                                 | 37    |
| Tab Druck/Export                                   | 53    |
| VD Mitglied                                        | 56    |
| Mitglieder suchen                                  | 59    |
| Mitglieder löschen                                 | 68    |
| Mitglieder anlegen                                 | 72    |
| Ausweisdruck                                       | 77    |
| Kassa                                              | 82    |
| Übersicht Organisationskonten                      | 83    |
| Manuelle Buchungen                                 | 85    |
| Saldenliste                                        | 92    |
| Zahlscheine                                        |       |
| Mahnwesen                                          | 98    |
| Forderungeverzicht                                 | 100   |
| Voresbroibungen                                    | 100   |
| Zahlesheine evpertieren                            | 104   |
|                                                    | 107   |
|                                                    | 113   |
| Sammeibuchung imponieren                           | 118   |
|                                                    | 121   |
| Schlussbilanz erstellen                            | 136   |
| (Zwischen)Bilanz                                   | .142  |
| Abfragen / Statistik                               | . 143 |
| Zahlungsverhalten                                  | . 143 |
| Jubilarabfrage                                     | . 151 |
| Geburtstagsabfrage                                 | . 154 |
| Umsatzübersicht                                    | . 157 |
| Organisation                                       | . 163 |
| Organisation VD                                    | . 163 |
| Extras                                             | . 167 |
| Webseite sichern / wiederherstellen                | . 167 |
| Daten Synchronisieren                              | . 171 |
| UNDO Vorschreibungen                               | . 175 |
| UNDO Belege                                        | . 177 |
| Postoptimierte Sortierung                          | . 179 |
| Postoptimierte Sortierung (Detail)                 | 182   |
| EDI / EDIFACT Parameter bzw. Import in Telebanking | 184   |
| Import in Telebankingsoftware                      | 185   |
| Allgemein                                          | 189   |
| Setun                                              | 180   |
|                                                    | 190   |
| Loyin                                              | 109   |
| Finatellungen online                               | 100   |
| Einstellungen Unime                                | 190   |
| Exportuatelen / Exportergeonisse anpassen          | 199   |
| Exportausgaben formatieren                         | . ZUU |

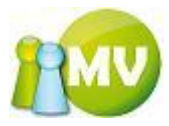

## Willkommen / Vorwort

Willkommen zur Dokumentation des **Offline Billing Moduls** (kurz OBM). Das OBM ist eine Erweiterung zur Online Mitgliederverwaltung (<u>www.mitgliederverwaltung.at</u>) und bietet Ihnen reichhaltige Funktionen für die Verwaltung Ihrer Mitglieder an. Es wurde in Hinblick auf die Verwaltung von Zahlungen optimiert.

Die aktuellsten Informationen zum OBM finden Sie auf unserer Homepage.

| Although of the set of the set of t |                                   |
|----------------------------------------------------------------------------------------------------|-----------------------------------|
| Mitgliederverwaltung<br>Offline Modul                                                                                                    | © by Hans-Peter Petek Version 1.2 |

Bitte beachten Sie, das der OBM nur in der Verbindung mit der Online Mitgliederverwaltung funktioniert und in Betrieb genommen werden kann.

Viel Spaß beim Verwenden des Offline Billing Moduls – wir hoffen das es Ihnen bei Ihrer täglichen Arbeit wertvolle Unterstützung bietet.

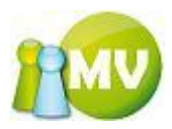

## Grundlagen

Hier ein paar kurze Informationen, wie Sie dieses Programm auf einfache Weise bedienen können. Zuerst möchten wir Ihnen kurz die Menüführung erklären.

Sie können auf einfache Weise die einzelnen Menüpunkte ohne Verwendung der Maus ansteuern, indem Sie einmal auf die ALT Taste drücken (Sie können die Taste danach sofort wieder loslassen). Das Menü verändert sich dann etwas. Es werden dann nämlich einige Buchstaben unterstrichen dargestellt:

| 🮯 MV O        | ffline               | 1000            | A DECEMBER OF               | of the local division of the local divisiono |                   | The second |   |     |
|---------------|----------------------|-----------------|-----------------------------|----------------------------------------------------------------------------------------------------|-------------------|------------|---|-----|
| MV.C          | OBM Offlin           | ie<br>7         |                             |                                                                                                    |                   |            |   | 100 |
| <u>D</u> atei | 😫 <u>M</u> itglieder | 📓 <u>K</u> assa | <u>Abfragen / Statistik</u> | A Organisation                                                                                                    | 🧱 <u>S</u> parten | C Extras   | 2 |     |

Sie können nun durch Drücken der jeweiligen unterstrichenen Taste schnell zu diesem Menüpunkt navigieren. Dadurch öffnet sich das zum Menü gehörige Untermenü (sofern vorhanden). Auch dort können Sie auf die gleiche Weise einen Menüpunkt aufrufen!

| <u>D</u> atei | <u>عع</u> | <u>M</u> itglieder  | 📑 <u>K</u> assa  | 🕙 <u>A</u> bfrag | en / Stati | stik | 🔬 Organisation | 🗱 <u>S</u> parten | 🔘 E <u>x</u> tras | 2 |
|---------------|-----------|---------------------|------------------|------------------|------------|------|----------------|-------------------|-------------------|---|
|               | 2         | <u>H</u> ome        |                  | Sti              | rg+H       | Ve   | reinsdirectory |                   |                   |   |
|               | 10        | <u>D</u> aten ände  | ern              | St               | rg+D       |      | ·····,         |                   |                   |   |
| 🧕 Ho          | 2         | VD <u>M</u> itglie  | d Strg+U         | Imschalttast     | :e+M       | L.   |                |                   |                   |   |
| 🖃 Da          |           | Mitglieder          | <u>S</u> uche    | St               | rg+S       |      | Name           |                   | Josef Hietl       |   |
| 🖂 VD          | x         | Mitglieder          | löschen          | St               | -<br>rg+L  |      | EDV-Zahl<br>   |                   | 471845            |   |
|               | 4         | Mitglieder          | -<br>anlegen     | St               | rø+N       |      | Username       |                   | Josma             |   |
| 1             |           |                     | а <u>т</u> тоВон |                  | 5          |      | Anschrift      |                   | ADRESSZUSATZ1     |   |
|               | Ð         | A <u>u</u> sweisdru | uck              | St               | rg+U       |      |                |                   | ADRESSZUSATZ2     |   |

Eine weiteres Merkmal sind die so genannten Shortcuts. Wenn Sie sich den jeweiligen Shortcut merken, können Sie überhaupt - ohne jemals das Menü aufzurufen - den gewünschten Menüpunkt aufrufen.

| <u>88 I</u> | <u>M</u> itglieder 📑 <u>K</u> assa 🗧 | <u>A</u> bfragen (Stati: |                                  |
|-------------|--------------------------------------|--------------------------|----------------------------------|
| 2           | <u>H</u> ome                         | Strg+H                   | Darstellung der Shortcuts in den |
|             | <u>D</u> aten ändern                 | Strg+D                   | Werlus                           |
| 2           | VD <u>M</u> itglied Strg+Ums         | chalttaste+M             |                                  |
| $\rho$      | Mitglieder <u>S</u> uche             | Strg+S                   |                                  |
| ×           | Mitglieder <u>l</u> öschen           | Strg+L                   |                                  |
| ¢           | Mitglieder a <u>n</u> legen          | Strg+N                   |                                  |
| 1           | A <u>u</u> sweisdruck                | Strg+U                   |                                  |

Also zum Beispiel öffnet das gleichzeitige Drücken der "Strg' und "H' Taste den Menüpunkt Home.

Anmerkung: Das ,+' Zeichen muss weggelassen werden.

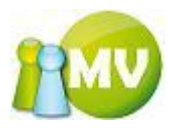

#### Statusleiste

Anhand der Statusleiste erhalten Sie einen schnellen Überblick über den angemeldeten User und einige weitere nützliche Informationen.

| www.mitgliederverwaltung.at Angemeldet                                 | MITGLIED HIETL (ECHTUMGEBUNG) Josef 🛞 S                                                                                | ynchronisations Info                                                                                                    |
|------------------------------------------------------------------------|----------------------------------------------------------------------------------------------------|----------------------------------------------------------------------------------------------------|
| Links zur Homepage<br>der<br>Mitgliederverwaltung<br>und Ihres Vereins | Klicken Sie auf diese<br>Schaltfläche um<br>Informationen zu den<br>von Ihnen<br>synchronisierten Daten<br>zu erhalten | Dieses Symbol zeigt Ihnen an,<br>ob Sie für die ausgewählte<br>Funktion bzw. den Menüpunkt<br>eine Internetverbindung<br>benötigen (ROT) oder nicht<br>(GRÜN) |

#### **Synchronisationsinfo**

| Synchronisation Info                                                                                                    |   |
|----------------------------------------------------------------------------------------------------|---|
| ⊂Synchronisierte Organisationen<br>000 Oesterreich1<br>701 Innsbruck                                                          |   |
| Synchronisierte Korns                                                                                                    | ~ |
| ALLE                                                                                                    |   |
| Allgemein<br>Letzte Synchronisation am: 2007-12-07 18:56<br>Nächste Synchronisation: In 42 Tagen<br>IV Testumgebung verwenden |   |

Hier erhalten Sie eine Übersicht über alle Organisationen, die Sie synchronisiert haben sowie für welche Korps Sie sich bei der Synchronisation entschieden haben.

Weiters sehen Sie hier auch, wann Sie das letzte mal synchronisiert haben und wann Sie das nächste mal synchronisieren müssen.

Sie haben hier auch die Möglichkeit, zwischen der Echtumgebung und der Testumgebung zu wechseln.

#### HINWEIS:

Wenn Sie zwischen Echt- und Testumgebung wechseln, werden alle lokalen Daten gelöscht! Stellen Sie deshalb sicher, das Sie Ihre Änderungen auch Synchronisiert haben, bevor Sie zwischen der Echt- und Testumgebung wechseln!

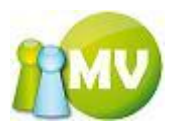

Sie erhalten folgende Sicherheitsabfrage wenn Sie auf die Checkbox ,Testumgebung verwenden' klicken:

| Sind Sie | Sind Sie sicher?                                                                                                    |  |  |  |  |
|----------|----------------------------------------------------------------------------------------------------|--|--|--|--|
| 2        | Wenn Sie diese Einstellung ändern, dann werden alle Daten aus der lokalen Datenbank gelöscht und Sie müssen neu synchronisieren! Nicht<br>synchronisierte Änderungen gehen verloren! |  |  |  |  |
|          | <u>l</u> a <u>Nein</u>                                                                                                    |  |  |  |  |

Bestätigen Sie mit Ja, werden die lokalen Daten gelöscht und die Applikation beendet. Sie müssen Sich dann neu an der Test- bzw. Echtumgebung anmelden.

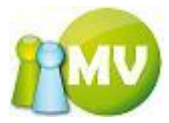

### Datei

|   | Dat | tei | 🔮 Mitglieder | · 📑 Kassa    | 🕙 Abfrager |
|---|-----|-----|--------------|--------------|------------|
| C | ٩   | Eir | istellungen  | Strg+Umschal | ttaste+E   |
|   |     | Be  | enden        |              | Alt+F4     |

#### Einstellungen

In diesem Menü können Sie die Verbindung zur Onlineapplikation sowie die Verbindung zu den Offlinedatenbanken ändern.

| 墬 Eins                   | tellunge      | n 🖻 🔀                                                                                                    |  |  |
|--------------------------|---------------|----------------------------------------------------------------------------------------------------|--|--|
| Allgemein Login & Rechte |               |                                                                                                    |  |  |
| Conne                    | ection Strin  | gs                                                                                                    |  |  |
| Config                   | g DB          | Provider=Microsoft.Jet.OLEDB.4.0;Data Source= DataDirectory \offlineconfig.mdb;Jet OLEDB:Database                   |  |  |
| Offline                  | e Data DB     | Provider=Microsoft.Jet.OLEDB.4.0;Data Source= DataDirectory \\offlinedata.mdb;Jet OLEDB:System Database= DataDirect |  |  |
| Online                   | e Data DB     | Data Source=db08.emerion.com;Database=db_1366;User ID=dbuser_1366;                                                  |  |  |
| Conne                    | ection String | gs Testumgebung                                                                                                    |  |  |
| Online                   | e Data DB     | Data Source=db01.emerion.com;Database=db_2007;User ID=dbuser_2007                                                   |  |  |
|                          |               | Testumgebung verwenden                                                                                              |  |  |
|                          |               |                                                                                                    |  |  |
|                          |               |                                                                                                    |  |  |
|                          |               |                                                                                                    |  |  |
|                          |               |                                                                                                    |  |  |
|                          |               |                                                                                                    |  |  |
|                          |               |                                                                                                    |  |  |
|                          |               |                                                                                                    |  |  |
|                          |               |                                                                                                    |  |  |
|                          |               |                                                                                                    |  |  |
|                          |               |                                                                                                    |  |  |
|                          |               |                                                                                                    |  |  |
|                          |               |                                                                                                    |  |  |
|                          |               |                                                                                                    |  |  |
|                          |               | Abbrechen Speichern und Schliessen                                                                                  |  |  |

Wenn Sie einen falschen Connection - String angeben, können Sie diese Einstellungen nicht speichern, da Sie sich sonst nicht mehr zur Datenbank verbinden könnten! Das gleiche Verhalten gilt für die Remote Login URL, die auf dem TAB Login angegeben werden kann. Sie werden darauf mit einer Textmeldung als auch einer roten Textzeile hingewiesen:

| Verbind | lung NICHT erfolgreich!                                                                                                    | K |
|---------|----------------------------------------------------------------------------------------------------|---|
| ⚠       | Es konnten nicht alle Verbindungen hergestellt werden! Bitte prüfen Sie ihre Eingaben und versuchen Sie es dann erneut! Geänderte Basispfade wurden automatisch wieder rückgesetzt! | 9 |
|         | ОК                                                                                                    |   |

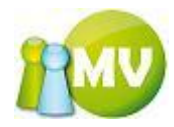

| 🚇 Einstellunge   | en 🕞 🔀                                                                                                    |
|------------------|----------------------------------------------------------------------------------------------------|
| Allgemein Login  | & Rechte                                                                                                    |
| Connection Strin | 20                                                                                                    |
| Config DB        | Provider=Microsoft.Jet.OLEDB.4.0;Data Source= DataDirectory \offlineconfig.mdb;Jet OLEDB:Database                   |
| Offline Data DB  | Provider=Microsoft.Jet.OLEDB.4.0;Data Source=IDataDirectoryI\\offlinedata.mdb;Jet OLEDB:System Database=IDataDirect |
| Online Data DB   | Data Source=db08.emerion.com;Database=db_1366;User ID=dbuser_1366;Password=abcdefghj;pooling=false;use compres      |
| Connection Strin | gs Testumgebung                                                                                                    |
| Online Data DB   | Data Source=db01.emerion.com;Database=db_2007;User ID=dbuser_2007.                                                  |
|                  | ✓ Testumgebung verwenden                                                                                            |
|                  |                                                                                                    |
|                  |                                                                                                    |
|                  |                                                                                                    |
|                  |                                                                                                    |
|                  |                                                                                                    |
|                  |                                                                                                    |
|                  |                                                                                                    |
|                  |                                                                                                    |
|                  |                                                                                                    |
|                  |                                                                                                    |
|                  |                                                                                                    |
|                  |                                                                                                    |
|                  |                                                                                                    |
|                  | Abbrechen Speichern Speichern und Schliessen                                                                        |

Darstellung einer Einstellung, die nicht gespeichert werden kann.

#### Beenden

Dadurch wird das Programm beendet. Sie können Die Applikation auch über das weiße X mit rotem Hintergrund schließen. Dies hat die gleiche Funktion wie Datei – Beenden.

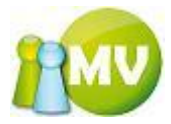

## Mitglieder

| <u>88</u> k     | Aitglieder | 📑 Kassa  | 🕙 Abfragen / Statis |
|-----------------|------------|----------|---------------------|
| 2               | Home       |          | Strg+H              |
|                 | Daten änd  | ern      | Strg+D              |
| <b>R</b>        | VD Mitglie | d Strg+U | mschalttaste+M      |
| $\mathbf{\rho}$ | Mitglieder | Suche    | Strg+S              |
| ×               | Mitglieder | löschen  | Strg+L              |
| ¢               | Mitglieder | anlegen  | Strg+N              |
| <b>a</b>        | Ausweisdr  | uck      | Strg+U              |

#### Home

| MV Offline                                       | A 1                                                 |                            |                              |            |
|--------------------------------------------------|-----------------------------------------------------|----------------------------|------------------------------|------------|
| MV.OBM Offline<br>Mitgliederverwaltung           |                                                     |                            |                              | 100        |
| <u>D</u> atei 😫 <u>M</u> itglieder 📓 <u>K</u> as | isa 👻 <u>A</u> bfragen / Statistik 🔏 <u>O</u> rgani | sation 🛛 🗰 <u>S</u> parten | 🔅 E <u>x</u> tras 🛛 <u>?</u> |            |
| Mitglied 🙁                                       | ••• Mitglieder - Home                               |                            |                              |            |
| 🧕 Home                                           | Sehr geehrter Herr Ing Josef Hietl (Echtum          | igebung)!                  |                              |            |
| 📰 Daten ändern                                   | Willkommen auf IPA Sektion Österreich Mitglie       | derverwaltung.             |                              |            |
| VD Mitglied                                      | Mitglieds Daten                                     |                            |                              |            |
| Vanualtung                                       | EDV-Zahl                                            | 484018                     | Hietl (Echtumgebung)         | <u>o</u> . |
| verwaltung                                       | Anschrift                                           | xx                         |                              |            |
| Mitglieder Suche                                 |                                                     | A - 1010 V                 | /ien                         |            |
| 🗙 Mitglieder löschen                             |                                                     |                            |                              | -          |
| Mitglieder anlegen                               | Geburtsdatu                                         | n / Alter 1979-09-1        | 0 / 32 Jahre                 |            |
| Extras (\$                                       | Eintrittsdatur                                      | n / Dauer 2007-08-2        | 7 / 4 Jahr(e)                |            |
|                                                  | Organisation                                        | 000 Sekti                  | on Österreich                |            |
| ausweisdruck                                     | kein Bild Ausweisnum                                | mer 000.003                |                              |            |
|                                                  | Mitgliedstyp                                        | Y. extern                  | e Mitarbeiter                | <u>Y</u>   |
|                                                  | Korps                                               | 10 - ext. /                | Mitarbeiter                  |            |
|                                                  | Ihr(e) Betreuer                                     |                            |                              |            |
|                                                  | Betreuer Werner PAIL (                              | ADMIN) (000 Sektion Öste   | erreich - Sektion)           |            |
|                                                  |                                                     |                            |                              |            |
| www.mitgliederverwaltung.at                      | Angemeldet: MITGLIED HIETL (ECHTU                   | IMGEBUNG) Josef            | Synchronisations Info        | ●.::       |

"Read-Only Ansicht" der Daten des aktuell angemeldeten Mitglieds. Hier erhalten Sie einen schnellen Überblick über den an der Offline MV angemeldeten User.

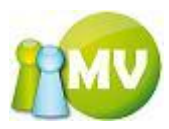

) erhalten

000 Oesterreich

Durch anklicken von Texten mit blauer Schrift (Organisation Sie weitere Informationen zu der jeweils dargestellten Information.

Durch einen Klick auf den Organisationsnamen kommen Sie (sofern das Recht dazu besteht) in die Organisationsansicht der angezeigten Organisation (Organisation VD).

| MV Offline                                      | A 4                               | 0.00 **                      | -                                            |                      |  |  |  |  |  |  |  |
|-------------------------------------------------|-----------------------------------|------------------------------|----------------------------------------------|----------------------|--|--|--|--|--|--|--|
| MV.OBM Offline                                  |                                   |                              |                                              | •                    |  |  |  |  |  |  |  |
| Mitgliederverwaltung                            |                                   |                              |                                              | ¥                    |  |  |  |  |  |  |  |
| <u>D</u> atei 😫 <u>M</u> itglieder 📓 <u>K</u> a | ssa 🛛 🕙 <u>A</u> bfragen / Statis | tik 🛃 <u>O</u> rganisation 🍕 | 🗱 <u>S</u> parten 🔅 E <u>x</u> tras <u>?</u> |                      |  |  |  |  |  |  |  |
| Organisation 🙁                                  | ••• Organisation                  | Directory                    |                                              |                      |  |  |  |  |  |  |  |
| A Organisation VD                               | Organisationsauswahl              |                              |                                              |                      |  |  |  |  |  |  |  |
| and organisation vo                             | Organisation                      |                              |                                              |                      |  |  |  |  |  |  |  |
|                                                 | 000 Sektion Österreich            | -                            |                                              |                      |  |  |  |  |  |  |  |
|                                                 | Organisationsdetails              |                              |                                              |                      |  |  |  |  |  |  |  |
|                                                 | 5                                 |                              |                                              |                      |  |  |  |  |  |  |  |
|                                                 |                                   | Organisation                 | 000 Sektion Österreich                       |                      |  |  |  |  |  |  |  |
|                                                 | 61                                | Anschrift                    | Schottenring 16                              | *                    |  |  |  |  |  |  |  |
|                                                 |                                   |                              | A - 1010 Wien                                | -                    |  |  |  |  |  |  |  |
|                                                 |                                   | ОЕТур                        | Sektion                                      |                      |  |  |  |  |  |  |  |
|                                                 | kein Bild                         | Elternorganisation           |                                              |                      |  |  |  |  |  |  |  |
|                                                 | Kelli Dilu                        | Unterorganisationen          | 2                                            |                      |  |  |  |  |  |  |  |
|                                                 |                                   | Anzahl der Mitglieder        | 13                                           |                      |  |  |  |  |  |  |  |
|                                                 |                                   | Telefon                      | +43 (0) 676 68 67 761                        |                      |  |  |  |  |  |  |  |
|                                                 |                                   | FdX                          | n.a.                                         |                      |  |  |  |  |  |  |  |
|                                                 |                                   | L-ridii<br>Worl Wide Web     | austria@ipa.at                               |                      |  |  |  |  |  |  |  |
|                                                 |                                   | Nummernkreis                 | <u>www.ipa.at</u>                            |                      |  |  |  |  |  |  |  |
|                                                 |                                   | Lücken füllen                | 000.001 - 999.999                            |                      |  |  |  |  |  |  |  |
|                                                 |                                   | E-Mail Org-Wechsel           | verner nail@ina at                           |                      |  |  |  |  |  |  |  |
|                                                 |                                   | DVR                          | 0558125                                      |                      |  |  |  |  |  |  |  |
|                                                 |                                   | ZVR                          | 238419522                                    |                      |  |  |  |  |  |  |  |
|                                                 |                                   | Beitragsanteil               | 7.00 EUR                                     |                      |  |  |  |  |  |  |  |
|                                                 |                                   | Spendenanteil                | 0%                                           |                      |  |  |  |  |  |  |  |
|                                                 |                                   | Forderungsverzicht           | Y (Y = JA / N = Nein)                        |                      |  |  |  |  |  |  |  |
|                                                 | Paplevorbindung                   |                              |                                              |                      |  |  |  |  |  |  |  |
|                                                 | Geldinstitut                      | Sparkasse Neunkirchen        | T                                            | 1                    |  |  |  |  |  |  |  |
|                                                 | Kontonummer                       | 71001                        | Bankleitzahl                                 | 20241                |  |  |  |  |  |  |  |
|                                                 | BIC                               | SPNGAT21                     | IBAN                                         | AT542024100000071001 |  |  |  |  |  |  |  |
|                                                 |                                   |                              |                                              |                      |  |  |  |  |  |  |  |
| www.mitgliederverwaltung.at                     | Angemeldet: MITGLIE               | D HIETL (ECHTUMGEBUNG)       | ) Josef 😢 Synchronisations                   | Info 🗡,              |  |  |  |  |  |  |  |

Für nähere Informationen zum Organisation VD: siehe Organisation – Organisation VD.

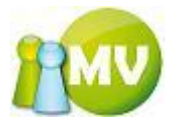

#### Daten ändern

#### **Tab Persönliche Daten**

| 😏 MV Offline                           | A 🖌                               |                   | -                               |                                |                    |            |
|----------------------------------------|-----------------------------------|-------------------|---------------------------------|--------------------------------|--------------------|------------|
| MV.OBM Offline<br>Mitgliederverwaltung |                                   |                   |                                 |                                |                    | 1          |
| Datei 😫 Mitglieder 📓 Kass              | sa 👻 <u>A</u> bfragen / Statistik | nganisation       | 🗱 <u>S</u> parten 🔘             | E <u>x</u> tras <u>?</u>       |                    |            |
| Mitglied 🙁                             | ••• Mitglieder - Hietl            | (Echtumgebur      | ng) Jose <mark>f (</mark> 000 s | Sektion Österre                | eich)              |            |
| 💁 Home                                 | Persönliche Daten Adressdat       | en Mitgliedsdaten | Zahlungsdaten                   | Zusätzliche Daten              | Mitgliedskonto     | Druck + +  |
| 🗐 Daten ändern                         |                                   | Persönliche Daten |                                 |                                |                    |            |
| VD Mitglied                            |                                   | EDV-Zahl 4        | 84018                           | Anrede                         | Негг               | -          |
| Verwaltung                             |                                   | Username *        | nietl                           | Titel                          | Ing                |            |
|                                        |                                   | Vorname *         | losef                           | Nachname *                     | Hietl (Echtumgebun | ig)        |
| Mitglieder Suche                       |                                   | Geburtsdatum * 1  | 979-09-10 )                     | <ul> <li>Geburtsort</li> </ul> | Wien               |            |
| Mitglieder loschen                     |                                   | Erreichbarkeit    |                                 |                                | 2                  |            |
| S Mitglieder anlegen                   |                                   | dienstlich        |                                 | privat                         |                    |            |
| Extras 🙁                               | kein Bild                         | Mobil             | 0650 765 2 848                  | Fax                            |                    |            |
| ausweisdruck                           |                                   | E-Mail (*)        | nietl@mbit.at                   |                                |                    |            |
| 1                                      |                                   | Organisation (    | 00 Sektion Osterreich           |                                |                    |            |
|                                        |                                   |                   |                                 |                                |                    |            |
|                                        |                                   |                   |                                 |                                |                    |            |
|                                        |                                   |                   |                                 |                                |                    |            |
|                                        |                                   |                   |                                 |                                |                    |            |
|                                        |                                   |                   |                                 |                                |                    |            |
|                                        |                                   |                   |                                 |                                |                    |            |
|                                        |                                   |                   |                                 |                                |                    |            |
|                                        |                                   |                   |                                 |                                |                    |            |
|                                        |                                   |                   |                                 |                                |                    |            |
|                                        |                                   |                   |                                 |                                |                    |            |
|                                        |                                   |                   |                                 |                                |                    |            |
|                                        |                                   | 4                 |                                 |                                |                    |            |
|                                        | [4 4   1 von 1   ▶ )              | H X 🖌             |                                 |                                |                    |            |
| www.mitgliederverwaltung.at            | Angemeldet: MITGLIED HI           | ETL (ECHTUMGEBUN  | I <b>G) Josef 🛛  Syr</b>        | nchronisations Info            |                    | <b>⊖</b> : |

In diesem Menüpunkt können Sie die persönlichen Daten des jeweils ausgewählten Mitglieds verändern bzw. bearbeiten. Felder, die mit einem rotem \* gekennzeichnet sind, müssen eine Eingabe bzw. einen gültigen Wert enthalten.

Wenn Sie mit der Maus über ein Textfeld fahren und einen Moment darüber verweilen erscheint ein Tooltipp zu dem jeweiligen Feld. Dies funktioniert auch bei einem Großteil der Buttons in diesem Programm.

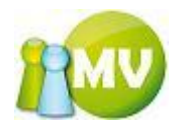

| Persönliche Daten | Adressdaten                           | Mitgliedsdaten | Zahlungsdaten          | Zusätzliche Daten | Mitgliedskonto       | Druck/Export |   |  |
|-------------------|---------------------------------------|----------------|------------------------|-------------------|----------------------|--------------|---|--|
| Persönliche Daten |                                       |                |                        |                   |                      |              |   |  |
| 1                 | EDV                                   | -Zahl 48       | 84018                  | Anrede            | Herr                 |              | * |  |
|                   | Use                                   | rname * h      | ietl                   | Titel             | Ing                  |              |   |  |
|                   | Vor                                   | name * Ji      | osef                   | Nachname *        | Hietl (Echtumgebur   | 1g)          |   |  |
|                   | Geb                                   | urtsdatum * 2  | 007-01-01              | Seburtsort        |                      |              |   |  |
|                   | Erre                                  | ichbarkeit     |                        | PFLICHTFELD! Gebu | rtsdatum in der Forn | 2006-09-30   |   |  |
|                   | dier                                  | istlich        |                        | privat            |                      |              |   |  |
| kein Bil          | d <sup>Mob</sup>                      | il O           | 650 765 2 848          | Fax               |                      |              |   |  |
|                   | E-M-                                  | ail (* ) h     | iietl@mbit.at          |                   |                      |              |   |  |
| Organisation      |                                       | anisation 0    | 000 Sektion Österreich |                   |                      |              |   |  |
|                   | · · · · · · · · · · · · · · · · · · · |                |                        |                   |                      |              |   |  |

#### HINWEIS:

Felder, die gräulich hinterlegt sind, stellen Felder dar, die nur gelesen werden können. Felder die hellrot hinterlegt sind, stellen Felder dar, die aufgrund der aktuellen Berechtigung nur gelesen werden können.

Wenn Sie versuchen zu einem anderen Menü bzw. Tab zu navigieren und Sie haben bei einem Pflichtfeld keine Daten angegeben, erhalten Sie folgende Meldung am Bildschirm und müssen zuerst Ihre Eingaben berichtigen:

| Dateneingabe nicht korrekt! |                                                                                                    |  |  |  |  |  |  |  |
|-----------------------------|----------------------------------------------------------------------------------------------------|--|--|--|--|--|--|--|
| ♪                           | Es wurden nicht alle notwendigen Daten richtig oder vollständig eingegeben! Bitte korigieren Sie zuerst Ihr Eingaben! |  |  |  |  |  |  |  |
|                             | ОК                                                                                                    |  |  |  |  |  |  |  |

Nachfolgend noch die Darstellung der Felder, die nicht ausgefüllt wurden:

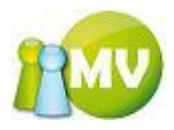

| 😗 MV Offline                           | A 🖌 1000                          | Coole-                               | -                             |                          |                    |            |
|----------------------------------------|-----------------------------------|--------------------------------------|-------------------------------|--------------------------|--------------------|------------|
| MV.OBM Offline<br>Mitgliederverwaltung |                                   |                                      |                               |                          |                    | 1 MV       |
| Datei 😫 Mitglieder 🗾 Kas               | sa 🔵 <u>A</u> bfragen / Statistik | organisation                         | 🧌 Sparten 🕻                   | E <u>x</u> tras <u>?</u> |                    |            |
| Mitglied 🙁                             | ••• Mitglieder - Hie              | etl (Echtumgebu                      | ng) Jose <mark>f (00</mark> 0 | Sektion Österre          | eich)              |            |
| 🗿 Home                                 | Persönliche Daten Adresse         | daten Mitgliedsdater                 | Zahlungsdaten                 | Zusätzliche Daten        | Mitgliedskonto     | Druck + +  |
| Daten ändern                           |                                   | Persönliche Daten                    |                               |                          |                    |            |
| VD Mitglied                            |                                   | EDV-Zahl 4                           | 184018                        | Anrede                   | Herr               | •          |
| Verwaltung (*)                         |                                   | Username *                           | hietl                         | Titel                    | Ing                |            |
|                                        |                                   | Vorname *                            |                               | Nachname *               | Hietl (Echtumgebur | ng)        |
| Mitglieder Suche                       |                                   | Geburtsdatum *                       |                               | ]▼ Geburtsort            | Wien               |            |
| Mitglieder loschen                     |                                   | Erreichbarkeit                       |                               |                          | 2                  |            |
| • Mitglieder anlegen                   |                                   | dienstlich                           |                               | privat                   |                    |            |
| Extras 🄇                               | kein Bild                         | Mobil                                | 0650 765 2 848                | Fax                      |                    |            |
| Ausweisdruck                           |                                   | E-Mail (* )                          | nieti@mbit.at                 |                          |                    |            |
|                                        |                                   | Organisation                         | UUU Sektion Usterreich        | 1                        |                    |            |
|                                        |                                   |                                      |                               |                          |                    |            |
|                                        | [4 4 1 von1   ▶                   | $\mathbb{M} \mid \mathbb{X} \models$ |                               |                          |                    |            |
| www.mitgliederverwaltung.at            | Angemeldet: MITGLIED              | HIETL (ECHTUMGEBUI                   | I <b>G) Josef 🛛 🛞</b> Sy      | nchronisations Info      |                    | <b>⊝</b> : |

Die Felder die rötlich markiert sind die Pflichtfelder bzw. Felder, in die kein für dieses Feld gültiger Wert eingegeben wurde.

Wenn Sie Eingaben nur versehentlich geändert haben, können Sie die Daten wieder auf den ursprünglichen Wert setzen indem Sie den Fokus auf das betreffende Feld legen (mit der Maus hineinklicken oder mit Hilfe der Tabulatortaste hineinspringen) und "STRG" + ,Z" drücken.

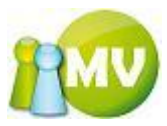

#### Tab Adressdaten

| Offline                                        | A 64                     | 100         |                     | _               | =        |                   | 17       |                | -      |            |         |
|------------------------------------------------|--------------------------|-------------|---------------------|-----------------|----------|-------------------|----------|----------------|--------|------------|---------|
| MV.OBM Offline                                 |                          |             |                     |                 |          |                   |          |                |        |            |         |
| Mitgliederverwaltung                           |                          |             |                     |                 |          |                   |          |                |        |            |         |
| <u>D</u> atei <u> M</u> itglieder 📓 <u>K</u> a | ssa 🕙 <u>A</u> bfragen / | Statistik 🧃 | <u>Organisation</u> | n 🥮 <u>S</u> pa | irten (  | 🕽 E <u>x</u> tras | ?        |                |        |            |         |
| Mitglied 📀                                     | ••• Mitgliede            | r - Hietl ( | Echtumgeb           | ung) Jos        | ef (000  | Sektion (         | Österrei | ch)            |        |            |         |
| 🧕 Home                                         | Persönliche Daten        | Adressdate  | Mitgliedsdat        | en Zahlur       | ngsdaten | Zusätzlich        | e Daten  | Mitgliedskonto | Druck/ | Export     |         |
| 🔤 Daten ändern                                 | Adressdaten              | 1           |                     |                 |          |                   |          |                |        |            |         |
| 😰 VD Mitglied                                  | Adresstyp                | Strasse PL  | Z Ort               | Ortsteil        | HA       | Hausnr.           | Stiege   | Stock          | Tür    | Bearbeiten | Löschen |
| Verwaltung 🙁                                   | Wohnadresse              | x 101       | 0 Wien              |                 | N        | X 12              |          |                |        | Ändern     | Löschen |
| Mitglieder Suche                               |                          |             | - coom              |                 |          |                   |          |                |        | Andorn     | Losenen |
| × Mitglieder löschen                           |                          |             |                     |                 |          |                   |          |                |        |            |         |
| A Mitglieder anlegen                           |                          |             |                     |                 |          |                   |          |                |        |            |         |
| Extras (\$                                     | 1                        |             |                     |                 |          |                   |          |                |        |            |         |
|                                                | Zeitungsadresse          | ▼ Hinzu     | ifügen              |                 |          |                   |          |                |        |            |         |
|                                                |                          |             |                     |                 |          |                   |          |                |        |            |         |
|                                                |                          |             |                     |                 |          |                   |          |                |        |            |         |
|                                                |                          |             |                     |                 |          |                   |          |                |        |            |         |
|                                                |                          |             |                     |                 |          |                   |          |                |        |            |         |
|                                                |                          |             |                     |                 |          |                   |          |                |        |            |         |
|                                                |                          |             |                     |                 |          |                   |          |                |        |            |         |
|                                                |                          |             |                     |                 |          |                   |          |                |        |            |         |
|                                                |                          |             |                     |                 |          |                   |          |                |        |            |         |
|                                                |                          |             |                     |                 |          |                   |          |                |        |            |         |
|                                                |                          |             |                     |                 |          |                   |          |                |        |            |         |
|                                                |                          |             |                     |                 |          |                   |          |                |        |            |         |
|                                                |                          |             |                     |                 |          |                   |          |                |        |            |         |
|                                                |                          |             |                     |                 |          |                   |          |                |        |            |         |
|                                                | 4 4   1 v                | ron 1 🕨 🕅   | $\times$            |                 |          |                   |          |                |        |            |         |
| www.mitgliederverwaltung.at                    | Angemeldet: M            | ITGLIED HIE | L (ECHTUMGEB        | UNG) Josef      | 🕐 S      | ynchronisatio     | ons Info |                |        |            | ●.::    |

Bei diesem Menüpunkt können Sie die Adressen des aktuellen Mitglieds verwalten.

Solange noch mehr als eine Adresse angezeigt wird, können Sie Adressen auch löschen. Dazu klicken Sie einfach in der entsprechende Zeile auf den Button ,Löschen'. Dann erhalten Sie noch eine Meldung die bestätigt werden muss:

| Adresse wirklich löschen? |                                                                          |  |  |  |  |  |  |
|---------------------------|--------------------------------------------------------------------------|--|--|--|--|--|--|
| ?                         | Sind Sie sicher, dass Sie diese Adresse (x x, 1010 WIEN) löschen möchten |  |  |  |  |  |  |
|                           | <u>]</u> a <u>N</u> ein                                                  |  |  |  |  |  |  |

Wenn Sie diesen Dialog mit ,Ja' bestätigen, wird die Adresse gelöscht.

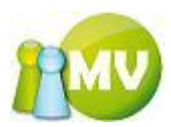

Wenn Sie nur mehr eine Adresse zur Auswahl haben, können Sie diese nicht mehr löschen da der Button ,Löschen' nicht mehr angezeigt wird. Dadurch soll verhindert werden, dass es Mitglieder ohne Adressen geben kann.

| Offline MV Offline         | 14.8            | 4                      |           |               | 2.4         |                  | =         |                   | 10      |                |         |            |      |
|----------------------------|-----------------|------------------------|-----------|---------------|-------------|------------------|-----------|-------------------|---------|----------------|---------|------------|------|
| MV.OBM Offline             | e               |                        |           |               |             |                  |           |                   |         |                |         |            | 11MU |
| Mitgliederverwaltung       | <b>a</b>        |                        |           |               |             |                  |           |                   |         |                |         |            |      |
| Datei 😫 <u>M</u> itglieder | i <u>K</u> assa | ≝ <u>A</u> bfragen / S | itatistik | <u> e e e</u> | rganisatio  | on <u> 🥵 S</u> p | arten 🔇   | ) E <u>x</u> tras | ?       |                |         |            |      |
| Mitglied                   | ۲               | Mitglieder             | r - Hiet  | l (Ec         | htumgel     | oung) Jo         | sef (000  | Sektion 0         | sterrei | ch)            |         |            |      |
| 🔮 Home                     |                 | Persönliche Daten      | Adressda  | ten           | Mitgliedsda | ten Zahl         | ungsdaten | Zusätzliche       | e Daten | Mitgliedskonto | Druck/E | xport      |      |
| 🔟 Daten ändern             |                 | Adressdaten            |           |               |             |                  |           |                   |         |                |         |            |      |
| VD Mitglied                |                 | Adresstyp              | Strasse I | PLZ           | Ort         | Ortsteil         | HA        | Hausnr.           | Stiege  | Stock          | Tür     | Bearbeiten |      |
| Verwaltung                 | ۲               | Zwondaresse            | Testin 3  | 472           | Login       |                  |           | 12                |         |                |         | Andern     |      |
| 🔎 Mitglieder Suche         |                 |                        |           |               |             |                  |           |                   |         |                |         |            |      |
| 🗙 Mitglieder löschen       |                 |                        |           |               |             |                  |           |                   |         |                |         |            |      |
| Mitglieder anlegen         |                 |                        |           |               |             |                  |           |                   |         |                |         |            |      |
| Extras                     | ۲               |                        |           |               |             |                  |           |                   |         |                |         |            |      |
| a Ausweisdruck             |                 | Zeitungsadresse        | ▼ Hir     | nzufüg        | en          |                  |           |                   |         |                |         |            |      |
|                            |                 |                        |           |               |             |                  |           |                   |         |                |         |            |      |
|                            |                 |                        |           |               |             |                  |           |                   |         |                |         |            |      |
|                            |                 |                        |           |               |             |                  |           |                   |         |                |         |            |      |
|                            |                 |                        |           |               |             |                  |           |                   |         |                |         |            |      |
|                            |                 |                        |           |               |             |                  |           |                   |         |                |         |            |      |
|                            |                 |                        |           |               |             |                  |           |                   |         |                |         |            |      |
|                            |                 |                        |           |               |             |                  |           |                   |         |                |         |            |      |
|                            |                 |                        |           |               |             |                  |           |                   |         |                |         |            |      |
|                            |                 |                        |           |               |             |                  |           |                   |         |                |         |            |      |
|                            |                 |                        |           |               |             |                  |           |                   |         |                |         |            |      |
|                            |                 |                        |           |               |             |                  |           |                   |         |                |         |            |      |
|                            |                 | 4 4 1 vo               | on 1 🗼    |               | × 🖬         |                  |           |                   |         |                |         |            |      |
| www.mitgliederverwaltu     | ing.at          | Angemeldet: MI         | TGLIED H  | IETL (I       | ECHTUMGE    | BUNG) Jose       | ef 🕜 S    | ynchronisatio     | ns Info |                |         |            | .:   |

#### HINWEIS:

Sie können nur eine Adresse löschen, der keine Publikation zugeordnet ist! Wenn Sie versuchen eine Adresse zu löschen, der eine Publikation zugeordnet ist, erhalten Sie folgende Meldung am Bildschirm:

| Adresse kann nicht gelöscht werden! 🔀 |                                                                                                    |  |  |  |  |  |  |  |
|---------------------------------------|----------------------------------------------------------------------------------------------------|--|--|--|--|--|--|--|
| ٩                                     | Sind können diese Adresse nicht löschen, da diese Adresse (Teststrasse 4, 3492 ETSDORF AM KAMP) noch der<br>Publikation 000 IPA-Panorama Sekt zugeordnet ist |  |  |  |  |  |  |  |
|                                       | ОК                                                                                                    |  |  |  |  |  |  |  |

Bevor Sie eine solche Adresse löschen können, müssen Sie die Publikation zu dieser Adresse entfernen!

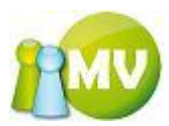

Wenn Sie eine bestehende Adresse ändern wollen, klicken Sie einfach in der entsprechende Zeile auf den Button ,Ändern'

Daraufhin öffnet sich folgende Maske:

| Adresse    | erfassen / bearbeiten |               | E ? 🔀               |
|------------|-----------------------|---------------|---------------------|
| Adressdate | en                    |               |                     |
| Adressart  | Zeitungsadresse 🛛 🔽   |               | Hauptadresse        |
| Land *     | Austerreich 🗸         |               | Nicht aktuell       |
| Strasse *  | Teststrasse           | H */Sti/Sto/T | 4                   |
| PLZ *      | 3492 GO               | Ort *         | ETSDORF AM KAMP GO  |
|            |                       | Ortsteil      | - kein Ortsteil - 💉 |
| Zusatz 1   |                       |               |                     |
|            |                       |               |                     |
| Zusatz 2   |                       |               |                     |
|            |                       |               |                     |
|            |                       |               | OK Abbrechen        |

In dieser Maske können Sie die Adressdaten zu der ausgewählten Adresse ändern. Es gibt auch bei den Adressen Felder, die Werte enthalten müssen. Auch diese sind hier wieder mit einem rotem \* gekennzeichnet.

Diese Maske ist mit einer Autovervollständigung von Postleitzahlen und Ortschaften ausgestattet. Die Funktionalität kann auf zwei verschiedene Arten aufgerufen werden. Entweder Sie drücken im Feld ,PLZ' bzw. ,Ort' nach der Eingabe die Entertaste, oder Sie klicken auf den ,GO' Button neben dem entsprechenden Feld.

Der Auswahldialog erscheint nur, wenn es mehr als eine zuordenbare Postleitzahl bzw. Ortschaft gibt.

Wenn Sie zum Beispiel eine neue Postleitzahl oder eine Ortschaft eingeben, zu der es mehrere Möglichkeiten gibt, erscheint folgender Dialog am Bildschirm: (In unserem Beispiel wurde bei dem Feld ,Ort' ,Krems' eingegeben)

| 🕑 Wela   | chen Ort/PLZ?         |   |          |   |
|----------|-----------------------|---|----------|---|
| Ort / Pl | .Z wählen             |   |          |   |
| PLZ      | Ort                   | / | Postfach |   |
| 3502     | KREMS                 |   | N        |   |
| 3500     | KREMS AN DER DONAU    |   | В        |   |
| 3504     | KREMS/STEIN           |   | N        |   |
| 9862     | KREMSBRĤCKE           |   | N        |   |
| 3506     | KREMS-HOLLENBURG      |   | N        |   |
| 3502     | KREMS-LERCHENFELD     |   | Y        |   |
| 4550     | <b>KREMSMÄ</b> •NSTER |   | В        |   |
| 3507     | KREMS-MITTERAU        |   | Y        |   |
| 3503     | KREMS-REHBERG         |   | N        |   |
| 3504     | KREMS-STEIN           |   | Y        | Ι |
|          |                       |   |          |   |

Diese Spalte beschreibt, ob es sich um eine Postfachadresse handelt oder nicht.

- Y = nur Postfachadresse
- N = keine Postfachadresse
- B = Postfachadresse und ,normale' Adresse möglich.

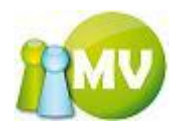

Durch einen Doppelklick auf die gewünschte Postleitzahl/Ort Kombination wird diese in das Adressenformular übernommen.

Die Spalte ,Postfach' dieser Liste beschreibt die Art der Adresse. Da es auch Postleitzahlen gibt, die nur für Postfächer verwendet werden können, wird diese Spalte hier noch extra angeführt.

Das ,N' bedeutet, dass es keine Postfachadresse ist. ,B' bedeutet, dass beides möglich ist (normale Adresse bzw. Postfachadresse). ,Y' bedeutet, dass diese Adresse nur für Postfachadressen verwendet werden kann. Wenn Sie nun eine solche Adresse auswählen, wird auch im Feld ,Strasse' des Adressenformulars der Text ,Postfach' eingetragen.

| Adresse   | erfassen / bearbeiten |              | ₽?⊻                   |
|-----------|-----------------------|--------------|-----------------------|
| Adressdat | en                    |              |                       |
| Adressart | Zeitungsadresse 🛛 😽   |              | Hauptadresse          |
| Land *    | ÄJSTERREICH 🖌         |              | Nicht aktuell         |
| Strasse * | Postfach              | H*/Sti/Sto/T | 4                     |
| PLZ *     | 3502 GO               | Ort *        | KREMS-LERCHENFELD GO  |
|           |                       | Ortsteil     | - kein Ortsteil - 🛛 👻 |
| Zusatz 1  |                       |              |                       |
| Zusatz 2  |                       |              |                       |
|           |                       |              | OK Abbrechen          |

Mit einem Klick auf ,OK' bestätigen Sie ihre Änderungen und diese werden in der Datenbank gespeichert.

Durch einen Klick auf den Button ,Abbrechen' verwerfen Sie ihre Änderungen.

Weiters haben Sie auch die Möglichkeit neue Adressen hinzuzufügen. Dazu klicken Sie bitte auf den Button ,Hinzufügen'.

| Persönliche Daten | Adressdaten | Mitgliedsda |
|-------------------|-------------|-------------|
| Adressdaten —     |             |             |
| Adresstyp         | Strasse 🖉   | PLZ         |
| Wohnadresse       | Haupstraße  | 3492        |
| Zweitadresse      | Testgasse 3 | 3500        |
|                   |             |             |
| Zeitungsadresse   | Hinzufüş    | gen         |

Sie können zuvor noch aus der Auswahlbox auswählen, welche Adressart Sie hinzufügen möchten.

Nach dem Klick auf den Button ,Hinzufügen' erscheint folgende Maske am Bildschirm:

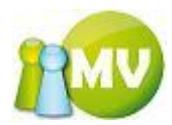

| 📕 Adresse | erfassen / bearbeiten | □?×                          |
|-----------|-----------------------|------------------------------|
| Adressdat | en                    | Hauntadresse                 |
| Adressart | Zeitungsadresse 🛛 🔽   |                              |
| Land *    | ÁISTERREICH 🗸         | Nicht aktuell                |
| Strasse * |                       | H*/Sti/Sto/T                 |
| PLZ *     | GO                    | Ort * GO                     |
|           |                       | Ortsteil - kein Ortsteil - 💌 |
| Zusatz 1  |                       |                              |
| Zusatz 2  |                       |                              |
|           |                       | OK Abbrechen                 |

Es gibt auch bei den Adressen Felder, die Werte enthalten müssen. Auch diese sind hier wieder mit einem rotem \* gekennzeichnet.

Diese Maske ist mit einer Autovervollständigung von Postleitzahlen und Ortschaften ausgestattet. Die Funktionalität kann auf zwei verschiedene Arten aufgerufen werden. Entweder Sie drücken im Feld ,PLZ' bzw. ,Ort' nach der Eingabe die Entertaste, oder Sie klicken auf den ,GO' Button neben dem entsprechenden Feld.

Der Auswahldialog erscheint nur, wenn es mehr als eine zuordenbare Postleitzahl bzw. Ortschaft gibt.

Wenn Sie zum Beispiel eine neue Postleitzahl oder eine Ortschaft eingeben, zu der es mehrere Möglichkeiten gibt, erscheint folgender Dialog am Bildschirm: (In unserem Beispiel wurde bei dem Feld ,Ort' ,Krems' eingegeben)

| PLZ  | Ort                   | Postfach |
|------|-----------------------|----------|
| 502  | KREMS                 | N        |
| 3500 | KREMS AN DER DONAU    | В        |
| 3504 | KREMS/STEIN           | N        |
| 9862 | <b>KREMSBRÄ</b> ¤CKE  | N        |
| 3506 | KREMS-HOLLENBURG      | N        |
| 3502 | KREMS-LERCHENFELD     | Y        |
| 4550 | <b>KREMSMÄ</b> •NSTER | В        |
| 3507 | KREMS-MITTERAU        | Y        |
| 3503 | KREMS-REHBERG         | N        |
| 3504 | KREMS-STEIN           | Y        |

Diese Spalte beschreibt, ob es sich um eine Postfachadresse handelt oder nicht.

- Y = nur Postfachadresse
- N = keine Postfachadresse
- B = Postfachadresse und ,normale' Adresse möglich.

Durch einen Doppelklick auf die gewünschte Postleitzahl/Ort Kombination wird diese in das Adressenformular übernommen.

Die Spalte ,Postfach' dieser Liste beschreibt die Art der Adresse. Da es auch Postleitzahlen gibt, die nur für Postfächer verwendet werden können, wird diese Spalte hier noch extra angeführt. Das ,N' bedeutet, dass es keine Postfachadresse ist. ,B' bedeutet, dass beides möglich ist (normale Adresse bzw. Postfachadresse). ,Y' bedeutet, dass diese Adresse nur für Postfachadressen

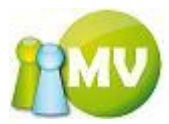

verwendet werden kann. Wenn Sie nun eine solche Adresse auswählen, wird auch im Feld ,Strasse' des Adressenformulars der Text ,Postfach' eingetragen.

Nachdem Sie die gewünschte Adresse ausgewählt haben, sieht das Adressenformular folgendermaßen aus:

| Adresse   | erfassen / bearbeiten |                              | ? 🗙  |
|-----------|-----------------------|------------------------------|------|
| Adressdat | en                    |                              |      |
| Adressart | Zeitungsadresse 🛛 😽   | Hauptadre                    | esse |
| Land *    | ÄISTERREICH 🗸         | Nicht aktu                   | Jell |
| Strasse * | Postfach              | H*/Sti/Sto/T                 |      |
| PLZ *     | 3502 GO               | Ort * KREMS-LERCHENFELD      | GO   |
|           |                       | Ortsteil - kein Ortsteil - 💉 |      |
| Zusatz 1  |                       |                              |      |
|           |                       |                              |      |
| Zusatz 2  |                       |                              |      |
|           |                       |                              |      |
|           |                       | OK Abbrechen                 |      |

Das Feld ,Strasse', ,PLZ' und ,ORT' wurden mit den gewählten Daten befüllt.

Wenn Sie nun versuchen, diese Adresse zu speichern (auf den Button ,OK' klicken) erhalten Sie folgende Meldung am Bildschirm:

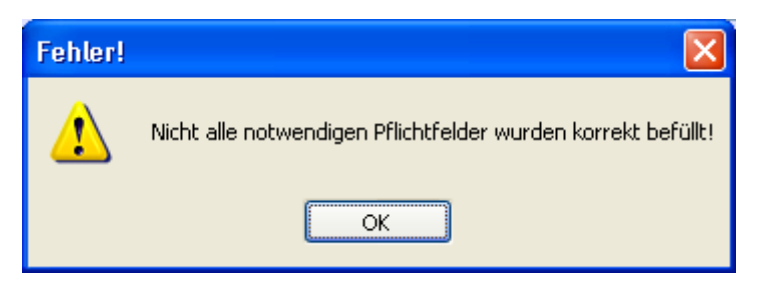

Und die Maske ändert ihr Aussehen:

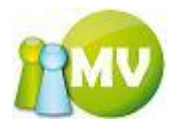

| Adresse   | erfassen / bearbeiten |               | ₽?⊠                   |
|-----------|-----------------------|---------------|-----------------------|
| Adressdat | en                    |               | <b>—</b>              |
| Adressart | Zeitungsadresse 🛛 🔽   |               | Hauptadresse          |
| Land *    | ÄISTERREICH 🗸         |               | Nicht aktuell         |
| Strasse * | Postfach              | H */Sti/Sto/T |                       |
| PLZ *     | 3502 GO               | Ort *         | KREMS-LERCHENFELD GO  |
|           |                       | Ortsteil      | - kein Ortsteil - 💌 🗸 |
| Zusatz 1  |                       |               |                       |
|           |                       |               |                       |
| Zusatz 2  |                       |               |                       |
|           |                       |               |                       |
|           |                       |               | OK Abbrechen          |

Das Sie das Pflichtfeld ,Hausnummer' nicht ausgefüllt haben, wird dieses Feld rot dargestellt und Sie können erst speichern, wenn Sie Daten in dieses Feld eingegeben haben.

#### HINWEIS:

Sie können nur so viele Adressen hinzufügen, wie es Adresstypen gibt. Sie können auch beim Ändern der Daten den Adresstyp NICHT mehr ändern!

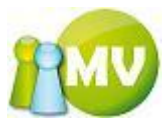

#### Tab Mitgliedsdaten

| MV Offline                                                         |                                                                                                    |
|--------------------------------------------------------------------|----------------------------------------------------------------------------------------------------|
| MV.OBM Offline<br>Mitgliederverwaltung                             |                                                                                                    |
| <u>D</u> atei 😫 <u>M</u> itglieder 📓                               | Kassa 🐑 Abfragen / Statistik 🚜 Organisation 🗰 Sparten 🌍 Extras <u>?</u>                                                               |
| Mitglied                                                           | ••• Mitglieder - Hietl (Echtumgebung) Josef (000 Sektion Österreich)                                                                  |
| 🧕 Home                                                             | Persönliche Daten Adressdaten Mitgliedsdaten Zahlungsdaten Zusätzliche Daten Mitgliedskonto Druck/Export                              |
| Daten ändern<br>VD Mitglied                                        | Mitgliedsdaten       Ausweisnummer *       Enträtsdatum       2007-08-27       Image: Ausweis für aktuelles Beitragsjahr nachdrucken? |
| Verwaltung                                                         | Mitgliedstyp * Y, externe Mitarbeiter                                                                                                 |
| 🔎 Mitglieder Suche                                                 | Korps * 10 - ext. Mitarbeiter                                                                                                    |
| <ul> <li>Mitglieder löschen</li> <li>Mitglieder anlegen</li> </ul> | Dienststelle                                                                                                    |
| Extras                                                             | Atitgliedsbild anzeigen                                                                                                    |
| Ausweisdruck                                                       | Mitgliedsbeitrag<br>Spendenwilligkeit V                                                                                               |
|                                                                    | Beitragshöhe (m %) * 0,00                                                                                                    |
|                                                                    | Beitragsminderungsgrund ext. Mitarbeiter (0%)                                                                                         |
|                                                                    | Betragsbemerkung                                                                                                    |
|                                                                    | Allg. Bemerkung                                                                                                    |
|                                                                    |                                                                                                    |
|                                                                    |                                                                                                    |
|                                                                    |                                                                                                    |
|                                                                    |                                                                                                    |
|                                                                    | $\  \mathbf{f} \  \neq \  1 \qquad \text{von} 1 \  \neq \  \  \times \mathbf{p}$                                                      |
| www.mitgliederverwaltung.                                          | at Angemeldet: MITGLIED HIETL (ECHTUMGEBUNG) Josef 🕖 Synchronisations Info                                                            |

In diesem Menü können Sie die Mitgliedsdaten bearbeiten.

Es gibt auch bei den Mitgliedsdaten Felder, die Werte enthalten müssen. Auch diese sind hier wieder mit einem rotem \* gekennzeichnet.

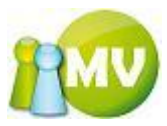

#### Tab Zahlungsdaten

| MV Offline                             |                                                                                                    |
|----------------------------------------|----------------------------------------------------------------------------------------------------|
| MV.OBM Offline<br>Mitgliederverwaltung |                                                                                                    |
| Datei 😫 Mitglieder 📓                   | Kassa 🐑 Abfragen / Statistik 🚜 Organisation 🗰 Sparten 🎲 Extras <u>?</u>                                  |
| Mitglied 🏾 🍣                           | ••• Mitglieder - Hietl (Echtumgebung) Josef (000 Sektion Österreich)                                     |
| 🔮 Home                                 | Persönliche Daten Adressdaten Mitgliedsdaten Zahlungsdaten Zusätzliche Daten Mitgliedskonto Druck/Export |
| Daten ändern                           | Zahlungsdaten                                                                                            |
| VD Mitglied                            | Zahlungsart * Etlagschein (N) 🔻                                                                          |
| Verwaltung 🏾 🎕                         | Geldinstitut TEST                                                                                        |
| Q Mitalieder Suche                     | BLZ 34180 Kontonummer 1111111111                                                                         |
| X Mitglieder löschen                   | BIC IBAN                                                                                                 |
| Mitglieder anlegen                     | Mandat erteilt? Bereits einmal eingezogen?                                                               |
| Extras (*                              |                                                                                                    |
| Auguoisdruck                           |                                                                                                    |
| Ausweisdrück                           |                                                                                                    |
|                                        |                                                                                                    |
|                                        |                                                                                                    |
|                                        |                                                                                                    |
|                                        |                                                                                                    |
|                                        |                                                                                                    |
|                                        |                                                                                                    |
|                                        |                                                                                                    |
|                                        |                                                                                                    |
|                                        |                                                                                                    |
|                                        |                                                                                                    |
|                                        |                                                                                                    |
|                                        |                                                                                                    |
| www.mitgliederverwaltung.              | at Angemeldet: MITGLIED HIETL (ECHTUMGEBUNG) Josef 😢 Synchronisations Info                               |

In diesem Menü können Sie die Zahlungsdaten zu dem ausgewählten Mitglied ändern.

Wenn Sie eine Zahlungsart ausgewählt haben, die eine Kontoangabe erforderlich macht (erkennbar an einem J in Klammer (J)), dann sind die Felder ,Geldinstitut', ,BLZ' und ,Kontonummer' PFLICHTFELDER!

Wenn Sie eine Zahlungsart auswählen, die Kontodaten erfordert, und Sie versuchen zu speichern oder die Maske zu verlassen, werden Sie darauf hingewiesen, dass Sie keine Kontodaten angeben haben:

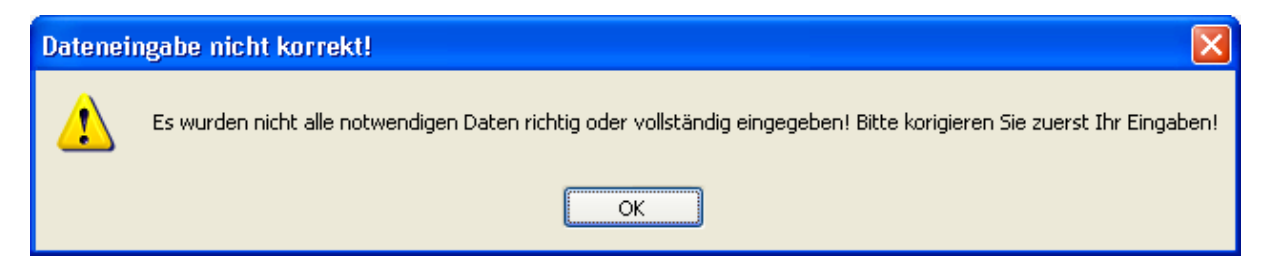

Das Aussehen der Maske ändert sich ebenfalls:

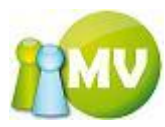

| Persönliche Date | en Adressdaten | Mitgliedsdaten | Zahlungsdaten | Zusätzliche Daten | Mitgliedskonto | Druck/Export |
|------------------|----------------|----------------|---------------|-------------------|----------------|--------------|
| Zahlungsdaten    |                |                |               |                   |                |              |
| Zahlungsart *    | Abbuchung (J)  | *              |               |                   |                |              |
| Geldinstitut     |                |                |               |                   |                |              |
| BLZ              | 20230          | Kontonumm      | er            |                   |                |              |
| BIC              |                | IBA            | N             |                   |                |              |
|                  |                |                |               |                   |                |              |

| Persönliche Dater | n Adressdaten  | Mitgliedsdaten      | Zahlungsdaten         | Zusätzliche Daten | Mitgliedskonto | Druck/Export |  |
|-------------------|----------------|---------------------|-----------------------|-------------------|----------------|--------------|--|
| Zahlungsdaten     |                |                     |                       |                   |                |              |  |
| Zahlungsart *     | Abbuchung (J)  | *                   |                       |                   |                |              |  |
| Geldinstitut      |                |                     |                       |                   |                |              |  |
| BLZ               | 12345          | Kontonumr           | ner                   |                   |                |              |  |
| віс               | Eingegebene BL | Z ist eventuell UNG | ÜLTIG<br>AN abcdefghj |                   |                |              |  |
|                   |                |                     |                       |                   |                |              |  |

Wenn eine Zeile mit rotem Text dargestellt wird (hier das IBAN und das BLZ Feld), dann deutet das darauf hin, dass es sich um einen ungültigen Wert handeln könnte. Sie können diese Daten dann zwar speichern, es kann aber sein, das diese Daten trotzdem falsch sind.

Diese Prüfungen gibt es bei den Feldern IBAN und BLZ.

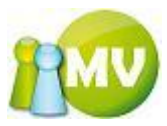

#### Tab Zusätzliche Daten

| Offline MV Offline                    | 14             |                                                                                                    |                 |
|---------------------------------------|----------------|----------------------------------------------------------------------------------------------------|-----------------|
| MV.OBM Offlin<br>Mitgliederverwaltung | ie<br>7        |                                                                                                    | 110V            |
| Datei 😫 Mitglieder                    | 📑 <u>K</u> ass | sa 🐑 <u>A</u> bfragen / Statistik 🚜 <u>O</u> rganisation 🗰 <u>S</u> parten 🎧 E <u>x</u> tras <u>?</u>                                                                                                    |                 |
| Mitglied                              | ۲              | ••• Mitglieder - Hietl (Echtumgebung) Josef (000 Sektion Österreich)                                                                                                    |                 |
| 🔮 Home                                |                | Persönliche Daten Adressdaten Mitgliedsdaten Zahlungsdaten Zusätzliche Daten Mitgliedskonto Druck/Export                                                                                                    |                 |
| 📃 Daten ändern                        |                | Hobbies                                                                                                    |                 |
| VD Mitglied                           |                | Keine Hobbies vorhanden.                                                                                                    | 4               |
| Verwaltung                            | ۲              | Sprachkenntnisse                                                                                                    |                 |
| 🔎 Mitglieder Suche                    |                | Keine Sprachkenntnisse definiert.                                                                                                    | 4               |
| × Mitglieder löschen                  |                | Auszeichnungen                                                                                                    |                 |
| Mitglieder anlegen                    |                | Keine Auszeichnungen vorhanden.                                                                                                    | 4               |
| Extras                                | ۲              | aktive Funktionen                                                                                                    |                 |
| ausweisdruck                          |                | Keine Vereinsfunktion vorhanden.                                                                                                    | 4               |
|                                       |                | abonnierte Publikationen / Zeitschriften / Newsletter                                                                                                    | A               |
|                                       |                | Mail an alle (hetl@mbit.at)                                                                                                    | <b></b>         |
|                                       |                | Spartenzugehörigkeit                                                                                                    | <b>A</b>        |
|                                       |                | Keiner sparte zugeordnet.                                                                                                    | <b>'</b>        |
|                                       |                |                                                                                                    |                 |
|                                       |                |                                                                                                    |                 |
|                                       |                |                                                                                                    |                 |
|                                       |                |                                                                                                    |                 |
|                                       |                |                                                                                                    |                 |
|                                       |                |                                                                                                    |                 |
|                                       |                |                                                                                                    |                 |
|                                       |                |                                                                                                    |                 |
| www.mitgliederverwalt                 | tung.at        | Angemeldet: MITGLIED HIETL (ECHTUMGEBUNG) Josef (2) Synchronisations Info                                                                                                    | <del>,</del> .: |
|                                       |                | wy systemetrization and a solution of the solution of the solu |                 |

In diesem Menü können Sie diverse Zusatzdaten zu dem ausgewählten Mitglied definieren.

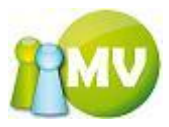

### Hobbies:

Durch einen Klick auf den Button 🕒 neben den Hobbies öffnet sich folgender Dialog:

| 🙁 Hobbies hinzufügen / entferner 💽 🖃 🔀                                                                                                    |
|----------------------------------------------------------------------------------------------------|
| Hobbies                                                                                                    |
| Billard                                                                                                    |
| Briefmarken     Computer / Internet     Fischen     Fliegenfischen     Lesen     Motorrad     Musik     Nordic Walking     Paragleiten     Reisen     Schach     SchieĤen     Skifahren     Tischtennis     Tischtennis     Wandern |
| OK Abbrechen                                                                                                    |

In diesem Dialog können Sie einfach durch Setzen der entsprechenden Häkchen festlegen, welche Hobbies dieses Mitglied betreibt.

Durch einen Klick auf den Button ,OK' werden die Änderungen übernommen und gespeichert. Durch einen Klick auf ,Abbrechen' werden die Änderungen verworfen.

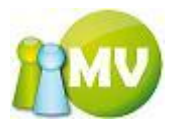

#### SPRACHENKENNTNISSE:

Durch einen Klick auf den Button 🕒 neben den Sprachenkenntnissen öffnet sich folgender Dialog:

| 🍕 Sprachen hinzu | ıfügen / entfern 🕶 🖃 | × |
|------------------|----------------------|---|
| Sprachen         |                      |   |
| Albanisch        |                      | ~ |
| Aranesisch       |                      |   |
| Armenisch        |                      |   |
| Aromunisch       |                      |   |
| Asturisch        |                      | ≡ |
| Baskisch         |                      |   |
| Bosnisch         |                      |   |
| Bretonisch       |                      |   |
| Bulgarisch       |                      |   |
| Dänisch          |                      |   |
| 🗹 Deutsch        |                      |   |
| Englisch         |                      |   |
| Esperanto        |                      |   |
| Estnisch         |                      |   |
| Färöisch         |                      |   |
| Finnisch         |                      |   |
| FranzĶsisch      |                      |   |
| Furlanisch       |                      |   |
| Gagausisch       |                      |   |
| Galicisch        |                      | × |
|                  |                      |   |
|                  | OK Abbrechen         |   |
|                  |                      |   |

In diesem Dialog können Sie einfach durch Setzen der entsprechenden Häkchen festlegen, welche Sprachkenntnisse dieses Mitglied besitzt.

Durch einen Klick auf den Button ,OK' werden die Änderungen übernommen und gespeichert. Durch einen Klick auf ,Abbrechen' werden die Änderungen verworfen.

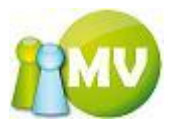

#### AUSZEICHNUNGEN:

Durch einen Klick auf den Button 🕒 neben den Auszeichnungen öffnet sich folgender Dialog:

| 📩 Aus   | zeichnungen hinzufügen / entfernen |              |
|---------|------------------------------------|--------------|
| Auszeic | hnungen                            |              |
|         | Auszeichnung                       | Datum        |
| ►       | 02 Ehrenring                       | 2006-09-13   |
|         |                                    |              |
|         |                                    |              |
|         |                                    |              |
|         |                                    |              |
|         |                                    |              |
|         |                                    |              |
|         |                                    |              |
|         |                                    |              |
|         |                                    |              |
|         |                                    |              |
|         |                                    | Hinzufügen   |
|         |                                    | OK Abbrechen |

In diesem Dialog können Sie einfach durch einen Klick auf den Button ,Hinzufügen' eine neue Auszeichnung hinzufügen. Sie können auch über das Auswahlfeld eine bestehende Auszeichnung ändern bzw. das Datum definieren, seit wann dieses Mitglied diese Auszeichnung besitzt.

Wenn Sie versuchen eine Auszeichnung zu speichern, ohne ein Datum eingegeben zu haben, erscheint folgende Meldung am Bildschirm:

| 🛠 Aus   | zeichnungen hinzuf     | ügen / ent | tfernen                                         |    |            |
|---------|------------------------|------------|-------------------------------------------------|----|------------|
| Auszeic | hnungen                |            |                                                 |    |            |
|         | Auszeichnung           |            |                                                 |    | Datum      |
|         | 02 Ehrenring           |            |                                                 | ~  | 2006-09-13 |
| •       | 01 Ehrenmitgliedschaft |            |                                                 | ~  |            |
|         |                        | Kein Dat   | um angegeben 🔀<br>Sie müssen ein Datum angeben! |    |            |
|         |                        |            |                                                 |    | Hinzufügen |
|         |                        |            |                                                 | ок | Abbrechen  |

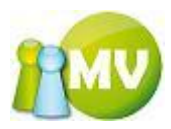

Wenn Sie alle Auszeichnungen zu einem Mitglied vergeben haben, erscheint folgende Meldung am Bildschirm:

| 2 | 😽 Ausz   | eichnungen hinzufügen / entfernen                              |   | • • •                   |
|---|----------|----------------------------------------------------------------|---|-------------------------|
|   | Auszeich | nungen                                                         |   |                         |
|   |          | Auszeichnung                                                   |   | Datum                   |
|   |          | 02 Ehrenring                                                   | ~ | 2006-09-13              |
|   |          | 01 Ehrenmitgliedschaft                                         | ~ | 2006-12-01              |
|   |          | 03 Ehrenmedaille                                               | ~ | 2006-12-01              |
|   |          | 04 Ehrennadel                                                  | * | 2006-12-01              |
|   | •        | 05 Ehrensteit H                                                | ~ | 2006-12-01              |
|   |          | Es gibt keine Auszeichnungen mehr, die Sie hinzufügen könnten! |   |                         |
|   |          | ОК                                                             |   | Hinzufügen<br>Abbrechen |

Wenn Sie versuchen eine Auszeichnung doppelt zu vergeben, erscheint folgende Meldung am Bildschirm:

| Auszeichnung bereits vergeben |                                                                                              |  |  |  |  |  |  |
|-------------------------------|----------------------------------------------------------------------------------------------|--|--|--|--|--|--|
| ⚠                             | Diese Auszeichnung wurde bereits vergeben! Sie können jede Auszeichnung nur einmal vergeben! |  |  |  |  |  |  |
|                               | ОК                                                                                           |  |  |  |  |  |  |

Sie können auch bestehende Auszeichnungen wieder löschen, indem Sie die Zeile markieren und die Taste ,ENTF' bzw. ,DEL' auf Ihrer Tastatur drücken.

Um eine Zeile zu markieren klicken Sie auf den linken Zeilenrand der Auszeichnung, die Sie löschen möchten:

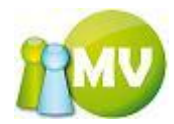

|   | Y | 🕇 Au   | szeichnungen hinzufügen / entfernen |            |
|---|---|--------|-------------------------------------|------------|
|   | A | luszei | chnungen                            |            |
|   |   |        | Auszeichnung                        | Datum      |
|   | 4 | _      | 84 Ehrenmitgliedschaft              | 2006-12-01 |
| ( |   | •      | 02 Ehrenring                        | 2006-09-13 |
|   | + | -      | 03 Ehrenmedaille                    | 2006-12-01 |
|   |   |        | 04 Ehrennadel                       | 2006-12-01 |
|   |   |        | 05 Ehrenplakette                    | 2006-12-01 |
|   |   |        |                                     |            |
|   |   |        |                                     | Hinzufügen |
|   |   |        | ОК                                  | Abbrechen  |

Hier mit der LM (linke Maustaste) klicken um die Zeile zu markieren (Sie können auch mehrere Zeilen auf einmal markieren, indem Sie die LM gedrückt halten und die Maus über die Zeilen bewegen, die Sie markieren möchten).

Anschließend einfach auf der Tastatur die "ENTF' bzw. "DEL' Taste drücken und die Auszeichnungen werden wieder aus der Liste entfernt.

Durch einen Klick auf den Button ,OK' werden die Änderungen übernommen und gespeichert. Durch einen Klick auf ,Abbrechen' werden die Änderungen verworfen.

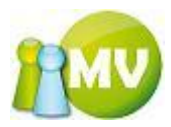

#### FUNKTIONEN:

Durch einen Klick auf den Button 🔁 neben den Funktionen öffnet sich folgender Dialog:

| 📩 Fur   | ktionen hinzufügen / entfernen |   |                        |   |            |            |
|---------|--------------------------------|---|------------------------|---|------------|------------|
| Funktio | nen                            |   |                        |   |            |            |
|         | Funktion                       |   | Organisation           |   | Datum von  | Datum bis  |
| ►       | Präsident(in)                  | ~ | 000 Sektion Ĥsterreich | ¥ | 2006-11-01 | 2006-03-15 |
|         | Referent(in) im BV             | 4 | 000 Sektion ästerreich | ~ | 2006-11-23 |            |
|         |                                |   |                        |   |            |            |
|         |                                |   |                        |   |            |            |
|         |                                |   |                        |   |            |            |
|         |                                |   |                        |   |            |            |
|         |                                |   |                        |   |            |            |
|         |                                |   |                        |   |            |            |
|         |                                |   |                        |   |            |            |
|         |                                |   |                        |   |            |            |
|         |                                |   |                        |   |            |            |
|         |                                |   |                        |   |            |            |
|         |                                |   |                        |   |            | Hinzufügen |
|         |                                |   |                        |   |            |            |
|         |                                |   |                        |   | ОК         | Abbrechen  |

In diesem Dialog können Sie einfach durch einen Klick auf den Button ,Hinzufügen' eine neue Funktion hinzufügen. Sie können auch über das Auswahlfeld eine bestehende Funktion ändern bzw. den Zeitraum definieren, ab wann bzw. bis wann dieses Mitglied diese Funktion besitzt.

Wenn Sie versuchen, eine Funktion zu speichern ohne ein ,von - Datum' eingegeben zu haben, erscheint folgende Meldung am Bildschirm:

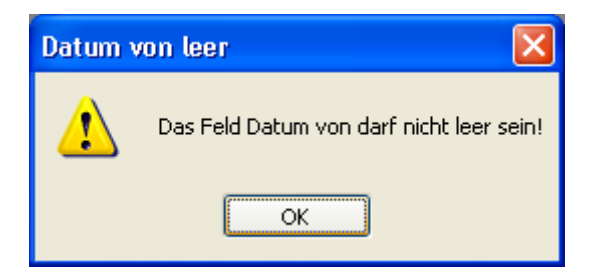

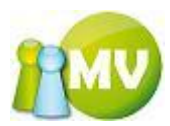

Wenn Sie versuchen, eine Funktion für ein und dieselbe Organisation ein zweites Mal zu vergeben, erhalten Sie folgende Meldung am Bildschirm:

| zeichnun                                            | 🛠 Fu              | nktionen hinzufügen / entfernen                 |      |                                             |                    | • 🖬 🗙              |            |  |
|-----------------------------------------------------|-------------------|-------------------------------------------------|------|---------------------------------------------|--------------------|--------------------|------------|--|
| Ehrenning                                           | Funktio           | nen                                             |      |                                             |                    |                    |            |  |
| Ehrenmeda Funktion Organisation Datum von Datum bis |                   |                                                 |      |                                             |                    |                    |            |  |
| Ehrennade                                           |                   | Präsident(in)                                   | ¥    | 000 Sektion Ĥsterreich 🛛 👻                  | 2006-11-01         | 2006-03-15         |            |  |
| Ehrenplake                                          | •                 | Präsident(in)                                   | ~    | 000 Sektion Äosterreich 🛛 🗸 🗸               | 2006-12-01         |                    |            |  |
| <b>ve Funkti</b><br>erent(in) i                     |                   |                                                 |      |                                             |                    |                    |            |  |
| Funktio                                             | n/Orga            | nisation bereits vergeben                       |      |                                             |                    |                    |            |  |
| ♪                                                   | Diese f<br>vergeb | Funktion in Kombination mit der ausgewäh<br>en! | lten | Organisation wurde bereits vergeben! Sie kö | nnen jede Funktior | n pro Organisation | nur einmal |  |
|                                                     |                   |                                                 |      | ОК                                          |                    |                    |            |  |
| gtechnik                                            |                   |                                                 |      |                                             |                    |                    |            |  |
|                                                     |                   |                                                 |      |                                             |                    | Hinzufügen         |            |  |
|                                                     |                   |                                                 |      |                                             | ОК                 | Abbrechen          |            |  |

Weiters wird geprüft, wie oft eine Funktion bereits zu einer Organisation vergeben wurde. Wenn die maximale Anzahl der entsprechenden Funktion bereits erreicht ist, erhalten Sie folgende Meldung am Bildschirm:

| Funktion/Organisation bereits vergeben |                                                                                                    |  |  |  |  |  |  |  |
|----------------------------------------|----------------------------------------------------------------------------------------------------|--|--|--|--|--|--|--|
| ♪                                      | Die ausgewählte Funktion darf max. 2 Mal pro Organisation vergeben werden, Sie ist aber schon 2 Mal vergeben.<br>Ändern Sie diese Einstellung in den Stammdaten (ONLINE) um dieser Organisation mehr als 2 Funktion(en) (pro Organisation) zuordnen zu können. |  |  |  |  |  |  |  |
|                                        | ОК                                                                                                    |  |  |  |  |  |  |  |

#### HINWEIS:

Diese Prüfung kann offline natürlich nur mit denjenigen Mitgliedern gemacht werden, die herunter geladen wurden. Wenn Sie zum Beispiel nur das KORPS Pensionisten herunter geladen haben, kann auch nur bei diesen Mitgliedern die Anzahl der noch verfügbaren Funktionen geprüft werden.

Sie können auch bestehende Funktionen wieder löschen, indem Sie die Zeile markieren und die Taste ,ENTF' bzw. ,DEL' auf Ihrer Tastatur drücken.

Um eine Zeile zu markieren, klicken Sie auf den linken Zeilenrand der Funktion, die Sie löschen möchten:

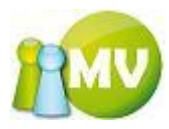

|   | 🖈 Fi  | unktionen hinzufügen / enti | fernen |                        |   |            |            |
|---|-------|-----------------------------|--------|------------------------|---|------------|------------|
|   | Funkt | tionen                      |        |                        |   |            |            |
|   |       | Funktion                    |        | Organisation           |   | Datum von  | Datum bis  |
|   |       | Präsident(in)               | *      | 000 Sektion Ĥsterreich | ~ | 2006-11-01 | 2006-03-15 |
|   |       | Referent(in) im BV          | *      | 000 Sektion Ĥsterreich | ~ | 2006-11-23 |            |
| ( | •     | 1. Vize)räsident(in)        | ~      | 000 Sektion Ĥsterreich | ~ | 2006-12-01 |            |
|   |       |                             |        |                        |   |            |            |
|   |       |                             |        |                        |   |            | Hinzufügen |
|   |       |                             |        |                        |   | ОК         | Abbrechen  |

Hier mit der LM (linke Maustaste) klicken, um die Zeile zu markieren (Sie können auch mehrere Zeilen auf einmal markieren indem Sie die LM gedrückt halten und die Maus über die Zeilen bewegen, die Sie markieren möchten).

Anschließend einfach auf der Tastatur die "ENTF' bzw. "DEL' taste drücken und die Funktionen werden wieder aus der Liste entfernt.

Durch einen Klick auf den Button ,OK' werden die Änderungen übernommen und gespeichert. Durch einen Klick auf ,Abbrechen' werden die Änderungen verworfen.

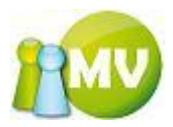

#### PUBLIKATIONEN:

Durch einen Klick auf den Button 🕒 neben den Publikationen öffnet sich folgender Dialog:

| 1 | 📩 Publikationen hinzufügen / entfernen 🚺 🖸 🗔 🔀 |                       |      |                     |                               |            |  |  |  |  |
|---|------------------------------------------------|-----------------------|------|---------------------|-------------------------------|------------|--|--|--|--|
|   | Publikatio                                     | nen                   |      |                     |                               |            |  |  |  |  |
|   | Kat                                            | Publikation           | Тур  | Zustellung an Email | Zustellung an                 | Abonnieren |  |  |  |  |
|   | N                                              | 000 IPA-Panorama Sekt | POST |                     | Wohnadresse 💊                 | · 🔽        |  |  |  |  |
|   | s                                              | Mail an alle          | MATE | Josma@gmx.at        | <undefiniert></undefiniert>   | • 💌        |  |  |  |  |
|   | N                                              | TestPublikation       | POST |                     | <undefiniert> 💉</undefiniert> |            |  |  |  |  |
|   |                                                |                       |      |                     |                               |            |  |  |  |  |
|   |                                                |                       |      |                     |                               |            |  |  |  |  |
|   |                                                |                       |      |                     |                               |            |  |  |  |  |
|   |                                                |                       |      |                     |                               |            |  |  |  |  |
|   |                                                |                       |      |                     |                               |            |  |  |  |  |
|   |                                                |                       |      |                     |                               |            |  |  |  |  |
|   |                                                |                       |      |                     | ОК                            | Abbrechen  |  |  |  |  |

In diesem Dialog können Sie einfach durch Setzen der Häkchen eine Publikation für das ausgewählte Mitglied abonnieren.

Zeilen die rötlich dargestellt werden sind SYSTEMPUBLIKATIONEN (,S' in der Spalte ,Kat') und können nicht bearbeitet bzw. abbestellt werden.

Wenn Sie eine Publikation abonniert und vergessen haben die Zustellung auszuwählen bzw. die Emailadresse einzugeben, an die zugestellt werden soll, erhalten Sie folgende Meldung am Bildschirm und die betreffende Zeile wird ROT markiert:

| I PUD   | likationen hinzufügen | / entferr                   | nen                           |                             |       | • 🗗                                                                                                    |
|---------|-----------------------|-----------------------------|-------------------------------|-----------------------------|-------|----------------------------------------------------------------------------------------------------|
| ublikat | tionen                |                             |                               |                             |       |                                                                                                    |
| Kat     | Publikation           | Тур                         | Zustellung an Email           | Zustellung an               |       | Abonnieren                                                                                                    |
| N.      | 000 IPA-Panorama Sekt | POST                        |                               | Wohnadresse                 | ~     | <ul> <li>Image: A set of the set of the</li></ul> |
| ;       | Mail an alle          | MAIL                        | Josma@gmx.at                  | <undefiniert></undefiniert> | ¥     | <ul> <li>Image: A start of the start of the start of</li></ul> |
| 1       | TestPublikation       | POST                        |                               | <undefiniert></undefiniert> | ~     | <b>V</b>                                                                                                    |
|         | Nicht alle Felder bef | <b>üllt!</b><br>lle notwend | ligen Felder ausgefüllt! Bitt | e korrigieren Sie Ih        | re Ei | Ngaben!                                                                                                    |
|         | Nicht alle Felder bef | <b>üllt!</b><br>Ile notwend | ligen Felder ausgefüllt! Bitt | e korrigieren Sie Ih        | re Ei | Ngaben!                                                                                                    |
|         | Nicht alle Felder bef | <b>tillt!</b><br>Ie notwend | ligen Felder ausgefüllt! Bitt | e korrigieren Sie Ih        | re Ei | X                                                                                                    |
|         | Nicht alle Felder bef | iiiitt!<br>Ie notwend       | ligen Felder ausgefüllt! Bitt | e korrigieren Sie Ih        | re Ei | Ngaben!                                                                                                    |
|         | Nicht alle Felder bef | tillt!<br>Ie notwend        | ligen Felder ausgefüllt! Bitt | e korrigieren Sie Ih        | re Ei | Ngaben!                                                                                                    |

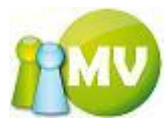

Durch einen Klick auf den Button ,OK' werden die Änderungen übernommen und gespeichert. Durch einen Klick auf ,Abbrechen' werden die Änderungen verworfen.

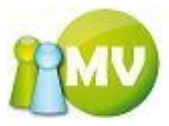

### SPARTEN:

Durch einen Klick auf den Button 🕒 neben den Sparten öffnet sich folgender Dialog:

| 🏽 Sparten hinzufügen / entferner 💽 🖪 🔀                                            |
|-----------------------------------------------------------------------------------|
| Sparten                                                                           |
| <ul> <li>✓ Auto</li> <li>✓ Flugtechnik</li> <li>Motorrad</li> <li>Test</li> </ul> |
| OK Abbrechen                                                                      |

In diesem Dialog können Sie einfach durch Setzen der entsprechenden Häkchen festlegen, welchen Sparten dieses Mitglied zugeordnet ist.

Durch einen Klick auf den Button ,OK' werden die Änderungen übernommen und gespeichert. Durch einen Klick auf ,Abbrechen' werden die Änderungen verworfen.
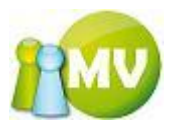

## Tab Mitgliedskonto

In diesem Menü erhalten Sie einen Überblick über die Buchungen bzw. den (virtuellen) Kontostand eines Mitgliedes.

| Offline MV Offline                       | A 4                                                 |                                  |                                       |                        |                   |                 |
|------------------------------------------|-----------------------------------------------------|----------------------------------|---------------------------------------|------------------------|-------------------|-----------------|
| MV.OBM Offline<br>Mitgliederverwaltung   |                                                     |                                  |                                       |                        |                   | 100             |
| Datei 😫 <u>M</u> itglieder 📓 <u>K</u> as | ssa 🛛 🐑 <u>A</u> bfragen / S                        | Statistik 🔬 <u>O</u> rganisatior | n 🐗 <u>S</u> parten 🔅 E <u>x</u> tras | 2                      |                   |                 |
| Mitglied 🙁                               | ••• Mitgliede                                       | r - Hietl (Echtumgeb             | ung) Josef (000 Sektion Ö             | İsterreich)            |                   |                 |
| og Home                                  | Persönliche Daten                                   | Adressdaten Mitgliedsdat         | en Zahlungsdaten Zusätzlich           | e Daten Mitgliedskonto | Druck/Export      |                 |
| 🔄 Daten ändern                           | Kontodetails                                        |                                  |                                       |                        |                   |                 |
| 😰 VD Mitglied                            | Konto:<br>Mitgliedskonto Hie<br>Name: Ing Hietl (Ec | tl (Echtumgebung) Josef          | Buchungen filte<br>Betrag von         | EUR                    | Betrag bis        | EUR             |
| Verwaltung 🙁                             | Ausweisnr./EDV-Z                                    | ahl: 000.003 / 484018            | Beitragszeitrau                       | m <alle> -</alle>      |                   |                 |
| 🔎 Mitglieder Suche                       | Organisation: 000                                   | Sektion Österreich               | Datum von                             | 2012-01-01             | Datum bis         | 2012-02-09      |
| 🗙 Mitglieder löschen                     |                                                     |                                  | Buchungsart                           | <alle></alle>          |                   | Filter anwenden |
| Mitglieder anlegen                       | Kontostand:<br>0,00 EUR                             |                                  | Spendenwilligkei                      | t JA Beitragshõhe      | 0,00 € (0% von    | 0)              |
| Extras 🙁                                 | Datum                                               | Beitragsz. Buchungsart           | Buchungstext                          | Kommentar              |                   | Betrag          |
| ausweisdruck                             | 2007-11-02 0 2                                      | 008 Vorschreibur                 | ng Vorschreibung 2008                 | Pail (Admin) We        | erner (100000)    | 0,00            |
|                                          |                                                     |                                  |                                       |                        |                   |                 |
|                                          |                                                     |                                  | Σ neg. Buchungen 0,00                 | Σ pos. Buchungen 0,0   | 0                 | Saldo 0,00      |
|                                          |                                                     |                                  |                                       | Aktualisieren          | Neue Buchung erfa | ssen Drucken    |
|                                          | ≪ ≪ 1 v                                             | on 1 🕨 🕅 🗙 🛃                     |                                       |                        |                   |                 |
| www.mitgliederverwaltung.at              | Angemeldet: MI                                      | TGLIED HIETL (ECHTUMGEB          | UNG) Josef 🛛 🛞 Synchronisatio         | ons Info               |                   | €.::            |

Zu beachten ist auch die Navigationsleiste am unteren Bildschirmrand. Dieser kommt bei einer Mitgliedssuche, die mehrere Ergebnisse liefert, besondere Bedeutung zu.

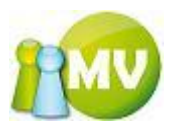

Hier erhalten Sie eine Übersicht der getätigten Buchungen zu dem aktuell ausgewählten Mitglied:

| MV Offline                                        | A 9 A 0000 00                                | _                                     |                                                     |                                |
|---------------------------------------------------|----------------------------------------------|---------------------------------------|-----------------------------------------------------|--------------------------------|
| MV.OBM Offline<br>Mitgliederverwaltung            |                                              |                                       |                                                     | 100                            |
| <u>D</u> atei 😫 <u>M</u> itglieder 📑 <u>K</u> ass | a 🕙 Abfragen / Statistik 🎝 Organisation      | 🗰 <u>S</u> parten 🛛 💮 E <u>x</u> tras | ?                                                   |                                |
| Mitglied 🛞                                        | ••• Mitglieder - Hietl (Echtumgebu           | ng) Josef (000 Sektion Ö              | Österreich)                                         |                                |
| 🧕 Home                                            | Persönliche Daten Adressdaten Mitgliedsdater | n Zahlungsdaten Zusätzliche           | e Daten Mitgliedskonto Druck/Expor                  | t                              |
| 📰 Daten ändern                                    | Kontodetails                                 |                                       |                                                     |                                |
| 😰 VD Mitglied                                     | Mitgliedskonto Hietl (Echtumgebung) Josef    | Buchungen filte                       | FUD Determine                                       | FUD                            |
| Verwaltung 🙁                                      | Name: Ing Hietl (Echtumgebung) Josef         | Beitrag von                           |                                                     | LOK                            |
| D Mitglieder Suche                                | Geburtsdatum: 1979-09-10 / 32 Jahre          | Deturagszeitrau                       | 2012-01-01                                          | 2012.02.09                     |
| × Mitglieder löschen                              | Organisation: 000 Sektion Osterreich         | Buchungsart                           |                                                     | Filter anwenden                |
| Mitglieder anlegen                                | Kontostand:                                  | buchangsare                           |                                                     | Filler anwenden                |
|                                                   | 0,00 EUR                                     | Spendenwilligkei                      | t JA Beitragshōhe 0,00€(0%)                         | ron 0)                         |
| Extras                                            | Datum Beitragsz. Buchungsart                 | Buchungstext                          | Kommentar                                           | Betrag                         |
| Ausweisdruck                                      | 2007-11-02 0 2008 Vorschreibung              | Vorschreibung 2008                    | Pail (Admin) Werner (100000)                        | 0,00                           |
|                                                   |                                              | Σneg. Buchungen 0,00                  | Σ pos. Buchungen 0,00<br>Aktualisieren Neue Buchung | Saldo 0,00<br>erfassen Drucken |
|                                                   | ≪                                            |                                       |                                                     |                                |
| www.mitgliederverwaltung.at                       | Angemeldet: MITGLIED HIETL (ECHTUMGEBU       | NG) Josef 🛛 🛞 Synchronisatio          | ons Info                                            | :                              |

Sie sehen die Bezeichnung des Kontos sowie den aktuellen Kontostand und die Informationen, ob das Mitglied spendenwillig ist bzw. welche Beitragshöhe (in %) dieses Mitglied zu entrichten hat.

Durch einen Klick auf den Button ,Neue Buchung erfassen' können Sie Buchungen direkt zu dem Mitglied erfassen. Es erscheint folgender Dialog am Bildschirm:

| 💻 Buchung erfas  | sen            | E  |           |
|------------------|----------------|----|-----------|
| Buchung          |                |    | ]         |
| Beitragszeitraum | 2007 🖌         |    |           |
| Buchungsart      | Einzahlung 🛛 👻 |    |           |
| Buchungsdatum    | 2007-05-25     |    |           |
| Buchungstext     | Buchung        |    |           |
| Betrag           | 12             |    |           |
|                  | 0              | ОК | Abbrechen |

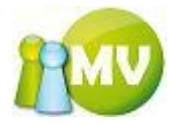

| 💻 Buchung erfas  | sen        | E        |           |
|------------------|------------|----------|-----------|
| Buchung          |            |          |           |
| Beitragszeitraum | 2007       | ~        |           |
| Buchungsart      | Einzahlung | ~        |           |
| Buchungsdatum    | 2007-05-25 | <b>~</b> |           |
| Buchungstext     | Iest       |          |           |
| Betrag           | -12,00     |          |           |
|                  |            | ОК       | Abbrechen |

Wenn Sie für den gewählten Buchungstyp einen ungültigen Betrag eingeben und auf ,OK' klicken, erhalten Sie folgende Meldung am Bildschirm:

| Ungülti | ge Daten eingegeben 🛛 🔀                                 |
|---------|---------------------------------------------------------|
| ⚠       | Eine Einzahlungsbuchung darf nicht negativ oder 0 sein! |
|         | ОК                                                      |

Oder

| Buchur | ngsdatum liegt vor letztem Abschlussdatum!                                                                                    | X   |
|--------|----------------------------------------------------------------------------------------------------|-----|
| ٩      | Das von Ihnen gewählte Buchungsdatum liegt vor dem letzen Abschlussdatum (2007-04-03)! Bitte wählen Sie ein späteres Datum au | isi |
|        | ОК                                                                                                    |     |

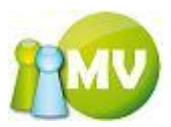

Wenn alles in Ordnung ist, wird eine neue Buchungszeile bei dem betreffenden Mitglied erzeugt:

| 🧐 МУ              | / Offline                                |              |                            |                    |                |                   |                            |         |                 |                    |             | • X        |
|-------------------|------------------------------------------|--------------|----------------------------|--------------------|----------------|-------------------|----------------------------|---------|-----------------|--------------------|-------------|------------|
| <b>M∨</b><br>Mitg | <b>/.OBM Offlin</b><br>gliederverwaltung | e            |                            |                    |                |                   |                            |         |                 |                    |             |            |
| Date              | ei 😫 <u>M</u> itglieder                  | Sector Kassa | 🛛 🕙 <u>A</u> bfragen /     | / Statistik 🏼 🆂    | Organisation   | 🗰 <u>S</u> parten | © E <u>x</u> tras <u>?</u> |         |                 |                    |             |            |
|                   | Mitglied                                 | ۲            | Mitglied                   | er - Hietl (E      | chtumgebung    | g) Josef (O       | 00 Sektion Ö               | sterre  | ich)            |                    |             |            |
| 2                 | Home                                     |              | Persönliche Dater          | Adressdaten        | Mitgliedsdaten | Zahlungsdat       | en Zusätzliche             | Daten   | Mitgliedskonto  | Druck/Export       |             |            |
| Ec.               | Daten ändern                             |              | Kontodetails               |                    |                |                   |                            |         |                 |                    |             |            |
|                   | VD Mitglied                              |              | Konto:<br>Mitgliedskonto H | lietl (Echtumgebun | g) Josef       |                   | Buchungen filterr          | n       | FUD             |                    |             | <b>FUD</b> |
|                   | Verwaltung                               | ۲            | Name: Ing Hietl (          | (Echtumgebung) Jo  | isef           |                   | Betrag von                 |         | EUR             | Betrag bis         |             | EUR        |
|                   | Mitaliadar Sucha                         |              | Geburtsdatum: 1            | 1979-09-10 / 32 Ja | hre            |                   | Beitragszeitraum           | 2012.0  | > •             |                    | 2012 02 00  |            |
| ×                 | Mitglieder Jöschon                       |              | Organisation: 00           | 00 Sektion Österre | ich            |                   | Datum von                  | 2012-0  |                 | Datum bis          | 2012-02-09  | · ·        |
| Â                 | Mitglieder anlogon                       |              | Kontostand                 |                    |                |                   | Duchungsart                | CALLE   | · ·             |                    | Filter anwe | nden       |
| ¥                 | mitglieder antegen                       |              | 12,00 EUR                  |                    |                | S                 | pendenwilligkeit           | JA      | Beitragshöhe    | 0,00 € (0% von (   | ))          |            |
|                   | Extras                                   | ۲            | Datum                      | Beitragsz.         | Buchungsart    | Buchungst         | ext                        |         | Kommentar       |                    | Betrag      |            |
| 1                 | Ausweisdruck                             |              | 2012-02-09 1               | 2009               | Einzahlung     | Test              |                            |         | Hietl (Echtumge | bung) Josef (48401 | 8) 12,00    |            |
|                   |                                          |              | 2007-11-02 0               | 2008               | Vorschreibung  | Vorschreib        | ung 2008                   |         | Pail (Admin) We | rner (100000)      | 0,00        |            |
|                   |                                          |              |                            |                    | Σ              | nez. Buchunze     | n 0.00                     | Σpos    | . Buchungen 12. | 00                 | Saldo 12,00 |            |
|                   |                                          |              |                            |                    | 2              |                   |                            | - pos   | turkingen (**)  | New Proton         |             |            |
|                   |                                          |              |                            |                    |                |                   |                            | A       | ctualisteren    | Neue Buchung erfas | sen Dr      | ucken      |
|                   |                                          |              |                            | von1 🕨 🕅           | $\times$       |                   |                            |         |                 |                    |             |            |
| <u>v</u>          | www.mitgliederverwalt                    | ung.at       | Angemeldet: I              | MITGLIED HIETL     | (ECHTUMGEBUNG  | i) Josef 🛛 🌔      | Synchronisation            | is Info |                 |                    |             | Θ.;        |

Weiters kann eine Buchung storniert werden. Klicken Sie dazu einfach mit der RM auf die gewünschte Buchungszeile und klicken Sie anschließend auf den Menüpunkt "Buchung Stornieren".

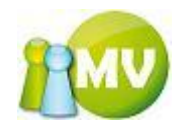

| MV Offline<br>MV.OBM Offlin<br>Mitgliederverwaltung                                                                                                    | e                                                                                                    |                                                                                                    |                                                                                            |                                       | -                                                                                                  |                                                                                                 |                                                                                     |                                                                                                    |
|----------------------------------------------------------------------------------------------------|----------------------------------------------------------------------------------------------------|----------------------------------------------------------------------------------------------------|--------------------------------------------------------------------------------------------|---------------------------------------|----------------------------------------------------------------------------------------------------|-------------------------------------------------------------------------------------------------|-------------------------------------------------------------------------------------|----------------------------------------------------------------------------------------------------|
| Datei                                                                                                    | 📑 Kassa 🛛 🔵 Abfrag                                                                                                    | en / Statistik 🛛 🦼                                                                                                    | Organisation                                                                               | 🗱 Sparten 🛛 🤇                         | Extras ?                                                                                           |                                                                                                 |                                                                                     |                                                                                                    |
| Mitglied                                                                                                    | 🛞 🚥 Mitg                                                                                                    | ieder - Hietl (                                                                                                    | Echtumgebun                                                                                | g) Josef (000                         | Sektion Ös                                                                                         | terreich)                                                                                       |                                                                                     |                                                                                                    |
| 💁 Home                                                                                                    | Persönliche [                                                                                                    | aten Adressdater                                                                                                    | Mitgliedsdaten                                                                             | Zahlungsdaten                         | Zusätzliche D                                                                                      | aten Mitgliedskonto                                                                             | Druck/Export                                                                        |                                                                                                    |
| <ul> <li>Daten ändern</li> <li>VD Mitglied</li> <li>VErwaltung</li> <li>Mitglieder Suche</li> <li>Mitglieder löschen</li> <li>Mitglieder anlegen</li> <li>Extras</li> <li>Ausweisdruck</li> </ul> | <ul> <li>Kontodetail</li> <li>Konto:</li> <li>Mitgliedsko</li> <li>Name: Ing I</li> <li>Ausweisnr</li> <li>Geburtsdat</li> <li>Organisatic</li> <li>Kontostan</li> <li>12,00 E</li> <li>Datum</li> <li>2012-02-09</li> <li>2007-11-02</li> </ul> | s<br>tto Hietl (Echtumgebung)<br>IEtV-Zahl: 000.003 / 4<br>um: 1979-09-10 / 32 J<br>n: 000 Sektion Österr<br>JR<br>Beitragsz.<br>1 2009<br>D 2008 | ng) Josef<br>losef<br>484018<br>ahre<br>eich<br>Buchungsart<br>Einzahlung<br>Vorschreibung | Buchungstext<br>Test<br>Vorschreibung | hungen filtern<br>trag von<br>tragszeitraum (<br>tum von<br>chungsart (<br>denwilligkeit •<br>2008 | ALLE><br>Z012-01-01<br>CALLE><br>JA Beitragshöh<br>Kommentar<br>Hietl (Echtum<br>Pail (Admin) V | Betrag bis<br>Datum bis<br>e 0,00 € (0% vor<br>gebeng) Josef (484<br>Verner (40000) | EUR<br>2012-02-09 • •<br>Filter anwenden<br>n 0)<br>Betrag<br>01<br>Buchung Stornieren<br>Beitragszeitraum ände |
|                                                                                                    |                                                                                                    |                                                                                                    |                                                                                            | neg. Buchungen                        | 0.00                                                                                               | Σpps. Ruchungen 1                                                                               | 2.00                                                                                | Saldo 12.00                                                                                                    |

Es erscheint folgende Maske am Bildschirm:

| 😣 Buchung Stornieren                            |                      |           |
|-------------------------------------------------|----------------------|-----------|
| ⊂ Info<br>Sind sie sicher das Sie diese Buchung | stornieren möchten?  |           |
| Buchungstyp                                     | Einzahlung           |           |
| Betrag                                          | 12,00                |           |
| Kommentar                                       | Hietl Josef (471845) | ~         |
|                                                 |                      | ~         |
| Text                                            | Test                 |           |
| Abgeschlossen am                                |                      |           |
| Abgeschlossen von                               |                      |           |
| Abschluss Anmerkung                             |                      |           |
| Beleg- / Kontoauszugsnummer                     |                      | -         |
| Vorschreibung                                   |                      | -         |
| Forderung                                       |                      | -         |
| Sammelauftragsnummer                            |                      | X.        |
|                                                 | Stornieren           | Abbrechen |

Bei dieser Maske erhalten Sie nochmals eine kurze Zusammenfassung zu dieser Buchung. Durch einen Klick auf den Button ,Stornieren' wird die Buchung dann schließlich storniert.

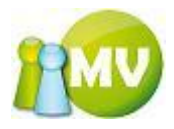

| 💿 MV Of         | ffline               |                 |                             |                    |                     |                          |                     |               |                 |                      | ¢e           | • X        |
|-----------------|----------------------|-----------------|-----------------------------|--------------------|---------------------|--------------------------|---------------------|---------------|-----------------|----------------------|--------------|------------|
| MV.C<br>Mitglie | <b>DBM Offlin</b>    | e               |                             |                    |                     |                          |                     |               |                 |                      |              | PMV        |
| <u>D</u> atei   | 😫 <u>M</u> itglieder | 📓 <u>K</u> assa | ) <u>A</u> bfragen /        | Statistik 🆂        | <u>Organisation</u> | <b>ණ</b> <u>S</u> parten | 🔅 E <u>x</u> tras 🤉 | 2             |                 |                      |              |            |
|                 | Mitglied             | ۲               | • Mitgliede                 | er - Hietl (E      | chtumgebun          | g) Josef (O              | 00 Sektion Ö        | sterrei       | ch)             |                      |              |            |
| 🧕 Ho            | me                   |                 | Persönliche Daten           | Adressdaten        | Mitgliedsdaten      | Zahlungsdat              | ten Zusätzliche     | Daten         | Mitgliedskonto  | Druck/Export         |              |            |
| 📃 Dat           | ten ändern           |                 | Kontodetails                |                    |                     |                          |                     |               |                 |                      |              |            |
| 😰 VD            | Mitglied             |                 | Konto:<br>Mitgliedskonto Hi | ietl (Echtumgebun  | g) Josef            |                          | Buchungen filterr   | n             | FUD             |                      |              | <b>CUD</b> |
| v               | /erwaltung           | ۲               | Name: Ing Hietl (I          | Echtumgebung) Jo   | sef                 |                          | Betrag von          |               | EUR             | Betrag bis           |              | EUR        |
| O 1444          | taliadar Sucha       |                 | Geburtsdatum: 1             | 979-09-10 / 32 Jal | hre                 |                          | Beitragszeitraum    | <alle></alle> | •               |                      | 0010.00.00   | _          |
|                 | tglieder Suche       |                 | Organisation: 00            | 0 Sektion Österre  | ich                 |                          | Datum von           | 2012-01-      | -UI U-          | Datum bis            | 2012-02-09   |            |
|                 | tglieder loschen     |                 | Kontostanda                 |                    |                     |                          | Buchungsart         | <alle></alle> | ▼               |                      | Filter anwen | den        |
|                 | tgileder anlegen     |                 | 0,00 EUR                    |                    |                     | S                        | pendenwilligkeit    | JA            | Beitragshöhe    | 0,00 € (0% von 0)    | )            |            |
|                 | Extras               | ۲               | Datum                       | Beitragsz.         | Buchungsart         | Buchungst                | ext                 |               | Kommentar       |                      | Betrag       |            |
| a 👌             | sweisdruck           |                 | 2012-02-09 1                | 2009               | Storno              | Storno (Einz             | zahlung 2012-02-09  | 9 16:56)      | Hietl (Echtumge | bung) Josef (484018  | 3) -12,00    |            |
|                 |                      |                 | 2012-02-09 1                | 2009               | Einzahlung          | Test                     |                     |               | Hietl (Echtumge | bung) Josef (484018  | 3) 12,00     |            |
|                 |                      |                 | 2007-11-02 0                | 2008               | Vorschreibung       | Vorschreib               | ung 2008            |               | Pail (Admin) We | rner (100000)        | 0,00         |            |
|                 |                      |                 |                             |                    |                     |                          |                     |               |                 |                      |              |            |
|                 |                      |                 |                             |                    | Σ                   | neg. Buchunge            | n -12,00            | Σ pos.        | Buchungen 12,   | 00                   | Saldo 0,00   |            |
|                 |                      |                 |                             |                    |                     |                          |                     | Akt           | tualisieren     | Neue Buchung erfasse | en Dru       | cken       |
|                 |                      | ŀ               | ( ( <b>1</b> )              | von 1   > >        | ×                   |                          |                     |               |                 |                      |              |            |
| www             | v.mitgliederverwaltu | ung.at          | Angemeldet: M               | IITGLIED HIETL     | (ECHTUMGEBUNG       | 5) Josef 🛛 🌘             | Synchronisation     | ns Info       |                 |                      |              | ⊜.;        |

So sieht das Ergebnis aus, wenn die Stornierung erfolgreich war.

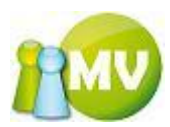

Als zusätzliche Information muss noch erwähnt werden, dass, wenn Sie eine Buchung stornieren, die aus einem Einziehungsauftrag heraus erstellt wurde (zum Beispiel, weil ein Einzieher erfolglos war), dann wird noch ein zusätzlicher Dialog zwischengeschaltet, bei dem Sie die Möglichkeit haben, die in den Stammdaten festgelegte Pönale zu verrechnen.

| MV Offline                         |                 | -                              | -                    |                  | -               | -                   |                     |                  |                  |     |
|------------------------------------|-----------------|--------------------------------|----------------------|------------------|-----------------|---------------------|---------------------|------------------|------------------|-----|
| MV.OBM Offline                     | 9               |                                |                      |                  |                 |                     |                     |                  |                  | MU  |
| Mitgliederverwaltung               |                 |                                |                      |                  |                 |                     |                     |                  |                  |     |
| <u>D</u> atei 🔮 <u>M</u> itglieder | 🧾 <u>K</u> assa | 🕙 <u>A</u> bfragen / St        | atistik 🏼 🍌 <u>O</u> | rganisation 🙀    | <u>S</u> parten | © E <u>x</u> tras ? |                     |                  |                  |     |
| Mitglied                           | ۲               | • Mitglieder                   | - Hietl (Ec          | htumgebung)      | Josef (00       | 0 Sektion Ös        | terreich)           |                  |                  |     |
| og Home                            |                 | Persönliche Daten              | Adressdaten          | Mitgliedsdaten Z | Zahlungsdate    | n Zusätzliche D     | aten Mitgliedskonto | Druck/Export     |                  |     |
| 📧 Daten ändern                     |                 | Kontodetails                   |                      |                  |                 |                     |                     |                  |                  |     |
| VD Mitglied                        |                 | Konto:<br>Mitgliedskonto Hietl | (Echtumgebung)       | Josef            |                 | Buchungen filterr   | n                   |                  |                  |     |
| Verwaltung                         | ۲               | Name: Ing Hietl (Ech           | tumgebung) Jose      | f<br>119         |                 | Betrag von          | 2012 -              | Betrag bis       |                  | EUR |
| Aitglieder Suche                   |                 | Geburtsdatum: 1979             | 9-09-10 / 32 Jahr    | e                |                 | Detumiyon           | 2012-01-01          | Datum his        | 2012.02.09       |     |
| X Mitglieder löschen               |                 | Organisation: 000 Se           | ektion Osterreicl    | ו                |                 | Buchungsart         |                     | Datum bis        | Filter anwende   |     |
| Mitglieder anlegen                 |                 | Kontostand:                    |                      |                  |                 |                     |                     |                  | T RECT UNWEITE   |     |
| Extrac                             |                 | 0,00 EUR                       |                      |                  | S               | pendenwilligkeit    | JA Beitragshö       | he 0,00 €(0%, \  | von 0)           |     |
| LATIUS                             | <u> </u>        | Datum                          | Beitragsz.           | Buchungsart      | Buchun          | gstext              | Kommer              | tar              | Betrag           |     |
| ausweisdruck                       |                 | 2012-02-09 17:07               | 2013                 | Einzahlung       | Einziehu        | ng                  | Hietl (Ech          | itumgebung) Jose | f (484018) 16,00 |     |
|                                    |                 |                                |                      |                  |                 |                     |                     |                  |                  |     |
|                                    |                 | 7                              |                      | Σπ               | eg. Buchunge    | n -16,00            | Σ pos. Buchungen    | 16,00            | Saldo 0,00       |     |
|                                    |                 |                                |                      |                  |                 |                     | Aktualisieren       | Neue Buchung e   | erfassen Druck   | ten |
|                                    | ŀ               | I vor                          | n1                   | < 🖵              |                 |                     |                     |                  |                  |     |
| www.mitgliederverwaltu             | ng.at           | Angemeldet: MIT                | GLIED HIETL (E       | CHTUMGEBUNG) J   | Josef 🛛 🥑       | Synchronisations    | Info                |                  |                  | ●.; |

Wenn man nun versucht, die Buchung mit dem Text ,Einziehung' (dies ist der Standardtext, der bei Einziehungsaufträgen für die Buchungszeile eingefügt wird) zu stornieren, erhalten Sie folgenden Dialog:

| Buchun | g ist bereits abgeschlossen 🛛 🕅                                                                                |
|--------|----------------------------------------------------------------------------------------------------|
| (į)    | Bei dieser Buchungen handelt es sich um eine Einziehungsbuchung! Wollen Sie die Pönale (12,00 EUR) verrechnen? |
|        | <u>l</u> a <u>N</u> ein                                                                                        |

Wenn Sie diesen Dialog mit ,Ja' bestätigen, wird die Buchung storniert und zusätzlich eine zweite Buchungszeile mit der Pönale erzeugt:

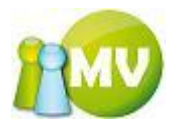

| 🥶 MV Offline                                      |                                                                                       | 1000                                      |                |                       |                   |              |              | l                 |           | - 0 ×    |
|---------------------------------------------------|---------------------------------------------------------------------------------------|-------------------------------------------|----------------|-----------------------|-------------------|--------------|--------------|-------------------|-----------|----------|
| MV.OBM Offline<br>Mitgliederverwaltung            |                                                                                       |                                           |                |                       |                   |              |              |                   |           |          |
| <u>D</u> atei 😫 <u>M</u> itglieder 📓 <u>K</u> ass | sa 🙁 <u>A</u> bfragen /                                                               | / Statistik 🛛 🆂                           | Organisation   | 🗱 <u>S</u> parten 🛛 🔇 | ) E <u>x</u> tras | 2            |              |                   |           |          |
| Mitglied 🙁                                        | ••• Mitglied                                                                          | er - Hietl (E                             | chtumgebung    | j) Josef (000         | Sektio            | n Österre    | eich)        |                   |           |          |
| 🧟 Home                                            | Persönliche Dater                                                                     | Adressdaten                               | Mitgliedsdaten | Zahlungsdaten         | Zusätzl           | iche Daten   | Mitgliedskon | to Druck/Expo     | rt        |          |
| 🗾 Daten ändern                                    | Kontodetails                                                                          |                                           |                |                       |                   |              |              |                   |           |          |
| 😰 VD Mitglied                                     | Konto:<br>Mitgliedskonto H                                                            | lietl (Echtumgebun                        | g) Josef       | Buchunge              | en filtern        |              | EUD.         |                   |           |          |
| Verwaltung 🙁                                      | Name: Ing Hietl                                                                       | (Echtumgebung) Jo                         | sef            | Betrag vo             | n<br>             | 0010         | EUK          | Betrag bis        |           | EUR      |
| O Mitaliadar Sucha                                | Geburtsdatum: 1                                                                       | -2ani: 000.003 / 48<br>1979-09-10 / 32 Ja | hre            | Beitragsz             | eitraum           | 2013         | -            |                   |           |          |
| Mitglieder Suche                                  | Organisation: 00                                                                      | 00 Sektion Österre                        | ich            | Datum vo              | 'n                | 2012-01-01   |              | Datum bis         | 2012-02-0 | 9 9      |
| Mitglieder loschen                                | Kontostand                                                                            |                                           |                | Buchungs              | art               | (ALLE>       | •            |                   | Filter    | anwenden |
|                                                   | gen Kontostand:<br>-27,00 EUR Spendenwilligkeit JA Beitragshöhe 16,00 € (100% von 16) |                                           |                |                       |                   |              |              |                   |           |          |
| Extras 🙁                                          | Datum                                                                                 | Beitragsz.                                | Buchungsart    | Buchungstext          |                   |              | Kommentar    |                   |           | Betrag   |
| ausweisdruck                                      | 2012-02-09 1                                                                          | 2013                                      | Einzahlung     | Bar (Saldenliste)     | )                 |              | Hietl (Echtu | mgebung) Josef (  | 484018)   | 1,00     |
|                                                   | 2012-02-09 1                                                                          | 2013                                      | Pönale         | Bankpönale            |                   |              | Hietl (Echtu | mgebung) Josef (  | 484018)   | -12,00   |
|                                                   | 2012-02-09 1                                                                          | 2013                                      | Storno         | Storno (Einzahlu      | ing 2012-         | 02-09 17:07) | Hietl (Echtu | mgebung) Josef (  | 484018)   | -16,00   |
|                                                   | 2012-02-09 1                                                                          | 2013                                      | Einzahlung     | Einziehung            |                   |              | Hietl (Echtu | mgebung) Josef (  | 484018)   | 16,00    |
|                                                   | 2012-02-09 1                                                                          | 2013                                      | Vorschreibung  | Vorschreibung         | 2013              |              | Hietl (Echtu | mgebung) Josef (  | 484018)   | -16,00   |
|                                                   |                                                                                       |                                           |                |                       |                   |              |              |                   |           |          |
|                                                   |                                                                                       |                                           |                |                       |                   |              |              |                   |           |          |
|                                                   |                                                                                       |                                           |                |                       |                   |              |              |                   |           |          |
|                                                   |                                                                                       |                                           |                |                       |                   |              |              |                   |           |          |
|                                                   |                                                                                       |                                           |                |                       |                   |              |              |                   |           |          |
|                                                   |                                                                                       |                                           |                |                       |                   | _            |              |                   | -         |          |
|                                                   | 7                                                                                     |                                           | Σ neg. B       | uchungen -44,00       |                   | Σ pos. Bucl  | hungen 17,00 |                   | Saldo -   | 27,00    |
|                                                   |                                                                                       |                                           |                |                       |                   | Aktualis     | sieren Ne    | eue Buchung erfas | sen       | Drucken  |
|                                                   |                                                                                       | von 1 🕨 🕅                                 | $\times$       |                       |                   |              |              |                   |           |          |
| www.mitgliederverwaltung.at                       | Angemeldet: I                                                                         | MITGLIED HIETL                            | (ECHTUMGEBUNG  | <b>) Josef 🛛 🔞</b> Sy | nchronis          | ations Info  |              |                   |           | Θ.       |

## HINWEIS:

Stornierte Buchungen können nur einmal storniert werden! Es ist auch nicht möglich, stornierte Buchungen wieder rückgängig zu machen!

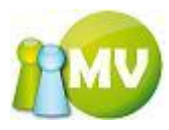

## Buchungszeitraum ändern

Es gibt auch die Möglichkeit den Beitragszeitraum von Einzahlungen zu ändern. Dazu muss wiederum über das Kontextmenü der Menüpunkt "Beitragszeitraum ändern" Angeklickt werden.

| 🧐 MV Offline                           | 1000                                                        |                   | And in case of the local division of the local division of the loc |                                |                            |
|----------------------------------------|-------------------------------------------------------------|-------------------|----------------------------------------------------------------------------------------------------|--------------------------------|----------------------------|
| MV.OBM Offline<br>Mitgliederverwaltung |                                                             |                   |                                                                                                    |                                | 100                        |
| Datei   Mitglieder 📓 Kass              | a 🕙 Abfragen / Statistik 🆂                                  | Organisation 🦸    | 🕏 Sparten 🔅 Extras 🛛 ?                                                                                                    |                                |                            |
| Mitglied 🙁                             | ••• Mitglieder - Hietl (E                                   | chtumgebung       | ) Josef (000 Sektion Österre                                                                                                    | eich)                          |                            |
| 🧟 Home                                 | Persönliche Daten Adressdaten                               | Mitgliedsdaten    | Zahlungsdaten Zusätzliche Daten                                                                                                    | Mitgliedskonto Druck/Export    | ]                          |
| 🔤 Daten ändern                         | Kontodetails                                                |                   |                                                                                                    |                                |                            |
| VD Mitglied                            | Konto:                                                      |                   | Buchungen filtern                                                                                                    |                                |                            |
|                                        | Name: Ing Hietl (Echtumgebung) Jo                           | ig) Joser<br>osef | Betrag von                                                                                                    | EUR Betrag bis                 | EUR                        |
| Verwaltung 🙁                           | Ausweisnr./EDV-Zahl: 000.003 / 484018 Beitragszeitraum 2013 |                   |                                                                                                    |                                |                            |
| 🔎 Mitglieder Suche                     | Organisation: 000 Sektion Österre                           | nre<br>rich       | Datum von 2012-01-01                                                                                                    | Datum bis                      | 2012-02-09                 |
| 🗙 Mitglieder löschen                   |                                                             |                   | Buchungsart <a>ALLE&gt;</a>                                                                                                    | •                              | Filter anwenden            |
| Mitglieder anlegen                     | Kontostand:<br>-27,00 EUR                                   |                   | Spendenwilligkeit JA Be                                                                                                    | itragshōhe 16,00 € (100% vor   | 16)                        |
| Extras 🙁                               | Datum Beitragsz.                                            | Buchungsart       | Buchungstext                                                                                                    | Kommentar                      | Betrag                     |
| ausweisdruck                           | 2012-02-09 1 2013                                           | Einzahlung        | Bar (Saldenliste)                                                                                                    | Hietl (Echtumgebung) losef (48 | 4018                       |
|                                        | 2012-02-09 1 2013                                           | Pönale            | Bankpönale                                                                                                    | Hiett Buchung Stomicrei        |                            |
|                                        | 2012-02-09 1 2013                                           | Storno            | Storno (Einzahlung 2012-02-09 17:07)                                                                                                    | Hietl Beitragszeitraum är      | ndern 00                   |
|                                        | 2012-02-09 1 2013                                           | Einzahlung        | Einziehung                                                                                                    | Hietl (Echtumgebung) Josef (48 | 4018) 16,00                |
|                                        | 2012-02-09 1 2013                                           | Vorschreibung     | Vorschreibung 2013                                                                                                    | Hietl (Echtumgebung) Josef (48 | 4018) - <mark>16,00</mark> |
|                                        |                                                             |                   |                                                                                                    |                                |                            |
|                                        | 7                                                           | Σ neg. Bu         | chungen -44,00 Σ pos. Buc                                                                                                    | hungen 17,00                   | Saldo -27,00               |
|                                        |                                                             |                   | Aktuali                                                                                                    | sieren Neue Buchung erfasse    | n Drucken                  |

Folgender Menüpunkt wird dadurch geöffnet.

| 🔝 Beitragszeitraum - Umb  | uchung         |                           |
|---------------------------|----------------|---------------------------|
| Aktuellen Beitragszeitrau | ım ändern (gan | z oder teilweise möglich) |
| VON Beitragszeitraum      | 2013           |                           |
| AUF Beitragszeitraum      | 2013           | •                         |
| Betrag                    | 1,00           |                           |
| ·                         |                | OK Abbrechen              |
|                           |                |                           |

Hier kann man nun den gesamten oder auch nur einen Teil des eingezahlten Betrages in einen anderen Beitragszeitraum ,verschieben'

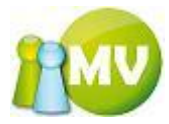

Durch einen Klick auf ,OK' wird die Buchung durchgeführt.

| Aktion nich | nt möglich                                           |
|-------------|------------------------------------------------------|
| i           | Bitte wählen Sie einen anderen Beitragszeitraum aus! |
|             | ОК                                                   |

Wie gewohnt, wird natürlich auch hier geprüft, ob alle Vorgänge zulässig sind und wenn nicht, wird der Anwender darauf aufmerksam gemacht, was er tun muss um zum gewünschten Ziel zu kommen.

| 🔝 Beitragszeitraum - Um  | buchung                                                         |  |  |  |  |  |  |  |
|--------------------------|-----------------------------------------------------------------|--|--|--|--|--|--|--|
| Aktuellen Beitragszeitra | Aktuellen Beitragszeitraum ändern (ganz oder teilweise möglich) |  |  |  |  |  |  |  |
| VON Beitragszeitraum     | 2013 🔹                                                          |  |  |  |  |  |  |  |
| AUF Beitragszeitraum     | 2010 💌                                                          |  |  |  |  |  |  |  |
| Betrag                   | 0,50                                                            |  |  |  |  |  |  |  |
|                          | OK Abbrechen                                                    |  |  |  |  |  |  |  |

Wir ändern den Beitragszeitraum in diesen Beispiel von 2013 auf 2010 und schon kann die Buchung durchgeführt werden.

| ) µ         |                    |   |                                                                                                    |                                                                            | circuingebung                                                                                        | J) Josef (000 Sek                                                                                                    | tion Osterr      | eich)                                                                                                    |                                                                                                    |                                                                                                    |
|-------------|--------------------|---|----------------------------------------------------------------------------------------------------|----------------------------------------------------------------------------|----------------------------------------------------------------------------------------------------|----------------------------------------------------------------------------------------------------|------------------|----------------------------------------------------------------------------------------------------|----------------------------------------------------------------------------------------------------|----------------------------------------------------------------------------------------------------|
| R 110       | ome                |   | Persönliche Daten                                                                                                    | Adressdaten                                                                | Mitgliedsdaten                                                                                       | Zahlungsdaten Zus                                                                                                    | ätzliche Daten   | Mitgliedskonto                                                                                                    | Druck/Export                                                                                                    |                                                                                                    |
| Da          | aten ändern        |   | Kontodetails                                                                                                    |                                                                            |                                                                                                    |                                                                                                    |                  |                                                                                                    |                                                                                                    |                                                                                                    |
| 😦 VD        | D Mitglied         |   | Konto:                                                                                                    | iati (Eshtumashur                                                          | a) local                                                                                             | Buchungen filt                                                                                                    | ern              |                                                                                                    |                                                                                                    |                                                                                                    |
|             |                    |   | Name: Ing Hietl (Echtumgebung) Josef                                                                                                    |                                                                            |                                                                                                    | Betrag von                                                                                                    |                  | EUR E                                                                                                    | Betrag bis                                                                                                    | EUR                                                                                                    |
|             | Verwaltung         | × | Ausweisnr./EDV-                                                                                                    | Zahl: 000.003 / 4                                                          | 84018                                                                                                | Beitragszeitra                                                                                                    | um <alle></alle> | •                                                                                                    |                                                                                                    |                                                                                                    |
| 🔎 Mi        | itglieder Suche    |   | Organisation: 00                                                                                                    | 979-09-10 7 32 Ja<br>0 Sektion Österre                                     | inre<br>eich                                                                                         | Datum von                                                                                                    | 2012-01-01       |                                                                                                    | Datum bis 20                                                                                                    | 12-02-09                                                                                                    |
| × M         | litglieder löschen |   | -                                                                                                    |                                                                            |                                                                                                    | Buchungsart                                                                                                    | <alle></alle>    | •                                                                                                    |                                                                                                    | Filter anwenden                                                                                                    |
| <b>ው</b> Mi | litglieder anlegen |   | Kontostand:<br>-27,00 EUR                                                                                                    | ł                                                                          |                                                                                                    | Spendenwilligke                                                                                                    |                  |                                                                                                    |                                                                                                    |                                                                                                    |
|             | Extras             |   |                                                                                                    |                                                                            |                                                                                                    | • •                                                                                                    | at JA D          | ettragsnone 16                                                                                                    | 5,00 € (100% von 1                                                                                                    | 6)                                                                                                    |
|             |                    | * | Datum                                                                                                    | Beitragsz.                                                                 | Buchungsart                                                                                          | Buchungstext                                                                                                    | at JA D          | Kommentar                                                                                                    | 5,00 € (100% von 1                                                                                                    | 6)<br>Betrag                                                                                                    |
| ο Αι        | usweisdruck        | * | Datum<br>2012-02-09 1                                                                                                    | Beitragsz.<br>2013                                                         | Buchungsart<br>Einzahlung                                                                            | Buchungstext<br>Bar (Saldenliste)                                                                                                    |                  | Kommentar<br>Hietl (Echtum)                                                                                                    | gebung) Josef (4840                                                                                                    | 6)<br>Betrag<br>(18) 0,50                                                                                                    |
| ο Αι        | usweisdruck        | × | Datum<br>2012-02-09 1<br>2012-02-09 1                                                                                                    | Beitragsz.<br>2013<br>2010                                                 | Buchungsart<br>Einzahlung<br>Einzahlung                                                              | Buchungstoxt<br>Bar (Saldenliste)<br>Bar (Saldenliste)                                                                                                    |                  | Kommentar<br>Hietl (Echtums<br>Hietl (Echtums                                                                                                | gebung) Josef (4840<br>gebung) Josef (4840                                                                                                    | 6)<br>Betrag<br>(18) 0,50<br>(18) 0,50                                                                                                    |
| <b>α</b> Αι | usweisdruck        | * | Datum<br>2012-02-09 1<br>2012-02-09 1<br>2012-02-09 1                                                                                                    | Beitragsz.<br>2013<br>2010<br>2013                                         | Buchungsart<br>Einzahlung<br>Einzahlung<br>Pönale                                                    | Bar (Saldenliste)<br>Bar (Saldenliste)<br>Barkpönale                                                                                                    |                  | Kommentar<br>Hietl (Echtum)<br>Hietl (Echtum)<br>Hietl (Echtum)                                                                              | gebung) Josef (4840<br>gebung) Josef (4840<br>gebung) Josef (4840                                                                                             | 6)<br>Betrag<br>118) 0,50<br>118) 0,50<br>118) -12,00                                                                                                    |
| Δ Αι        | usweisdruck        | * | Datum<br>2012-02-09 1<br>2012-02-09 1<br>2012-02-09 1<br>2012-02-09 1                                                                                                    | Beitragsz.<br>2013<br>2010<br>2013<br>2013                                 | Buchungsart<br>Einzahlung<br>Einzahlung<br>Pönale<br>Storno                                          | Bar (Saldenliste)<br>Bar (Saldenliste)<br>Bankpönale<br>Storno (Einzahlung 20                                                                              | 12-02-09 17:07   | Kommentar<br>Hietl (Echtum<br>Hietl (Echtum<br>Hietl (Echtum)<br>Hietl (Echtum)                                                              | gebung) Josef (4840<br>gebung) Josef (4840<br>gebung) Josef (4840<br>gebung) Josef (4840<br>gebung) Josef (4840                                               | Betrag           118)         0,50           118)         0,50           118)         0,50           118)         -12,00           118)         -16,00                                                                                                    |
| Aı          | usweisdruck 🧲      | × | Datum<br>2012-02-09 1<br>2012-02-09 1<br>2012-02-09 1<br>2012-02-09 1<br>2012-02-09 1                                                                                                    | Beitragsz.<br>2013<br>2010<br>2013<br>2013<br>2013<br>2013                 | Buchungsart<br>Einzahlung<br>Einzahlung<br>Pönale<br>Storno<br>Einzahlung                            | Buchungstext<br>Bar (Saldenliste)<br>Bar (Saldenliste)<br>Bankpönale<br>Storno (Einzahlung 20<br>Einziehung                                                | 12-02-09 17:07   | Kommentar<br>Hietl (Echtum<br>Hietl (Echtum<br>Hietl (Echtum<br>Hietl (Echtum<br>Hietl (Echtum                                               | gebung) Josef (4840<br>gebung) Josef (4840<br>gebung) Josef (4840<br>gebung) Josef (4840<br>gebung) Josef (4840                                               | Betrag           18)         0,50           18)         0,50           18)         0,20           18)         -12,00           18)         -16,00           18)         16,00                                                                                                    |
| Δι          | usweisdruck        | × | Datum<br>2012-02-09 1<br>2012-02-09 1<br>2012-02-09 1<br>2012-02-09 1<br>2012-02-09 1<br>2012-02-09 1                                                                                         | Beitragsz.<br>2013<br>2010<br>2013<br>2013<br>2013<br>2013<br>2013         | Buchungsart<br>Einzahlung<br>Einzahlung<br>Pönale<br>Storno<br>Einzahlung<br>Vorschreibung           | Buchungstext<br>Bar (Saldenliste)<br>Bar (Saldenliste)<br>Bankpönale<br>Storno (Einzahlung 20<br>Einziehung<br>Vorschreibung 2013                          | 112-02-09 17:07  | Hietl (Echtum<br>Hietl (Echtum<br>Hietl (Echtum<br>Hietl (Echtum<br>Hietl (Echtum<br>Hietl (Echtum<br>Hietl (Echtum                          | gebung) Josef (4840<br>gebung) Josef (4840<br>gebung) Josef (4840<br>gebung) Josef (4840<br>gebung) Josef (4840<br>gebung) Josef (4840                        | Betrag           18)         0,50           18)         0,50           18)         0,50           18)         -12,00           18)         -16,00           18)         -16,00                                                                                                    |
| AI          | usweisdruck        | × | Datum           2012-02-09 1           2012-02-09 1           2012-02-09 1           2012-02-09 1           2012-02-09 1           2012-02-09 1           2012-02-09 1           2012-02-09 1 | Beitragsz.<br>2013<br>2010<br>2013<br>2013<br>2013<br>2013<br>2013<br>2013 | Buchungsart<br>Einzahlung<br>Einzahlung<br>Pönale<br>Storno<br>Einzahlung<br>Vorschreibung<br>Storno | Buchungstext<br>Bar (Saldenliste)<br>Bar (Saldenliste)<br>Bankpönale<br>Storno (Einzahlung 20<br>Einziehung<br>Vorschreibung 2013<br>Storno (Einzahlung 20 | 12-02-09 16:56   | Hietl (Echtum)<br>Hietl (Echtum)<br>Hietl (Echtum)<br>Hietl (Echtum)<br>Hietl (Echtum)<br>Hietl (Echtum)<br>Hietl (Echtum)<br>Hietl (Echtum) | gebung) Josef (4840<br>gebung) Josef (4840<br>gebung) Josef (4840<br>gebung) Josef (4840<br>gebung) Josef (4840<br>gebung) Josef (4840<br>gebung) Josef (4840 | Betrag           18)         0,50           18)         0,50           18)         -12,00           18)         -16,00           18)         16,00           18)         16,00           18)         -16,00           18)         -16,00           18)         -16,00           18)         -12,00 |

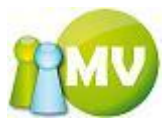

Als Endergebnis wurden 0,5€ vom Beitragszeitraum 2013 auf den Beitragszeitraum 2010 ,umgebucht'.

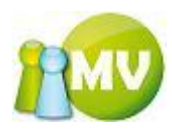

Es gibt auch die Möglichkeit, die aktuell am Bildschirm angezeigten Buchungen auszudrucken. Es wird dabei so ausgedruckt, wie man es am Bildschirm sieht. Also ist auch die aktuelle Sortierung am Ausdruck zu sehen.

Wobei ein Klick mit der linken Maustaste (LM) den Ausdruck direkt startet, und ein Klick mit der rechten Maustaste (RM) die Druckvorschau anzeigt.

Es erscheint jeweils ein Druckerauswahl-Dialog, der mit ,OK' bestätigt werden muss. Der Hintergrund dafür ist, dass jeder Drucker unterschiedliche druckbare Bereiche hat. Deswegen kann man auch bei der Druckvorschau den Drucker auswählen um zu sehen, ob sich der Ausdruck auf einem Blatt überhaupt ausgeht.

Diesen Dialog müssen Sie mit ,OK' bestätigen. Je nachdem ob Sie ,Drucken' mit der LM oder mit der RM angeklickt haben wird anschließend ausgedruckt, oder die nachfolgende Druckvorschau angezeigt:

| 🌢 Seitenans                           | icht             |                    |                                      |                      |        | •E - D  | × |
|---------------------------------------|------------------|--------------------|--------------------------------------|----------------------|--------|---------|---|
| 🖨 🔎 • 🔲                               | OO 📟 🞛 📟 🗌       | S <u>c</u> hließen |                                      |                      |        | Seite   | 1 |
| · · · · · · · · · · · · · · · · · · · |                  |                    |                                      |                      |        |         | ^ |
|                                       |                  |                    |                                      |                      |        |         |   |
|                                       |                  |                    |                                      |                      |        | Seite 1 |   |
|                                       |                  | Buch               | nungsliste Mitgliedskonf             | to Ulrike Pail       | l      |         |   |
|                                       | Datum            | Buchungsart        | Buchungstext                         | Kommentar            | Betrag |         |   |
|                                       | 2007-04-02 13:29 | Storno             | Storno (Einzahlung 2007-04-02 13:29) | Hietl Josef (471845) | -16,00 |         |   |
|                                       | 2007-04-02 13:29 | Pönale             | Bankpönale                           | Hietl Josef (471845) | -12,00 |         |   |
|                                       | 2007-04-02 13:29 | Einzahlung         | Einziehung                           | Hietl Josef (471845) | 16,00  |         |   |
|                                       | 2007-04-02 13:28 | Vorschreibung      | Vorschreibung 2007                   | Hietl Josef (471845) | -16,00 |         |   |
|                                       |                  |                    |                                      |                      |        |         |   |
|                                       |                  |                    |                                      |                      |        |         |   |
|                                       |                  |                    |                                      |                      |        |         | ~ |

In diesem Dialog können Sie sich den Ausdruck in verschiedenen Ansichten ansehen. Sie können das Blatt zoomen, die Seiten (wenn mehrere vorhanden sind) blättern usw....

Durch einen Klick auf das Druckersymbol wird dann der Ausdruck gestartet. Sie können aber auch die Vorschau wieder schließen, indem Sie auf den entsprechenden Button "Schließen" klicken.

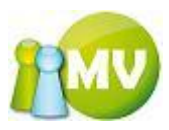

MV Offline **MV.OBM Offline** Mitgliederverwaltung Datei 😫 Mitglieder 📓 Kassa 🕘 Abfragen / Statistik 🌛 Organisation 🗰 Sparten 🔅 Extras 👔 ••• Mitglieder - Hietl (Echtumgebung) Josef (000 Sektion Österreich) ۲ Mitglied Persönliche Daten Adressdaten Mitgliedsdaten Zahlungsdaten Zusätzliche Daten Mitgliedskonto Druck/Export 🔮 Home 📰 Daten ändern Kontodetails Konto: Buchungen filtern 😰 VD Mitglied Mitgliedskonto Hietl (Echtumgebung) Josef EUR EUR Betrag von Betrag bis Name: Ing Hietl (Echtumgebung) Josef \$ Verwaltung Ausweisnr./EDV-Zahl: 000.003 / 484018 Geburtsdatum: 1979-09-10 / 32 Jahre Beitragszeitraum <ALLE> 🔎 Mitglieder Suche 2012-01-01 ..... 2012-02-09 ..... Datum von Datum bis Organisation: 000 Sektion Österreich × Mitglieder löschen Buchungsart <ALLE> ▼ Filter anwenden Mitglieder anlegen Kontostand: Spendenwilligkeit JA Beitragshöhe 16,00 € (100% von 16) -27,00 EUR Extras ۲ Datum Beitragsz. Buchungsart Buchungstext Kommentar Betrag Einzahlung ausweisdruck 2013 Bar (Saldenliste) Hietl (Echtumgebung) Josef (484018) 0,50 2012-02-09 1... 2010 Hietl (Echtumgebung) Josef (484018) 0.50 Einzahlung Bar (Saldenliste) 2012-02-09 1... 2013 Pönale Bankpönale Hietl (Echtumgebung) Josef (484018) -12,00 2012-02-09 1... 2013 Storno Storno (Einzahlung 2012-02-09 17:07) Hietl (Echtumgebung) Josef (484018) -16,00 2012-02-09 1... 2013 Einzahlung Einziehung Hietl (Echtumgebung) Josef (484018) 16,00 2012-02-09 1... 2013 Vorschreibung Vorschreibung 2013 Hietl (Echtumgebung) Josef (484018) 2012-02-09 1... 2009 Storno (Einzahlung 2012-02-09 16:56) Hietl (Echtumgebung) Josef (484018) -12,00 Storno 2012-02-09 1... 2009 Einzahlung Test Hietl (Echtumgebung) Josef (484018) 12,00 Y Σ neg. Buchungen -56,00 Σ pos. Buchungen 29,00 Saldo -27,00 Aktualisieren Neue Buchung erfassen Drucken

Sie haben auch die Möglichkeit, die angezeigten Buchungen zu filtern.

Hier können Sie die gewünschten Filterkriterien eingeben und durch einen Klick auf den Button ,Filter anwenden' wird der Filter aktiviert.

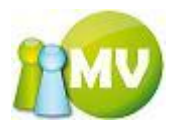

| 😳 MV Offline                           | A REAL PROPERTY AND A                      |                      |                                              |                                         |                             |
|----------------------------------------|--------------------------------------------|----------------------|----------------------------------------------|-----------------------------------------|-----------------------------|
| MV.OBM Offline<br>Mitgliederverwaltung |                                            |                      |                                              |                                         | 100                         |
| Datei 😫 Mitglieder 📓 Kass              | sa <u>A</u> bfragen / Statistik 🌛          | <u>O</u> rganisation | 🏟 <u>S</u> parten 🔅 E <u>x</u> tras <u>?</u> |                                         |                             |
| Mitglied 🙁                             | ••• Mitglieder - Hietl (                   | Echtumgebung         | j) Josef (000 Sektion Österre                | ich)                                    |                             |
| 🧕 Home                                 | Persönliche Daten Adressdater              | Mitgliedsdaten       | Zahlungsdaten Zusätzliche Daten              | Mitgliedskonto Druck/Expe               | ort                         |
| 📰 Daten ändern                         | Kontodetails                               |                      |                                              |                                         |                             |
| VD Mitglied                            | Konto:<br>Mitgliedskonto Hietl (Echtumgebu | ing) Josef           | Buchungen filtern                            |                                         |                             |
| Verwaltung 🙁                           | Name: Ing Hietl (Echtumgebung)             | losef                | Betrag von 10,00                             | EUR Betrag bis                          | EUR                         |
| Mitalieder Suche                       | Geburtsdatum: 1979-09-10 / 32 J            | +04078<br>ahre       | Beitragszeitraum (ALLE)                      |                                         | 2012.02.09                  |
| Mitglieder löschen                     | Organisation: 000 Sektion Osterr           | eich                 | Buchungsart (ALLE>                           | Datum bis                               | Filter anwenden             |
| Mitglieder anlegen                     | Kontostand:                                |                      |                                              |                                         |                             |
| Extras (*)                             | -27,00 EUR                                 |                      | Spendenwilligkeit JA Be                      | atragshone 16,00 € (100%)               | von 16)                     |
|                                        | Datum Beitragsz.                           | Buchungsart          | Buebungstext                                 | Kommentar                               | Betrag                      |
| Ausweisdruck                           | 2012-02-09 1 2013                          | Einzahlung           | Einziehung                                   | Hietl (Echtumgebung) Josef              | (484018) 16,00              |
|                                        | 7                                          | Σ neg. Bi            | uchungen 0,00 Σ pos. Buch<br>Aktualis        | nungen 28,00<br>ieren Neue Buchung erfa | Saldo 28,00<br>ssen Drucken |
|                                        |                                            | X                    |                                              |                                         |                             |
| www.mitgliederverwaltung.at            | Angemeldet: MITGLIED HIET                  | L (ECHTUMGEBUNG      | ) Josef 🕐 Synchronisations Info              |                                         | ⊖;                          |

Dieses Symbol zeigt Ihnen an, dass ein Filter aktiv ist. Sie können den Filter wieder aufheben, indem Sie auf das Symbol mit der LM oder mit der RM klicken.

| Datum            | Buchungstext |
|------------------|--------------|
| 2006-09-28 10:13 | Test         |
|                  |              |
|                  |              |
|                  |              |
|                  |              |
|                  |              |
| 7                |              |

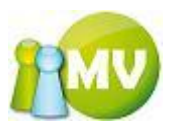

In der ,Daten ändern' Ansicht haben Sie auch die Möglichkeit, über die Navigationsleiste das aktuelle Mitglied aus der Datenbank zu löschen!

| Mitgliederverwaltung                              |                                    |                         |                         |                          |                |              |
|---------------------------------------------------|------------------------------------|-------------------------|-------------------------|--------------------------|----------------|--------------|
| <u>D</u> atei 🔮 <u>M</u> itglieder 📓 <u>K</u> ass | a 🕙 <u>A</u> bfragen / Statistik 🦂 | <u>Organisation</u>     | 🥵 <u>S</u> parten 🔇     | E <u>x</u> tras <u>?</u> |                |              |
| Mitglied 🙁                                        | ••• Mitglieder - Hietl (I          | Echtumgebur             | ıg) Josef (000          | Sektion Österre          | eich)          |              |
| 🧕 Home                                            | Persönliche Daten Adressdaten      | Mitgliedsdaten          | Zahlungsdaten           | Zusätzliche Daten        | Mitgliedskonto | Druck/Export |
| 🔤 Daten ändern                                    | Per                                | rsönliche Daten         |                         |                          |                |              |
| 😰 VD Mitglied                                     | ED                                 | V-Zahl 4                | 84018                   | Anrede                   | Herr           | ▼            |
| Verwaltung 🙁                                      | Us                                 | ername *                | niet                    | Nachname *               | Ing            |              |
| Aitglieder Suche                                  | Ge                                 | eburtsdatum * 1         | 979-09-10               | Ceburtsort               | Mien           | ig)          |
| X Mitglieder löschen                              |                                    |                         |                         | · Gebui tsort            | Wien           |              |
| A Mitglieder anlegen                              | Erro                               | eichbarkeit<br>enstlich |                         | privat                   |                |              |
| Extras (\$                                        | kein Bild                          | obil (                  | 0650 765 2 848          | Fax                      |                |              |
| Dr. Augustadoust                                  | E-J                                | Mail (* )               | nietl@mbit.at           |                          |                |              |
|                                                   | Or                                 | rganisation (           | 000 Sektion Österreich  | I                        |                |              |
|                                                   |                                    |                         |                         |                          |                |              |
|                                                   | 4 4   1 von1   ▶ ▶                 | × 🖬 🔹                   |                         |                          |                |              |
| www.mitgliederverwaltung.at                       | Angemeldet: MITGLIED HIET          | L (ECHTOMGEBUN          | I <b>G) Josef 🛛  Sy</b> | nchronisations Info      |                | ●,:          |

## HINWEIS:

Sie können sich nicht selbst aus der Datenbank löschen! In der Ansicht ,Daten ändern' wird in so einem Fall das Löschen - Symbol ausgegraut.

Das Löschen - Symbol wird auch ausgegraut, wenn Sie für das aktuell ausgewählte Mitglied keine Berechtigung zum Löschen des Datensatzes besitzen!

Wenn Sie nun das aktuelle Mitglied aus der Datenbank löschen möchten, erhalten Sie zunächst eine Sicherheitsabfrage, die Sie mit "Ja" bestätigen müssen:

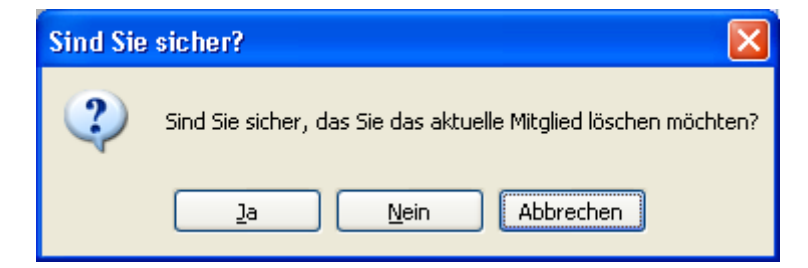

Wenn Sie diesen Dialog mit ,Ja' bestätigen werden Sie noch aufgefordert einen Löschgrund anzugeben.

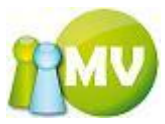

| 🗶 Löschgrund          | ▣?⊠               |
|-----------------------|-------------------|
| Optionen              |                   |
| Löschgrund            |                   |
| Watchlist             |                   |
| Ausweisnummer sperren |                   |
|                       | Löschen Abbrechen |

In dieser Maske MÜSSEN Sie zumindest einen Löschgrund angeben, der in der Datenbank zu diesem Mitglied gespeichert wird.

Sie haben auch jederzeit die Möglichkeit den Löschvorgang abzubrechen, indem Sie auf den Button ,Abbrechen' klicken!

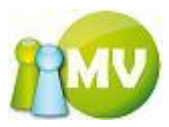

# Tab Druck/Export

| MV.OBM Offline<br>Mitgliederverwaltung                                                                        | MV  |
|----------------------------------------------------------------------------------------------------|-----|
| Datei 😫 Mitglieder 📓 Kassa 🤭 Abfragen / Statistik 🦂 Organisation 🗰 Sparten 🎲 Extras ?                         |     |
| Mitglied 🛞 ••• Mitglieder - Hietl (Echtumgebung) Josef (000 Sektion Österreich)                               |     |
| Home Persönliche Daten Adressdaten Mitgliedsdaten Zahlungsdaten Zusätzliche Daten Mitgliedskonto Druck/Export |     |
| Daten ändern     Optionen                                                                                     |     |
| ☑ VD Mitglied Typ <alle> ▼</alle>                                                                             |     |
| Verwaltung (R) Bereich (ALLE)                                                                                 |     |
| Children Sucha Ergebnis                                                                                       |     |
| Typ Bereich Beitragszeitraum Exportiert am Erstellt von                                                       |     |
| DRUCK AUSWEIS 2008 2008-01-01 Pail (Admin) Werner (100000)                                                    |     |
|                                                                                                    |     |
|                                                                                                    |     |
| Ausweisdruck                                                                                                  |     |
|                                                                                                    |     |
|                                                                                                    |     |
|                                                                                                    |     |
|                                                                                                    |     |
|                                                                                                    |     |
|                                                                                                    |     |
|                                                                                                    |     |
|                                                                                                    |     |
|                                                                                                    |     |
|                                                                                                    |     |
| 1 Treffer Aktualisieren Druck                                                                                 |     |
|                                                                                                    |     |
| www.mitgliederverwaltung.at Angemeldet: MITGLIED HIETL (ECHTUMGEBUNG) Josef                                   | €.: |

In diesem Menü erhalten Sie einen Überblick über die durchgeführten Exporte zu einem Mitglied.

Sie haben hier ebenfalls die Möglichkeit nach verschiedenen Optionen zu sortieren.

Sie können nach Typ bzw. nach Bereich Filtern.

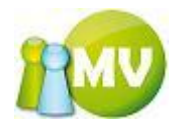

| 😳 MV Offline           |                      | -             |                      | -                   |                      | -                      |                         |                                         |     |
|------------------------|----------------------|---------------|----------------------|---------------------|----------------------|------------------------|-------------------------|-----------------------------------------|-----|
| MV.OBM<br>Mitgliederve | Offline<br>erwaltung |               |                      |                     |                      |                        |                         |                                         | 100 |
| Datei   😫 <u>M</u> i   | itglieder 🛛 📓        | <u>K</u> assa | 🕙 <u>A</u> bfragen / | / Statistik 🛛 🖂 🖸   | organisation 🛛 🗰 Spa | rten 🔅 E <u>x</u> tras | ?                       |                                         |     |
| Mitgl                  | ied (                | ۰ (           | Mitglied             | ler - Hietl (Ec     | htumgebung) Jos      | ef (000 Sektion Ö      | sterreich)              |                                         |     |
| 🔮 Home                 |                      | Pe            | ersönliche Dater     | n Adressdaten       | Mitgliedsdaten Zahlu | ngsdaten Zusätzliche   | Daten Mitgliedskonto    | Druck/Export                            | ]   |
| 📃 Daten än             | dern                 |               | Optionen             |                     |                      |                        |                         |                                         |     |
| 😢 VD Mitgli            | ed                   |               | Тур                  | <alle></alle>       | -                    | <b>`</b>               |                         |                                         |     |
| Verwal                 | tung                 | ≈ (           | Bereich              | EXPORT<br>NACHDRUCK |                      | )                      |                         |                                         |     |
| 🔎 🔎 Mitgliede          | r Suche              |               | Ergebnis             | <alle></alle>       |                      | Fur anti-at an         | Endellh use             |                                         |     |
| 🗙 Mitgliede            | r löschen            |               |                      | AUSWEIS             | 2008                 | 2008-01-01             | Pail (Admin) Werner (10 | 0000)                                   |     |
| Mitgliede              | er anlegen           |               | onoen                | AUSTICIS            | 2000                 | 2000 01 01             | Tur (Runn) Werner (R    | ,,,,,,,,,,,,,,,,,,,,,,,,,,,,,,,,,,,,,,, |     |
| Extr                   | as (                 | ۲             |                      |                     |                      |                        |                         |                                         |     |
| a Ausweise             | Iruck                |               |                      |                     |                      |                        |                         |                                         |     |
|                        |                      |               |                      |                     |                      |                        |                         |                                         |     |
|                        |                      |               |                      |                     |                      |                        |                         |                                         |     |
|                        |                      |               |                      |                     |                      |                        |                         |                                         |     |
|                        |                      |               |                      |                     |                      |                        |                         |                                         |     |
|                        |                      |               |                      |                     |                      |                        |                         |                                         |     |
|                        |                      |               |                      |                     |                      |                        |                         |                                         |     |
|                        |                      |               |                      |                     |                      |                        |                         |                                         |     |
|                        |                      |               |                      |                     |                      |                        |                         |                                         |     |
|                        |                      |               |                      |                     |                      |                        |                         |                                         |     |
|                        |                      |               |                      |                     |                      |                        |                         |                                         |     |

Es gibt auch die Möglichkeit, die aktuell am Bildschirm angezeigten Zeilen auszudrucken. Es wird dabei so ausgedruckt, wie man es am Bildschirm sieht. Also ist auch die aktuelle Sortierung wird beim Ausdruck berücksichtigt.

Wobei ein Klick mit der linken Maustaste (LM) den Ausdruck direkt startet, und ein Klick mit der rechten Maustaste (RM) die Druckvorschau anzeigt.

Es erscheint jeweils ein Druckerauswahl-Dialog, der mit ,OK' bestätigt werden muss. Der Hintergrund dafür ist, dass jeder Drucker unterschiedliche druckbare Bereiche hat. Deswegen kann man auch bei der Druckvorschau den Drucker auswählen um zu sehen, ob sich der Ausdruck auf einem Blatt überhaupt ausgeht.

| Drucken                |                            | ? 🔀                      |
|------------------------|----------------------------|--------------------------|
| Drucker-               |                            |                          |
| <u>N</u> ame:          | \\192.168.1.10\HP LaserJet | 4P 🛛 🖌 🔄                 |
| Status:                | Bereit                     |                          |
| Тур:                   | HP LaserJet 4P             |                          |
| Standort:<br>Kommentar | LPI1:                      |                          |
| Kommerikar             |                            | Ausgabe in <u>D</u> atei |
| Druckbereic            | h                          | Exemplare                |
| 💽 Aļles                |                            | Angahl Exemplare: 1 🛟    |
| ⊖ <u>S</u> eiten       | von: bis:                  |                          |
| ◯ <u>M</u> arkieru     | ung .                      |                          |
|                        |                            |                          |
|                        |                            | OK Abbrechen             |

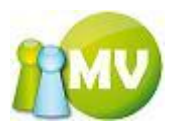

Diesen Dialog müssen Sie mit ,OK' bestätigen. Je nachdem ob Sie ,Drucken' mit der LM oder mit der RM angeklickt haben wird anschließend ausgedruckt, oder die nachfolgende Druckvorschau angezeigt:

| 6 | Seiter | nansi | cht |      |    |                   |         |                    |               |                      |                | •e = e        |        |
|---|--------|-------|-----|------|----|-------------------|---------|--------------------|---------------|----------------------|----------------|---------------|--------|
| ۲ | ۰ م    |       |     | - 88 |    | S <u>c</u> hlief: | Ben     |                    |               |                      |                | <u>S</u> eite | 1 🜲    |
|   |        |       |     |      |    |                   |         |                    |               |                      |                |               | -^     |
|   |        |       |     |      |    |                   |         |                    |               |                      |                |               |        |
|   |        |       |     |      |    |                   |         |                    |               |                      |                | Seite 1       |        |
|   |        |       |     |      |    |                   |         | E                  | xportli       | ste                  |                |               |        |
|   |        |       |     |      | Ту | yp I              | Bereict | h Beitragszeitraum | Exportiert am | Erstellt von         |                |               |        |
|   |        |       |     |      | DF | RUCK .            | AUSWE   | IS 2007            | 2007-12-13    | Hietl (Echtumgebung) | Josef (484018) |               |        |
|   |        |       |     |      |    |                   |         |                    |               |                      |                |               |        |
|   |        |       |     |      |    |                   |         |                    |               |                      |                |               |        |
|   |        |       |     |      |    |                   |         |                    |               |                      |                |               | $\sim$ |
| < |        |       |     |      |    |                   |         |                    | Ш             |                      |                |               | >      |

In diesem Dialog können Sie sich den Ausdruck in verschiedenen Ansichten ansehen. Sie können das Blatt zoomen, die Seiten (wenn mehrere vorhanden sind) blättern usw....

Durch einen Klick auf das Druckersymbol wird dann der Ausdruck gestartet. Sie können aber auch die Vorschau wieder schließen, indem Sie auf den entsprechenden Button "Schließen" klicken.

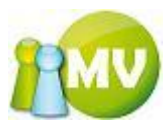

## **VD Mitglied**

Diese Ansicht entspricht der Startseite, wenn der angemeldete User ein Funktionär ist.

Diese Maske besitzt den gleichen Aufbau wie das VD Directory in der Onlineversion.

| 😳 MV Offline               |                         | _                                  |                                              |                                         |                      | - 🗆 🗙 |  |  |
|----------------------------|-------------------------|------------------------------------|----------------------------------------------|-----------------------------------------|----------------------|-------|--|--|
| MV.OBM O<br>Mitgliederverw | <b>ffline</b><br>altung |                                    |                                              |                                         |                      |       |  |  |
| Datei 🔮 Mitgli             | eder 🛛 📓 <u>K</u> assa  | a 🛛 🕙 <u>A</u> bfragen / Statistik | 🗴 🆂 <u>O</u> rganisation 🛛 🗰 <u>S</u> parten | n 🔅 E <u>x</u> tras <u>?</u>            |                      |       |  |  |
| Mitglied                   | ۲                       | ••• Mitglieder - Ve                | ereinsdirectory                              |                                         |                      |       |  |  |
| A Home Mitglieds Daten     |                         |                                    |                                              |                                         |                      |       |  |  |
| g nome                     |                         |                                    | Name                                         | Ing Josef Hietl (Echtume                | rebung)              | 2     |  |  |
| 🔤 Daten änderi             | ו                       |                                    | EDV-Zahl                                     | 484018                                  |                      |       |  |  |
| 😰 VD Mitglied              |                         |                                    | Username                                     | hietl                                   |                      |       |  |  |
| Verwaltung                 | iche                    |                                    | Anschrift                                    | Testgasse 12<br>A - 3492 Etsdorf am Kam | p *                  |       |  |  |
| 🗙 Mitglieder lö            | schen                   |                                    | Geburtsdatum / Alter / Ort                   | 1979-09-10 / 32 Jahre /                 | Wien                 |       |  |  |
| Mitglieder an              | legen                   |                                    | Eintrittsdatum / Dauer                       | 2007-08-27 / 4 Jahr(e)                  |                      |       |  |  |
| Extras                     | ۲                       | kein Bild                          | Ausweisnummer                                | 000.003                                 |                      |       |  |  |
| EATIUS                     |                         |                                    | Mitgliedstyp                                 | 1 - ordentliches Mitglied               |                      | м     |  |  |
| ausweisdruc 🏠              | k                       |                                    | Korps                                        | 01 - Polizei                            | Ξ                    |       |  |  |
|                            |                         |                                    | Dienststelle                                 | ÷                                       |                      |       |  |  |
|                            |                         |                                    | Telefon privat                               |                                         |                      |       |  |  |
|                            |                         |                                    | Telefon dienstlich                           |                                         |                      |       |  |  |
|                            |                         |                                    | Mobiltelefon                                 | 0650 765 2 848                          |                      |       |  |  |
|                            |                         |                                    | Fax                                          |                                         |                      |       |  |  |
|                            |                         |                                    | E-Mail                                       | hietl@mbit.at                           |                      |       |  |  |
|                            |                         |                                    | IPA E-Mail                                   | Keine                                   |                      |       |  |  |
|                            |                         |                                    | letzte Datenänderung                         | 2011-05-03 15:31:19                     |                      |       |  |  |
|                            |                         | Zahlungsdaten                      |                                              |                                         |                      |       |  |  |
|                            |                         | Beitragshöhe                       | 16,00 € (100% von 16)                        | Minderungsgrund                         | kein Minderungsgrund |       |  |  |
|                            | Zahlungsart             |                                    | Abbuchung                                    | Kontonummer                             | 1111111111           |       |  |  |
|                            |                         | Geldinstitut                       | Sparkasse Langenlois                         | Bankleitzahl                            | 34180                |       |  |  |
|                            |                         | BIC                                | aa                                           | IBAN                                    |                      |       |  |  |
|                            |                         | Spendenwilligkeit                  | Ja                                           |                                         |                      |       |  |  |
|                            |                         | Organisationseinheiten             |                                              |                                         |                      |       |  |  |
|                            |                         | Organisation                       | 000 Sektion Österreich (Sektion)             |                                         |                      |       |  |  |
| unum paitaliadas           | venualtung at           | Angemeldet MTCLTED                 |                                              | ilborgoordnote OF                       |                      |       |  |  |
| www.mitglieder             | verwaitung.at           | Angemeidet: HITGLIED               | Intere (ECHTOPIGEDONG) JOSEF                 | Synchronisations Inf                    | 0                    |       |  |  |

In diesem Menü können Sie - wie online - auf verschiedene "Links' (Texte mit blauer Schrift!) klicken und kommen dadurch in den jeweiligen Bereich.

Folgende Möglichkeiten gibt es:

| Mobittelefon         | 0676 765 2 848      |
|----------------------|---------------------|
| Fax                  | 0676 765 2 848      |
| E-Mail               | Josma@gmx.at        |
| IPA E-Mail           | Keine               |
| letzte Dateiänderung | 2006-12-01 13:57:46 |

Durch einen Klick auf die Emailadresse wird der Standardemailbrowser bereits vorausgefüllt mit der dargestellten Emailadresse geöffnet.

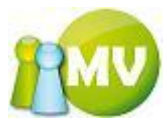

| ſ | Organisationseinheiten |                                         |
|---|------------------------|-----------------------------------------|
|   | Organisation           | 000 Sektion Äesterreich (Sektion)       |
|   | Anschrift              | Breitenfurter Straße 292<br>1230 - WIEN |
|   | World Wide Web         | www.ipa.at                              |

Hier kann durch einen Klick auf den "World Wide Web' Link zu der dargestellten Website (in diesem Fall <u>www.ipa.at</u>) gewechselt werden. Der Link wird im Standardbrowser Ihres Systems geöffnet.

Durch einen Klick auf den Organisationsnamen ,000 Sektion Österreich (Sektion)' wird direkt zum Organisation VD der Organisationseinheit gewechselt.

(Siehe auch ORGANISATION VD)

| Übergeordnete OE  |          |
|-------------------|----------|
| Untergeordnete OE | 11       |
| Mitglieder der OE | Anzeigen |

Durch einen Klick auf die Zahl ,11' (Untergeordnete OE) wird die Organisationsliste angezeigt. Diese kann - je nach Berechtigung - wie folgt aussehen:

| 💤 Organisationsliste                                                                                                    |      |
|----------------------------------------------------------------------------------------------------|------|
| Unterorganisationen von 000 Sektion Äesterreich                                                                                                    |      |
| Unterorganisationen von 000 Sektion ĕsterreich<br>000 Sektion ĕsterreich<br>010 TestLGr<br>100 Burgenland<br>200 Kĕrnten<br>300 OberĶsterreich<br>400 NiederĶsterreich<br>500 Salzburg<br>600 Steiermark<br>700 Tirol<br>800 Vorarlberg<br>900 Wien<br>- SubOrgTest |      |
|                                                                                                    |      |
| Schlie                                                                                                    | ssen |

In dieser Liste kann durch einen Doppelklick auf den entsprechenden Eintrag direkt zu den Daten der jeweiligen Organisation gewechselt werden. Wenn Sie nicht über die nötigen Rechte verfügen bzw.

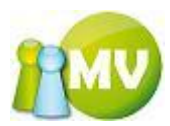

wenn Sie nicht die nötigen Daten synchronisiert haben, kann unter Umständen folgende Meldung am Bildschirm erscheinen:

| Mitglied | ler können nicht angezeigt werden 🛛 🛛 🔀                                                                                                    |
|----------|----------------------------------------------------------------------------------------------------|
| ⚠        | Entweder haben Sie nicht das nötige Recht um die Organisation 800 Vorarlberg einzusehen, oder Sie haben nicht die notwendigen Daten<br>synchronisiert |
|          | ОК                                                                                                    |

Im Normalfall werden Sie aber direkt zu dem Organisation VD der doppelgeklickten Organisation weitergeleitet.

| Übergeordnete OE  |          |
|-------------------|----------|
| Untergeordnete OE | 11       |
| Mitglieder der OE | Anzeigen |

Durch einen Klick auf "Anzeigen" (Mitglieder der OE) wird die Mitgliedersuche mit den Mitgliedern der Organisation geöffnet.

Ergebnis nach dem Klick auf 'Anzeigen'

| 🤓 му                             | / Offline               | _               | -        | -                     | _                           | -                    | _                       |         |                       |                          |         |
|----------------------------------|-------------------------|-----------------|----------|-----------------------|-----------------------------|----------------------|-------------------------|---------|-----------------------|--------------------------|---------|
| M\<br>Mitg                       | .OBM Offling            | е               |          |                       |                             |                      |                         |         |                       | 1                        | MV      |
| Dat                              | ei 🚨 <u>M</u> itglieder | 📑 <u>K</u> assa | <u>)</u> | <u>A</u> bfragen / St | tatistik 🕺 <u>O</u> rganisa | tion 🛛 🗰 <u>S</u> pa | arten 🔘 E <u>x</u> tras | 2       |                       |                          |         |
|                                  | Mitglied                | ۲               | •••      | Mitglieder            | Suche                       |                      |                         |         |                       |                          | 🕜 Hilfe |
| 2                                | Home                    |                 | Stand    | ard Optionen          | Organisations Optioner      | n Sparten Op         | tionen Zusätzliche Da   | aten    |                       |                          |         |
| <u>En</u>                        | Daten andern            |                 | Orga     | nisation              |                             |                      |                         |         |                       |                          |         |
|                                  | VD Mitglied             |                 | Org      | anisationen           |                             |                      |                         |         | frei definie          | erbar (Organisationsname | )       |
|                                  | Verwaltung              | ۲               |          | 000 Sektion Ös        | terreich                    |                      |                         |         |                       |                          |         |
| $\rightarrow$                    | Mitglieder Suche        |                 |          |                       |                             |                      | Organisationstyp        |         | frei definie          | rbar (Organisationstyp)  |         |
| ×                                | Mitglieder löschen      |                 |          |                       |                             |                      | <alle></alle>           | •       |                       |                          |         |
| ¢                                | Mitglieder anlegen      |                 |          |                       |                             |                      |                         |         |                       |                          |         |
|                                  | Extras                  | ۲               | Current  |                       |                             |                      |                         |         |                       |                          |         |
| n                                | Auguoigdguok            |                 | Suche    | EDV-Zabl              | Ausweispummer               | Name                 |                         | . Get   | ourtsdatum            | Organisation             |         |
| 90                               | Ausweisuluck            |                 | •        | 512562                | 000.009                     | BUSCH Werne          | ۶r                      | 1990    | )-01-01               | 000 Sektion Österreic    | h       |
|                                  |                         |                 |          | 500071                | 000.002                     | HERBERT Cler         | nens                    | 2010    | -05-10                | 000 Sektion Österreic    | h       |
|                                  |                         |                 |          | 484018                | 000.003                     | Hietl (Echtum        | gebung) Josef           | 1979    | -09-10                | 000 Sektion Österreic    | h       |
|                                  |                         |                 |          | 506378                | 000.005                     | Mahler Julia         |                         | 2011    | -05-12                | 000 Sektion Österreic    | h       |
|                                  |                         |                 |          | 272921                | 000.101                     | Miny Romain          |                         | 1970    | )-01-01               | 000 Sektion Österreic    | h       |
|                                  |                         |                 |          | 272916                | 000.100                     | Moulin Pierre        | -Martin                 | 1975    | i-01-01               | 000 Sektion Österreic    | h       |
|                                  |                         |                 |          | 342967                | 000.008                     | Pail Ulrike          |                         | 1943    | 8-10-13               | 000 Sektion Österreic    | h       |
|                                  |                         |                 |          | 503143                | 000.006                     | Pail Ursula          |                         | 1972    | 2-06-12               | 000 Sektion Österreic    | h       |
|                                  |                         |                 |          | 100000                | 000.001                     | Pail (Admin) V       | Verner                  | 2004    | 1-08-28               | 000 Sektion Österreic    | h       |
|                                  |                         |                 |          | 100108                | 000.004                     | PETEK Hans-P         | eter                    | 1975    | i-06-20               | 000 Sektion Österreic    | h       |
|                                  |                         |                 |          | 510075                | 203.320                     | Petek Hans-Pe        | eter                    | 1975    | j-06-20               | 000 Sektion Österreic    | h       |
|                                  |                         |                 |          | 504612                | 000.007                     | POETSCH (Ad          | min_NOe) Hermann        | 2011    | -01-26                | 000 Sektion Österreic    | h       |
| 484059 401.600 Reisenbauer Franz |                         |                 |          |                       |                             | Franz                | 1952                    | 2-10-01 | 000 Sektion Österreic | h                        |         |
|                                  |                         |                 |          |                       |                             |                      |                         |         |                       |                          |         |
|                                  |                         |                 | 13 Tre   | ffer 🍸                |                             |                      | Liste exportierer       | Alle    | anzeigen              | Anzeigen Suche           | en      |
| <u>v</u>                         | vww.mitgliederverwaltu  | ung.at          | Ang      | emeldet: MII          | GLIED HIETL (ECHTUM         | GEBUNG) Josef        | f 🛛 🕜 Synchronisation   | ns Info |                       |                          | ●       |

Eine nähere Beschreibung zu dem Menüpunkt "Mitglieder suchen' folgt im nächsten Kapitel.

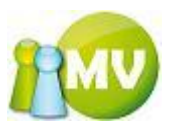

## **Mitglieder suchen**

| 🤓 м             | V Offline                                |        |                     |                      |          |                     |       |                   |          |       |               |              |        | ×       |
|-----------------|------------------------------------------|--------|---------------------|----------------------|----------|---------------------|-------|-------------------|----------|-------|---------------|--------------|--------|---------|
| <b>M</b><br>Mit | <b>/.OBM Offlin</b><br>gliederverwaltung | e      |                     |                      |          |                     |       |                   |          |       |               |              | 1      | MV      |
| <u>D</u> at     | ei 🔮 <u>M</u> itglieder                  | S Kass | a 🕙 <u>A</u> bfrage | en / Statistik 🏼 🆓 🖸 | ganisati | on 🛛 🧰 <u>S</u> par | ten ( | 💭 E <u>x</u> tras | ?        |       |               |              |        |         |
|                 | Mitglied                                 | ۲      | ••• Mitgli          | eder Suche           |          |                     |       |                   |          |       |               |              |        | 🕖 Hilfe |
| 2               | Home                                     |        | Standard Opti       | onen Organisations ( | )ntionen | Sparten Opt         | ionen | Zusätzliche       | Daten    |       |               |              |        |         |
| <u>.</u>        | Daten ändern                             |        | Suchoptione         | en er Bausacions d   | puonon   | - sparten opt       |       | 200000            | outon.   |       |               |              |        |         |
| 2               | VD Mitglied                              |        | Nachname            |                      | Vor      | name                |       |                   |          | Datum | Undefiniert   | •            |        |         |
|                 | Verwaltung                               | ۲      | EDV-Zahl            |                      | Aus      | weisnummer          |       |                   |          | von   | 2012-02-09    |              |        |         |
|                 | Mitglieder Suche                         |        | Land                | Undefiniert          |          |                     |       |                   | •        | bis   | 2012-02-09    |              |        |         |
| ×               | Mitglieder löschen                       |        | PLZ                 |                      | Ort      |                     |       |                   |          |       | nur aktuelle  | Adressen 🔽   |        |         |
| ¢               | Mitglieder anlegen                       |        | Mobil               |                      | Tele     | fon                 |       |                   |          | nur N | ICHT aktuelle | Adressen     |        |         |
|                 | Extras                                   | ۲      | Suchergebnis        |                      |          |                     |       |                   |          |       |               |              |        |         |
| 3               | Ausweisdruck                             |        | EDV-Z               | ahl Ausweisnum       | ner      | Name                |       |                   |          | 🔺 Geb | urtsdatum     | Organisation | n      |         |
|                 |                                          |        |                     |                      |          |                     |       |                   |          |       |               |              |        |         |
|                 |                                          |        |                     |                      |          |                     |       |                   |          |       |               |              |        |         |
|                 |                                          |        |                     |                      |          |                     |       |                   |          |       |               |              |        |         |
|                 |                                          |        |                     |                      |          |                     |       |                   |          |       |               |              |        |         |
|                 |                                          |        |                     |                      |          |                     |       |                   |          |       |               |              |        |         |
|                 |                                          |        |                     |                      |          |                     |       |                   |          |       |               |              |        |         |
|                 |                                          |        |                     |                      |          |                     |       |                   |          |       |               |              |        |         |
|                 |                                          |        |                     |                      |          |                     |       |                   |          |       |               |              |        |         |
|                 |                                          |        |                     |                      |          |                     |       |                   |          |       |               |              |        |         |
|                 |                                          |        |                     |                      |          |                     |       |                   |          |       |               |              |        |         |
|                 |                                          |        |                     |                      |          |                     |       |                   |          |       |               |              |        |         |
|                 |                                          |        | 0 Treffer           |                      |          |                     |       | iste exportier    | en       | Alle  | anzeigen      | Anzeigen     | Suchen |         |
|                 | www.mitgliederverwalt                    | ung.at | Angemeldet          | : MITGLIED HIETL (E  | CHTUMGE  | BUNG) Josef         | 0     | Synchronisati     | ons Infe | 0     |               |              |        | €.;;    |

In diesem Menüpunkt können Sie anhand verschiedenster Kriterien nach Mitgliedern suchen.

Durch eine Eingabe des gewünschten Suchbegriffes in eine der angezeigten Textboxen können Sie nach diesen Begriffen suchen. Die Suche kann dabei auf mehrere Arten gestartet werden.

- Durch drücken der Eingabetaste in einem der Textfelder
- -) -) -) Durch Klicken auf den Button ,Suchen'
- Wenn noch kein Ergebnis in der Liste angezeigt wird, dann auch durch einen Klick auf den Button ,Anzeigen' oder ,Alle anzeigen'

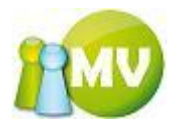

| 🤓 м\        | / Offline               | _               | _                 | _            | _                      | _         |                                 | _                 |            | -     |               | ◆ E            | - 0 ×    |
|-------------|-------------------------|-----------------|-------------------|--------------|------------------------|-----------|---------------------------------|-------------------|------------|-------|---------------|----------------|----------|
| M\<br>Mito  | /.OBM Offlin            | ie<br>7         |                   |              |                        |           |                                 |                   |            |       |               |                | 100      |
| <u>D</u> at | ei 😫 <u>M</u> itglieder | 📓 <u>K</u> assa | a 🕙 <u>A</u> bfra | gen / St     | atistik 🛛 🦂 <u>O</u> r | ganisatio | on 🛛 <b>ঞ্জ <u>S</u>parte</b> r | 🔅 E <u>x</u> tras | ?          |       |               |                |          |
|             | Mitglied                | ۲               | ••• Mitg          | lieder       | Suche                  |           |                                 |                   |            |       |               |                | 🕜 Hilfe  |
| 2           | Home                    |                 | Standard Op       | ptionen      | Organisations (        | Optionen  | Sparten Option                  | en Zusätzliche    | e Daten    |       |               |                |          |
| -           | Daten ändern            |                 | Suchoptio         | nen          |                        |           |                                 |                   |            |       |               |                |          |
| 2           | VD Mitglied             |                 | Nachname          | ma           |                        | Vorr      | name                            |                   |            | Datum | Undefiniert   | •              |          |
|             | Verwaltung              | ۲               | EDV-Zahl          |              |                        | Ausv      | veisnummer                      |                   |            | von   | 2012-02-09    |                |          |
|             | Mitglieder Suche        |                 | Land              | Undefin      | niert                  |           |                                 |                   | •          | bis   | 2012-02-09    |                |          |
| ×           | Mitglieder löschen      |                 | PLZ               |              |                        | Ort       |                                 |                   |            |       | nur aktuelle  | Adressen 🔽     |          |
| ¢           | Mitglieder anlegen      |                 | Mobil             |              |                        | Tele      | fon                             |                   |            | nur N | ICHT aktuelle | Adressen       |          |
|             | Extras                  | ۲               | L                 |              |                        |           |                                 |                   |            |       |               |                |          |
| n           |                         |                 | Suchergebr        | nis<br>Zabl  | Auswoispump            | or        | Namo                            |                   |            | Cob   | unte datum    | Organization   |          |
| 9           | Ausweisdruck            |                 | 5063              | -2.din<br>78 | 000.005                | ier i     | Nahler Julia                    |                   |            | 2011  | -05-12        | 000 Sektion Ös | terreich |
|             |                         |                 | 2461              | 58           | 800.562                | P         | ATT Peter                       |                   |            | 1956  | -01-10        | 800 Vorarlberg | 8        |
|             |                         |                 |                   |              |                        |           |                                 |                   |            |       |               |                |          |
|             |                         |                 | 2 Treffer         | Y            |                        |           |                                 | Liste exportie    | eren       | Alle  | anzeigen      | Anzeigen       | Suchen   |
| <u>v</u>    | vww.mitgliederverwalt   | tung.at         | Angemeld          | let: MIT     | GLIED HIETL (E         | CHTUMGE   | BUNG) Josef                     | Ø Synchronisat    | tions Info |       |               |                | ●.::     |

Nun kann man sich entweder ein einziges oder aber auch mehrere Mitglieder in dem Tab ,Daten ändern' anzeigen lassen.

Es gibt folgende Möglichkeiten, um sich die gewünschten Mitglieder anzeigen zu lassen:

 Durch selektieren der Zeilen die man angezeigt haben will und anschließend durch einen Klick auf "Anzeigen"

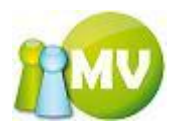

|   |                            | Mitglied           | ۲ | ••• Mit      | glieder     | Suche           |          |                  |                   |            |                             |                       | 🜒 Hilfe |  |  |
|---|----------------------------|--------------------|---|--------------|-------------|-----------------|----------|------------------|-------------------|------------|-----------------------------|-----------------------|---------|--|--|
|   | 2                          | Home               |   | Standard C   | ptionen     | Organisations ( | Optionen | Sparten Optionen | Zusätzliche Daten |            |                             |                       |         |  |  |
|   | <u>=</u>                   | Daten ändern       |   | Suchoptic    | onen        |                 |          |                  |                   |            |                             |                       |         |  |  |
|   | <b>8</b>                   | VD Mitglied        |   | Nachname     | ma          |                 | Vo       | rname            |                   | Datum      | Undefiniert                 | •                     |         |  |  |
|   |                            | Verwaltung         | ۲ | EDV-Zahl     |             |                 | Aus      | sweisnummer      |                   | von        | 2012-02-09                  |                       |         |  |  |
|   | 0                          | Mitaliadar Sucha   |   | Land         | Undefiniert |                 |          | •                |                   | 2012-02-09 |                             |                       |         |  |  |
|   | ~                          | Mitglieder Jäschen |   | PLZ          |             |                 | Or       | t 📃              |                   |            | nur aktuelle A              | dressen 🔽             |         |  |  |
|   | Mitglieder anlegen     Mot |                    |   |              |             | Telefon         |          |                  |                   | nur N      | nur NICHT aktuelle Adressen |                       |         |  |  |
|   | v                          |                    |   |              |             |                 |          |                  |                   |            |                             |                       |         |  |  |
|   |                            | Extras             | ۲ | Suchergeb    | nis         |                 |          |                  |                   |            |                             |                       |         |  |  |
|   | 1                          | Ausweisdruck       |   | ED           | V-Zahl      | Ausweisnum      | mer      | Name             |                   | 🔺 Geb      | ourtsdatum                  | Organisation          |         |  |  |
| ľ |                            |                    |   | ► <u>506</u> | 378         | 000.005         |          | Mahler Julia     |                   | 2011       | -05-12                      | 000 Sektion Österreic | h       |  |  |
|   |                            |                    |   | 246          | 158         | 800.562         |          | MATT Peter       |                   | 1956       | -01-10                      | 800 Vorarlberg        | -       |  |  |
|   |                            |                    |   |              |             |                 |          |                  |                   |            |                             |                       |         |  |  |
|   |                            |                    |   |              |             |                 |          |                  |                   |            |                             |                       |         |  |  |
|   |                            |                    |   |              |             |                 |          |                  |                   |            |                             |                       |         |  |  |
|   |                            |                    |   |              |             |                 |          |                  |                   |            |                             |                       |         |  |  |
|   |                            |                    |   |              |             |                 |          |                  |                   |            |                             |                       |         |  |  |
|   |                            |                    |   |              |             |                 |          |                  |                   |            |                             |                       |         |  |  |
| L |                            |                    |   |              |             |                 |          |                  |                   |            |                             |                       |         |  |  |
| L |                            |                    |   |              |             |                 |          |                  |                   |            |                             |                       |         |  |  |
| L |                            |                    |   |              |             |                 |          |                  |                   |            |                             |                       |         |  |  |
| L |                            |                    |   |              |             |                 |          |                  |                   |            |                             |                       |         |  |  |
|   |                            |                    |   |              |             |                 |          |                  |                   |            |                             |                       |         |  |  |
|   |                            |                    |   | 2 Treffer    | ~           |                 |          |                  | Liste exportieren | Alle       | anzeigen                    | Anzeigen Such         |         |  |  |
|   |                            |                    |   | 2 frener     | v           |                 |          |                  | Liste exportieren | Alle       | anzeigen                    | Anzeigen Such         | en      |  |  |

- 2) Durch einen Doppelklick auf das gewünschte Mitglied in der Liste. Dabei ist es egal auf welche Spalte Sie doppelklicken.
- 3) Sie können sich auch alle Mitglieder des Suchergebnisses anzeigen lassen, indem Sie auf den Button ,Alle Anzeigen' klicken.

#### HINWEIS:

Um die Mitglieder in die ,Daten - ändern - Ansicht zu bekommen, muss die GANZE Zeile markiert sein!

Durch einen Klick auf den Button ,Suchen' wird die Ergebnisliste aktualisiert. Durch einen Doppelklick auf eine Zeile im Suchergebnis wird diese Zeile die aktuelle Zeile für ,Daten ändern' und es wird ebenfalls dorthin gewechselt!

Das letzte Suchergebnis bleibt gespeichert.

Das ,\*' Zeichen ist als Platzhalter analog der Onlineapplikation zulässig.

Sie haben eine Sortierungsmöglichkeit der Ergebnisse, indem Sie auf die jeweilige Spaltenüberschrift klicken.

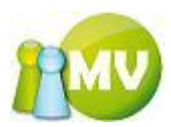

Sie können Ihre Suchergebnisse weiter verfeinern, indem Sie zusätzliche Filterkriterien definieren. Dazu können Sie den Tab ,Organisations- Optionen' verwenden:

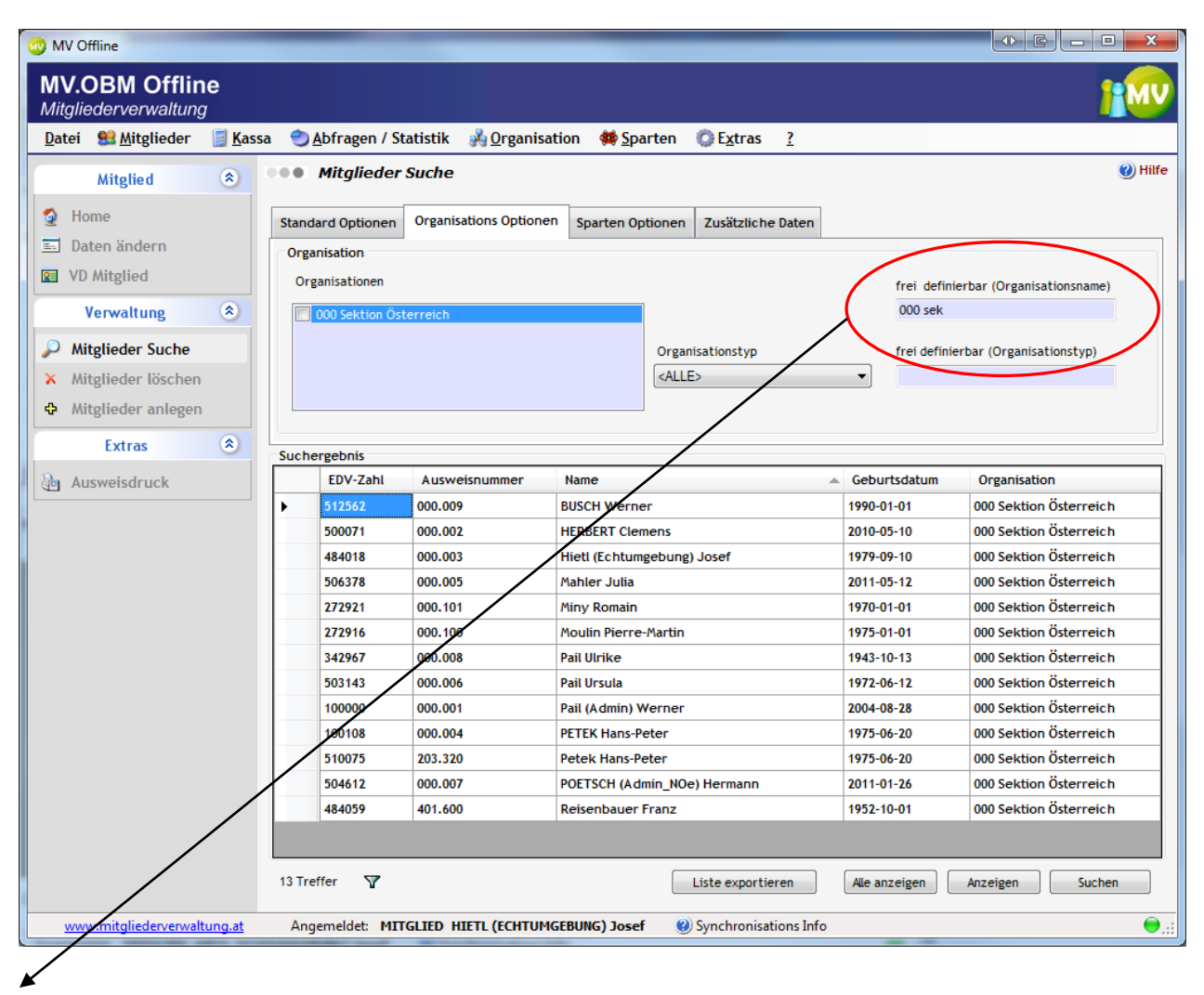

Sie können entweder die vordefinierten Filterkriterien aus den Auswahlfeldern verwenden, oder - wie in diesem Beispiel - selbst einen freien Text eingeben, der zu einer Organisation bzw. Organisationstyp passt.

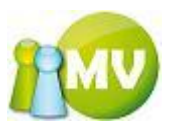

Sie können Ihre Suchkriterien noch weiter verfeinern, indem sie die Tabs "Sparten Optionen' bzw. "Zusätzliche Daten' verwenden.

Tab Sparten Optionen

| 😳 MV Offline                           | -               | -                       | _                             |                       | _                     |                    |                        | x     |
|----------------------------------------|-----------------|-------------------------|-------------------------------|-----------------------|-----------------------|--------------------|------------------------|-------|
| MV.OBM Offline<br>Mitgliederverwaltung |                 |                         |                               |                       |                       |                    | 1                      | 1     |
| <u>D</u> atei 😫 <u>M</u> itglieder 📓   | <u>K</u> assa 🙁 | ) <u>A</u> bfragen / St | atistik 🛛 💑 <u>O</u> rganisat | ion 🗰 <u>S</u> parten | 🔅 E <u>x</u> tras 🤉   |                    |                        |       |
| Mitglied                               | •••             | Mitglieder              | Suche                         |                       |                       |                    | 0                      | Hilfe |
| 🔮 Home                                 | Stan            | dard Optionen           | Organisations Optionen        | Sparten Optionen      | Zusätzliche Daten     |                    |                        |       |
| En Daten ändern                        | Spa             | arten                   |                               |                       |                       |                    |                        |       |
| VD Mitglied                            | Spa             | irte                    |                               |                       | frei definierbar (S   | partenbezeichnung) |                        |       |
| Verwaltung 🄇                           | A               | LLE>                    | -                             | ·                     |                       |                    |                        |       |
| Mitglieder Suche                       | Spi             | arten Betreuer          |                               |                       |                       |                    |                        |       |
| × Mitglieder löschen                   |                 |                         |                               |                       |                       |                    |                        |       |
| Mitglieder anlegen                     |                 |                         |                               |                       |                       |                    |                        |       |
| Extras                                 |                 |                         |                               |                       |                       |                    |                        |       |
|                                        | Such            | nergebnis               | A                             | N                     |                       | Columba da barra   | Oreantication          |       |
| Ausweisdruck                           |                 | EDV-Zani                | Ausweisnummer                 | Name                  |                       | Geburtsdatum       | Organisation           |       |
|                                        |                 | 500074                  | 000.009                       | HERRERT Clomons       |                       | 2010.05.10         | 000 Sektion Österreich |       |
|                                        |                 | 484018                  | 000.002                       | Hietl (Echtumgebung)  | losef                 | 1979-09-10         | 000 Sektion Österreich | -     |
|                                        |                 | 506378                  | 000.005                       | Mahler Julia          |                       | 2011-05-12         | 000 Sektion Österreich |       |
|                                        |                 | 272921                  | 000.101                       | Miny Romain           |                       | 1970-01-01         | 000 Sektion Österreich |       |
|                                        |                 | 272916                  | 000.100                       | Moulin Pierre-Martin  |                       | 1975-01-01         | 000 Sektion Österreich |       |
|                                        |                 | 342967                  | 000.008                       | Pail Ulrike           |                       | 1943-10-13         | 000 Sektion Österreich |       |
|                                        |                 | 503143                  | 000.006                       | Pail Ursula           |                       | 1972-06-12         | 000 Sektion Österreich |       |
|                                        |                 | 100000                  | 000.001                       | Pail (Admin) Werner   |                       | 2004-08-28         | 000 Sektion Österreich |       |
|                                        |                 | 100108                  | 000.004                       | PETEK Hans-Peter      |                       | 1975-06-20         | 000 Sektion Österreich |       |
|                                        |                 | 510075                  | 203.320                       | Petek Hans-Peter      |                       | 1975-06-20         | 000 Sektion Österreich |       |
|                                        |                 | 504612                  | 000.007                       | POETSCH (Admin_NOe    | e) Hermann            | 2011-01-26         | 000 Sektion Österreich |       |
|                                        |                 | 484059                  | 401.600                       | Reisenbauer Franz     |                       | 1952-10-01         | 000 Sektion Österreich |       |
|                                        |                 |                         |                               |                       |                       |                    |                        |       |
|                                        | 13 Tr           | reffer 🍸                |                               |                       | Liste exportieren     | Alle anzeigen      | Anzeigen Suchen        |       |
| www.mitgliederverwaltung.              | <u>.at</u> An   | igemeldet: MIT          | GLIED HIETL (ECHTUMG          | EBUNG) Josef 🛛 😢      | Synchronisations Info | -                  |                        | €.::  |

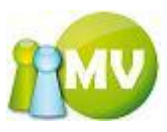

# Tab Zusätzliche Daten

| 🤓 N        | 1V Offline                 |                 | _                          | _                         | _                            |                              |                      |                        |
|------------|----------------------------|-----------------|----------------------------|---------------------------|------------------------------|------------------------------|----------------------|------------------------|
| <b>M</b> i | V.OBM Offlin               | ie<br>7         |                            |                           |                              |                              |                      | 100                    |
| <u>D</u> a | tei   😫 <u>M</u> itglieder | 📑 <u>K</u> assa | a 🛛 🕙 <u>A</u> bfragen / S | tatistik 🛛 🍌 <u>O</u> rga | nisation 🛛 🗱 <u>S</u> parten | 🜍 E <u>x</u> tras 🛛 <u>?</u> |                      |                        |
|            | Mitglied                   | ۲               | ••• Mitglieder             | Suche                     |                              |                              |                      | 🕐 Hilfe                |
| 2          | Home                       |                 | Standard Optionen          | Organisations Opt         | ionen Sparten Optionen       | Zusätzliche Daten            |                      |                        |
| E.         | Daten ändern               |                 | Zusätzliche Daten          |                           |                              | ۱                            |                      |                        |
|            | VD Mitglied                |                 | Tabelle                    | vo                        | orgegeben                    | frei defin                   | ierbar (Bezeichnung) |                        |
|            | Verwaltung                 | ۲               | <alle></alle>              | <b></b> .                 | <alle></alle>                |                              |                      |                        |
|            | Mitglieder Suche           |                 |                            |                           |                              |                              |                      |                        |
| ×          | Mitglieder löschen         |                 |                            |                           |                              |                              |                      |                        |
| ¢          | Mitglieder anlegen         |                 |                            |                           |                              |                              |                      |                        |
|            | Extras                     | ۲               |                            |                           |                              |                              |                      |                        |
|            |                            |                 | Suchergebnis               | A                         | N                            |                              |                      | Quere la Vier          |
| 1          | Ausweisdruck               |                 | EUV-Zani                   | Ausweisnummer             | Name                         |                              | Geburtsdatum         | Organisation           |
|            |                            |                 | ► <u>512562</u>            | 000.009                   | BUSCH Werner                 |                              | 1990-01-01           | 000 Sektion Osterreich |
|            |                            |                 | 100071                     | 000.002                   | HERBERT Clemens              | lavaf                        | 2010-03-10           | 000 Sektion Osterreich |
|            |                            |                 | 404010                     | 000.005                   | Mables Julia                 | 20261                        | 1979-09-10           | 000 Sektion Osterreich |
|            |                            |                 | 272024                     | 000.005                   | Minu Penain                  |                              | 2011-03-12           | 000 Sektion Österreich |
|            |                            |                 | 272016                     | 000.101                   | Moulin Diarra Martin         |                              | 1970-01-01           | 000 Sektion Österreich |
|            |                            |                 | 242047                     | 000.008                   | Pail Ulrike                  |                              | 1973-01-01           | 000 Sektion Österreich |
|            |                            |                 | 503143                     | 000.006                   | Pail Urrula                  |                              | 1743-10-13           | 000 Sektion Österreich |
|            |                            |                 | 10000                      | 000.000                   | Pail (A dmin) Werper         |                              | 2004-08-28           | 000 Sektion Österreich |
|            |                            |                 | 100108                     | 000.004                   | PETEK Hans-Peter             |                              | 1975-06-20           | 000 Sektion Österreich |
|            |                            |                 | 510075                     | 203.320                   | Petek Hans-Peter             |                              | 1975-06-20           | 000 Sektion Österreich |
|            |                            |                 | 504612                     | 000.007                   | POETSCH (Admin NOe           | ) Hermann                    | 2011-01-26           | 000 Sektion Österreich |
|            |                            |                 | 484059                     | 401.600                   | Reisenbauer Franz            | ,                            | 1952-10-01           | 000 Sektion Österreich |
|            |                            |                 |                            |                           |                              |                              |                      |                        |
|            | 5 P. 1                     |                 | 13 Treffer 🏾 🖓             |                           |                              | Liste exportieren            | Alle anzeigen        | Anzeigen Suchen        |
|            | www.mitgliederverwalt      | tung.at         | Angemeldet: MI             | IGLIED HIETL (ECH         | TUMGEBUNG) Josef 🛛 😢         | Synchronisations Info        |                      | ●.::                   |

# HINWEIS:

Die eingestellten Suchoptionen in den anderen Tabs gehen NICHT verloren!

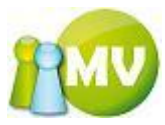

Sie haben aber die Möglichkeit die Filter wieder rückzusetzen:

| 😳 MV Offline                          |                 | _                          |                           |                               |                  | -             |                    |                    |         |
|---------------------------------------|-----------------|----------------------------|---------------------------|-------------------------------|------------------|---------------|--------------------|--------------------|---------|
| MV.OBM Offlin<br>Mitgliederverwaltung | е               |                            |                           |                               |                  |               |                    |                    |         |
| <u>D</u> atei 😫 <u>M</u> itglieder    | 📓 <u>K</u> assa | a 🛛 🕙 <u>A</u> bfragen / S | tatistik 🛛 💑 <u>O</u> rga | anisation 🛛 🗰 <u>S</u> parten | 🔘 E <u>x</u> tra | s <u>?</u>    |                    |                    |         |
| Mitglied                              | ۲               | Mitglieder                 | Suche                     |                               |                  |               |                    |                    | 🕜 Hilfe |
| 🧕 Home                                |                 | Standard Optionen          | Organisations Op          | tionen Sparten Optione        | n Zusätzlio      | he Daten      |                    |                    |         |
| 🔤 Daten ändern                        |                 | Zusätzliche Daten          |                           |                               | i                |               |                    |                    |         |
| VD Mitglied                           |                 | Tabelle                    | v                         | vorgegeben                    |                  | frei definie  | rbar (Bezeichnung) |                    |         |
| Verwaltung                            | ۲               | <alle></alle>              | •                         | <alle></alle>                 |                  |               |                    |                    |         |
| 🔎 Mitglieder Suche                    |                 |                            |                           |                               |                  |               |                    |                    |         |
| 🗙 Mitglieder löschen                  |                 |                            |                           |                               |                  |               |                    |                    |         |
| 🗘 Mitglieder anlegen                  |                 |                            |                           |                               |                  |               |                    |                    |         |
| Extras                                | ۲               |                            |                           |                               |                  |               |                    |                    |         |
| D. Annulational                       |                 | Suchergebnis               | Auswaispumma              | Namo                          |                  |               | Coburtedatum       | Organization       |         |
| Ausweisdruck                          |                 | 512562                     |                           | BUSCH Werner                  |                  |               | 1990-01-01         | 000 Sektion Östern | eich    |
|                                       |                 | 500071                     | 000.002                   | HERBERT Clemens               | HERBERT Clemens  |               |                    | 000 Sektion Östern | eich    |
|                                       |                 | 484018                     | 000.003                   | Hietl (Echtumgebu             | ng) Josef        |               | 1979-09-10         | 000 Sektion Östern | eich    |
|                                       |                 | 506378                     | 000.005                   | Mahler Julia                  |                  |               | 2011-05-12         | 000 Sektion Östern | eich    |
|                                       |                 | 272921                     | 000.101                   | Miny Romain                   |                  |               | 1970-01-01         | 000 Sektion Östern | eich    |
|                                       |                 | 272916                     | 000.100                   | Moulin Pierre-Marti           | n                |               | 1975-01-01         | 000 Sektion Österr | eich    |
|                                       |                 | 342967                     | 000.008                   | Pail Ulrike                   |                  |               | 1943-10-13         | 000 Sektion Östern | eich    |
|                                       |                 | 503143                     | 000.006                   | Pail Ursula                   |                  |               | 1972-06-12         | 000 Sektion Österr | eich    |
|                                       |                 | 100000                     | 000.001                   | Pail (Admin) Werne            | er 👘             |               | 2004-08-28         | 000 Sektion Östern | eich    |
|                                       |                 | 100108                     | 000.004                   | PETEK Hans-Peter              |                  |               | 1975-06-20         | 000 Sektion Östern | eich    |
|                                       |                 | 510075                     | 203.320                   | Petek Hans-Peter              |                  |               | 1975-06-20         | 000 Sektion Ostern | eich    |
|                                       |                 | 504612                     | 000.007                   | POETSCH (Admin_N              | Ue) Hermann      | ו             | 2011-01-26         | 000 Sektion Ostern | eich    |
|                                       |                 | 484009                     | 401.600                   | Reisendauer Franz             |                  |               | 1952-10-01         | UUU Sektion Ustern | eich    |
|                                       |                 |                            |                           |                               |                  |               |                    |                    |         |
|                                       |                 | 13 Treffer 🏾 🍸             | )                         | (                             | Liste expo       | rtieren       | Alle anzeigen      | Anzeigen Su        | uchen   |
| www.mitgliederverwalt                 | ung.at          | Angemeldet: MI             | IGLIED HIETL (ECH         | HTUMGEBUNG) Josef             | Osynchron        | isations Info | _                  |                    | €.::    |

Dieses Symbol zeigt Ihnen an, das ein Filter aktiv ist. Sie können den Filter wieder aufheben, indem Sie auf das Symbol mit der LM oder mit der RM klicken.

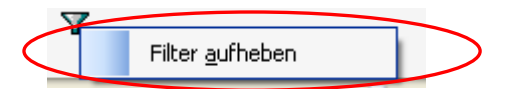

4

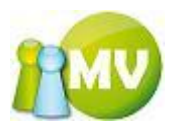

Es besteht auch die Möglichkeit, Mitglieder aus dem Menüpunkt ,Mitglieder suche' heraus zu löschen. Markieren Sie dazu die betreffende(n) Zeile(n) und klicken Sie mit der RM auf eines der selektierten Mitglieder. Es erscheint folgender Menüpunkt:

| Mitg.                                                                     | lieder S   | Suche         |           |                      |                   |                     | ()) H                  |  |
|---------------------------------------------------------------------------|------------|---------------|-----------|----------------------|-------------------|---------------------|------------------------|--|
| tandard Op                                                                | tionen     | Organisations | Optionen  | Sparten Optionen     | Zusätzliche Daten |                     |                        |  |
| Zusätzliche                                                               | e Daten    |               |           |                      |                   |                     |                        |  |
| Tabelle                                                                   |            |               | vorgege   | ben                  | frei definio      | erbar (Bezeichnung) |                        |  |
| <alle> <all< th=""><th>&gt;</th><th></th><th></th><th></th></all<></alle> |            |               |           | >                    |                   |                     |                        |  |
| uchergebn<br>EDV-                                                         | is<br>Zahl | Ausweisnum    | mer       | Name                 |                   | Geburtsdatum        | Organisation           |  |
| 48 40 1                                                                   | 18         | 000.003       |           | Hietl (Echtumgebung) | Josef             | 2007-01-01          | 000 Sektion Österreich |  |
| 27292                                                                     | 21         | 000.101       |           | Miny Romain          |                   | 1970-01-01          | 000 Sektion Österreich |  |
| 27291                                                                     | 16         | 000.100       |           | Moulin Pierre-Martin |                   | 1975-01-01          | 000 Sektion Österreich |  |
| 34296                                                                     | 57         | 000.103       |           | Pail Ulrike          |                   | 1943-10-13          | 000 Sektion Österreich |  |
| 10000                                                                     | )0         | 000.001       |           | Dail (Admin) Monnor  |                   | 2004-08-28          | 000 Sektion Österreich |  |
| 10010                                                                     | )8         | 000.004       | × Mitglie | eder löschen         |                   | 1975-06-20          | 000 Sektion Österreich |  |
| 48405                                                                     | 59         | 401.600       | Suche     | n Strg+F             |                   | 1952-10-01          | 000 Sektion Österreich |  |
| 37277                                                                     | 74         | 000.006       |           | Stammer Renate       |                   | 1947-04-15          | 000 Sektion Österreich |  |
| 481020 900.822                                                            |            |               |           | WELLENZOHN Christop  | ph                | 1972-07-13          | 000 Sektion Österreich |  |
|                                                                           |            |               |           |                      |                   |                     |                        |  |

Wenn Sie nicht für alle selektierten Mitglieder das Recht besitzen, um diese zu löschen, erhalten Sie folgende Meldung am Bildschirm:

| Wollen S | Sie den Löschvorgang fortsetzen? 🛛 🔀                                                                                                    |
|----------|----------------------------------------------------------------------------------------------------|
| ?        | Sie haben Mitglieder zum Löschen ausgewählt für die Sie nicht die notwendige Berechtigung besitzen!<br>Aus folgenden Organisationen dürfen Sie keine Mitglieder löschen:<br>000 Oesterreich                                                              |
|          | Wenn Sie den Löschvorgang fortsetzen, werden nur jene Mitglieder gelöscht, für die Sie auch die nötigen Rechte<br>besitzen!<br>Bitte beachten Sie auch, das Sie sich NICHT selbst aus der Datenbank löschen KÖNNEN!<br><u>l</u> a <u>N</u> ein Abbrechen |

Durch einen Klick auf "Ja' setzen Sie den Löschvorgang fort und erhalten noch eine Sicherheitsabfrage:

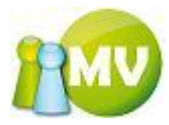

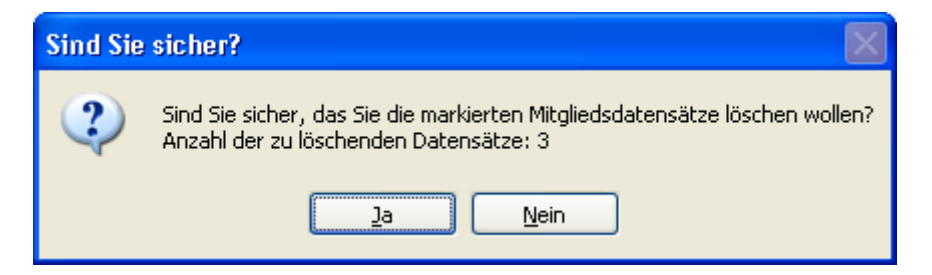

Wenn Sie diesen Dialog mit ,Ja' bestätigen werden Sie noch aufgefordert einen Löschgrund anzugeben.

| 🗙 Löschgrund          |                   |
|-----------------------|-------------------|
| Optionen              |                   |
| Löschgrund            | I                 |
| Watchlist             |                   |
| Ausweisnummer sperren |                   |
|                       | Löschen Abbrechen |

In dieser Maske MÜSSEN Sie zumindest einen Löschgrund angeben, der in der Datenbank zu diesem Mitglied gespeichert wird.

Sie haben auch jederzeit die Möglichkeit den Löschvorgang abzubrechen, indem Sie auf den Button ,Abbrechen' klicken!

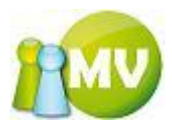

## Mitglieder löschen

Mit Hilfe dieses Menüpunktes können Sie Mitglieder aus der Vereinsverwaltung löschen. Die Mitglieder werden natürlich erst beim nächsten Synchronisationsdurchgang auch online aus der Datenbank entfernt. Wenn das Mitglied bereits aus der Onlinedatenbank entfernt wurde, wird an dem Mitgliederdatensatz nichts verändert und es bleiben die zum Zeitpunkt der online durchgeführten Löschung eingetragenen Gründe erhalten!

Die einzelnen Optionen für die Suche nach den zu löschenden Mitgliedern entsprechen genau der gleichen wie für die Mitgliedersuche. Wenn Sie genauere Informationen zum Ermitteln der Mitglieder benötigen, so lesen Sie dies bitte unter dem Punkt "Mitglieder suchen" nach.

| 🤓 N     | IV Offline               |                 | _                                    | _                        | -                          |                        |              |                    |              |             |
|---------|--------------------------|-----------------|--------------------------------------|--------------------------|----------------------------|------------------------|--------------|--------------------|--------------|-------------|
| M<br>Mi | V.OBM Offlin             | е               |                                      |                          |                            |                        |              |                    |              | <b>PMV</b>  |
| Da      | tei 😫 <u>M</u> itglieder | 📑 <u>K</u> assa | a <mark>⊙ <u>A</u>bfragen / !</mark> | Statistik 🏼 🍌 <u>O</u> r | ganisation 🛛 🏘 <u>S</u> pa | arten 🚫 E <u>x</u> tra | s <u>?</u>   |                    |              |             |
|         | Mitglied                 | ۲               | ••• Mitgliede                        | r löschen                |                            |                        |              |                    |              | 🕐 Hilfe     |
| 2       | Home                     |                 | Standard Optioner                    | Organisations (          | Ontionen Sparten Or        | tionen Zusätzlig       | he Daten     | 1                  |              |             |
|         | Daten ändern             |                 | Suchoptionen                         | e. Baugaren e            |                            |                        |              |                    |              |             |
|         | VD Mitglied              |                 | Nachname                             |                          | Vorname                    |                        |              | Datum Undefinier   | t 🔻          |             |
|         | Verwaltung               | ۲               | EDV-Zahl                             |                          | Ausweisnummer              |                        |              | von 2012-02-0      | 9 🔍 🗸        |             |
|         | Mitglieder Suche         |                 | Land Unde                            | finiert                  |                            |                        | •            | bis 2012-02-0      | 9 🔲 🔻        |             |
| ×       | Mitglieder löschen       |                 | PLZ                                  |                          | Ort                        |                        |              | nur aktuelle       | e Adressen 🔽 |             |
| ¢       | Mitglieder anlegen       |                 | Mobil                                |                          | Telefon                    |                        |              | nur NICHT aktuelle | e Adressen   |             |
|         | Extras                   | ۲               | Suchargeboir                         |                          |                            |                        |              |                    |              |             |
| 1       | Ausweisdruck             |                 | EDV-Zahl                             | Ausweisnumn              | ner Name                   |                        |              | Geburtsdatum       | Organisation | Löschen     |
|         |                          |                 |                                      |                          |                            |                        |              |                    |              |             |
|         |                          |                 |                                      |                          |                            |                        |              |                    |              |             |
|         |                          |                 |                                      |                          |                            |                        |              |                    |              |             |
|         |                          |                 |                                      |                          |                            |                        |              |                    |              |             |
|         |                          |                 |                                      |                          |                            |                        |              |                    |              |             |
|         |                          |                 |                                      |                          |                            |                        |              |                    |              |             |
|         |                          |                 |                                      |                          |                            |                        |              |                    |              |             |
|         |                          |                 |                                      |                          |                            |                        |              |                    |              |             |
|         |                          |                 |                                      |                          |                            |                        |              |                    |              |             |
|         |                          |                 |                                      |                          |                            |                        |              |                    |              |             |
|         |                          |                 |                                      |                          |                            |                        |              |                    |              |             |
|         |                          |                 | 0 Traffan                            |                          |                            |                        |              |                    |              |             |
|         |                          |                 | Utretter                             |                          |                            | Liste expor            | tieren       | Loschjobladen      | Löschen      | suchen      |
|         | www.mitgliederverwalte   | ung.at          | Angemeldet: M                        | ITGLIED HIETL (E         | CHTUMGEBUNG) Josef         | f 🕜 Synchroni          | isations Inf | o                  |              | <b>●</b> .∷ |

Sie haben hier auch die Möglichkeit, einen Löschjob, den Sie im Menüpunkt "Zahlungsverhalten" erstellen können, zu laden und die jeweiligen Mitglieder nun zum Löschen zu markieren.

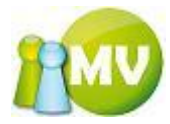

| Löschjobdatei           | auswählen                                                                          |                                                  |         |           |      | ? 🗙       |
|-------------------------|------------------------------------------------------------------------------------|--------------------------------------------------|---------|-----------|------|-----------|
| <u>S</u> uchen in:      | 🚞 Debug                                                                            |                                                  | ~       | G 🦻       | بي 🥙 |           |
| Zuletzt<br>verwendete D | CIPAImagesLocal<br>CIPAImagesLocal<br>Kopie von IPAIm<br>CIPAImagesLoschimport_Nic | Orgs<br>JagesLocal<br>htzahler_2006-10-20_15-33. | ×ml     |           |      |           |
| Desktop                 |                                                                                    |                                                  |         |           |      |           |
| igene Dateien           |                                                                                    |                                                  |         |           |      |           |
| Arbeitsplatz            |                                                                                    |                                                  |         |           |      |           |
| <b></b>                 | Datei <u>n</u> ame:                                                                | öschimport_Nichtzahler_200                       | 6-10-20 | _15-33.xm | · •  | <u> </u>  |
| Netzwerkumgeb           | Dateityp:                                                                          | XML Datei                                        |         |           | ~    | Abbrechen |

Nach Auswahl der zu ladenden Datei erhalten Sie die Mitglieder (natürlich nur jene, die Sie auch synchronisiert haben) in der Liste angezeigt und Sie können nun festlegen, welche Mitglieder tatsächlich gelöscht werden sollen.

|        | MV Offline             |                 | -            | -            |                 | -        | -                      | _                   |          | -        | _              |                  | • X     |
|--------|------------------------|-----------------|--------------|--------------|-----------------|----------|------------------------|---------------------|----------|----------|----------------|------------------|---------|
| N<br>M | IV.OBM Offlin          | е               |              |              |                 |          |                        |                     |          |          |                |                  | PMV     |
| D      | atei                   | 📑 <u>K</u> assa | <u>م</u> (*) | bfragen / S  | tatistik 🛛 🖂 🖸  | rganisat | ion 🛛 🗰 <u>S</u> parte | n 🔅 E <u>x</u> tras | 2        |          |                |                  |         |
|        | Mitglied               | ۲               |              | Mitglieder   | löschen         |          |                        |                     |          |          |                |                  | 🕐 Hilfe |
| 5      | Home                   |                 | Standa       | ard Optionen | Organisations ( | Optionen | Sparten Option         | en Zusätzliche      | Daten    |          |                |                  |         |
|        | Daten ändern           |                 | Such         | optionen     |                 | -        |                        |                     |          |          |                |                  |         |
|        | VD Mitglied            |                 | Nachr        | name         |                 | Vo       | rname                  |                     |          | Datum    | Undefiniert    | -                |         |
|        | Verwaltung             | ۲               | EDV-Z        | Zahl         |                 | Aus      | sweisnummer            |                     |          | von      | 2012-02-09     |                  |         |
|        | Mitglieder Suche       |                 | Land         | Undef        | ìniert          |          |                        |                     | •        | bis      | 2012-02-09     |                  |         |
|        | Mitglieder löschen     |                 | PLZ          |              |                 | Ort      | t 🗌                    |                     |          |          | nur aktuelle A | dressen 🔽        |         |
| 4      | Mitglieder anlegen     |                 | Mobil        |              |                 | Tel      | efon                   |                     |          | nur NIC  | HT aktuelle A  | dressen          |         |
|        | Extras                 | ۲               |              |              |                 |          |                        |                     |          |          |                |                  |         |
|        | . Assessed a desceda   |                 | Suche        | rgebnis      | Ausweispum      | ner      | Name                   |                     |          | Cebu     | rtsdatum       | Organisation     | Läschen |
| a      | Ausweisdruck           |                 | •            | 506378       | 000.005         | lici     | Mahler Julia           | 2011-05-12          |          |          | 5-12           | 000 Sektion Öste | Loschen |
|        |                        |                 |              | 246158       | 800.562         |          | MATT Peter             |                     |          | 1956-0   | 1-10           | 800 Vorarlberg   |         |
|        |                        |                 |              |              |                 |          |                        |                     |          |          |                |                  |         |
|        |                        |                 |              |              |                 |          |                        |                     |          |          |                |                  |         |
|        |                        |                 |              |              |                 |          |                        |                     |          |          |                |                  |         |
|        |                        |                 |              |              |                 |          |                        |                     |          |          |                |                  |         |
|        |                        |                 |              |              |                 |          |                        |                     |          |          |                |                  |         |
|        |                        |                 |              |              |                 |          |                        |                     |          |          |                |                  |         |
|        |                        |                 |              |              |                 |          |                        |                     |          |          |                |                  |         |
|        |                        |                 |              |              |                 |          |                        |                     |          |          |                |                  |         |
|        |                        |                 |              |              |                 |          |                        |                     |          |          |                |                  |         |
|        |                        |                 | •            |              |                 |          |                        | m                   |          |          |                |                  | Þ       |
|        |                        |                 | 2 Treff      | er 🔽         |                 |          |                        | Lista evportion     |          | Läcobiet |                | Lössban Gu       | chan    |
|        |                        |                 | 2 rren       | сі ¥         |                 |          |                        | Liste exportier     | en       | Loschjot | laden          | Loschen Su       | clien   |
|        | www.mitgliederverwaltu | ung.at          | Ange         | emeldet: MI  | TGLIED HIETL (E | снтима   | EBUNG) Josef           | Ø Synchronisati     | ons Info |          |                |                  | :       |

Durch einen Klick auf den Button ,Löschen' erhalten Sie noch folgende Bestätigungsmeldung:

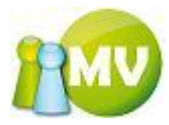

| Sind Sie sicher? |                                                                                                    |  |  |  |  |  |
|------------------|----------------------------------------------------------------------------------------------------|--|--|--|--|--|
| ?                | Sind Sie sicher, das Sie die markierten Mitgliedsdatensätze löschen wollen?<br>Anzahl der zu löschenden Datensätze: 2 |  |  |  |  |  |
|                  | <u>]a</u>                                                                                                    |  |  |  |  |  |

Wenn Sie diese Meldung mit ,Ja' bestätigen, müssen Sie noch einen Löschgrund angeben:

| 🗶 Löschgrund          | □?⊻               |
|-----------------------|-------------------|
| Optionen              |                   |
| Löschgrund            |                   |
| Watchlist             |                   |
| Ausweisnummer sperren |                   |
| <b>`</b>              | Löschen Abbrechen |

In dieser Maske MÜSSEN Sie zumindest einen Löschgrund angeben, der in der Datenbank zu diesem Mitglied gespeichert wird.

Sie haben auch jederzeit die Möglichkeit den Löschvorgang abzubrechen, indem Sie auf den Button ,Abbrechen' klicken!

Wenn Sie nun auf den Button ,Löschen' klicken, werden die selektierten Mitglieder aus der Datenbank gelöscht.

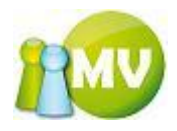

| 💿 му о         | Offline              | -               | _              | -            |                        | -        | _                     |                       |            | -      |                 |                  | • X     |
|----------------|----------------------|-----------------|----------------|--------------|------------------------|----------|-----------------------|-----------------------|------------|--------|-----------------|------------------|---------|
| MV.<br>Mitglie | OBM Offlin           | e               |                |              |                        |          |                       |                       |            |        |                 |                  |         |
| <u>D</u> atei  | 🕵 <u>M</u> itglieder | 📓 <u>K</u> assa | 🕙 <u>A</u> t   | ofragen / St | atistik 🛛 🦂 <u>O</u> r | ganisati | on 🛛 🗰 <u>S</u> parte | n 🔘 E <u>x</u> tras   | 2          |        |                 |                  |         |
|                | Mitglied             | ۲               | ••• •          | Aitglieder i | löschen                |          |                       |                       |            |        |                 |                  | 🕐 Hilfe |
| 🧕 Ho           | ome                  |                 | Standar        | d Optionen   | Organisations (        | Optionen | Sparten Option        | en Zusätzliche        | e Daten    |        |                 |                  |         |
| 📰 Da           | aten ändern          |                 | Sucho          | ptionen      |                        |          | 1                     |                       |            |        |                 |                  |         |
| 🖭 VD           | Mitglied             |                 | Nachna         | ame          |                        | Vor      | name                  |                       |            | Datum  | Undefiniert     | •                |         |
|                | Verwaltung           | ۲               | EDV-Za         | ahl          |                        | Ausv     | veisnummer            |                       |            | von    | 2012-02-09      |                  |         |
| O 143          | italiadar Sucha      |                 | Land           | Undefin      | niert                  |          |                       |                       | •          | bis    | 2012-02-09      |                  |         |
|                | itglieder Suche      |                 | PLZ            |              |                        | Ort      |                       |                       |            |        | nur aktuelle A  | dressen 🔽        |         |
| - Mi           | italiadar aplagan    |                 | Mobil          |              |                        | Tele     | fon                   |                       |            | nur N  | ICHT aktuelle A | dressen          |         |
| w mi           | itglieder anlegen    |                 |                |              |                        |          |                       |                       |            |        |                 |                  |         |
|                | Extras               | ٢               | Sucher         | gebnis       |                        |          |                       |                       |            |        |                 |                  |         |
| ۵۰ ک           | usweisdruck          |                 |                | EDV-Zahl     | Ausweisnumm            | ner      | Name                  |                       |            | ≜ Geb  | urtsdatum       | Organisation     | Löschen |
|                |                      |                 | ► 8            | 342967       | 000.008                | F        | ail Ulrike            |                       |            | 1943   | -10-13          | 000 Sektion Öste |         |
|                |                      |                 | 1              | 218444       | 702.754                | F        | AIL Ursula            |                       |            | 1972   | -06-12          | 704 Innsbruck-L  |         |
|                |                      |                 | 1              | 503143       | 000.006                | F        | Pail Ursula           |                       |            | 1972   | -06-12          | 000 Sektion Oste |         |
|                |                      |                 | 1              | 150205       | 700.003                | F        | AIL Werner            |                       |            | 1943   | -10-08          | 701 Innsbruck    |         |
|                |                      |                 | 1              | 100000       | 000.001                | F        | Pail (Admin) Wer      | her                   |            | 2004   | -08-28          | 000 Sektion Öste |         |
|                |                      |                 | ∢<br>5 Treffet | r ¥          |                        |          |                       | III<br>Liste exportia | eren       | Löschj | ob laden        | Löschen Su       | chen    |
| ww             | w.mitgliederverwaltu | ung.at          | Anger          | meldet: MIT  | GLIED HIETL (E         | CHTUMGE  | BUNG) Josef           | Ø Synchronisa         | tions Info |        |                 |                  | Θ.:     |

#### HINWEIS:

Sie können sich nicht selbst aus der Datenbank löschen, da bei Ihrem Benutzer das Häkchen NICHT gesetzt werden kann!

Es können auch nur Mitglieder aus der Mitgliederverwaltung gelöscht werden, die einen ausgeglichenen Saldo und die zugehörigen Buchungen abgeschlossen haben.

Wenn Sie versuchen ein Mitglied zu löschen, das einen unausgeglichenen ( ungleich 0 ) Saldo besitz, erscheint folgender Hinweis am Bildschirm:

| Löschvorgang fortsetzen? |                                                                                                    |  |  |  |  |
|--------------------------|----------------------------------------------------------------------------------------------------|--|--|--|--|
| 2                        | Sie haben Mitglieder zum Löschen ausgewählt für die nicht alle Buchungen abgeschlossen sind bzw. bei denen der Saldo nicht ausgeglichen (=0) ist!<br>Diese Mitglieder können erst dann gelöscht werden, wenn deren Saldo ausgeglichen (=0) und alle Buchungen abgeschlossen sind! |  |  |  |  |
|                          | <u>J</u> a <u>N</u> ein Abbrechen                                                                                                    |  |  |  |  |

Um ein solches Mitglied löschen zu können, muss zuerst auf dessen restlichen Forderungen verzichtet werden. (siehe Forderungsverzicht).

Wenn Sie nun auf ,JA' klicken, werden nur jene Mitglieder gelöscht, bei denen der Saldo auch ausgeglichen und alle Buchungen abgeschlossen sind.

Durch einen Klick auf "Nein' oder "Abbrechen' brechen Sie den Löschvorgang ab.

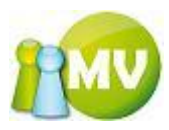

# Mitglieder anlegen

Neue Mitglieder werden via automatisierten CSV Import der Onlineapplikation importiert.

| 😳 MV Offline                                                                                                    |                                                                                                    |
|----------------------------------------------------------------------------------------------------|----------------------------------------------------------------------------------------------------|
| MV.OBM Offline<br>Mitgliederverwaltung                                                                                                    |                                                                                                    |
| Datei 😫 <u>M</u> itglieder 📓 <u>K</u> a                                                                                                    | ssa 党 Abfragen / Statistik 🚜 Organisation 🐗 Sparten 🕼 Extras ?                                                                                                    |
| Mitglied 📚                                                                                                    | ••• Neues Mitglied anlegen                                                                                                    |
| Mitglied       (*)         Image: State of the state of the state of | ••• Neues Mitglied anlegen <ul> <li>Infe</li> <li>Neues Mitglied erfassen</li> <li>Persönliche Daten</li> <li>Arrede *</li> <li><ul> <li><ul> <li><ul> <li><ul> <li><ul> <li><ul> <li><ul> <li><ul></ul></li></ul></li></ul></li></ul></li></ul></li></ul></li></ul></li></ul></li></ul> |
|                                                                                                    | 0 Neue Mitglieder Online Anlegen                                                                                                    |
| www.mitgliederverwaltung.at                                                                                                    | Angemeldet: MITGLIED HIETL (ECHTUMGEBUNG) Josef 🕘 Synchronisations Info                                                                                                    |

In dieser Maske können Sie neue Mitglieder anlegen. Sie müssen alle Felder die mit einem rotem \* gekennzeichnet sind auf jeden Fall ausfüllen.

Falls Sie aus Versehen einmal ein Feld vergessen sollten, werden Sie mit folgender Meldung darauf hingewiesen und das betreffende Feld (oder die betreffenden Felder) werden eingefärbt.

| Dateneingabe nicht korrekt! Daten NICHT gespeichert! |                                                                                                    |  |  |  |  |  |
|------------------------------------------------------|----------------------------------------------------------------------------------------------------|--|--|--|--|--|
| ⚠                                                    | Es wurden nicht alle notwendigen Daten richtig oder vollständig eingegeben! Der Speichervorgang kann daher nicht durchgeführt werden! |  |  |  |  |  |
|                                                      | ОК                                                                                                    |  |  |  |  |  |
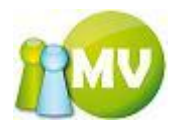

| 应 M                    | / Offline                         | _             | _                           | -                                                                                                    |                     |                       |                  |               |         | _       |                                         |
|------------------------|-----------------------------------|---------------|-----------------------------|----------------------------------------------------------------------------------------------------|---------------------|-----------------------|------------------|---------------|---------|---------|-----------------------------------------|
| <mark>M۱</mark><br>Mit | /.OBM Offlin<br>gliederverwaltung | ie<br>7       |                             |                                                                                                    |                     |                       |                  |               |         |         | 1                                       |
| <u>D</u> at            | ei 🔮 <u>M</u> itglieder           | 🧾 <u>K</u> as | sa 🛛 🕙 <u>A</u> bfragen / S | tatistik 🧋                                                                                                    | <u>0</u> rganisatio | n 🛛 🗰 <u>S</u> parten | 🔅 E <u>x</u> tra | is <u>?</u>   |         |         |                                         |
|                        | Mitglied                          | ۲             | ••• Neues Mit               | glied anle                                                                                                    | gen                 |                       |                  |               |         |         | 🕐 Hilfe                                 |
| 2                      | Home                              |               | Neues Mitglied erfass       | en                                                                                                    |                     |                       |                  |               |         |         |                                         |
| -                      | Daten ändern                      |               | Anrede *                    | <undefini< th=""><th>iert&gt; 🔻</th><th>Titel</th><th></th><th></th><th></th><th></th><th>- I I I I I I I I I I I I I I I I I I I</th></undefini<> | iert> 🔻             | Titel                 |                  |               |         |         | - I I I I I I I I I I I I I I I I I I I |
|                        | VD Mitglied                       |               | Vorname *                   |                                                                                                    |                     | Nachname *            |                  |               |         |         |                                         |
|                        | Verwaltung                        | ۲             | Geburtsdatum *              | 2006-10-0                                                                                                    | l3 ] <del>~</del>   | Geburtsort            |                  |               |         |         |                                         |
|                        | Mitglieder Suche                  |               | Telefon und E-Mail          |                                                                                                    |                     |                       |                  |               |         |         | E                                       |
| ×                      | Mitglieder löschen                |               | Mobil                       |                                                                                                    |                     | privat                |                  |               |         |         |                                         |
| ф                      | Mitglieder anlegen                |               | E-Mail *                    |                                                                                                    |                     | rax                   |                  |               |         |         |                                         |
|                        | Extras                            | ۲             | Adressdaten                 |                                                                                                    |                     |                       |                  |               |         |         |                                         |
| 1                      | Ausweisdruck                      |               | Strasse *                   |                                                                                                    |                     | H*/Sti/               | Sto/T            |               |         |         |                                         |
|                        |                                   |               | Land *                      | ÖSTERR                                                                                                    | EICH                |                       |                  |               |         | •       |                                         |
|                        |                                   |               | PLZ *                       |                                                                                                    |                     | GO Ort*               |                  |               |         | GO      |                                         |
|                        |                                   |               | Zusatz 1                    |                                                                                                    |                     |                       |                  |               |         |         |                                         |
|                        |                                   |               | Turata 2                    |                                                                                                    |                     |                       |                  |               |         |         |                                         |
|                        |                                   |               | Zusatz z                    |                                                                                                    |                     |                       |                  |               |         |         | +                                       |
|                        |                                   |               | Vorbereitete Mitglied       | ler zum Onlin                                                                                                    | e anlegen           |                       |                  |               |         |         |                                         |
|                        |                                   |               | Nachname                    | Vorname                                                                                                    | Geburtsda           | tum E-Mail            | Ort              | PLZ           | Strasse | Hausnr. | Aufgetretene Fehler                     |
|                        |                                   |               |                             |                                                                                                    |                     |                       |                  |               |         |         |                                         |
|                        |                                   |               |                             |                                                                                                    |                     |                       |                  |               |         |         |                                         |
|                        |                                   |               |                             |                                                                                                    |                     |                       |                  |               |         |         |                                         |
|                        |                                   |               |                             |                                                                                                    |                     |                       |                  |               |         |         |                                         |
|                        |                                   |               | 0 Neue Mitglieder           |                                                                                                    |                     |                       |                  |               |         |         | Online Anlegen                          |
|                        | www.mitgliederverwalt             | ung.at        | Angemeldet: MI              | IGLIED HIET                                                                                                    | L (ECHTUMGEB        | UNG) Josef            | Ø Synchron       | isations Info | )       |         | €.:                                     |

Für die Postleitzahl können sie die automatische Vervollständigung der Software nutzen. Geben Sie einfach die gewünschte PLZ oder den gewünschten ORT ein und drücken Sie die Entertaste ihrer Tastatur oder auf den "GO' Button.

Je nach dem, ob Sie nun beim Ort oder bei der PLZ einen Eintrag gemacht haben, wird - wenn es nur einen passenden Datensatz gibt - die PLZ bzw. der Ort automatisch eingetragen.

Wenn Sie eine PLZ eingeben, die dem System nicht bekannt ist, wird diese färbig dargestellt (nach Durchführung der Suche!):

PLZ \* 1001

Gibt es mehrere Möglichkeiten zu einer PLZ oder einem ORT, erhalten Sie folgende Auswahlmaske: (für die PLZ 3502)

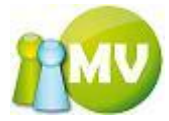

| (  | 2 Welchen Ort/PLZ? |                   |          |  |  |  |  |  |  |
|----|--------------------|-------------------|----------|--|--|--|--|--|--|
| ſ. | Ort / PLZ          | wählen            |          |  |  |  |  |  |  |
|    | PLZ                | Ort               | Postfach |  |  |  |  |  |  |
|    | 3502               | KREMS             | N        |  |  |  |  |  |  |
|    | 3502               | KREMS-LERCHENFELD | Y        |  |  |  |  |  |  |
|    |                    |                   |          |  |  |  |  |  |  |
|    |                    |                   |          |  |  |  |  |  |  |
|    |                    |                   |          |  |  |  |  |  |  |
|    |                    |                   |          |  |  |  |  |  |  |
|    |                    |                   |          |  |  |  |  |  |  |
|    |                    |                   |          |  |  |  |  |  |  |
|    |                    |                   |          |  |  |  |  |  |  |
|    |                    |                   |          |  |  |  |  |  |  |
|    |                    |                   |          |  |  |  |  |  |  |
|    |                    |                   |          |  |  |  |  |  |  |

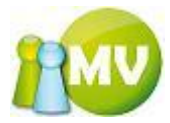

# (für den ORT Krems)

| 🧷 Welchen Ort/PLZ? 🛛 🕞 🔀 |                      |          |  |  |  |  |  |  |
|--------------------------|----------------------|----------|--|--|--|--|--|--|
| ⊂Ort / Pl                | .Z wählen            |          |  |  |  |  |  |  |
| PLZ                      | Ort                  | Postfach |  |  |  |  |  |  |
| 3502                     | KREMS                | N        |  |  |  |  |  |  |
| 3500                     | KREMS AN DER DONAU   | В        |  |  |  |  |  |  |
| 3504                     | KREMS/STEIN          | N        |  |  |  |  |  |  |
| 9862                     | <b>KREMSBRÃ</b> ¤CKE | N        |  |  |  |  |  |  |
| 3506                     | KREMS-HOLLENBURG     | N        |  |  |  |  |  |  |
| 3502                     | KREMS-LERCHENFELD    | Y        |  |  |  |  |  |  |
| 4550                     | KREMSMÄ •NSTER       | В        |  |  |  |  |  |  |
| 3507                     | KREMS-MITTERAU       | Y        |  |  |  |  |  |  |
| 3503                     | KREMS-REHBERG        | N        |  |  |  |  |  |  |
| 3504                     | KREMS-STEIN          | Y        |  |  |  |  |  |  |
|                          |                      |          |  |  |  |  |  |  |
|                          |                      |          |  |  |  |  |  |  |
|                          |                      |          |  |  |  |  |  |  |

Die Auswahl des gewünschten Ortes bzw. PLZ erfolgt durch einen Doppelklick auf den gewünschten Eintrag.

In der unteren Listenansicht sehen Sie Mitglieder, die bereits zum Anlegen in der Datenbank vorbereitet sind.

| Zabl     | -<br>lungsart *   | zHodefini      | ort)         |        |      |      |             |         |              |
|----------|-------------------|----------------|--------------|--------|------|------|-------------|---------|--------------|
|          | ungsant *         | Condenni       |              |        |      |      |             |         |              |
|          |                   |                |              |        |      |      |             |         |              |
|          |                   |                |              |        |      |      |             |         |              |
| ort      | percitete Mitglie | der zum Online | e anlegen    |        |      |      |             |         |              |
|          | Nachname          | Vorname        | Geburtsdatum | E-Mail | Ort  | PLZ  | Strasse     | Hausnr. | Aufgetreten  |
|          | Musterfrau        | Sissi          | 2007-04-02   | Josma@ | HOLL | 2020 | Musterplatz | 2       |              |
|          | Ploiner           | Gernot         | 2006-10-03   |        | WIEN | 1010 | Postfach    | 1       |              |
|          |                   |                |              |        |      |      |             |         | _            |
|          |                   |                |              |        |      |      |             |         |              |
|          |                   |                |              |        |      |      |             |         |              |
|          |                   |                |              |        |      |      |             |         |              |
| 1        |                   |                |              | Ш      |      |      |             |         | >            |
|          | e Uitalieder      |                |              |        |      |      |             |         | line Antonio |
| ) Les ru | ie mitglieder     |                |              |        |      |      |             |         | nine Anlegen |

Sie können diese Mitglieder auch wieder aus der Liste entfernen, indem Sie die ganze Zeile markieren und ,ENTF' bzw. ,DEL' auf Ihrer Tastatur drücken.

| Vor | √orbereitete Mitglieder zum Online anlegen |         |              |        |      |      |             |         |             |  |  |  |
|-----|--------------------------------------------|---------|--------------|--------|------|------|-------------|---------|-------------|--|--|--|
|     | Nachname                                   | Vorname | Geburtsdatum | E-Mail | Ort  | PLZ  | Strasse     | Hausnr. | Aufgetreten |  |  |  |
| ۲.  | Musterfrau                                 | Sissi   | 2007-04-02   | Josma@ | HOLL | 2020 | Musterplatz | 2       |             |  |  |  |
|     | Ploiner                                    | Gernot  | 2006-10-03   |        | WIEN | 1010 | Postfach    | 1       |             |  |  |  |
|     |                                            |         |              |        |      |      |             |         |             |  |  |  |
|     |                                            |         |              |        |      |      |             |         |             |  |  |  |
|     |                                            |         |              |        |      |      |             |         |             |  |  |  |
| <   |                                            |         |              | III    |      |      |             |         | >           |  |  |  |

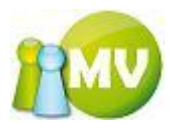

Sie erhalten noch eine Sicherheitsabfrage und wenn Sie diese bestätigen, wird das für die Neuanlage vorbereitete Mitglied aus der Liste entfernt.

| Mitglieder löschen? |                                                                                                    |  |  |  |  |  |  |  |  |
|---------------------|----------------------------------------------------------------------------------------------------|--|--|--|--|--|--|--|--|
| 2                   | Sind Sie sicher das Sie die ausgewählten neuen Mitglieder aus der Datenbank löschen wollen?<br>Anzahl der selektierten Mitglieder 1 |  |  |  |  |  |  |  |  |
|                     | <u>la</u> <u>N</u> ein                                                                                                    |  |  |  |  |  |  |  |  |

### HINWEIS:

In der derzeitigen Version können nicht alle Felder für eine Neuanlage von mitgliedern befüllt werden. So sind zum Beispiel die Felder ,Dienstelle', ,Beitragshöhe', ,Beitragsminderungsgrund' sowie ,Beitragsbemerkung' nicht ausfüllbar.

Auch das direkte Anlegen des Mitgliedes in der Online MV ist noch nicht möglich.

Derzeit wird durch einen Klick auf den Button ,Online Anlegen' nur eine Datei gespeichert, die dann in der Online MV importiert werden kann.

| Speichern unte                     | er -                                                                                                    |                                                                                                    |                                                                                                    |          |         |            | ? 🔀               |
|------------------------------------|----------------------------------------------------------------------------------------------------|----------------------------------------------------------------------------------------------------|----------------------------------------------------------------------------------------------------|----------|---------|------------|-------------------|
| Spejchern in:                      | 🚞 IPATESTS                                                                                                    |                                                                                                    | ~                                                                                                    | • •      | 1       | • • • •    |                   |
| Zuletzt<br>verwendete D<br>Desktop | JubilareExport_<br>JubilareExport_<br>Kopie von Ausw<br>MitgliederExport<br>MitgliederExport<br>MitgliederExport<br>MitgliederExport<br>MitgliederExport<br>Umsatzübersich | 2007-10-18_11<br>2007-10-30_18<br>eisexport_200<br>t_2007-10-18_<br>t_2007-10-19_<br>t_2007-10-30_<br>t_2007-10-31_<br>t_2007-10-31_<br>tExport_2007-1 | I-06.csv<br>3-48.csv<br>7-11-26_14-57.csv<br>11-11.csv<br>16-09.csv<br>16-15.csv<br>17-44.csv<br>14-56.csv<br>10-18_16-49.csv<br>10-18_17-03.csv | ,        |         | ع) Zahlung | gsverhaltenE      |
| Eigene Dateien                     | Umsatzübersich<br>Umsatzübersich<br>ZahlscheinExpo<br>ZahlscheinExpo<br>Zahlungsstatisti                                                                                   | tExport_2007-<br>tExport_2007-<br>rt_2007-10-18<br>rt_2007-10-18<br>kExport_Gesan                                                                      | 10-23_20-01.csv<br>10-31_14-58.csv<br>_10-23.csv<br>_17-12.csv<br>ntstatistik_2007-10                                                            | )-18_11· | -09.csv |            |                   |
| Arbeitsplatz                       | <                                                                                                    |                                                                                                    |                                                                                                    |          | )       |            | >                 |
| <b></b>                            | Datei <u>n</u> ame:                                                                                                    | NeueMitgliede                                                                                                    | x_2007-12-13_17-                                                                                                    | 15.csv   | ~       |            | <u>S</u> peichern |
| Netzwerkumgeb                      | Datei <u>t</u> yp:                                                                                                    | CSV Datei                                                                                                    |                                                                                                    |          | ~       |            | Abbrechen         |

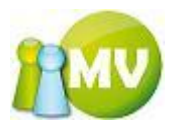

# Ausweisdruck

Da das Ermitteln der zu druckenden Ausweise einige Zeit in Anspruch nehmen kann, sehen Sie – so lange die Daten für den Ausweisexport ermittelt werden – einen Laufbalken:

| 🤓 М\     | / Offline                | _      |                                                                                              |                                                                                                    |
|----------|--------------------------|--------|----------------------------------------------------------------------------------------------|----------------------------------------------------------------------------------------------------|
| M١       | .OBM Offlin              | е      |                                                                                              | 1                                                                                                    |
| Mite     | gliederverwaltung        |        | a Alference (Chaliath a Conscionting Afference a February 3                                  | · · · · · · · · · · · · · · · · · · ·                                                                                                    |
| Dat      | ei si <u>m</u> itglieder | S Kass | a <u>A</u> ptragen / Statistik <u>A U</u> rganisation <u>apparten</u> <u>L</u> tras <u>?</u> |                                                                                                    |
|          | Mitglied                 | ۲      | ••• Ausweisexport                                                                            | <b>O</b> Hite                                                                                                    |
| 2        | Home                     |        | Filtereigenschaften                                                                          | Weitere Optionen                                                                                                    |
| -        | Daten ändern             |        | Beitragszeitraum 2012 🔹                                                                      | Auswahl nach Kategorie 👻                                                                                                    |
| 2        | VD Mitglied              |        | Zu exportierende Organisationen Zu exportierende Mitgliedstypen                              | Ausweise exportieren für <a href="https://www.ausweise.com">Ausweise exportieren für <a href="https://www.ausweise.com">Ausweise exportieren für <a href="https://www.ausweise.com">Ausweise exportieren für </a></a></a>                                                                                                    |
|          | Verwaltung               | ۲      | 2 - außerordentl. Mitglied, Sich-/ZollVen                                                    | Ausweise exportieren für <a href="https://www.ausweise.exportieren">Ausweise exportieren für <a href="https://www.ausweise.exportieren">Ausweise exportieren für <a href="https://www.ausweise.exportieren">Ausweise exportieren für <a href="https://www.ausweise.exportieren">Ausweise exportieren für <a href="https://www.ausweise.exportieren">Ausweise exportieren für </a></a></a></a></a> |
|          | Mitglieder Suche         |        | 3 - Ehrenmitglied<br>4 - Witwe/Witwer nach Mitglied                                          | Zwischen Erst- und                                                                                                    |
| ×        | Mitglieder löschen       |        | 5 - assoziiertes Mitglied 6 - förderndes Mitglied                                            | Nachdruck                                                                                                    |
| ф        | Mitglieder anlegen       |        | Ausgenommen,                                                                                 | Druck wird durchgeführt                                                                                                    |
|          | Extras                   | ۲      | Austritisbat linku:                                                                          |                                                                                                    |
| 2        | Ausweisdruck             |        | EDV-Zahl Name Ausweisnummer Eintrittsdatum                                                   | gedruckt Ausdruck-Nr. Exportieren                                                                                                    |
|          |                          |        |                                                                                              |                                                                                                    |
|          |                          |        | 0 Treffer                                                                                    | Aktualisieren Exportieren                                                                                                    |
| <u>v</u> | www.mitgliederverwaltu   | ung.at | Angemeldet: MITGLIED HIETL (ECHTUMGEBUNG) Josef 🛛 Ø Synchronisations Info                    | €.::                                                                                                    |

Da der Vorgang längere Zeit dauern kann, gibt es bei Ausweisdruck und Zahlungsverhalten die Möglichkeit, während das Ermitteln der Daten läuft, nebenbei andere Tätigkeiten im Programm durchzuführen (z.B.: Daten ändern eines Mitgliedes, oder nach Mitgliedern suchen usw.).

Wenn Sie bei einer Fortschrittsanzeige ein kleines X sehen, dann können Sie diesen Vorgang auch abbrechen, indem Sie auf das ,X' klicken.

| Fortschritt                                                |            |
|------------------------------------------------------------|------------|
| Daten für den Ausweisexport werden ermittelt. Bitte warten | $\bigcirc$ |
|                                                            |            |

Durch einen Klick auf dieses Symbol brechen Sie den Vorgang ab.

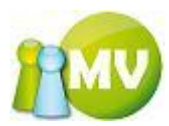

Als Ergebnis für den Ausweisexport werden - je nach eingestellten Optionen - jene Mitglieder geliefert, die noch keinen Ausweis erhalten haben oder nur jene, die bereits einen Ausweis erhalten haben.

Hier legen Sie fest, für welche Mitglieder (Vollzahler, Minderzahler oder auch BEIDE) die Ausweise ermittelt werden sollen. Weiters können Sie hier festlegen, ob es sich um einen Erstdruck oder um einen Nachdruck handelt. Wenn Sie das Häkchen bei ,Druck durchgeführt' setzen, werden die Hier legen Sie fest, für exportierten Ausweise auch in der Datenbank abgespeichert. Wenn welches Beitragsjahr die Sie das Häkchen nicht setzen, wird die angezeigte Liste nur als Ausweise ermittelt Exportfile bereitgestellt. werden sollen. 🕜 Hilfe Assweisexport Fittereigenschaft Weitere Optionen Auswahl nach Kategorie Beitragszeitraum Zu exportierende Orga Mitgliedstypen LU EXDO Ausweise exportieren für 2 iou Sektion Österreich 🗹 1 - ordentliches Mitg Ausweise exportieren für <ALLE> ¥ 100 Burgenland 2 - außerordentl. Mitglied, SichVerw 151 Eisenstadt-Umgebung 3 - Ehrenmitglied Zwischen Erst- und 152 Güssing 4 - Witwe/Witwer nach Mitglied Nachdruck untersch. 153 Jennersdorf 5 - assoziiertes Mitglied Nachdruck 154 Mattersburg 📃 6 - förderndes Mitglied 155 Neusiedl/See Auch Mitglieder mit gesetztem Divck wird durchgeführt 🔽 156 Oberpullendorf Austrittsdatum exportieren

Hier können Sie festlegen, für welche Organisationen und für welche Mitgliedstypen Sie den Export durchführen möchten.

Die hier gesetzten Häkchen werden auch gespeichert und bei erneutem Aufruf des Programms wieder gesetzt, sofern dieselben Organisationen noch zur Verfügung stehen.

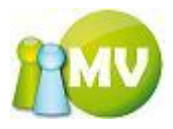

| MV Offline                                                                                                    |                              |                                            |                                                                  | -      |                                                                                                    |                                                                         |                                                                                                    |                                                                                                   |                            |
|----------------------------------------------------------------------------------------------------|------------------------------|--------------------------------------------|------------------------------------------------------------------|--------|----------------------------------------------------------------------------------------------------|-------------------------------------------------------------------------|----------------------------------------------------------------------------------------------------|---------------------------------------------------------------------------------------------------|----------------------------|
| MV.OBM C                                                                                                    | <b>Offline</b><br>valtung    |                                            |                                                                  |        |                                                                                                    |                                                                         |                                                                                                    |                                                                                                   | 100                        |
| <u>D</u> atei 😫 <u>M</u> itgli                                                                                                    | ieder 🛛 📓 <u>I</u>           | Kassa 🕙 Abfra                              | agen / Statistik 🛛 🕺 <u>O</u> rgan                               | isati  | on 🛛 🧱 <u>S</u> parten                                                                                                    | 🔅 E <u>x</u> tras <u>?</u>                                              |                                                                                                    |                                                                                                   |                            |
| Mitglied                                                                                                    | ۲                            | · · · · Aus                                | weisexport                                                       |        |                                                                                                    |                                                                         |                                                                                                    |                                                                                                   | 🕐 Hilf                     |
| <ul> <li>Home</li> <li>Daten änder</li> <li>VD Mitglied</li> <li>Verwaltun</li> <li>Mitglieder St</li> <li>Mitglieder Id</li> </ul> | n<br>g 🏾 🍝<br>uche<br>ischen | Filtereigens<br>Beitragszei<br>Zu exportie | chaften<br>traum 2012<br>rende Organisationen<br>tion Österreich | •<br>Z | u exportierende Mitgl<br>2 - außerordentL A<br>3 - Ehrenmitglied<br>4 - Witwer Witwer<br>5 - assoziiertes Mit<br>6 - förderndes Mitg | iedstypen<br>telied<br>itglied, Sich-/ZollVen<br>nach Mitglied<br>glied | Weitere<br>Auswahl<br>Ausweise<br>Zwischer<br>Nachdru<br>Nachdru                                                                                                    | Optionen<br>nach Kat<br>exportieren für Al<br>exportieren für Al<br>n Erst- und Ckuntersch.<br>ck | egorie ▼<br>LE> ▼<br>LE> ▼ |
| Mitglieder a                                                                                                    | nlegen                       |                                            |                                                                  | ,      | Ausgenommen,<br>AustrittsDat inkl.:                                                                                                  |                                                                         | Druck with the second second sec | rd durchgeführt 👿                                                                                 |                            |
| Extras                                                                                                    | ۲                            | Betroffene                                 | Mitglieder                                                       |        |                                                                                                    |                                                                         |                                                                                                    |                                                                                                   |                            |
| a Ausweisdruc                                                                                                    | c <b>k</b>                   | EDV-Zahl                                   | Name                                                             | -      | Ausweisnummer                                                                                                    | Eintrittsdatum                                                          | gedruckt                                                                                                    | Ausdruck-Nr.                                                                                      | Exportieren                |
|                                                                                                    |                              | 512562                                     | BUSCH Werner                                                     | ,      | 000.009                                                                                                    | 2012-02-07                                                              |                                                                                                    | 0                                                                                                 | V                          |
|                                                                                                    |                              |                                            |                                                                  |        |                                                                                                    |                                                                         |                                                                                                    |                                                                                                   |                            |
|                                                                                                    |                              | 2 Treffer                                  |                                                                  |        | PUNC) Jacob                                                                                                    | Suchesistics In                                                         |                                                                                                    | Aktualisieren                                                                                     | Exportieren                |

Sie haben nun die Möglichkeit, die Daten als CSV zu exportieren. Durch Klicken auch die Schaltfläche Exportieren' wird der Export der Daten gestartet. Zunächst müssen die Einstellungen für die postoptimierte Sortierung festgelegt werden:

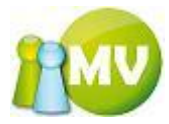

| 🖄 Postoptimierte Sortierung    | : EX             |  |  |  |  |  |  |
|--------------------------------|------------------|--|--|--|--|--|--|
| Postotimierte Sortierung Param | eter             |  |  |  |  |  |  |
| Minimale Bundgröße             | 10               |  |  |  |  |  |  |
| Maximale Bundgröße             | 500              |  |  |  |  |  |  |
| Sondersortierung Wien          |                  |  |  |  |  |  |  |
| Druckart                       | Adresszettel 🛛 👻 |  |  |  |  |  |  |
| Einzelgewicht Versandstück (g) | 0                |  |  |  |  |  |  |
| Max. Gewicht pro Bund (g)      | 10000            |  |  |  |  |  |  |
| Aufgabezettel drucken          |                  |  |  |  |  |  |  |
| Tarifeinstellungen             |                  |  |  |  |  |  |  |
| Tarifberechnung durchführen    |                  |  |  |  |  |  |  |
| Ortsbunde                      | 0,00             |  |  |  |  |  |  |
| Leitgebiets/-streckenbunden    | 0,00             |  |  |  |  |  |  |
| Leitzonenbunden                | 0,00             |  |  |  |  |  |  |
| Bund 0                         | 0,00             |  |  |  |  |  |  |
|                                | OK Abbrechen     |  |  |  |  |  |  |

Nach dem Bestätigen des Dialoges mit ,OK' erhält der Anwender noch folgenden Dialog, um bestimmen zu können wohin er die Exportdatei speichern möchte.

| Speichern unte                     | эг                             |                            |         |    |   |   |   | ? 🔀               |
|------------------------------------|--------------------------------|----------------------------|---------|----|---|---|---|-------------------|
| Spejchern in:                      | 🞯 Desktop                      |                            | ~       | G  | ð | ø | • |                   |
| Zuletzt<br>verwendete D<br>Desktop | Arbeitsplatz<br>Eigene Dateien | 22<br>Dung                 |         |    |   |   |   |                   |
| Eigene Dateien                     |                                |                            |         |    |   |   |   |                   |
| Arbeitsplatz                       |                                |                            |         |    |   |   |   |                   |
| <b></b>                            | Datei <u>n</u> ame:            | Ausweisexport_2006-09-28_1 | 0-46.cs | sv |   | ~ |   | <u>S</u> peichern |
| Netzwerkumgeb                      | Dateityp:                      | CSV Datei                  |         |    |   | * |   | Abbrechen         |

Dies ist der Dialog ,Datei speichern unter'. Hier kann der User festlegen, wohin auf seinem Computer (oder Netzwerk) er die Datei speichern möchte.

Durch einen Klick auf "Speichern' wird nun schließlich der tatsächliche Export der Ausweisdaten gestartet.

#### HINWEIS:

Anzumerken bleibt noch, dass alle Ansichten, in denen Checkboxen gesetzt werden können, folgendes Kontextmenü implementiert haben. Das Kontextmenü kann über die RM Taste oder über

dieses Symbol 📃 (Abbildung ähnlich) auf der Tastatur aufgerufen werden.

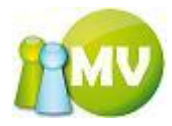

|  |                 | 100621              | 1975-03-01 | <b>V</b>                                                                                                    |
|--|-----------------|---------------------|------------|----------------------------------------------------------------------------------------------------|
|  |                 | 100437              | 1978-11-20 | <b>~</b>                                                                                                    |
|  | Evport          | atzan               | 1985-07-01 |                                                                                                    |
|  | Export :        | aufbaban            | 1977-03-01 |                                                                                                    |
|  | Augurab         |                     | 1976-01-01 |                                                                                                    |
|  | Auswan          | i <u>d</u> inkenren | 1985-01-01 | Image: A start of the start of the start |
|  |                 |                     | 1961-03-20 | <b>~</b>                                                                                                    |
|  | Alle auri       | neben               | 1983-07-07 |                                                                                                    |
|  | <u>S</u> uchen. | Strg+F              | 1983-06-19 |                                                                                                    |
|  |                 | 100789              | 1983-06-07 |                                                                                                    |

Um zu diesen Kontextmenü zu gelangen, muss allerdings der Fokus in der Liste sein!

,Export setzen' bzw. ,Export aufheben' bieten Ihnen auch die Möglichkeit, eine Mehrfachauswahl durchzuführen. Wobei es für diese Menüpunkte - nicht wie in der Mitgliedersuche - keine Rolle spielt, ob Sie die ganze Zeile markiert haben. Sobald ein Feld einer Zeile markiert ist, zählt die ganze Zeile als markiert.

Durch einen Tastendruck auf ,STRG' + ,F wird folgender Suchdialog geöffnet:

| 🔑 Gesuchte EDV Zahl | oder Nachname eingeben | E 🔀    |
|---------------------|------------------------|--------|
| EDV Zahl/Nachname:  |                        | Suchen |

In diesem Dialog können sie nun nach der EDV-Zahl oder einem Namen in der Ergebnisliste suchen. Durch einen Klick auf ,Suchen' oder durch Betätigen der Entertaste wird die Suche gestartet. Das Fenster verschwindet zwar im Hintergrund, kann aber jederzeit wieder mit ,STRG' + ,F in den Vordergrund geholt werden.

Eine weitere Funktionalität dieses Suchdialoges ist es, dass Sie durch einen Tastendruck auf die ,F3 Taste zum nächsten gefundenen Datensatz springen können. Wenn Sie am Ende der Liste angekommen sind, können Sie wieder von vorne beginnen. Sie werden aber darüber informiert, dass Sie sich am Ende der Liste befinden!

| Suchbegriff nicht gefunden |                                                                                |  |  |  |  |  |  |
|----------------------------|--------------------------------------------------------------------------------|--|--|--|--|--|--|
| ٩                          | Suchbegriff '345' nicht in der Auflistung gefunden! Wieder von vorne beginnen? |  |  |  |  |  |  |
|                            | la Nein                                                                        |  |  |  |  |  |  |

Wenn Sie diesen Dialog mit ,Ja' bestätigen, beginnt die Suche wieder von vorne. Wenn Sie den Suchbegriff ändern möchten, einfach ,STRG' + ,F' drücken und den neuen Begriff eingeben bzw. den alten Suchbegriff erweitern.

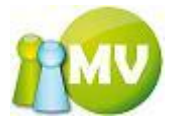

# Kassa

|   | i P      | Kassa 🕘 Abfragen / Statistik 👘  | 🏄 Organisation | 🧱 Sparten |
|---|----------|---------------------------------|----------------|-----------|
|   |          | Übersicht Organisationskonten   | Strg+Umschalt  | :taste+K  |
|   | ו        | Manuelle Buchungen erstellen    | Strg+Umschalt  | :taste+B  |
| 0 |          | Saldenliste                     | Strg+Umschalt  | taste+A   |
| 6 | 3        | Zahlscheine erstellen           | Strg+Umschalt  | taste+C   |
| 6 | 2        | Mahnungen erstellen             | Strg+Umschaltt | aste+W    |
| • | -        | Forderungsverzicht              | Strg+Umschalt  | :taste+Z  |
| ŀ | 4        | Vorschreibungen erstellen       | Strg+Umschalt  | taste+V   |
| 6 | 9        | Zahlscheine exportieren         | Strg+Umschalt  | taste+H   |
| 6 | 9        | Einziehungsaufträge exportieren | Strg+Umschalt  | taste+G   |
| 1 | Ð        | Sammelbuchung importieren       | Strg+Umschal   | ttaste+l  |
| 2 | <b>.</b> | Abschluss                       | Strg+Umschalt  | :taste+S  |
| 2 | <u>.</u> | Jahresabschluss                 | Strg+Umschalt  | :taste+J  |
| H | ¢,       | (Zwischen)Bilanz                | Strg+Umschalt  | taste+L   |

# WICHTIGER HINWEIS:

Für die Kassa werden Buchungen immer zuerst auf die älteste Schuld verbucht! Auch wenn ein anderer Beitragszeitraum ausgewählt wurde!!!

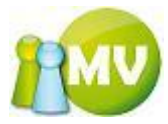

# Übersicht Organisationskonten

### Tab Organisationskonten:

| 😳 MV Offline                           |                                                                         | x       |
|----------------------------------------|-------------------------------------------------------------------------|---------|
| MV.OBM Offline<br>Mitgliederverwaltung |                                                                         | MV      |
| Datei 😫 Mitglieder 📓 Kas               | sa 🐑 Abfragen / Statistik 🕺 Organisation 🗰 Sparten 🎲 Extras <u>?</u>    |         |
| Konto 🙁                                | Übersicht Organisationskonten                                           | 🕖 Hilfe |
| 🗐 Übersicht Org.                       | Organisationskonten Organisationskonto Details                          |         |
| Manuelle Buchungen                     | Optionen                                                                |         |
| Saldenliste                            | Organisation Kontoart                                                   |         |
| Extras                                 | UUU Sektion Osterreich Inklusive Suborg.                                |         |
| Zahlscheine erstellen                  | Organisationskonten                                                     |         |
| Mahnungen erstellen                    | Bezeichnung WHG Saldo                                                   |         |
| - Forderungsverzicht                   | 2000 Sektion Usterreich Beiträgskonto                                   |         |
| + Vorschreibungen                      |                                                                         |         |
| Import / Export 🛞                      |                                                                         |         |
| 🔮 Zahlscheine exp.                     |                                                                         |         |
| 🔮 Einziehungsauftr. exp.               |                                                                         |         |
| Sammelbuchung imp.                     |                                                                         |         |
| Bilanz 🙁                               |                                                                         |         |
| Abschluss                              |                                                                         |         |
| Schlussbilanz                          |                                                                         |         |
| 🐓 (Zwischen)Bilanz                     |                                                                         |         |
|                                        |                                                                         |         |
|                                        |                                                                         |         |
|                                        |                                                                         |         |
|                                        |                                                                         |         |
|                                        | 1 Treffer Aktualisieren Drucke                                          | n       |
| www.mitgliederverwaltung.at            | Angemeldet: MITGLIED HIETL (ECHTUMGEBUNG) Josef 🕖 Synchronisations Info | €.::    |

Hier erhalten Sie eine Übersicht über die Organisationskonten. Sie können auswählen, für welche Organisation diese Liste angezeigt und ob Suborganisationen (inklusive Suborgs) berücksichtigt werden sollen.

Weiters können Sie festlegen, welche Kontoart (also Spendenkonto oder Beitragskonto oder Beides) Sie angezeigt bekommen möchten.

Durch einen Doppellklick auf eine Zeile der Liste wird zu diesem Organisationskonto gewechselt und Sie können dort Buchungen erfassen.

Die Sortierungsmöglichkeit der Ergebnisse wird durch einen Klick auf die jeweilige Spaltenüberschrift durchgeführt.

Es besteht auch hier die Möglichkeit, die angezeigte Liste zu drucken. Wobei ein Klick mit der linken Maustaste (LM) den Ausdruck direkt startet und ein Klick mit der rechten Maustaste (RM) die Druckvorschau anzeigt.

Es wird dabei so ausgedruckt, wie man es am Bildschirm sieht. Also ist auch die aktuelle Sortierung am Ausdruck zu sehen.

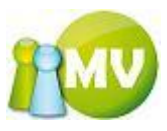

# Tab Organisationskonto Details:

| 😳 му с                                                                                              | Offline                                                                                                    | _               | _                                                                                                    | -                                                             |                     |                                                                                 |                        |                        |                          | • X     |
|----------------------------------------------------------------------------------------------------|----------------------------------------------------------------------------------------------------|-----------------|----------------------------------------------------------------------------------------------------|---------------------------------------------------------------|---------------------|---------------------------------------------------------------------------------|------------------------|------------------------|--------------------------|---------|
| MV.<br>Mitgli                                                                                       | OBM Offlin                                                                                                    | e               |                                                                                                    |                                                               |                     |                                                                                 |                        |                        |                          |         |
| <u>D</u> atei                                                                                       | 😫 <u>M</u> itglieder                                                                                                    | 📓 <u>K</u> assa | a 🕙 <u>A</u> bfragen /                                                                                                    | Statistik 🦂                                                   | Organisation        | 🛤 <u>S</u> parten 🛛 🔘 E <u>j</u>                                                | <u>k</u> tras <u>?</u> |                        |                          |         |
|                                                                                                    | Konto                                                                                                    | ۲               | ••• Übersich                                                                                                    | nt Organisati                                                 | ionskonten          |                                                                                 |                        |                        |                          | 🕜 Hilfe |
| 🗐 Ü                                                                                                 | bersicht Org.                                                                                                    |                 | Organisationskont                                                                                                    | en Organisatio                                                | onskonto Details    |                                                                                 |                        |                        |                          |         |
| <ul> <li>Si</li> <li>Si</li> <li>Si</li> <li>Minimum</li> <li>Fi</li> <li>Fi</li> <li>Vi</li> </ul> | aldenliste<br>Extras<br>ahlscheine erstelle<br>lahnungen erstelle<br>orderungsverzicht<br>orschreibungen                                                                                      | en<br>en<br>t   | Kontodetails<br>Konto:<br>Beitragskonto 00<br>Kontonummer: 7'<br>BL2: 20241<br>BIC: SPNGAT21<br>IBAN: AT5420241<br>Kontostand:<br>587.759,16<br>Datum | 00 Sektion Österr<br>1001<br>00000071001<br>EUR<br>Beitraesz. | eich<br>Buchungsart | Buchungen filtern<br>Betrag von<br>Beitragszeitraum<br>Datum von<br>Buchungsart | CALLE><br>2012-02-01   | EUR Betrag bis         | 2012-02-09<br>Filter anw | EUR     |
| In                                                                                                  | nport / Export                                                                                                    | ۲               | 2012-02-09 1                                                                                                    | 2013                                                          | Finzahlung          | Bar (Saldenliste)                                                               |                        | Hietl (Echtumgebung)   | losef (484018)           | 0.50    |
| 7                                                                                                   | ablschoine eyn                                                                                                    |                 | 2012-02-09 1                                                                                                    | 2010                                                          | Einzahlung          | Bar (Saldenliste)                                                               |                        | Hietl (Echtumgebung)   | Josef (484018)           | 0.50    |
|                                                                                                    | inischeme exp.                                                                                                    |                 | 2012-02-09 1                                                                                                    | 2013                                                          | Storno              | Storno (Einzahlung                                                              | 2012-02-09 17:07)      | Hietl (Echtumgebung)   | Josef (484018)           | -16,00  |
|                                                                                                    | inzienungsauftr. e                                                                                                    | exp.            | 2012-02-09 1                                                                                                    | 2013                                                          | Einzahlung          | Hietl (Echtumgebur                                                              | ng) Josef (484018)     | Hietl (Echtumgebung)   | Josef (484018)           | 16,00   |
| 😌 Si                                                                                                | ammelbuchung im                                                                                                    | p.              | 2012-02-09 1                                                                                                    | 2009                                                          | Storno              | Storno (Einzahlung                                                              | 2012-02-09 16:56)      | Hietl (Echtumgebung)   | Josef (484018)           | -12,00  |
| ľ                                                                                                   | Bilanz                                                                                                    | ۲               | 2012-02-09 1                                                                                                    | 2009                                                          | Einzahlung          | Hietl (Echtumgebur                                                              | ng) Josef (484018)     | Hietl (Echtumgebung)   | Josef (484018)           | 12,00   |
|                                                                                                    | bschluss                                                                                                    |                 | 2012-02-08 0                                                                                                    | 2011                                                          | Interner Übert      | 610 Voitsberg (Abso                                                             | hluss)                 | Pail (Admin) Werner (1 | 00000)                   | 7,00    |
|                                                                                                    |                                                                                                    |                 | 2012-02-08 0                                                                                                    | 2012                                                          | Forderungsver       | Für EDV-Zahl 48315                                                              | 6 (STEINOCHER          | Pail (Admin) Werner (1 | 00000)                   | -7,00   |
| 100 SI                                                                                              | cinusspitanz                                                                                                    |                 | 2012-02-07 0                                                                                                    | 2012                                                          | Forderungsver       | Für EDV-Zahl 19639                                                              | 1 (SCHOISWOHL          | Pail (Admin) Werner (1 | 00000)                   | -7,00   |
| 🗳 (Z                                                                                                | Zwischen)Bilanz                                                                                                    |                 | 2012-02-03 1                                                                                                    | 2012                                                          | Forderungsver       | Für EDV-Zahl 50833                                                              | 2 (VERHNJAK Ch         | Pail (Admin) Werner (1 | 00000)                   | -7,00   |
|                                                                                                    | 2012-02-02 1         2012         Interner Übert         701 Innsbruck (Abschluss)         Pail (Admin) Werner (100000)         7,00           <           Σ          Σ          Σ          Σ |                 |                                                                                                    |                                                               |                     |                                                                                 |                        |                        |                          |         |
| <u>ww</u>                                                                                           | vw.mitgliederverwaltu                                                                                                    | ung.at          | Angemeldet: 🖡                                                                                                    | ITGLIED HIETI                                                 | (ECHTUMGEBUNG       | <b>) Josef</b> 🛛 Ø Synch                                                        | nronisations Info      |                        |                          | Θ.      |

Hier sieht man die Detailübersicht des gewählten Organisationskontos. Es werden alle Buchungen, die auf dieses Organisationskonto eingegangen sind, angezeigt.

Es besitzt die gleichen Funktionen wie der TAB ,Mitgliedskonto'.

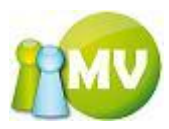

# Manuelle Buchungen

In diesem Menüpunkt können Sie schnell Buchungen, die einen ähnlichen Charakter haben, für mehrere Mitglieder erfassen.

| 🤓 M        | IV Offline                 | -               | -           | _          | -                  | _                  | -           |                         |                        |                     | - 0 X   |
|------------|----------------------------|-----------------|-------------|------------|--------------------|--------------------|-------------|-------------------------|------------------------|---------------------|---------|
| M          | V.OBM Offline              |                 |             |            |                    |                    |             |                         |                        |                     | 1 MU    |
| Mit        | tgliederverwaltung         |                 |             |            |                    |                    |             |                         |                        |                     |         |
| <u>D</u> a | tei 🚨 <u>M</u> itglieder 📗 | 🔮 <u>K</u> assa | a <u>⊘A</u> | bfragen /  | Statistik a        | 約 <u>O</u> rganisa | ation 🤹 🧐   | parten 🔅 E <u>x</u> tra | s <u>?</u>             |                     |         |
|            | Konto                      | ۲               | ••• /       | Manuelle   | e Buchunge         | en erstell         | en          |                         |                        |                     | 🕐 Hilfe |
|            | Übersicht Org.             |                 | Beitrags    | zeitraum 🕻 | 2012               |                    | •           |                         |                        |                     |         |
|            | Manuelle Buchungen         | . í             | Suchfilte   | er         |                    |                    |             |                         |                        |                     |         |
|            | Saldenliste                |                 | EDV-Zahl    | L I        |                    |                    |             | Nachname                |                        |                     |         |
|            | Extrac                     |                 | Ausweisn    | nummer     |                    |                    |             | Vorname                 |                        |                     |         |
|            | Extras                     |                 | EDV-7a      | hl Au      | der<br>sweisnummer | Nachr              | ame         | Vorna                   | ame Titel Geb          | . Datum Fintrittsda | tum     |
|            | Zahlscheine erstellen      | 1               |             |            |                    |                    |             |                         |                        |                     |         |
| 2          | Mahnungen erstellen        |                 |             |            |                    |                    |             |                         |                        |                     |         |
| -          | Forderungsverzicht         |                 |             |            |                    |                    |             |                         |                        |                     |         |
| +          | Vorschreibungen            |                 |             |            |                    |                    |             |                         |                        |                     |         |
|            | Import / Export            | ۲               |             |            |                    |                    |             |                         |                        |                     |         |
| -          | Zahlscheine exp.           |                 | Liste Bu    | chungszeil | en                 | Detur              | Detres      | Buchurgeteut            | Commolt all and an and | Laufaa da Guana     | Marc    |
|            | Finziehungsauftr, ex       | D.              | <b>N</b> 1  | 100108     | PETEK              | 0200-01-26         | 0.00        | -12                     | -12                    |                     | FUR     |
|            | Sammelbuchung imp          |                 | 2           | 244445     | ACKER              | 2010-01-26         | 0,00        | -12                     | -12                    | 0,00                | EUR     |
|            |                            |                 | 2           | 251434     | BALDE              | 2010-01-26         | 0,00        | -12                     | -12                    | 0,00                | EUR     |
|            | Bilanz                     | ۲               | 3           | 346137     | AMON               | 2010-10-25         | 0,00        | -12                     | -12                    | 0,00                | EUR     |
|            | Abschluss                  |                 |             |            |                    |                    |             |                         |                        |                     |         |
|            | Schlussbilanz              |                 |             |            |                    |                    |             |                         |                        |                     |         |
| Ø          | (Zwischen)Bilanz           |                 |             |            |                    |                    |             |                         |                        |                     |         |
|            |                            |                 |             |            |                    |                    |             |                         |                        |                     |         |
|            |                            |                 |             |            |                    |                    |             |                         |                        |                     |         |
|            |                            |                 |             |            |                    |                    |             |                         |                        |                     |         |
|            |                            |                 |             |            |                    |                    |             |                         |                        |                     |         |
|            |                            |                 | 4 Buchun    | ngen       |                    |                    |             |                         |                        | Gesamt Σ 0,         | ,00     |
|            |                            |                 |             |            |                    |                    |             |                         |                        |                     | Buchen  |
|            | www.mitgliederverwaltun    | ng.at           | Ange        | meldet: M  | ITGLIED HIE        | TL (ECHTUM         | IGEBUNG) Jo | sef 🛛 😢 Synchroni       | isations Info          |                     | €.::    |

Sie haben die Möglichkeit, nach Mitgliedern anhand der EDV-Zahl, Ausweisnummer, Nachname und Vorname zu suchen.

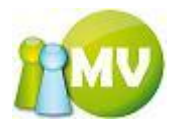

| 🤓 м        | IV Offline                               | _                      | -               | -                  | _                  |                           |                   | () E               | _ 0 <mark>X</mark> |
|------------|------------------------------------------|------------------------|-----------------|--------------------|--------------------|---------------------------|-------------------|--------------------|--------------------|
| M<br>Mit   | V.OBM Offline                            |                        |                 |                    |                    |                           |                   |                    | 100                |
| <u>D</u> a | tei <u>88 M</u> itglieder 🛛 📓 <u>K</u> a | ssa 👏 <u>A</u> bfrager | n / Statistik 🛛 | 🂫 <u>O</u> rganisa | ation 🛛 🗰 <u>S</u> | parten 🛛 🔘 E <u>x</u> tra | is <u>?</u>       |                    |                    |
|            | Konto 🙁                                  | ••• Manue              | lle Buchunge    | en erstell         | en                 |                           |                   |                    | 🕐 Hilfe            |
|            | Übersicht Org.                           | Beitragszeitraum       | 2012            |                    | •                  |                           |                   |                    |                    |
|            | Manuelle Buchungen                       | Suchfilter             |                 |                    |                    |                           |                   |                    |                    |
|            | Saldenliste                              | EDV-Zahl               |                 |                    |                    | Nachname                  |                   |                    |                    |
|            | Extras (*)                               | Ausweisnummer          | ieder           |                    |                    | Vorname                   |                   |                    |                    |
|            | Zehlacheine enstellen                    | EDV-Zahl               | Ausweisnummer   | Nachr              | name               | Vorn                      | ame Titel Geb.    | Datum Eintrittsdat | tum                |
|            | Zanischeine erstellen                    |                        |                 |                    |                    |                           |                   |                    |                    |
|            | Mahnungen erstellen                      |                        |                 |                    |                    |                           |                   |                    |                    |
| -          | Forderungsverzicht                       |                        |                 |                    |                    |                           |                   |                    |                    |
| +          | Vorschreibungen                          |                        |                 |                    |                    |                           |                   |                    |                    |
|            | Import / Export 🛛 🙁                      | Lista Duchas           | -11             |                    |                    |                           |                   |                    |                    |
| 1          | Zahlscheine exp.                         | EDV-Zah                | l Name          | Datum              | Betrag             | Buchungstext              | Sammelbelegnummer | Laufende Summe     | WHG                |
| 1          | Einziehungsauftr. exp.                   | 100108                 | PETEK           | 2012-01-26         | 0,00               | -12                       | -12               | 0,00               | EUR                |
| 0          | Sammelbuchung imp.                       | ▶ 244445               | ACKER           | 2010-01-26         | 0,00               | -12                       | -12               | 0,00               | EUR                |
|            | Pilanz (\$                               | 251434                 | BALDE           | 2010-01-26         | 0,00               | -12                       | -12               | 0,00               | EUR                |
|            | Diidiiz                                  | 346137                 | AMON            | 2010-10-25         | 0,00               | -12                       | -12               | 0,00               | EUR                |
|            | Abschluss                                |                        |                 |                    |                    |                           |                   |                    |                    |
|            | Schlussbilanz                            |                        |                 |                    |                    |                           |                   |                    |                    |
| ø          | (Zwischen)Bilanz                         |                        |                 |                    |                    |                           |                   |                    |                    |
|            |                                          |                        |                 |                    |                    |                           |                   |                    |                    |
|            |                                          |                        |                 |                    |                    |                           |                   |                    |                    |
|            |                                          |                        |                 |                    |                    |                           |                   |                    |                    |
|            |                                          | 4 Buchungen            |                 |                    |                    |                           |                   | Gesamt Σ 0,        | 00                 |
|            |                                          |                        |                 |                    |                    |                           |                   |                    | Bushas             |
|            | 5 P. 1                                   |                        |                 |                    |                    |                           |                   |                    | Buchen             |
|            | www.mitgliederverwaltung.at              | Angemeldet:            | MITGLIED HIE    | TL (ECHTUM         | GEBUNG) Jos        | et 🕐 Synchron             | isations Info     |                    |                    |

#### Ablauf:

Zuerst erfolgt die Auswahl des Beitragszeitraumes (standardmäßig ist das immer das aktuelle Jahr) zu dem die Buchungen gehören sollen.

Durch die Eingabe irgendeines Suchkriteriums (erst ab dem zweiten Zeichen) wird die Trefferliste automatisch aktualisiert. Man kann auch mehrere Kriterien eingeben, um das Suchergebnis zu verfeinern.

Wenn Sie kein Suchkriterium eingegeben haben und die Entertaste drücken, wird automatisch in das nächste Feld gewechselt.

Wenn ein Auswahlergebnis nur einen Treffer liefert und man in irgendeinem Suchkriterienfeld die Entertaste drückt, wird automatisch zu diesem gefundenen Mitglied ein Eintrag in der Liste der Buchungszeilen erzeugt.

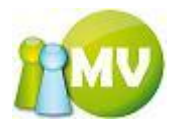

| 😳 MV Offline                                     |                                               |                                 |                              |                   |                    |
|--------------------------------------------------|-----------------------------------------------|---------------------------------|------------------------------|-------------------|--------------------|
| MV.OBM Offline<br>Mitgliederverwaltung           |                                               |                                 |                              |                   | 100                |
| <u>D</u> atei 😫 <u>M</u> itglieder 📓 <u>K</u> as | isa 🕙 <u>A</u> bfragen / Statistik 🛃 <u>O</u> | rganisation 🛛 🗰 <u>S</u> parten | 🔘 E <u>x</u> tras 🛛 <u>?</u> |                   |                    |
| Konto 🙁                                          | Manuelle Buchungen e                          | rstellen                        |                              |                   | 🕑 Hilfe            |
| 🗐 Übersicht Org.                                 | Beitragszeitraum 2012                         | -                               |                              |                   |                    |
| Manuelle Buchungen                               | Suchfilter                                    | Nach                            |                              |                   |                    |
| Saldenliste                                      | Ausweispummer                                 | Vorn                            | ame                          |                   |                    |
| Extras 🙁                                         | Trefferliste Mitglieder                       | Vonit                           | ame                          |                   |                    |
| 🖄 Zahlscheine erstellen                          | EDV-Zahl Ausweisnummer                        | Nachname                        | Vorname                      | Titel Geb. Datum  | Eintrittsdatum     |
| Mahnungen erstellen                              |                                               |                                 |                              |                   |                    |
| - Forderungsverzicht                             |                                               |                                 |                              |                   |                    |
| + Vorschreibungen                                |                                               |                                 |                              |                   |                    |
| Import / Export                                  |                                               |                                 |                              |                   |                    |
|                                                  | Liste Buchungszeilen                          |                                 |                              |                   |                    |
| Zahlscheine exp.                                 | EDV-Zahl Name                                 | Datum Betrag B                  | Buchungstext                 | Sammelbelegnummer | Laufende Summe WHG |
| Einziehungsauftr. exp.                           | 100108 PETEK Hans-Pe                          | 2010-10-25 24,00 -1             | 12                           | -12               | 24,00 EUR          |
| Sammelbuchung imp.                               |                                               |                                 |                              |                   |                    |
| Bilanz 🙁                                         |                                               |                                 |                              |                   |                    |
| Abschluss                                        |                                               |                                 |                              |                   |                    |
| Schlussbilanz                                    |                                               |                                 |                              |                   |                    |
| 🕼 (Zwischen)Bilanz                               |                                               |                                 |                              |                   |                    |
|                                                  |                                               |                                 |                              |                   |                    |
|                                                  |                                               |                                 |                              |                   |                    |
|                                                  |                                               |                                 |                              |                   |                    |
|                                                  | •                                             |                                 |                              |                   | •                  |
|                                                  | 1 Buchungen                                   |                                 |                              |                   | Gesamt Σ 24,00     |
|                                                  |                                               |                                 |                              |                   | Buchen             |
| www.mitgliederverwaltung.at                      | Angemeldet: MITGLIED HIETL (E                 | CHTUMGEBUNG) Josef 🛛 😢          | Synchronisations I           | nfo               | .:i                |

Sie können dann gleich mit der Eingabe des Buchungsdatums fortfahren oder mittels der Pfeiltasten oder der Entertaste zu der nächsten Spalte navigieren. Die Navigation durch die einzelnen Spalten erfolgt mittels der Pfeiltasten oder durch das Betätigen der Entertaste. Wenn sie aber in der Spalte "Sammelbelegnummer" die Entertaste betätigen, wird automatisch wieder in die Suchkriterien (Felder werden dabei für eine neue Eingabe gelöscht) gewechselt.

Wenn Sie das Suchergebnis NICHT gelöscht haben wollen, können Sie alternativ dazu mit den Pfeiltasten zwischen den Spalten navigieren, jedoch wird dann natürlich NICHT automatisch in die Suchfilter gewechselt. Um dies dennoch innerhalb des Ziffernblocks zu ermöglichen, können Sie dazu mit den PageUp /PageDown Tasten zwischen den einzelnen Gruppen navigieren.

Hat man nun mehrer Ergebnisse bei der Suche erhalten und befindet sich der Fokus noch auf den Suchfiltern, wird durch einen Druck der Entertaste automatisch in die Trefferliste gewechselt. Dort kann man dann mittels der Pfeiltasten das gewünschte Mitglied auswählen und durch Drücken der Entertaste wird für dieses eine Buchungszeile erzeugt und der Fokus auf die Buchungsliste verschoben.

Solange noch keine Buchungszeile angelegt wurde, werden für die erste Zeile Defaultwerte erzeugt (aktuelles Datum und der Betrag 0).

Sobald nun eine weitere Zeile hinzugefügt wird, werden folgende Daten aus der zuletzt hinzugefügten Zeile übernommen: Datum, Betrag, Buchungstext und Erfassungsreferenz.

Es läuft auch immer eine Gesamtsumme der getätigten Buchungen mit. Buchungen können wieder aus der Liste gelöscht werden, indem man die betreffenden Zeilen markiert (ganz rechts) und anschließend die "ENTF' bzw. "DEL' Taste drückt.

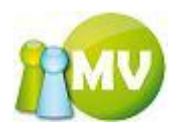

Eine zweite Möglichkeit, Buchungen zu löschen wäre, in der Buchungsliste mittels den Pfeiltasten zu der Spalte EDV-Zahl zu navigieren und dann dort die,ENTF' bzw. ,DEL' Taste zu drücken, damit wird diese Zeile ebenfalls aus der Buchungsliste entfernt.

Weiters läuft auch eine Summe zu den einzelnen Sammelbelegnummern mit. Es wird für jede Sammelbelegsnummer eine eigene Summe angezeigt. Dadurch haben Sie die Möglichkeit, bereits bei der Eingabe zu prüfen, ob Sie sich irgendwo vertippt haben.

Die Navigation erfolgt ganz einfach durch einen Druck auf die Taste Page-Down oder Page-Up (wobei dabei das Suchergebnis NICHT gelöscht wird! Siehe dazu auch Beschreibung weiter oben), es wird zwischen den einzelnen Abschnitten (Suchfilter, Trefferliste, Mitglieder und List Buchungszeilen) gewechselt. Durch einen Klick auf die Tabulatortaste wird zwischen den einzelnen Feldern innerhalb dieser Abschnitte navigiert. Zusätzlich kann auch mit den Pfeiltasten navigiert werden. Durch einen Klick auf die Entertaste werden, wie oben beschrieben, bestimmte Aktionen ausgeführt je nachdem in welchem Abschnitt Sie sich gerade befinden.

Durch einen Klick auf den Button ,Buchen' wird nochmals nach einer Bestätigung gefragt (optional kann dazu eine Beschreibung erfasst werden, der in einer Tabelle gespeichert wird). Die Kontoauszugsnummer MUSS jedoch vergeben werden.

| 📲 Buchungen bestätig                                            | gen                                            |                            |         |       |
|-----------------------------------------------------------------|------------------------------------------------|----------------------------|---------|-------|
| Info<br>Sind Sie sicher, das Sie di<br>Sie können nun auch noch | e Buchungen durchführ<br>1 die Kontoauszugsnum | en wollen?<br>mervergeben. |         |       |
| Gesamtbetrag aller Buch                                         | ungen:                                         |                            |         |       |
|                                                                 | 24,00                                          | ]                          |         |       |
| Beschreibung                                                    |                                                | -                          |         |       |
| Kontoauszugsnummer                                              |                                                | ]                          |         |       |
|                                                                 |                                                |                            | OK Abbr | echen |

Es liegt in Ihrem Interesse eine aussagekräftige Beschreibung einzugeben, damit Sie zu einem späteren Zeitpunkt wissen, was Sie hier verbucht haben (dies kann wichtig sein, wenn Sie einmal einen Beleg rückgängig machen müssen).

Vergessen Sie nicht, auch eine Kontoauszugsnummer einzugeben.

| Kontoauszugsnummer eingeben 🛛 🔀 |                                                       |  |  |  |  |  |
|---------------------------------|-------------------------------------------------------|--|--|--|--|--|
| ⚠                               | Sie müssen zumindest die Kontoauszugsnummer eingeben! |  |  |  |  |  |
|                                 | ОК                                                    |  |  |  |  |  |

Durch einen Klick auf "Abbrechen" können Sie den Buchungsvorgang abbrechen und die Buchungsliste zu korrigieren oder zu ergänzen.

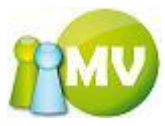

Das Ergebnis der Sammelbuchung beim Tab Mitgliedskonto:

| 😳 MV Offline                |                                                                          |                                                       |                              |
|-----------------------------|--------------------------------------------------------------------------|-------------------------------------------------------|------------------------------|
| MV.OBM Offline              |                                                                          |                                                       | 1                            |
| Datei 😫 Mitglieder 📓 Kas    | sa 🕤 Abfragen / Statistik 🔏 Organisati                                   | ion 🗰 Sparten 💿 Extras <u>?</u>                       |                              |
| Hits-Red (A)                | Mitalieder - PETEK Hans-Pet                                              | er (000 Sektion Österreich)                           |                              |
| Mitglied                    |                                                                          |                                                       |                              |
| Ome Home                    | Persönliche Daten Adressdaten Mitgliedsd                                 | laten Zahlungsdaten Zusätzliche Daten Filtgliedskonto | Druck/Export                 |
| 🔤 Daten ändern              | Kontodetails                                                             | <b>-</b>                                              |                              |
| 😰 VD Mitglied               | Mitgliedskonto PETEK Hans-Peter                                          | Buchungen filtern<br>Betrag von                       | a bis                        |
| Verwaltung 🙁                | Name: DiplIng. PETEK Hans-Peter<br>Ausweisnr./EDV-Zahl: 000.004 / 100108 | Beitragszeitraum (ALLES)                              | B D D                        |
| Mitglieder Suche            | Geburtsdatum: 1975-06-20 / 36 Jahre                                      | Datum von 2012-01-01                                  | n bis 2012-02-09             |
| X Mitglieder löschen        | Organisation: 000 Sektion Osterreich                                     | Buchungsart <alle></alle>                             | Filter anwenden              |
| A Mitglieder anlegen        | Kontostand:                                                              | view.                                                 | Titter anwenden              |
|                             | 72,00 EUR                                                                | Spendenwilligkeit JA Beitragshōhe 0,00€               | (0% von 0)                   |
| Extras 🙁                    | Datum Beitragsz. Buchung                                                 | sart Buchungstext Kommentar                           | Betrag                       |
| Ausweisdruck                | 2012-02-09 17:33 2012 Einzahlun                                          | g Sammelbuchung Hietl (Echtum                         | gebung) Josef (484018) 24,00 |
|                             | 2010-10-25 15:01 2012 Einzahlun                                          | g -12 Hietl (Echtum                                   | gebung) Josef (484018) 24,00 |
|                             | 2010-10-25 15:01 2012 Einzahlun                                          | ng -12 Hietl (Echtum                                  | gebung) Josef (484018) 24,00 |
|                             | 2008-09-24 00:00 2008 Einzahlun                                          | Ig TEST PETEK, Hans-F                                 | Veter DiplIng. (100108) 0,00 |
|                             | 2008-02-05 09:04 2008 Storno                                             | Storno (Einzahlung 2008-01-09 00:00) Pail (Admin) V   | Verner (100000) -0,10        |
|                             | 2008-02-05 09:03 2008 Storno                                             | Storno (Einzahlung 2008-01-09 00:00) Pail (Admin) V   | Verner (100000) -3,50        |
|                             | 2008-01-09 00:00 2008 Einzahlun                                          | ng noch a Test PETEK, Hans-F                          | Veter DiplIng. (100108) 3,50 |
|                             | 2008-01-09 00:00 2008 Einzahlun                                          | g Testbuchung PETEK, Hans-F                           | Veter DiplIng. (100108) 0,10 |
|                             | 2007-11-28 00:00 2007 Einzahlun                                          | g nur ein Test PETEK, Hans-f                          | Veter DiplIng. (100108) 0,00 |
|                             | 2007-11-02 06:31 2008 Vorschre                                           | ibung Vorschreibung 2008 Pail (Admin) V               | Verner (100000) 0,00         |
|                             |                                                                          |                                                       |                              |
|                             | •                                                                        | III                                                   | 4                            |
|                             | Σneg                                                                     | Buchungen -3,60 Σ pos. Buchungen 75,60                | Saldo 72,00                  |
|                             |                                                                          |                                                       |                              |
|                             |                                                                          | Aktualisieren Neue Buo                                | hung erfassen Drucken        |
|                             | 4 4 1 von1 ▶ ▶  🗙 🗔                                                      |                                                       |                              |
| www.mitaliadan.anualtura.at |                                                                          | EPINC) Jocof                                          |                              |
| www.mitgliederverwaltung.at | Angemeidet: MITGLIED HIETL (ECHTOMG                                      | Synchronisations into                                 | .:                           |

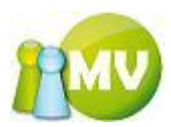

Das Ergebnis der Sammelbuchung bei der Umsatzübersicht (nach Suche der Kontoauszugsnummer in unserem Fall war das ,sammelbuchung')

| 💿 MV C        | Offline              | -              | -                        | _             | -                     |                                     |                               |                |                                                                           | ¢E                         |               | x           |
|---------------|----------------------|----------------|--------------------------|---------------|-----------------------|-------------------------------------|-------------------------------|----------------|---------------------------------------------------------------------------|----------------------------|---------------|-------------|
| MV.<br>Mitgli | OBM Offlin           | е              |                          |               |                       |                                     |                               |                |                                                                           |                            |               | V           |
| <u>D</u> atei | 😫 <u>M</u> itglieder | 📓 <u>K</u> ass | a 🕙 <u>A</u> bfragei     | n / Statistil | c 🛛 🛃 <u>O</u> rganis | ation 🛛 🏟 <u>S</u> parten           | 🔘 E <u>x</u> tra              | s <u>?</u>     |                                                                           |                            |               |             |
|               | Abfragen             | ۲              | ••• Umsat                | zübersicl     | ht                    |                                     |                               |                |                                                                           |                            | 🕐 н           | lilfe       |
| 🛏 Za          | hlungsverhalten      |                | Optionen<br>Organisation |               |                       |                                     |                               |                |                                                                           |                            |               |             |
| 👍 Ji          | ubilarabfrage        |                | 000 Sektion Öst          | erreich       |                       | <ul> <li>Inklusive Subor</li> </ul> | rg.                           |                | Max. Treffer 1000                                                         | •                          |               |             |
| S G           | eburtstagsabfrage    | •              | Beitragszeitraun         | 2012          | •                     |                                     |                               |                |                                                                           |                            |               |             |
| - UI          | msatzübersicht       |                | Datum vo                 | 1 2012-01-0   | 1 💷 🗸                 | Datum bis                           | 2012-02-09                    |                | Buchungsart <alle< td=""><td>&gt; <b>•</b></td><td></td><td></td></alle<> | > <b>•</b>                 |               |             |
|               | annungsstatistik     |                | (Sammel)Belegnr.         |               | Be                    | leg- Kontoauszugsnr.                | ammelbuchur                   | ng             | Kontoart <alle< td=""><td>&gt; •</td><td></td><td></td></alle<>           | > •                        |               |             |
|               |                      |                | Betrag vo                | 1             |                       | Betrag bis                          |                               |                | Inhaber                                                                   |                            |               |             |
|               |                      |                | Kontosaldo vor           | 1             |                       | Kontosaldo bis                      | Geben Sie                     | hier den BIS B | Ausweisnr                                                                 | dwert des Betrages der Bud | hungen festzu | legen       |
|               |                      |                | Buchungstext             |               |                       | Kommentar                           |                               |                |                                                                           |                            |               |             |
|               |                      |                | Buchungsliste            |               |                       |                                     |                               |                |                                                                           |                            |               |             |
|               |                      |                | Ziehen Sie ein           | e Spalte in   | diesen Bereich        | um nach dieser zu g                 | ruppieren                     |                |                                                                           |                            |               |             |
|               |                      |                | Datum 🗠                  | Betrag        | Buchungsart           | Inhaber                             | EDV-Zahl                      | Ausweisnr.     | (Sammel)Belegnr.                                                          | Beleg- Kontoauszugsnr.     | Kontosaldo    | w           |
|               |                      |                | > 2012-02-09             | 24,00         | Einzahlung            | 000 Sektion Öste                    | 100108                        | 000.004        | 12                                                                        | sammelbuchung              | 587.831,16    | EL          |
|               |                      |                | 2012-02-09               | 24,00         | Einzanlung            | PETER Halls-Pele                    | 100108                        | 000.004        | 12                                                                        | sammerbuchung              | 72,00         | El          |
|               |                      |                |                          |               |                       |                                     |                               |                |                                                                           |                            |               |             |
|               |                      |                |                          |               |                       |                                     |                               |                |                                                                           |                            |               |             |
|               |                      |                |                          |               |                       |                                     |                               |                |                                                                           |                            |               |             |
|               |                      |                |                          |               |                       |                                     |                               |                |                                                                           |                            |               |             |
|               |                      |                |                          |               |                       |                                     |                               |                |                                                                           |                            |               |             |
|               |                      |                |                          |               |                       |                                     |                               |                |                                                                           |                            |               |             |
|               |                      |                | •                        |               |                       |                                     |                               |                |                                                                           |                            |               | F           |
|               |                      |                | 2 Treffer                |               |                       |                                     |                               |                |                                                                           | Σ angezeigter Buchungen    | 48,00         |             |
|               |                      |                |                          |               |                       |                                     |                               |                | Aktu                                                                      | ualisieren Exportieren     | Drucken       |             |
| ww            | w.mitgliederverwalt  | ung.at         | Angemeldet:              | MITGLIED      | HIETL (ECHTUN         | 1GEBUNG) Josef                      | <ol> <li>Synchroni</li> </ol> | isations Info  |                                                                           |                            | (             | <b>.</b> .: |

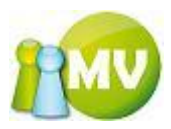

Nachfolgend nochmals die Beschreibung, wie Sie Buchungen aus der Liste löschen können:

| 😳 MV Offline                           | -                        | -                        |                |                   |                          |             |           |                |         |
|----------------------------------------|--------------------------|--------------------------|----------------|-------------------|--------------------------|-------------|-----------|----------------|---------|
| MV.OBM Offline<br>Mitgliederverwaltung |                          |                          |                |                   |                          |             |           |                | 100     |
| Datei 😫 Mitglieder 📓 Kas               | ssa 🕙 <u>A</u> bfragen / | Statistik 🛛 🖂 <u>O</u> r | ganisation 🔅   | <u>S</u> parten 🔘 | E <u>x</u> tras <u>?</u> |             |           |                |         |
| Konto 🙁                                | ••• Manuelle             | Buchungen ei             | stellen        |                   |                          |             |           |                | 🕐 Hilfe |
| Übersicht Org.                         | Beitragszeitraum 2       | 2012                     | •              |                   |                          |             |           |                |         |
| Manuelle Buchungen                     | Suchfilter               |                          |                |                   |                          |             |           |                |         |
| Saldenliste                            | EDV-Zahl                 |                          |                | Nachname          | pail                     |             |           |                |         |
| Extras (\$                             | Ausweisnummer            | ler                      |                | Vorname           |                          |             |           |                |         |
|                                        | EDV-Zahl Aus             | weisnummer               | Nachname       | *                 | Vorname                  | Titel G     | eb. Datum | Eintrittsdatum |         |
| Zahlscheine erstellen                  | 150205 700.              | 003                      | PAIL           | ,                 | Werner                   | 19          | 43-10-08  | 1968-07-01     |         |
| Mahnungen erstellen                    | 218444 702.              | 754                      | PAIL           | 1                 | Ursula                   | 19          | 72-06-12  | 1995-01-01     |         |
| <ul> <li>Forderungsverzicht</li> </ul> | 342967 000.              | 008                      | Pail           |                   | Ulrike                   | 19          | 43-10-13  | 2005-08-27     |         |
| + Vorschreibungen                      | 503143 000.              | 006                      | Pail           |                   | Ursula                   | 19          | 72-06-12  | 2010-11-19     |         |
| Import / Export 🙁                      | 10000 000.               | 001                      | Pail (Admin)   |                   | werner                   | 20          | 04-06-26  | 2004-06-26     |         |
| 🔮 Zahlscheine exp.                     | EDV-Zahl                 | Name Datu                | um Betrag      | Buchungstex       | kt Sammel                | belegnummer | Laufen    | de Summe V     | VHG     |
| 🔮 Einziehungsauftr. exp.               | 100108                   | PETEK 2012               | -02-09 12,00   | Test              | 12                       |             | 12,00     | EL             | JR      |
| Sammelbuchung imp.                     | 484018                   | Hietl (E 2012            | -02-09 12,00   | Test              | 12                       |             | 24,00     | EL             | JR      |
| Bilanz                                 | 503143                   | Pail Urs 2012            | -02-09 12,00   | Test              | 12                       |             | 36,00     | EL             | JR      |
| Abschluss                              |                          |                          |                |                   |                          |             |           |                |         |
| Schlussbilanz                          |                          |                          |                |                   |                          |             |           |                |         |
| (7wischen)Bilanz                       |                          |                          |                |                   |                          |             |           |                |         |
|                                        |                          |                          |                |                   |                          |             |           |                |         |
|                                        |                          |                          |                |                   |                          |             |           |                |         |
|                                        |                          |                          |                |                   |                          |             |           |                |         |
|                                        |                          |                          |                |                   |                          |             |           |                |         |
|                                        | 3 Buchungen              |                          |                |                   |                          |             |           | Gesamt         | Σ 36,00 |
|                                        |                          |                          |                |                   |                          |             |           |                | Buchen  |
| www.mitgliederverwaltung.at            | Angemeldet: M            | ITGLIED HIETI (FO        | HTUMGEBUNG) 10 | sef 🕜 Svn         | chronisations In         | fo          |           |                | .:      |
|                                        | Angementer H             |                          |                | J. J. Syn         | en onsocions il          |             |           |                |         |

Klicken Sie mit der linken Maustaste (LM) in diesem Bereich um eine ganze Zeile zu markieren und diese mit Hilfe der Taste ,ENTF' bzw. ,DEL' wieder aus der Auflistung zu löschen! Sie können auch mehrere Zeilen auf einmal markieren und löschen!

Durch einen Doppelklick auf einen Eintrag in der Trefferliste wird zum entsprechenden Mitglied in die ,Daten ändern' Ansicht gewechselt.

Dieser Menüpunkt soll die schnelle Eingabe von Buchungen (zu Mitgliedern) ermöglichen.

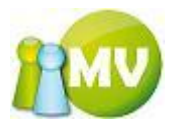

# Saldenliste

Wenn Sie keine Daten in der Saldenliste angezeigt bekommen, müssen Sie zunächst einmal Vorschreibungen erstellen. (Siehe Vorschreibungen erstellen)

Wenn Sie die Vorschreibungen - nach der in diesem Handbuch beschriebenen Vorgehensweise erstellt haben, klicken Sie bei der Saldenliste auf den Button ,Aktualisieren' und sie erhalten folgende Ergebnisliste (sofern negative Salden existieren!):

| 😳 MV Offline                           | to make many many many many many many many many                                                           |                |
|----------------------------------------|----------------------------------------------------------------------------------------------------|----------------|
| MV.OBM Offline<br>Mitgliederverwaltung |                                                                                                    | 100            |
| Datei 😫 Mitglieder 📓 Kas               | issa 党 Abfragen / Statistik 🎣 Organisation 🗰 Sparten 🕼 Extras ?                                           |                |
| Konto 🙁                                | Saldenliste                                                                                               | 🕜 Hilfe        |
| 🗐 Übersicht Org.                       | Filtereigenschaften                                                                                       |                |
| 📋 Manuelle Buchungen                   | Beitragszeitraum 2012   Organisation                                                                      |                |
| Saldenliste                            | 000 Sektion Österreich   Inklusive Suborg. Zahlungsart   (ALLE>                                           |                |
| Extras 🙁                               | Saldo Beitragsz. von -1.000,00 Saldo Beitragsz. bis -0,01 Korps <a href="https://www.saldo.com">Korps</a> |                |
| Zahlscheine erstellen                  | Saldenliste                                                                                               |                |
| Mahnungen erstellen                    | EDV-Zahl Ausweisnr. Korps Name A Saldo Saldo Beitragsz. WHG Buc                                           | hen Betrag     |
| - Forderungsverzicht                   | 01202 000.009 01 - Poll Busch werner -1,00 -1,00 EUR                                                      | <b>y</b> 1,00  |
| + Vorschreibungen                      |                                                                                                    |                |
| Import / Export 🛞                      |                                                                                                    |                |
| 🔄 Zahlscheine exp.                     |                                                                                                    |                |
| 🔮 Einziehungsauftr. exp.               |                                                                                                    |                |
| Sammelbuchung imp.                     |                                                                                                    |                |
| Bilanz 🙁                               |                                                                                                    |                |
| Abschluss                              |                                                                                                    |                |
| Schlussbilanz                          |                                                                                                    |                |
| 🗳 (Zwischen)Bilanz                     |                                                                                                    |                |
|                                        |                                                                                                    |                |
|                                        |                                                                                                    |                |
|                                        |                                                                                                    |                |
|                                        | 1 Treffer                                                                                                 | Gesamt Σ 1,00  |
|                                        | Fynortieren                                                                                               | Buchen Drucken |
| www.mitgliederverwaltung.at            | Angemeldet: MITGLIED HIETL (ECHTUMGEBUNG) Josef Ø Synchronisations Info                                   | :              |
|                                        | · · · · · · · · · · · · · · · · · · ·                                                                     |                |

Prinzipiell werden alle Mitglieder des betreffenden Beitragszeitraumes mit negativen Salden angezeigt. Dabei ist es egal, ob dieses Mitglied ein Barzahler ist, oder normalerweise mit Erlagschein zahlt.

Zusätzlich kann auch noch als Filterkriterium ein ,Saldo bis' Betrag eingegeben werden, oder nach Korps gefiltert werden.

Wenn Sie zum Beispiel nur alle Mitglieder sehen wollen, die einen Saldo kleiner ,-100' haben, geben Sie bei ,Saldo bis' ,-100,01' ein.

Wenn Sie Mitglieder ab einen Saldo ,-100' sehen wollen geben Sie ,-100' ein.

Um Mitglieder anderer Organisationen anzuzeigen, wählen Sie einfach die gewünschte Organisation und eventuell noch ,inklusive Suborganisationen' aus.

Am unteren Bildschirmrand läuft wiederum die Gesamtsumme aller zu buchenden Salden mit. Der Kassier kann nun für jedes Mitglied festlegen, ob der Betrag gebucht werden soll, oder nicht (buchen) und er kann gegebenenfalls den Betrag ändern.

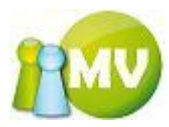

Standardmäßig sind alle Checkboxen bei ,Buchen' aktiviert.

Es besteht auch hier die Möglichkeit, die angezeigte Liste zu drucken. Wobei ein Klick mit der linken Maustaste (LM) den Ausdruck direkt startet und ein Klick mit der rechten Maustaste (RM) die Druckvorschau anzeigt.

Es wird dabei so ausgedruckt, wie man es am Bildschirm sieht. Also ist auch die aktuelle Sortierung am Ausdruck zu sehen.

Bei Klick auf den Button ,Buchen' kommt folgende Bestätigungsfrage:

| 📲 Buchungen bestätigen                                              |         |
|---------------------------------------------------------------------|---------|
| Cinfo<br>Sind Sie sicher, das Sie die Buchungen durchführen wollen? |         |
| Gesamtbetrag aller Buchungen:                                       |         |
| 29,44                                                               |         |
| Beschreibung                                                        |         |
|                                                                     |         |
|                                                                     |         |
|                                                                     |         |
| Beleggummer                                                         |         |
|                                                                     |         |
| ОК АЬ                                                               | brechen |

Sie sollten auch hier wieder einen aussagekräftigen Beschreibungstext eingeben.

#### HINWEIS:

Anzumerken bleibt noch, dass nun alle Ansichten in denen Checkboxen gesetzt werden können, die folgendes Kontextmenü implementiert bekommen haben. Das Kontextmenü kann über die RM Taste

oder über dieses Symbol 📃 (Abbildung ähnlich) auf der Tastatur aufgerufen werden.

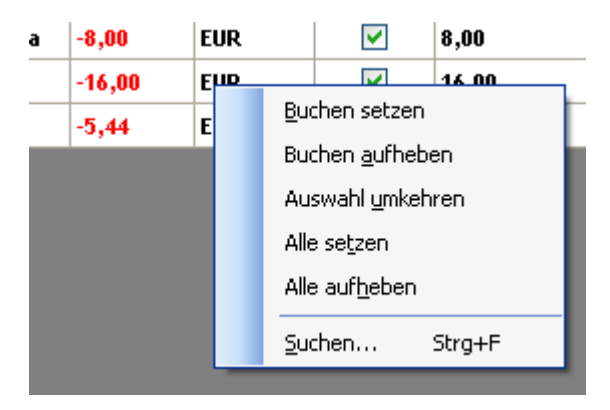

Um zu diesen Kontextmenü zu gelangen, muss allerdings der Fokus in der Liste sein!

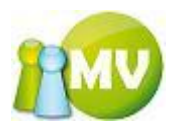

,Export setzen' bzw. ,Export aufheben' bieten Ihnen auch die Möglichkeit, eine Mehrfachauswahl durchzuführen. Wobei es für diese Menüpunkte, nicht wie in der Mitgliedersuche, keine Rolle spielt, ob Sie die ganze Zeile markiert haben. Sobald ein Feld einer Zeile markiert ist, zählt die ganze Zeile als markiert.

Durch einen Tastendruck auf ,STRG' + ,F wird nachfolgender Suchdialog geöffnet:

| 🔑 Gesuchte EDV Zah | l oder Nachname eingeben | EX     |
|--------------------|--------------------------|--------|
| EDV Zahl/Nachname: |                          | Suchen |

In diesem Dialog können sie nun nach der EDV-Zahl oder einem Namen in der Ergebnisliste suchen. Durch einen Klick auf "Suchen" oder durch betätigen der Entertaste wird die Suche gestartet. Das Fenster verschwindet zwar im Hintergrund, kann aber jederzeit wieder mit "STRG" + "F in den Vordergrund geholt werden.

Eine weitere Funktionalität dieses Suchdialoges ist es, dass Sie durch einen Tastendruck auf die ,F3 Taste zum nächsten gefundenen Datensatz springen können. Wenn Sie am Ende der Liste angekommen sind, können Sie wieder von vorne beginnen. Sie werden aber darüber informiert, dass Sie sich am Ende der Liste befinden!

| Suchbeg | griff nicht gefunden 🛛 🔣                                                       |
|---------|--------------------------------------------------------------------------------|
| (į)     | Suchbegriff '345' nicht in der Auflistung gefunden! Wieder von vorne beginnen? |
|         | <u>la</u>                                                                      |

Wenn Sie diesen Dialog mit ,Ja' bestätigen, beginnt die Suche wieder von vorne. Wenn Sie den Suchbegriff ändern möchten, einfach ,STRG' + ,F drücken und den neuen Begriff eingeben bzw. den alten Suchbegriff erweitern.

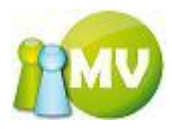

# Zahlscheine

Wenn Sie keine Daten bei den Zahlscheinen angezeigt bekommen, müssen Sie zunächst einmal Vorschreibungen erstellen. (Siehe Vorschreibungen erstellen)

Wenn Sie die Vorschreibungen - nach der in diesem Handbuch beschriebenen Vorgehensweise - erstellt haben, klicken Sie bei den Zahlscheinen auf den Button ,Aktualisieren' und sie erhalten folgende Ergebnisliste:

(Es kann natürlich nun auch sein, das Sie keine Mitglieder in Ihrer Organisation haben, die mittels Erlagschein bezahlen, somit bleibt die Liste leer. Setzen Sie dann das Häkchen in der Checkbox ,auch Barzahler und Einzieher anzeigen'!).

|                                        | _             |                        |             |                   |              |                  |             |                 |                 |
|----------------------------------------|---------------|------------------------|-------------|-------------------|--------------|------------------|-------------|-----------------|-----------------|
| MV Offline                             |               |                        |             |                   |              | _                | _           |                 |                 |
| MV.OBM Offline                         |               |                        |             |                   |              | _                |             |                 | PMV             |
| Datei Striglieder Kas                  | sa 🔿 Abfra    | agen / Statistik 🏼 🍰 O | rganisation | 🏶 Sparten 🛛 🖗 E   | xtras ?      |                  |             |                 |                 |
|                                        | Zah           | lscheine erstellen     |             | ••• =F            |              |                  |             |                 | 🕜 Hilfe         |
| Konto                                  |               |                        |             |                   |              |                  |             |                 |                 |
| Übersicht Org.                         | Beitragszeit  | raum 2012              | •           |                   |              | - A              | uch Barzah  | ler und Einzie  | her anzeigen    |
| Manuelle Buchungen                     | Organisation  |                        |             |                   |              | и 📃 и            | ur bereits  | erstellte Zahls | cheine anzeigen |
| Saldenliste                            | 000 Sektion ( | Dsterreich             | ▼           | Inklusive Suborg. |              | A                | uch Mitglie | der mit Saldo > | »= 0            |
| Extras 🙁                               | Betroffene    | Mitglieder             |             |                   |              |                  |             |                 |                 |
| Zahlscheine erstellen                  | EDV-Zahl      | Name 4                 | Fällig ab   | Exportiert am     | Saldo        | Saldo Beitragsz. | WHG         | Erstellen       | Betrag          |
| Mahnungen erstellen                    | 512048        | BRENNSTEINER Chris     |             |                   | -16,00       | -16,00           | EUR         | <b>V</b>        | 16,00           |
| <ul> <li>Forderungsverzicht</li> </ul> | 509964        | SCHWANDTNER Chri       |             |                   | -16,00       | -16,00           | EUR         | <b>V</b>        | 16,00           |
| Vorschreibungen                        | 512053        | WALCHER Michael        |             |                   | -16,00       | -16,00           | EUR         | <b>V</b>        | 16,00           |
| + vorschreibungen                      |               |                        |             |                   |              |                  |             |                 |                 |
| Import / Export 🏾 🍣                    |               |                        |             |                   |              |                  |             |                 |                 |
| Zahlscheine exp.                       |               |                        |             |                   |              |                  |             |                 |                 |
| 🗿 Einziehungsauftr. exp.               |               |                        |             |                   |              |                  |             |                 |                 |
| 🕀 Sammelbuchung imp.                   |               |                        |             |                   |              |                  |             |                 |                 |
| Bilanz 🙁                               |               |                        |             |                   |              |                  |             |                 |                 |
| Abschluss                              |               |                        |             |                   |              |                  |             |                 |                 |
| Schlussbilanz                          |               |                        |             |                   |              |                  |             |                 |                 |
| 🐓 (Zwischen)Bilanz                     |               |                        |             |                   |              |                  |             |                 |                 |
|                                        |               |                        |             |                   |              |                  |             |                 |                 |
|                                        |               |                        |             |                   |              |                  |             |                 |                 |
|                                        |               |                        |             |                   |              |                  |             |                 |                 |
|                                        |               |                        |             |                   |              |                  |             |                 |                 |
|                                        | 3 Treffer     |                        |             |                   |              |                  |             | Gesamt Σ        | 48,00           |
|                                        |               |                        |             |                   |              |                  | Ak          | tualisieren     | Erstellen       |
| www.mitgliederverwaltung.at            | Angemel       | det: MITGLIED HIETL (F | ECHTUMGEBUN | G) Josef 🛛 😢 Sync | hronisations | Info             |             |                 | <b>●</b> :      |

Die Maske zeigt auch Zusatzinformationen an, damit man weiß, ob zu dieser Forderung bereits ein Zahlscheinexport (,Exportiert am' nicht leer) durchgeführt wurde bzw. ob bereits jemals eine Forderung für dieses Mitglied erstellt wurde (,Fällig ab' nicht leer).

Wenn Sie nun auf den Button ,Erstellen' klicken, werden die Zahlscheine in der Datenbank erstellt. Dieser Vorgang erzeugt keine Buchungen! Dieser Vorgang legt nur fest, für welche Mitglieder Sie Zahlscheine erstellen wollen; die unter dem Menüpunkt ,Zahlscheine exportieren' exportiert werden können.

Nach dem Klick auf ,Erstellen' erhalten Sie folgende Bestätigungsabfrage:

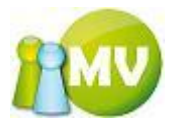

| 📲 Zahlscheine erstellen bestätigen 🕞                                       | $\mathbf{X}$ |
|----------------------------------------------------------------------------|--------------|
| Info<br>Sind Sie sicher, das Sie die Forderung(en) (Zahlscheine) erstellen | wollen?      |
| Gesamtbetrag aller Zahlscheine:                                            |              |
| 126,24                                                                     |              |
| OK Abbre                                                                   | chen         |

Wenn Sie diese mit ,OK' bestätigen erhalten Sie im Anschluss daran folgende Ergebnisliste und Erfolgsmeldung:

| Zahlsch | eine erstellt! 🛛 🔀                                                                                                    |
|---------|----------------------------------------------------------------------------------------------------|
| ٩       | Die Zahlscheine (109) wurden erfolgreich erstellt!<br>Sie können diese nun unter dem Menüpunkt 'Zahlscheine exportieren' exportieren. |
|         | ОК                                                                                                    |

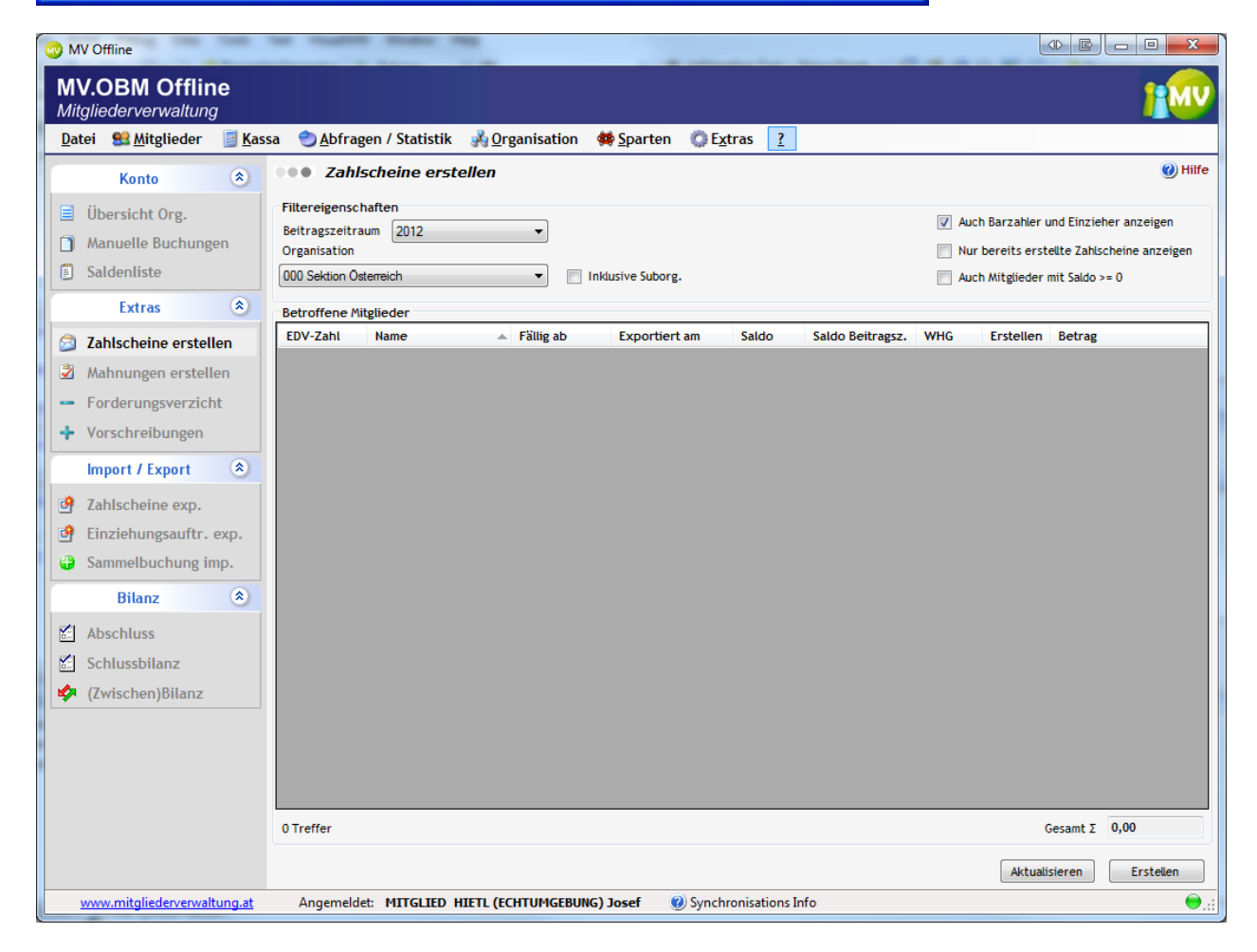

Die Liste ist nun leer.

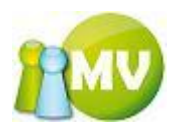

### HINWEIS:

Es werden alle angezeigt, bei denen der Saldo negativ und noch eine Forderung offen ist (wenn das Fälligkeitsdatum länger als 14 Tage her ist (einstellbarer Parameter in den Onlinedaten)) oder noch keine Forderung erstellt worden ist.

Man erhält auch alle diejenigen, bei denen der Saldo negativ ist, eine Forderung erstellt wurde und seit zwei (14 Tage – einstellbarer Parameter) Wochen der Saldo immer noch negativ ist. Dadurch besteht die Möglichkeit, auch bereits gemahnte Mitglieder wieder einen "normalen" Zahlschein zuzusenden. Dies entspricht im Wesentlichen der Löschfunktionalität, da dadurch komplett neue Zahlscheine erstellt werden können.

Es ist deshalb zu beachten, dass immer zuerst der Mahnlauf abgeschlossen werden sollte, bevor man die Zahlscheine (neu) genieren lässt.

Wenn man nun feststellt, dass ein Fehler beim Erstellen der Forderungen / Zahlscheine unterlaufen ist, kann man sich die bereits erstellten Forderungen wieder anzeigen lassen, indem man die Checkbox ,bereits erstellt anzeigen' setzt.

| 🤓 N      | WV Offline                  |                |                    |                                |            |                     |                              |                  |              |                         |                |       |
|----------|-----------------------------|----------------|--------------------|--------------------------------|------------|---------------------|------------------------------|------------------|--------------|-------------------------|----------------|-------|
| м        | V.OBM Offlin                | e              |                    |                                |            |                     |                              |                  |              |                         |                |       |
| Mi       | itgliederverwaltung         |                |                    |                                |            |                     |                              |                  |              |                         |                |       |
| Da       | atei   😫 <u>M</u> itglieder | 📓 <u>K</u> ass | sa 🕙 <u>A</u> bfra | gen / Statistik 🛛 🚜 <u>O</u> r | ganisation | 🗱 <u>S</u> parten ( | 🕽 E <u>x</u> tras 🛛 <u>?</u> |                  |              |                         |                |       |
|          | Konto                       | ۲              | I Zahl             | scheine erstellen              |            |                     |                              |                  |              |                         | <b>(</b> )     | Hilfe |
|          | Kulltu                      |                | - Cillennin        | h-6                            |            |                     |                              |                  |              |                         |                |       |
|          | Übersicht Org.              |                | Beitragszeitz      | natten                         | _          |                     |                              | V AL             | Jch Barzah   | ler und Einzie          | ner anzeigen   |       |
|          | Manuelle Buchunge           | n              | Organisation       | 2012                           | •          |                     | C                            | V N              | ur bereits ( | erstellte Z <u>ahls</u> | cheine anzeige | en    |
|          | Saldenliste                 |                | 000 Sektion Ö      | sterreich                      | <b>•</b>   | Inklusive Suborg.   |                              | C AL             | uch Mitglie  | der mit Saldo :         | >= 0           |       |
|          | Extras                      | ۲              | - Retroffene M     | italiadas                      |            |                     |                              |                  |              |                         |                |       |
|          |                             | -              | EDV-Zahl           | Name                           | Fällig ab  | Exportiert an       | n Saldo                      | Saldo Beitragsz. | WHG          | Frstellen               | Betrag         | -     |
|          | Zahlscheine erstelle        | en             | 244428             | ABERER Markus                  | 2012-01-21 | 2012-01-21          | -72.00                       | -72.00           | FUR          |                         | 22.00          |       |
|          | Mahnungen erstelle          | n              | 477885             | ABRAHAM Karin                  | 2012-01-21 | 2012-01-21          | -16.00                       | -16.00           | EUR          | <b>V</b>                | 16.00          | -     |
| -        | Forderungsverzicht          | t              | 361926             | ACHLEITNER Franz               | 2012-01-21 | 2012-01-21          | -16,00                       | -16,00           | EUR          | <b>V</b>                | 16,00          | -     |
| 4        | Vorschreibungen             |                | 445983             | ACHTSNIT Adolf jun.            | 2012-01-21 | 2012-01-21          | -16,00                       | -16,00           | EUR          | <b>V</b>                | 16,00          | -     |
|          | Incore ( Encore             |                | 367445             | ADAMEK Harry                   | 2012-01-21 | 2012-01-21          | -16,00                       | -16,00           | EUR          | <b>V</b>                | 16,00          | -     |
|          | import / Export             | ~              | 477844             | ADLER Kurt                     | 2012-01-21 | 2012-01-21          | -16,00                       | -16,00           | EUR          | <b>V</b>                | 16,00          | -     |
| 1        | Zahlscheine exp.            |                | 498000             | Aflenzer Manuel                | 2012-01-21 | 2012-01-21          | -16,00                       | -16,00           | EUR          | <b>V</b>                | 16,00          |       |
| 1        | Einziehungsauftr. e         | xp.            | 371414             | AHORNEGGER Peter               | 2012-01-21 | 2012-01-21          | -16,00                       | -16,00           | EUR          | <b>V</b>                | 16,00          |       |
| 0        | Sammelbuchung im            | p.             | 206168             | Aichhorn Simone                | 2012-01-21 | 2012-01-21          | -16,00                       | -16,00           | EUR          | <b>V</b>                | 16,00          |       |
|          |                             |                | 459150             | AICHINGER Erich                | 2012-01-21 | 2012-01-21          | -16,00                       | -16,00           | EUR          | <b>V</b>                | 16,00          |       |
|          | Bilanz                      | Ő              | 448221             | AICHINGER Harald               | 2012-01-21 | 2012-01-21          | -16,00                       | -16,00           | EUR          | <b>V</b>                | 16,00          |       |
|          | Abschluss                   |                | 508812             | AIGMÜLLER Alexander            | 2012-01-21 | 2012-01-21          | -16,00                       | -16,00           | EUR          | <b>V</b>                | 16,00          |       |
| <b>1</b> | Schlussbilanz               |                | 455767             | AIGNER Andreas                 | 2012-01-21 | 2012-01-21          | -16,00                       | -16,00           | EUR          | <b>V</b>                | 16,00          |       |
|          | (7wischen)Bilanz            |                | 507001             | AIGNER Barbara                 | 2012-01-21 | 2012-01-21          | -16,00                       | -16,00           | EUR          | <b>V</b>                | 16,00          | _     |
|          | (Zwischen)Ditanz            |                | 363193             | AIGNER Manfred                 | 2012-01-21 | 2012-01-21          | -32,00                       | -16,00           | EUR          | <b>V</b>                | 32,00          | _     |
|          |                             |                | 459886             | AIGNER Peter                   | 2012-01-21 | 2012-01-21          | -16,00                       | -16,00           | EUR          |                         | 16,00          | _     |
|          |                             |                | 424658             | AIGNER Peter                   | 2012-01-21 | 2012-01-21          | -16,00                       | -16,00           | EUR          |                         | 16,00          | _     |
|          |                             |                | 365044             | AIGNER Robert                  | 2012-01-21 | 2012-01-21          | -16,00                       | -16,00           | EUR          | <b>V</b>                | 16,00          | -     |
|          |                             |                | 460778             | AIGNER Roman                   | 2012-01-21 | 2012-01-21          | -16,00                       | -16,00           | EUR          | <b>v</b>                | 16,00          | -     |
|          |                             |                | 2747 Treffer       |                                |            |                     |                              |                  |              | Gesamt Σ                | 45.284,10      |       |
|          |                             |                |                    |                                |            |                     |                              |                  | Akt          | tualisieren             | Erstellen      |       |
|          | www.mitgliederverwaltu      | ung.at         | Angemeld           | et: MITGLIED HIETL (E          | CHTUMGEBUI | IG) Josef 🛛 🔞 S     | ynchronisations              | Info             |              |                         |                |       |
|          |                             |                |                    | ,                              |            |                     |                              |                  | _            |                         |                |       |

Durch einen Klick auf den Button ,Erstellen' werden die Zahlscheine in der Datenbank für die ausgewählten Mitglieder erstellt. Hier gilt es noch zu beachten, dass hier die zu exportierenden Zahlscheine ERSTELLT werden. Das heißt, dass hier immer der aktuelle (negative) Saldo als (positiver) Betrag zum Exportieren angelegt wird.

#### HINWEIS:

Ein Undo von Forderungen wird nur durchgeführt, wenn man die gesamte Vorschreibung dazu rückgängig macht.

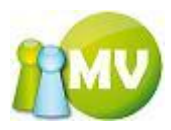

#### Mahnwesen

Wenn Sie keine Daten bei dem Mahnwesen angezeigt bekommen liegt das daran, dass Sie noch nie Vorschreibungen erstellt oder noch nie Forderungen / Zahlscheine erzeugt haben. Im Mahnwesen werden erst Einträge sichtbar, wenn nach einem gewissen Zeitraum (zurzeit 14 Tage – einstellbarer Parameter in den Onlinestammdaten) zu einem erstellten Zahlschein keine Einzahlung eingegangen und der Saldo daher immer noch negativ ist.

| 1 MV Offline                                                                                        |                          |
|----------------------------------------------------------------------------------------------------|--------------------------|
| MV.OBM Offline                                                                                      | <b>1</b>                 |
| Mitgliederverwaltung                                                                                |                          |
| Datei Statistik Mitglieder Kassa DAbfragen / Statistik MOrganisation Sparten CLExtras ?             |                          |
| Konto 🛞 Mahnungen erstellen                                                                         | <b>W</b> Hite            |
| Ubersicht Org.                                                                                      | Habagebühren verrechnen  |
| Manuelle Buchungen Organisation                                                                     | Maningeban en verrechnen |
| Saldenliste 000 Sektion Österreich 🔹 🔲 Inklusive Suborg.                                            |                          |
| Extras 🔊 Mahnungen erstellen für nicht bezahlte Forderung 👻                                         |                          |
| Zahlscheine erstellen Betroffene Mitglieder                                                         |                          |
| Mahnungen erstellen EDV-Zahl Name 🔺 Fällig ab Exportiert am Saldo Saldo Beitragsz. WH               | 3 Mahnen Betrag          |
| - Forderungsverzicht                                                                                |                          |
| + Vorschreibungen                                                                                   |                          |
| Import / Export                                                                                     |                          |
| 🔮 Zahlscheine exp.                                                                                  |                          |
| 🕑 Einziehungsauftr. exp.                                                                            |                          |
| Sammelbuchung imp.                                                                                  |                          |
| Bilanz                                                                                              |                          |
| 🖆 Abschluss                                                                                         |                          |
| Schlussbilanz                                                                                       |                          |
| 🛷 (Zwischen)Bilanz                                                                                  |                          |
|                                                                                                    |                          |
|                                                                                                    |                          |
|                                                                                                    |                          |
| 0 Treffer                                                                                           | Gesamt 2 0,00            |
|                                                                                                    | Aktualisieren Erstellen  |
| www.mitgliederverwaltung.at Angemeldet: MITGLIED HIETL (ECHTUMGEBUNG) Josef @ Synchronisations Info |                          |

Es werden alle Mitglieder angezeigt, bei denen der Saldo negativ ist und bereits eine Forderung erstellt wurde. Zusätzlich muss der - in den Onlinedaten einzustellende - Zeitraum zwischen erstellter Forderung (,fällig am') und ,noch nicht bezahlt' verstrichen sein, damit man hier Daten angezeigt bekommt.

Man kann wiederum zwischen Organisationen auswählen (inklusive oder exklusive Suborg). Weiters kann man auswählen, was man mahnen möchte (also noch nicht bezahlte Forderungen, Mahnungen, ... etc).

Es kann festgelegt werden, ob eine Mahngebühr verrechnet werden soll. Die Mahngebühren werden wiederum aus den Onlinestammdaten ermittelt.

Der Ablauf sieht folgendermaßen aus:

Es werden alle Mitglieder angezeigt, die zum Beispiel eine Forderung seit zwei Wochen nicht bezahlt haben. Danach kann man wählen, wen man mahnen will und auch den Betrag eventuell ändern. Standardmäßig wird der Saldobetrag vorgeschlagen.

Durch einen Klick auf den Button ,Erstellen' werden die Mahnungen in der Datenbank für den späteren Export der Zahlscheine angelegt und die aufgelisteten Mitglieder sind erst wieder in zwei

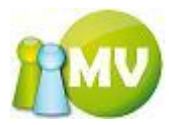

Wochen sichtbar (dann allerdings bei der Erstellung für nicht bezahlte 1. Mahnungen bzw. im Menü ,**Zahlscheine erstellen**').

### **HINWEIS:**

Es ist daher zu beachten, dass zuerst immer der Mahnlauf durchgeführt werden sollte, da man im Zahlscheinexport die Möglichkeit hat, auch Zahlscheine für Mitglieder zu erstellen, die bereits eine Mahnung erhalten haben (damit wird Ihr Status wieder auf normal gesetzt).

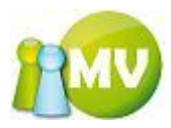

# Forderungsverzicht

Wenn Sie keine Daten bei "Forderungsverzicht' angezeigt bekommen, müssen Sie zunächst einmal Vorschreibungen erstellen. (Siehe "Vorschreibungen erstellen")

Wenn Sie die Vorschreibungen - nach der in diesem Handbuch beschriebenen Vorgehensweise - erstellt haben, klicken Sie bei "Forderungsverzicht" auf den Button "Aktualisieren" und sie erhalten folgende Ergebnisliste:

| 🤓 M | V Offline               | -       |                           | Contraction in the local               |                  | -                       |                     |          |          |           |        |         |
|-----|-------------------------|---------|---------------------------|----------------------------------------|------------------|-------------------------|---------------------|----------|----------|-----------|--------|---------|
| M   | .OBM Offlin             | ie      |                           |                                        |                  |                         |                     |          |          |           |        | 12MU    |
| Mit | gliederverwaltung       | )<br>   |                           |                                        |                  | <b>1</b>                | © 5 4               | 2        |          |           |        |         |
| Dat | ei 🐭 <u>M</u> itglieder | S Kass  | sa <u>SA</u> bfrag        | gen / Statistik  🔬 <u>O</u> rg         | anisation 9      | sparten <u>S</u> parten | Q E <u>x</u> tras   | <u> </u> |          |           |        |         |
|     | Konto                   | ۲       | ••• Ford                  | erungsverzicht                         |                  |                         |                     |          |          |           |        | () Hite |
|     | Übersicht Org.          |         | Auswahl<br>Beitragszeitra | aum 2012                               | •                |                         |                     |          |          |           |        |         |
|     | Manuelle Buchung        | en      | Für welche Or             | ganisation soll ein Forderun           | gsverzicht duro  | hgeführt we             | rden                |          |          |           |        |         |
|     | Saldenliste             |         | 000 Sektion Ö             | sterreich                              | •                |                         |                     |          |          |           |        |         |
|     | Extras                  | ۲       | Filtereinstell            | lungen<br>itglieder, welcher Organisat | ion soll der For | lerungsverzi            | icht durchgeführt w | erden    |          |           |        |         |
|     | Zahlscheine erstell     | len     | 000 Sektion Ö             | sterreich                              |                  | nklusive Subr           | ara                 |          |          |           |        |         |
| 2   | Mahnungen erstell       | en      | Saldo Beitrage            | sz von -1.000.00                       | Saldo Rei        | itragez his             | ч Б.<br>-0.01       |          |          |           |        |         |
| -   | Forderungsverzich       | nt      | D. L. C. W                |                                        | 54400 00         | in agoer oro            | 0,01                |          |          |           |        |         |
| +   | Vorschreibungen         |         | EDV-Zahl                  | Name                                   |                  | Saldo                   | Saldo Beitragsz.    | WHG      | Verzicht | Betrag    |        |         |
|     | Import / Export         | ۲       | 512562                    | BUSCH Werner                           |                  | -1,00                   | -1,00               | EUR      |          | 0,00      |        |         |
|     | 7ablscheine exp         |         |                           |                                        |                  |                         |                     |          |          |           |        |         |
|     | Finziehungsauftr.       | exp.    |                           |                                        |                  |                         |                     |          |          |           |        |         |
|     | Sammelbuchung in        | np.     |                           |                                        |                  |                         |                     |          |          |           |        |         |
|     | Bilanz                  | *       |                           |                                        |                  |                         |                     |          |          |           |        |         |
|     | Absobluss               |         |                           |                                        |                  |                         |                     |          |          |           |        |         |
|     | Schlussbilanz           |         |                           |                                        |                  |                         |                     |          |          |           |        |         |
|     | (7wischen)Bilanz        |         |                           |                                        |                  |                         |                     |          |          |           |        |         |
|     | (L'inserienjonani       |         |                           |                                        |                  |                         |                     |          |          |           |        |         |
|     |                         |         |                           |                                        |                  |                         |                     |          |          |           |        |         |
|     |                         |         |                           |                                        |                  |                         |                     |          |          |           |        |         |
|     |                         |         |                           |                                        |                  |                         |                     |          |          |           |        |         |
|     |                         |         |                           |                                        |                  |                         |                     |          |          |           |        |         |
|     |                         |         | 1 Treffer                 |                                        |                  |                         |                     |          | Aktu     | alisieren | Buchen | Drucken |
|     | www.mitgliederverwalt   | tung.at | Angemelde                 | et: MITGLIED HIETL (ECH                | TUMGEBUNG        | ) Josef                 | Ø Synchronisatio    | ns Info  |          |           |        | ⊜.∷     |

Hier sind standardmäßig alle Checkboxen deaktiviert.

Es können wieder alle Mitglieder der Organisation mit oder ohne Suborganisationen angezeigt werden.

Zusätzlich kann auch noch der "Saldo bis' Betrag eingegeben werden.

Wenn Sie zum Beispiel nur alle Mitglieder sehen wollen die einen Saldo kleiner -100 haben, geben Sie bei ,Saldo bis' ,-100,01' ein.

Wenn Sie Mitglieder ab einen Saldo -100 sehen wollen geben Sie ,-100' ein.

Aufgelistet werden nun alle Mitglieder, die den derzeitigen ,Saldo bis' Betrag unterschreiten oder genau den gleichen haben.

Vorgeschlagener Verzichtsbetrag ist jener Betrag, der der ausgewählten Organisation, für die der Forderungsverzicht durchgeführt werden soll, zusteht.

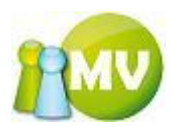

Es besteht auch hier die Möglichkeit die angezeigte Liste zu drucken. Wobei ein Klick mit der linken Maustaste (LM) den Ausdruck direkt startet und ein Klick mit der rechten Maustaste (RM) die Druckvorschau anzeigt.

Es wird dabei so ausgedruckt, wie man es am Bildschirm sieht. Also ist auch die aktuelle Sortierung am Ausdruck zu sehen.

Der Betrag kann wieder überschrieben werden. Es kann jedoch nicht auf mehr "verzichtet" werden als auf das was der Organisation, für die der Forderungsverzicht durchgeführt wird, zusteht. Wenn Sie versuchen, auf einen höheren Betrag zu verzichten oder etwa einen negativen Betrag einzugeben, erhalten Sie folgende Fehlermeldungen:

| Zu hohe  | r Verzichtsbetrag!                                            | X                                               |
|----------|---------------------------------------------------------------|-------------------------------------------------|
| ⚠        | Sie können nicht auf mehr Verzichten als der ausgewählten Org | anisation '000 Oesterreich' zusteht (16,00 EUR) |
|          | OK                                                            |                                                 |
| Zu gorir | nger Verzichtebotragi                                         |                                                 |
| zu gern  |                                                               |                                                 |
| ⚠        | Sie können als Verzichtsbetrag keine negative Zahl eingeben!  |                                                 |
|          | ОК                                                            |                                                 |

Durch eine Doppelklick auf eine Zeile der Liste wird das Konto des betroffenen Mitgliedes geöffnet und der Kassier kann einsehen, woraus sich der Saldo zusammensetzt.

| 🗈 Kontodetails Berr-Wellen                                                                                                    | zohn Angelika                  |                                                                              |                                         |                |                   |  |  |
|----------------------------------------------------------------------------------------------------|--------------------------------|------------------------------------------------------------------------------|-----------------------------------------|----------------|-------------------|--|--|
| Kontodetails<br>Konto:<br>Angelika Beer-Wellenzohn<br>Name: Berr-Wellenzohn Angelika<br>Ausweisnr./EDV-Zahl: 000.028 / 471984<br>Geburtsdatum: 2007-01-01<br>Kontostand:<br>-8,00 EUR |                                | Buchungen fitte<br>Betrag von<br>Beitragszeitrau<br>Datum von<br>Buchungsart | ern EL<br>ALLE><br>2000-01-01<br>(ALLE) | JR Betrag bis  | EUR<br>2007-05-29 |  |  |
|                                                                                                    |                                | Spendenwilligkeit JA Beitragshöhe                                            |                                         | iöhe 8,00€(50% | von 16)           |  |  |
| Datum Buchungsart                                                                                                    | Datum Buchungsart Buchungstext |                                                                              | mentar                                  |                | Betrag            |  |  |
| 2007-05 Vorschreibung                                                                                                    | Vorschreibung 2007             | Hiet                                                                         | ll Josef (471845)                       |                | -8,00             |  |  |
|                                                                                                    |                                |                                                                              |                                         |                |                   |  |  |
|                                                                                                    | Σ neg. Buchung                 | en <b>-8,00</b>                                                              | Σ pos. Buchungen                        | 0,00           | Saldo -8,00       |  |  |
|                                                                                                    |                                |                                                                              | Aktualisieren                           | Neue Buchung e | erfassen Drucken  |  |  |

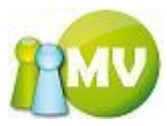

### HINWEIS:

Diese Ansicht besitzt wiederum die gleichen Funktionen wie der TAB ,Mitgliedskonto'.

Wenn Sie versuchen, einen Forderungsverzicht zu erstellen, der in Summe 0 € ergeben würde, erhalten Sie folgende Fehlermeldung:

| Summe | ist gleich 0 oder kleiner 🛛 🔀                                                                                 |
|-------|----------------------------------------------------------------------------------------------------|
| ♪     | Die Summe des Forderungsverzichts ist gleich 0 oder kleiner! Haben Sie eventuell keinen Datensatz ausgewählt? |
|       | ОК                                                                                                    |

Dann haben Sie entweder keine Checkbox gesetzt, oder aber Ihre Organisation kann zum Beispiel keinen Forderungsverzicht durchführen, da Ihrer Organisation auch kein Beitragsanteil in den Stammdaten zugewiesen worden ist.

Wenn alles in Ordnung ist, erhalten Sie nur noch folgenden Abfragedialog:

| 💼 Buchungen I               | bestätigen                                                    |       |
|-----------------------------|---------------------------------------------------------------|-------|
| Cinfo<br>Sind Sie sicher, d | as Sie die Buchungen (Forderungsverzicht) durchführen wollen? |       |
| Gesamtbetrag all            | er Buchungen:                                                 |       |
|                             | 16,00                                                         |       |
| Beschreibung                | Hier eine aussagekräftige Beschreibung eingeben               |       |
| Belegnummer                 | 12-34-2007                                                    |       |
|                             | OK Abbre                                                      | echen |

Durch einen Klick auf ,OK' wird der Forderungsverzicht schließlich durchgeführt und sofort dem Organisationskonto zugewiesen.

(Nähere Beschreibung zu Organisationskonten siehe Punkt ,Übersicht Organisationskonten')

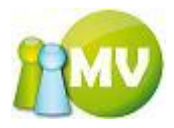

| 🤓 м         | V Offline                                | -               |                        | -                 |                 | -                                   | a               |                         |            | . O <mark>X</mark> |
|-------------|------------------------------------------|-----------------|------------------------|-------------------|-----------------|-------------------------------------|-----------------|-------------------------|------------|--------------------|
| M<br>Mit    | V.OBM Offlin                             | e               |                        |                   |                 |                                     |                 |                         |            | PMV                |
| <u>D</u> at | tei 🔮 <u>M</u> itglieder                 | 📑 <u>K</u> assa | a 🕙 <u>A</u> bfragen / | Statistik 🆂       | Organisation    | 🗱 <u>S</u> parten 🛛 🔘 E <u>x</u> ti | ras <u>?</u>    |                         |            |                    |
|             | Konto                                    | ۲               | ••• Übersich           | t Organisati      | onskonten       |                                     |                 |                         |            | 🕜 Hilfe            |
| E           | Übersicht Org.                           |                 | Organisationskonte     | en Organisatio    | nskonto Details |                                     |                 |                         |            |                    |
|             | Manuelle Buchunge                        | n               | Kontodetails           |                   |                 |                                     |                 |                         |            |                    |
|             | Saldenliste                              |                 | Konto:                 |                   |                 | Buchungen filtern                   |                 |                         |            |                    |
|             | Extras                                   |                 | Kontonummer: 71        | 0 Sektion Osterre | nch             | Betrag von                          |                 | EUR Betrag bis          |            | EUR                |
|             | Extrus                                   |                 | BLZ: 20241             |                   |                 | Beitragszeitraum                    | <alle></alle>   | •                       |            |                    |
|             | Zahlscheine erstelle                     | en              | IBAN: AT5420241        | 0000071001        |                 | Datum von                           | 2012-02-01      | Datum bis               | 2012-02-09 |                    |
|             | Mahnungen erstelle                       | n               |                        |                   |                 | Buchungsart                         | <alle></alle>   | •                       | Filter anv | venden             |
| -           | Forderungsverzicht                       | t               | Kontostand:            | EUD               |                 |                                     |                 |                         |            |                    |
| +           | Vorschreibungen                          |                 | 587.758,10             | EUR               |                 | 1                                   |                 |                         |            |                    |
|             | Import / Export                          | ۲               | Datum                  | Beitragsz.        | Buchungsart     | Buchungstext                        |                 | Kommentar               |            | Betrag             |
|             | 7-61-6-6-6-6-6-6-6-6-6-6-6-6-6-6-6-6-6-6 |                 | 2012-02-08 0           | 2011              | Eorderungsver   | 610 Voltsberg (Abschi               |                 | Pail (Admin) Werner (10 | 0000)      | 7,00               |
| 2<br>2      | Zanischeine exp.                         |                 | 2012-02-07 0           | 2012              | Forderungsver   | Für EDV-Zahl 196391 (               | SCHOISWOHL      | Pail (Admin) Werner (10 | 0000)      | -7.00              |
| 9           | Einzienungsauftr.                        | xp.             | 2012-02-03 1           | 2012              | Forderungsver   | Für EDV-Zahl 508332 (               | VERHNJAK Ch     | Pail (Admin) Werner (10 | 0000)      | -7,00              |
| 8           | Sammelbuchung im                         | р.              | 2012-02-02-1           | 2012              | Interner Übert  | 701 Innsbruck (Absch                | nluss)          | Pail (Admin) Werner (10 | 0000)      | 7,00               |
|             | Bilanz                                   | ۲               |                        |                   |                 |                                     |                 |                         |            |                    |
|             | Abschluss                                |                 |                        |                   |                 |                                     |                 |                         |            |                    |
| <b>1</b>    | Schlussbilanz                            |                 |                        |                   |                 |                                     |                 |                         |            |                    |
|             | (Zwischen)Bilanz                         |                 |                        |                   |                 |                                     |                 |                         |            |                    |
|             | (ponorijonaliz                           |                 |                        |                   |                 |                                     |                 |                         |            |                    |
|             |                                          |                 |                        |                   |                 |                                     |                 |                         |            |                    |
|             |                                          |                 | 4                      |                   |                 |                                     |                 |                         |            |                    |
|             |                                          |                 | 7                      |                   | Σ neg. Buchu    | ingen 0,00                          | Σ pos. Buchunge | n 14,00                 | Saldo 14,0 | )0                 |
|             |                                          |                 |                        |                   |                 |                                     | Aktualisieren   | Neue Buchung erfa       | assen [    | Drucken            |
|             | www.mitgliederverwaltu                   | ung.at          | Angemeldet: M          | IITGLIED HIETL    | (ECHTUMGEBUNG   | ) Josef 🛛 🔞 Synchro                 | onisations Info |                         |            |                    |

Hier sehen Sie nun den Forderungsverzicht, den Sie durchgeführt haben.

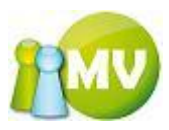

# Vorschreibungen

Um Vorschreibungen zu erstellen, wählt man zunächst den Beitragszeitraum aus, für das die Vorschreibungen erstellt werden sollen. Die Standardauswahl ist immer das aktuelle Jahr.

| CO MV Offline                                                                                                    |                                              |
|----------------------------------------------------------------------------------------------------|----------------------------------------------|
| MV.OBM Offline                                                                                                    | • <b>•••</b> •                               |
| Mitgliederverwaltung                                                                                                    |                                              |
| Datei 😫 Mitglieder 📓 Kassa 🌍 Abfragen / Statistik 🕺 Organisation 🦛 Sparter 🕼 Extras ?                                                                                                    |                                              |
| Konto 🛞 Vorschreibungen erstellen                                                                                                    | ()) Hilfe                                    |
| Ubersicht Org.                                                                                                    |                                              |
| Typ         Beitrag für         Reschreibung           Image: State State Sta |                                              |
| Saldenliste Mitgliedsbeitrag V2012 Vorschreibung für 2012 erstellt für 000 Sektion C                                                                                                    | sterreich                                    |
| Extras (\$) 16,00                                                                                                    | τ.                                           |
| Organisation                                                                                                    | Auch nicht aktive Mitglieder berücksichtigen |
| 000 Sektion Österreich  Inklusive Suborg.                                                                                                    | Minderungsgründe berücksichtigen             |
| Betroffene Mitglieder                                                                                                    |                                              |
| EDV-Zahl Name Anteil in % Beitragshöhe in % WHG Buch                                                                                                    | en Betrag                                    |
| + Volschreibungen                                                                                                    |                                              |
| Import / Export                                                                                                    |                                              |
| Zahlscheine exp.                                                                                                    |                                              |
| Einziehungsauftr. exp.                                                                                                    |                                              |
| Sammelbuchung imp.                                                                                                    |                                              |
| Bilanz                                                                                                    |                                              |
| Abschluss                                                                                                    |                                              |
| Schlussbilanz                                                                                                    |                                              |
| 🛷 (Zwischen)Bilanz                                                                                                    |                                              |
| Erstellte Vorschreibungen                                                                                                    |                                              |
| Art Erstellt von Datum v Beschreibung                                                                                                    | Betrag                                       |
| Mitgli Pail (Admin) Werner (100000) 2012-02 Vorschreibung für 2012 erstellt für 000 Sektion                                                                                                    | 1,00                                         |
| Mitgli Pail (Admin) Werner (100000) 2012-02 Vorschreibung für 2012 erstellt für 000 Sektion                                                                                                    | 32,00                                        |
|                                                                                                    | *****                                        |
| 0 Treffer                                                                                                    | Aktualisieren Buchen                         |
| www.mitgliederverwaltung.at Angemeldet: MITGLIED HIETL (ECHTUMGEBUNG) Josef 🕖 Synchronisations Info                                                                                                    | ●.::                                         |

Danach kann man wiederum auswählen, für wen diese Vorschreibungen erstellt werden sollen. Wir erstellen nun für alle in der Liste angezeigten Mitglieder eine Vorschreibung. Durch einen Klick auch "Buchen" werden die Vorschreibungen erstellt.

Man kann noch festlegen, für welche Mitglieder in welcher Organisation Vorschreibungen erstellt werden sollen und ob die Minderungsgründe berücksichtigt werden sollen. Es liegt wiederum in Ihrem Interesse eine aussagekräftige Beschreibung einzugeben, damit Sie bei einem späteren UNDO von Vorschreibungen noch wissen, um welche Vorschreibung es sich dabei gehandelt hat.

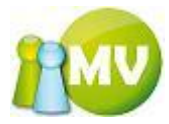

Man erhält noch folgende Bestätigungsabfrage:

| 📹 Vorschreibu      | ing bestätigen                                    |                       |       |
|--------------------|---------------------------------------------------|-----------------------|-------|
| Sind Sie sicher, o | las Sie die Vorschreibung<br>Ier Vorschreibungen: | g durchführen wollen? |       |
| Ū                  | 29,44                                             |                       |       |
|                    |                                                   | OK Abbre              | echen |

Nachdem man die Vorschreibungen erstellt hat, erhält man folgende Liste:

| Mulpidederverwaltung  Date Mitglieder Kasse Abfragen / Statistik @Organisation @ Sparten © Extras 2  Konto C  Konto C  K | 😗 MV Offline                      | A had so had a                            | a stand of the                                      |                                             |
|----------------------------------------------------------------------------------------------------|-----------------------------------|-------------------------------------------|-----------------------------------------------------|---------------------------------------------|
| Migliederverwaltung Datei                                                                                                    | MV.OBM Offline                    |                                           |                                                     | <b>1</b>                                    |
| Zachi Saldeniste     Worschreibungen erstellen     Vorschreibung   Yorschreibung   Yorschreibung   Weighte   Etvoffene kritiglieder   Etvoffene kritiglieder   Etvoffene kritiglieder   Etvoffene kritiglieder   Etvoffene kritiglieder   Samelbuchung imp.   Bilanz   Yeighte   Pail (Admin) Werner (10000)   2012-201   Yorschreibung für 2012 erstellt für 000 Sektion   Yorschreibung für 2012 erstellt für 000 Sektion   Yorschreibung für 2012 erstellt für 000 Sektion   Yorschreibung für 2012 erstellt für 000 Sektion   Yorschreibung für                                                                                                    | Mitgliederverwaltung              | (and the statistic and the statistics     | M.C                                                 |                                             |
| Konto Corschreibungen erstellen     Ubersicht Org.   Manuelle Buchungen   Saldentiste   Betrag   Tahlscheine erstellen   Zahlscheine erstellen   Goganization   Betragtin   Inductive Suborg.   Mahnungen erstellen   Betragtin   Inductive Suborg.   Mahnungen erstellen   Betrafter   EUV-Zahl   Hame   Anteil in %   Betragshöhe in %   WHG   Buchen   Betrag   Inport / Export   Salmelbuchung imp.   Bilanz   (zwischen)Bilanz   Citvischen)Bilanz   Att Erstelli von   Matulion   Wight, Pail (Admin) Werner (100000)   2012-201   Yorschreibung für 2012 erstellt für 000 Sektion   Joschluss   Samelbuchung imp.   Bilanz   Citvischen)Bilanz   Forderungen   Datum * Beschreibung für 2012 erstellt für 000 Sektion   Jugit Pail (Admin) Werner (100000)   2012-201   Vorschreibung für 2012 erstellt für 000 Sektion   1git Pail (Admin) Werner (100000)   2012-201   Vorschreibung für 2012 erstellt für 000 Sektion   1git Pail (Admin) Werner (100000)   2012-201   Vorschreibung für 2012 erstellt für 000 Sektion   1git Pail (Admin) Werner (100000)   2012-201   Vorschreibung für 2012 erstellt für 000 Sektion <t< th=""><th>Datei Sa Mitglieder Massa OAD</th><th>Tragen / Statistik 🦂 <u>O</u>rganisation</th><th><u>₩ Sparten</u> © E<u>x</u>tras <u>?</u></th><th></th></t<>                                                                                                    | Datei Sa Mitglieder Massa OAD     | Tragen / Statistik 🦂 <u>O</u> rganisation | <u>₩ Sparten</u> © E <u>x</u> tras <u>?</u>         |                                             |
| Ubersicht Org.       Vorschreibung         Yug       Manuelle Buchungen         Saldenliste       Extras         Extras       Extras         Zahlscheine erstellen       Organisation         Jobo Sektion Odemeich       Inklusive Suborg.         Betrag       Extras         Yorschreibung       Auch nicht aktive Mitgleder berückichtigen         Jobo Sektion Odemeich       Inklusive Suborg.         Vorschreibungen       Minderungsgründe berückichtigen         Forderungsverzicht       Eberoffene Nitglieder         Ebry-Zahl       Name         Abschluss       Sahlscheine exp.         Samelbuchung imp.       Bilanz         Xitschlung       Yorschreibungen         Att       Erstellt von         Datum       Beschreibung für 2012 erstellt für 000 Sektion         Schlussbilanz       (Xvirschen)Bilanz         Xitgib       Pati (Admin) Werner (100000)       2012-02         Vorschreibung für 2012 erstellt für 000 Sektion       32,00         Nitgib       Pati (Admin) Werner (100000)       2012-02         Vorschreibung für 2012 erstellt für 000 Sektion       40,0         Vitgib       Pati (Admin) Werner (100000)       2012-02         Vorschreibung für 2012 erst                                                                                                    | Konto 🛞                           | orschreibungen erstellen                  |                                                     | <b>W</b> hite                               |
| Manuelle Buchungen   Saldentiste   Saldentiste   Betrag   16,00   Organisation   Organisation   Betroffene Attiglieder berücksichtigen   Bottong verzicht   Vorschreibungen   Bilanz   Schlussbilanz   (Zwischen)Bilanz   Schlussbilanz   (Zwischen)Bilanz   Abschluss   Schlussbilanz   (Zwischen)Bilanz   Of Teffer   Mitgliederungen   Mitgliederungen   Manuelle Buchungen   Mitglieder   Betroffene Attelle Nerwer (100000)   Datum   Betroffene Kitellungen   Auschnicht aktive Witglieder   Betroffene Kitellungen   Mitglieder   Betroffene Kitellungen   Mitglieder   Betroffene Kitellungen   Bilanz   (Zwischen)Bilanz   (Zwischen)Bilanz   Orgenselict   Mitglie pait (Admin) Werner (100000)   2012-2   Yorschreibung für 2012 erstellt für 000 Sektion   1,00   Mitglie pait (Admin) Werner (100000)   2012-2   Yorschreibung für 2012 erstellt für 000 Sektion   1,00   Mitglie pait (Admin) Werner (100000)   2012-2   Yorschreibung für 2012 erstellt für 000 Sektion   1,00   Mitglie pait (Admin) Werner (100000)   2012-2   Yorschreibung für 2012 erstellt für 000 Sektion   1,00                                                                                                    | Ubersicht Org.                    | ibung                                     |                                                     |                                             |
| Saldenliste     Betrag     Extras     16,00     Organisation     Organisation     Mahnungen erstellen     Mahnungen erstellen     Organisation     Indusive Suborg.     Minderungsgründe berücksichtigen     Betroffene Aitglieder              Botroffene Aitglieder                                                        Cahlscheine exp.   Einziehungsauftr. exp.   Sammelbuchung imp.   Bilanz    Abschluss    Schlussbilanz    (Zwischen)Bilanz    Att Erstellt vorschreibungen    Att Erstellt vorschreibung für 2012 erstellt für 000 Sektion    Nitgli                                                                                                    | Manuelle Buchungen     Mitaliadeh | Beitrag für                               | Beschreibung                                        | arraich                                     |
| Extras   16.0   16.0   16.0   16.0   16.0   16.0   16.0   16.0   16.0   16.0   16.0   16.0   16.0   17.0   16.0   17.0   16.0   17.0   17.0   17.0   17.0   17.0   17.0   17.0   17.0   17.0   17.0   17.0   17.0   17.0   17.0   17.0   17.0   17.0   17.0   17.0   17.0   17.0   17.0   17.0   17.0   17.0   17.0   17.0   17.0   17.0   17.0   17.0   17.0   17.0   17.0   17.0   17.0   17.0   17.0   17.0   17.0   17.0   17.0   17.0   17.0   17.0   17.0   17.0   17.0   17.0   17.0   17.0   17.0   17.0   17.0   17.0   17.0   17.0   17.0   17.0   17.0   17.0   17.0   17.0   17.0 <td>Saldenliste</td> <td></td> <td>Vorschreibung für 2012 erstent für 000 sektion Oste</td> <td></td>                                                                                                    | Saldenliste                       |                                           | Vorschreibung für 2012 erstent für 000 sektion Oste |                                             |
| 2 Ahlscheine erstellen   Mahnungen erstellen   Forderungsverzicht   Vorschreibungen   Import / Export   2   2 Ahlscheine exp.   Einziehungsauftr. exp.   3 Sammelbuchung imp.   Bilanz   3 Chussbilanz   (Zwischen)Bilanz                                                                                                    | Extras (\$)                       |                                           |                                                     | -                                           |
| Mahnungen erstellen         Forderungsverzicht         Vorschreibungen         Import / Export         Zahlscheine exp.         Einziehungsauftr. exp.         Sammelbuchung imp.         Bilanz         Z. Abschluss         Schlussbilanz         (Zwischen)Bilanz         Erstellte vorschreibungen         Ant         Attustister         Vorschreibung imp.         Bilanz         Schlussbilanz         (Zwischen)Bilanz         Erstellte vorschreibungen         Art Erstellt von         Datum * Beschreibung für 2012 erstellt für 000 Sektion 1,00         Hight Pail (Admin) Werner (100000)       2012-02         Vorschreibung für 2012 erstellt für 000 Sektion 1,00         O Treffer       Mualisierer Buchen         O Treffer       Mualisierer Buchen                                                                                                    | Callscheine erstellen Organisat   | tion                                      | AL                                                  | ich nicht aktive Mitglieder berücksichtigen |
| Forderungsverzicht         Forderungsverzicht         Vorschreibungen         Import / Export         Zahlscheine exp.         Einziehungsauftr. exp.         Sammelbuchung imp.         Bilanz         Abschluss         Schlussbilanz         (Zwischen)Bilanz         Pati (Admin) Werner (10000)         2012-02         Vorschreibungen         Mitgluw Pati (Admin) Werner (10000)         2012-02         Vorschreibung für 2012 erstellt für 000 Sektion         1,00         Mitgluw Pati (Admin) Werner (10000)         2012-02         Vorschreibung für 2012 erstellt für 000 Sektion         1,00         Witgluw Pati (Admin) Werner (10000)         2012-02         Vorschreibung für 2012 erstellt für 000 Sektion         1,00         Witgluw Pati (Admin) Werner (10000)         2012-02         Vorschreibung für 2012 erstellt für 000 Sektion         1,00         Witgluw Pati (Admin) Werner (10000)         2012-02         Vorschreibung für 2012 erstellt für 000 Sektion         20         Terffer         Actuatister         Buchen </td <td>000 Sekter</td> <td>on Österreich 🔻 🗌 Ir</td> <td>nklusive Suborg.</td> <td>Minderungsgründe berücksichtigen</td>                                                                                                    | 000 Sekter                        | on Österreich 🔻 🗌 Ir                      | nklusive Suborg.                                    | Minderungsgründe berücksichtigen            |
| Vorschreibungen       EDV-Zahl       Name       Anteil in %       Beitragshöhe in %       WHG       Buchen       Betrag         Import / Export       Import / Export                                                                                                    | - Forderungsverzicht              | ne Mitglieder                             |                                                     |                                             |
| Import / Export         Zahlscheine exp.         Einziehungsauftr. exp.         Sammelbuchung imp.         Bilanz         Č         Abschluss         Schlussbilanz         (Zwischen)Bilanz         Higli Pail (Admin) Werner (100000)         2012-02 Vorschreibung für 2012 erstellt für 000 Sektion         Nitgli Pail (Admin) Werner (100000)         2012-02 Vorschreibung für 2012 erstellt für 000 Sektion         Nitgli Pail (Admin) Werner (100000)         2012-02 Vorschreibung für 2012 erstellt für 000 Sektion         0 Treffer         Autualisierer Buchen                                                                                                    | Vorschreibungen                   | l Name 🔺 Anteil ir                        | n % Beitragshöhe in % WHG Buchen                    | Betrag                                      |
| Import / Export   Zahlscheine exp.   Einziehungsauftr. exp.   Sammelbuchung imp.   Bilanz   Abschluss   Schlussbilanz   Zwischen)Bilanz     Erstellte vorschreibungen   Art   Fistellt von   Datum   Beschreibung für 2012 erstellt für 000 Sektion   1,00   Mitgli   Pail (Admin) Werner (10000)   2012-02   Vorschreibung für 2012 erstellt für 000 Sektion   1,00   Mitgli   Pail (Admin) Werner (100000)   2012-02   Vorschreibung für 2012 erstellt für 000 Sektion   1,00   Mitgli   Pail (Admin) Werner (100000)   2012-02   Vorschreibung für 2012 erstellt für 000 Sektion   1,00   Mitgli   Pail (Admin) Werner (100000)   2012-02   Vorschreibung für 2012 erstellt für 000 Sektion   1,00   Mitgli   Pail (Admin) Werner (100000)   2012-01   Vorschreibung für 2012 erstellt für 000 Sektion   48,00   Uterfer                                                                                                    |                                   |                                           |                                                     |                                             |
| Zahlscheine exp.         Einziehungsauftr. exp.         Sammelbuchung imp.         Bilanz         Abschluss         Schlussbilanz         (Zwischen)Bilanz         Art       Erstellte Vorschreibungen         Art       Erstellte Vorschreibungen         Art       Erstellte vorschreibungen         Mitgl       Pait (Admin) Werner (100000)         2012-02       Vorschreibung für 2012 erstellt für 000 Sektion         Nitgl       Pait (Admin) Werner (100000)         2012-02       Vorschreibung für 2012 erstellt für 000 Sektion         Vorschreibung für 2012 erstellt für 000 Sektion       1,00         Vorschreibung für 2012 erstellt für 000 Sektion       32,00         Vorschreibung für 2012 erstellt für 000 Sektion       48,00         O Treffer       Aktualisierer         Buchen       Anzemeldet:                                                                                                    | Import / Export                   |                                           |                                                     |                                             |
| Einziehungsauftr. exp. Sammelbuchung imp. Bilanz  Abschluss Schlussbilanz (Zwischen)Bilanz Erstelike VOTSChreibungen Art Erstelike VOTSChreibungen Art Erstelike VOTSChreibungen Art Erstelike VOTSChreibungen Art Erstelike VOTSChreibungen Orrechneibung für 2012 erstellt für 000 Sektion 1,00 Hitgli Pail (Admin) Werner (10000) 2012-02 Vorschreibung für 2012 erstellt für 000 Sektion 1,00 Witgli Pail (Admin) Werner (10000) 2012-02 Vorschreibung für 2012 erstellt für 000 Sektion 32,00 O Treffer Anderseldet: MITCLIED HIETL (ECHTIMAGEBUNC) logan O Treffer Anderseldet: MITCLIED HIETL (ECHTIMAGEBUNC) logan                                                                                                    | Zahlscheine exp.                  |                                           |                                                     |                                             |
| Sammelbuchung imp. Bilanz  Abschluss  Schlussbilanz  (Zwischen)Bilanz  Ectelike vorschreibungen  Art Erstellt von Datum  Beschreibung für 2012 erstellt für 000 Sektion 1,00  Nitgli Pail (Admin) Werner (10000) 2012-02 Vorschreibung für 2012 erstellt für 000 Sektion 32,00  Nitgli Pail (Admin) Werner (10000) 2012-02 Vorschreibung für 2012 erstellt für 000 Sektion 32,00  Nitgli Pail (Admin) Werner (10000) 2012-01 Vorschreibung für 2012 erstellt für 000 Sektion 32,00  O Treffer  Actualisierer Buchen                                                                                                    | Einziehungsauftr. exp.            |                                           |                                                     |                                             |
| Bilanz       Abschluss         Abschluss       Schlussbilanz         (Zwischen)Bilanz       Extelike vorschreibungen         Art Erstellt von       Datum * Beschreibung für 2012 erstellt für 000 Sektion 1,00         Mitgli Pail (Admin) Werner (10000)       2012-02 Vorschreibung für 2012 erstellt für 000 Sektion 32,00         Mitgli Pail (Admin) Werner (10000)       2012-01 Vorschreibung für 2012 erstellt für 000 Sektion 48,00         0 Treffer       Accemeldet: MITGLIED HIETL (ECHTIMAGEBINC) basef                                                                                                    | Sammelbuchung imp.                |                                           |                                                     |                                             |
| Abschluss<br>Schlussbilanz<br>(Zwischen)Bilanz<br>Ecstelite VorSchreibungen<br>Art Erstellt von Datum  Beschreibung für 2012 erstellt für 000 Sektion 1,00<br>Mitgli Pail (Admin) Werner (100000) 2012-02 Vorschreibung für 2012 erstellt für 000 Sektion 32,00<br>Mitgli Pail (Admin) Werner (100000) 2012-02 Vorschreibung für 2012 erstellt für 000 Sektion 32,00<br>Mitgli Pail (Admin) Werner (100000) 2012-01 Vorschreibung für 2012 erstellt für 000 Sektion 48,00<br>O Treffer<br>Mutdliseren Buchen                                                                                                    | Bilanz 🙁                          |                                           |                                                     |                                             |
| Schlussbilanz         Zyrischen)Bilanz         Exstellte VOTSChreibungen         Art       Erstellte VOTSChreibungen         Art       Erstellte VOTSChreibungen         Mitgli       Pail (Admin) Werner (10000)       2012-02         Verschreibung für 2012 erstellt für 000 Sektion       1,00         Mitgli       Pail (Admin) Werner (10000)       2012-02         Verschreibung für 2012 erstellt für 000 Sektion       32,00         Mitgli       Pail (Admin) Werner (10000)       2012-01         Vorschreibung für 2012 erstellt für 000 Sektion       48,00         O Treffer       Aktualisieren         Buchen       Mitgli                                                                                                    | Abschluss                         |                                           |                                                     |                                             |
| (Zwischen)Bilanz         Frstelike vorschreibungen         Art       Erstelike vorschreibung         Beschreibung für 2012 erstellt für 000 Sektion         Nitgli       Pail (Admin) Werner (10000)         2012-02       Vorschreibung für 2012 erstellt für 000 Sektion         Nitgli       Pail (Admin) Werner (10000)         2012-02       Vorschreibung für 2012 erstellt für 000 Sektion         Nitgli       Pail (Admin) Werner (10000)         2012-02       Vorschreibung für 2012 erstellt für 000 Sektion         0 Treffer       Angemeldet:         Nutgli       Angemeldet:                                                                                                    | Schlussbilanz                     |                                           |                                                     |                                             |
| Erstelike VorSchreibungen         Art       Erstelike VorSchreibung       Betrag         Pitgli       Pail (Admin) Werner (10000)       2012-02       Vorschreibung für 2012 erstellt für 000 Sektion       1,00         Mitgli       Pail (Admin) Werner (10000)       2012-02       Vorschreibung für 2012 erstellt für 000 Sektion       32,00         Mitgli       Pail (Admin) Werner (100000)       2012-01       Vorschreibung für 2012 erstellt für 000 Sektion       32,00         0 Treffer       Vorschreibung für 2012 erstellt für 000 Sektion       48,00       Hatualisierer       Buchen                                                                                                    | 🐼 (Zwischen)Bilanz                |                                           |                                                     |                                             |
| Art       Erstellt von       Datum       Beschreibung       Betrag         Mitgli       Pail (Admin) Werner (100000)       2012-02       Vorschreibung für 2012 erstellt für 000 Sektion       1,00         Mitgli       Pail (Admin) Werner (100000)       2012-02       Vorschreibung für 2012 erstellt für 000 Sektion       32,00         Mitgli       Pail (Admin) Werner (100000)       2012-01       Vorschreibung für 2012 erstellt für 000 Sektion       32,00         0 Treffer       O Treffer       Angemeldet:       MITGLIED. HIETL (ECHTIMAGEBUNG) loga       Worschreibung ist                                                                                                    | Erstellter                        | vorschreibungen                           |                                                     |                                             |
| Aitgli       Pail (Admin) Werner (10000)       2012-02       Vorschreibung für 2012 erstellt für 000 Sektion       1,00         Mitgli       Pail (Admin) Werner (10000)       2012-02       Vorschreibung für 2012 erstellt für 000 Sektion       32,00         Mitgli       Pail (Admin) Werner (10000)       2012-01       Vorschreibung für 2012 erstellt für 000 Sektion       32,00         Mitgli       Pail (Admin) Werner (10000)       2012-01       Vorschreibung für 2012 erstellt für 000 Sektion       48,00         O Treffer       Matematickersenvelbung at       Angemeldet:       MITGLIED HIETI (ECHTIMCEBUNC) losef       (2) Sunchronisations Info                                                                                                    | Art                               | Erstellt von Datum                        | Beschreibung                                        | Betrag                                      |
| Mitgli       Pail (Admin) Werner (10000)       2012-02       Vorschreibung für 2012 erstellt für 000 Sektion       32,00         Mitgli       Pail (Admin) Werner (10000)       2012-01       Vorschreibung für 2012 erstellt für 000 Sektion       48,00         0       Treffer       Angemeldet:       MITGLIED HIETI (ECHTIMCEBUNC) losef       Ø) Sunchronisations Info                                                                                                    | Mitgli                            | Pail (Admin) Werner (100000) 2012-02      | Vorschreibung für 2012 erstellt für 000 Sektion     | 1,00                                        |
| Mitglim.       Pail (Admin) Werner (100000)       2012-01       Vorschreibung tur zurz erstellt tur uuu sektion       48,00         0 Treffer       Angemeldet:       MITGLIED HIETI (ECHTIMCERIMC) Josef       (2) Sunchronisations Info                                                                                                    | Mitgli                            | Pail (Admin) Werner (100000) 2012-02      | Vorschreibung für 2012 erstellt für 000 Sektion     | 32,00                                       |
| 0 Treffer Aktualisieren Buchen Under Buchen Under Buchen                                                                                                    | Mitgli                            | Pail (Admin) Werner (100000) 2012-01      | vorschreibung für 2012 erstellt für 000 Sektion     | 48,00                                       |
| www.mitalieden/envaluing.at Angemeldet: MITCLIED_HIETL/ECHTUMGERUNG) Josef                                                                                                    | 0 Treffer                         |                                           |                                                     | Aktualisieren Buchen                        |
| www.integrederverwartungat Angemelues Fillelet (Lentorialbolid) Josef 🐨 Synchronisations into                                                                                                    | www.mitgliederverwaltung.at Angem | neldet: MITGLIED HIETL (ECHTUMGEBUNG      | ) Josef (2) Synchronisations Info                   |                                             |

Im unteren Bereich der Maske sehen Sie die bereits erstellten Vorschreibungen.

Sie sehen nun, dass für alle Mitglieder eine Vorschreibung erstellt wurde, da kein Mitglied mehr in der Liste der betroffenen Mitglieder angezeigt wird.

Sollte zu einem späteren Zeitpunkt ein neues Mitglied zu dieser Organisation hinzukommen, wird dieses dann in der Liste der betroffenen Mitglieder aufscheinen.

Sie können Vorschreibungen auch wieder rückgängig machen. Für nähere Informationen dazu, sehen Sie bitte unter dem Punkt ,UNDO Vorschreibungen' nach.

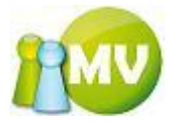

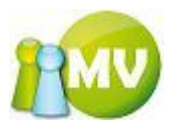

# Zahlscheine exportieren

Wenn Sie hier keine Einträge angezeigt bekommen, dann haben Sie noch keine Zahlscheine bzw. Mahnungen erstellt. (Siehe Punkt ,Zahlscheine erstellen' bzw. ,Mahnungen erstellen')

| 🤓 M        | IV Offline                          |                |                                        |               |               |            | _                 | _                 |               |                             | - • ×             |
|------------|-------------------------------------|----------------|----------------------------------------|---------------|---------------|------------|-------------------|-------------------|---------------|-----------------------------|-------------------|
| M<br>Mit   | V.OBM Offlin                        | e              |                                        |               |               |            |                   |                   |               |                             |                   |
| <u>D</u> a | tei                                 | 📓 <u>K</u> ass | a 🕙 <u>A</u> bfragen                   | / Statistik   | 💑 <u>O</u> rg | anisation  | 🧱 <u>S</u> parten | 🔘 E <u>x</u> tras | ?             |                             |                   |
|            | Konto                               | ۲              | ••• Zahlsch                            | eine exp      | ortieren      |            |                   |                   |               |                             | 🕐 Hilfe           |
|            | Übersicht Org.<br>Manuelle Buchunge | en             | Filtereigenschafte<br>Beitragszeitraum | en<br>2012    |               | •          |                   |                   |               |                             |                   |
|            | Saldenliste                         |                | Organisation                           | 000 Sektion   | n Österreich  |            | -                 | Inklusive Sub     | org.          |                             |                   |
| F          | Eutene                              |                | Export von                             | <alle></alle> |               | <b>•</b>   |                   |                   |               | Nur bereits exportierte Zah | lscheine anzeigen |
|            | Extras                              | ~              | Betroffene Mitglie                     | der           |               |            |                   |                   |               |                             |                   |
|            | Zahlscheine erstell                 | en             | EDV-Zahl Na                            | ame Fä        | illig ab      | Exportiert | am Betrag         | WHG               | Forderungstyp | Exportieren                 |                   |
|            | Mahnungen erstell                   | en             | 250641 MA                              | RTI 201       | 11-09-20      |            | 32,00             | EUR               | 1 Mahnung     | ✓                           |                   |
| -          | Forderungsverzich                   | t              | 477040 37                              |               | 12 01 21      |            | 30,00             | LUK               | Indinung      | _                           |                   |
| +          | Vorschreibungen                     |                |                                        |               |               |            |                   |                   |               |                             |                   |
|            | Import / Export                     | ۲              |                                        |               |               |            |                   |                   |               |                             |                   |
| Ø          | Zahlscheine exp.                    |                |                                        |               |               |            |                   |                   |               |                             |                   |
| 1          | Einziehungsauftr.                   | exp.           |                                        |               |               |            |                   |                   |               |                             |                   |
| 0          | Sammelbuchung in                    | np.            |                                        |               |               |            |                   |                   |               |                             |                   |
|            | Bilanz                              | ۲              |                                        |               |               |            |                   |                   |               |                             |                   |
|            | Abschluss                           |                |                                        |               |               |            |                   |                   |               |                             |                   |
|            | Schlussbilanz                       |                |                                        |               |               |            |                   |                   |               |                             |                   |
| 4          | (Zwischen)Bilanz                    |                |                                        |               |               |            |                   |                   |               |                             |                   |
|            |                                     |                |                                        |               |               |            |                   |                   |               |                             |                   |
|            |                                     |                |                                        |               |               |            |                   |                   |               |                             |                   |
|            |                                     |                |                                        |               |               |            |                   |                   |               |                             |                   |
|            |                                     |                |                                        |               |               |            |                   |                   |               |                             |                   |
|            |                                     |                | 2 Treffer                              |               |               |            |                   |                   |               | Gesamt Σ                    | 32,00             |
|            |                                     |                |                                        |               |               |            |                   |                   |               | Aktualisieren               | Exportieren       |
|            | www.mitgliederverwalt               | ung.at         | Angemeldet:                            | MITGLIED      | HIETL (ECH    | ITUMGEBUN  | G) Josef 🛛 🧕      | ) Synchronisat    | tions Info    |                             | €.:               |

Hier werden alle Mitglieder aufgelistet, zu denen ein Zahlschein oder eine Mahnung erstellt wurde (siehe Menüpunkte "Zahlscheine erstellen" bzw. "Mahnungen erstellen").

Wenn der Text ROT dargestellt wird, dann gibt es für die Organisation, der diese Mitglieder zugeordnet sind, kein Organisationskonto (wird auch über Tooltipptext angezeigt)! Konten zu Organisationen können nur ONLINE erfasst werden. Der Export der Daten kann daher NICHT durchgeführt werden.

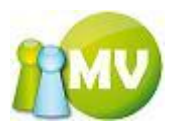

Beispiel einer Anzeige von Mitgliedern, deren Organisation kein Organisationskonto eingetragen hat:

| MV Offline                             |                                       |                   | -              |                   |              | -             |                                     | e x      |
|----------------------------------------|---------------------------------------|-------------------|----------------|-------------------|--------------|---------------|-------------------------------------|----------|
| MV.OBM Offline<br>Mitgliederverwaltung |                                       |                   |                |                   |              |               | 1                                   | M        |
| Datei 😫 Mitglieder 📓 Kas               | sa 🐑 <u>A</u> bfragen                 | / Statistik 🖂     | Organisation 🗰 | <u>S</u> parten ( | DExtras      | 2             |                                     |          |
| Konto 🏟                                | ••• Zahlsch                           | heine exportie    | ren            |                   |              |               |                                     | 🕜 Hil    |
| 🗐 Übersicht Org.                       | Filtereigenschaft<br>Beitragszeitraum | ten<br>2012       | •              |                   |              |               |                                     |          |
| Manuelle Buchungen                     | Organisation                          | 000 Sektion Östen | reich          | • V I             | nklusive Sub | org.          |                                     |          |
| Saldenliste                            | Export von                            | <alle></alle>     | •              |                   |              |               | Nur bereits exportierte Zahlscheine | anzeigei |
| Extras (*)                             | Betroffene Mitgli                     | eder              |                |                   |              |               |                                     |          |
| Zahlscheine erstellen                  | EDV-Zahl N                            | lame Fällig ab    | Exportiert am  | Betrag            | WHG          | Forderungstyp | Exportieren                         |          |
| Mahnungen erstellen                    | 250641 M                              | ARTI 2011-09-2    | 0              | 32,00             | EUR          | Forderung     |                                     |          |
| Vorschreibungen                        |                                       |                   |                |                   |              |               |                                     |          |
| Zahlscheine exp.                       |                                       |                   |                |                   |              |               |                                     |          |
| Einziehungsauftr. exp.                 |                                       |                   |                |                   |              |               |                                     |          |
| Sammelbuchung imp.                     |                                       |                   |                |                   |              |               |                                     |          |
| Bilanz 🙁                               |                                       |                   |                |                   |              |               |                                     |          |
| Abschluss                              |                                       |                   |                |                   |              |               |                                     |          |
| Schlussbilanz                          |                                       |                   |                |                   |              |               |                                     |          |
| (Zwischen)Bilanz                       |                                       |                   |                |                   |              |               |                                     |          |
|                                        |                                       |                   |                |                   |              |               |                                     |          |
|                                        |                                       |                   |                |                   |              |               |                                     |          |
|                                        |                                       |                   |                |                   |              |               |                                     |          |
|                                        |                                       |                   |                |                   |              |               |                                     |          |

Es kann auch ausgewählt werden ob alles exportiert werden soll, oder ob nur die 1. Mahnungen, Forderungen (= Zahlscheine), usw.... exportiert werden sollen.

Durch einen Klick auf den Button ,Exportieren' wird das Exportfile für die ausgewählten Mitglieder erstellt.
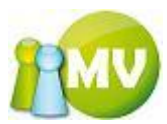

Zuerst muss man auch für den Zahlscheinexport die Eigenschaften für die postoptimierte Sortierung festlegen:

| 🖄 Postoptimierte Sortierung 🛛 🗖 🔀  |                |  |  |  |  |  |
|------------------------------------|----------------|--|--|--|--|--|
| Postotimierte Sortierung Parameter |                |  |  |  |  |  |
| Minimale Bundgröße                 | 10             |  |  |  |  |  |
| Maximale Bundgröße                 | 500            |  |  |  |  |  |
| Sondersortierung Wien              |                |  |  |  |  |  |
| Druckart                           | Adresszettel 🔽 |  |  |  |  |  |
| Einzelgewicht Versandstück (g)     | 0              |  |  |  |  |  |
| Max. Gewicht pro Bund (g)          | 10000          |  |  |  |  |  |
| Aufgabezettel drucken              |                |  |  |  |  |  |
| Tarifeinstellungen                 |                |  |  |  |  |  |
| Tarifberechnung durchführen        |                |  |  |  |  |  |
| Ortsbunde                          | 0,00           |  |  |  |  |  |
| Leitgebiets/-streckenbunden        | 0,00           |  |  |  |  |  |
| Leitzonenbunden                    | 0,00           |  |  |  |  |  |
| Bund 0                             | 0,00           |  |  |  |  |  |
|                                    | OK Abbrechen   |  |  |  |  |  |

Durch einen klick auf ,OK' werden die Einstellungen für die postoptimierte Sortierung übernommen und es öffnet sich ein Dialog indem der Benutzer gefragt wird, wohin er die Datei speichern möchte.

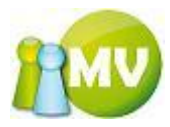

| Speichern unte          | ۶r                  |                                  |       |   |   |   | ? 🛛               |
|-------------------------|---------------------|----------------------------------|-------|---|---|---|-------------------|
| Spejchern in:           | 🚞 demos             | ×                                | G     | ø | Þ | • |                   |
| Zuletzt<br>verwendete D |                     |                                  |       |   |   |   |                   |
| Desktop                 |                     |                                  |       |   |   |   |                   |
| igene Dateien           |                     |                                  |       |   |   |   |                   |
| Arbeitsplatz            |                     |                                  |       |   |   |   |                   |
| <b></b>                 | Datei <u>n</u> ame: | ZahlscheinExport_2007-04-02_16-1 | 7.csv |   | * | ] | <u>S</u> peichern |
| Netzwerkumgeb           | Dateityp:           | CSV Datei                        |       |   | ~ | ] | Abbrechen         |

Danach wird der Export durchgeführt und Sie erhalten folgende Ergebnisliste:

| 😳 MV Offline                                                                                                    |                                                                                                    |                             |                          |                                              |
|----------------------------------------------------------------------------------------------------|----------------------------------------------------------------------------------------------------|-----------------------------|--------------------------|----------------------------------------------|
| MV.OBM Offline<br>Mitgliederverwaltung                                                                                                    |                                                                                                    |                             |                          | 100                                          |
| <u>D</u> atei 😫 <u>M</u> itglieder 📓 <u>K</u> assa                                                                                                    | 🐑 <u>A</u> bfragen / Statistik 🛛 🔬 <u>O</u> rgani                                                                                                    | isation 🐗 <u>S</u> parten 🕻 | E <u>x</u> tras <u>?</u> |                                              |
| Konto 🙁 🚥                                                                                                    | Zahlscheine exportieren                                                                                                    |                             |                          | 🕐 Hilfe                                      |
| Übersicht Org.     Filt       Manuelle Buchungen     Org.       Saldenliste     Extras                                                                                                    | iltereigenschaften<br>eitragszeitraum 2012<br>Organisation 000 Sektion Österreich<br>xport von <a href="mailto:kalles">kalles</a><br>etroffene Mitglieder | •<br>• In                   | klusive Suborg.          | iur bereits exportierte Zahlscheine anzeigen |
| 🖄 Zahlscheine erstellen 🛛 🗉                                                                                                    | EDV-Zahl Name Fällig ab E                                                                                                    | xportiert am Betrag         | WHG Forderungstyp        | Exportieren                                  |
| <ul> <li>Mahnungen erstellen</li> <li>Forderungsverzicht</li> <li>Vorschreibungen</li> <li>Import / Export (*)</li> <li>Zahlscheine exp.</li> <li>Einziehungsauftr. exp.</li> <li>Sammelbuchung imp.</li> <li>Bilanz (*)</li> <li>Abschluss</li> <li>Schlussbilanz</li> <li>(Zwischen)Bilanz</li> </ul> |                                                                                                    |                             |                          |                                              |
| ΟΤ                                                                                                    | Treffer                                                                                                    |                             |                          | Gesamt 2 0,00                                |
|                                                                                                    |                                                                                                    |                             |                          | Aktualisieren Exportieren                    |
| www.mitgliederverwaltung.at                                                                                                    | Angemeldet: MITGLIED HIETL (ECHTU                                                                                                    | JMGEBUNG) Josef 🛛 🕖 Sy      | nchronisations Info      | .:                                           |

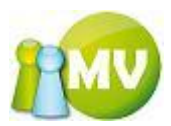

Wenn Sie nun bereits exportierte Zahlscheine nachdrucken müssen, können Sie dies mittels der Checkbox ,Nur bereits exportierte Zahlscheine anzeigen' erreichen:

| 🤓 M         | V Offline                                                                                                    |                       |                                                                                                    |                    |                 |        | _                 |               |                                 |               |
|-------------|----------------------------------------------------------------------------------------------------|-----------------------|----------------------------------------------------------------------------------------------------|--------------------|-----------------|--------|-------------------|---------------|---------------------------------|---------------|
| M١          | .OBM Offline                                                                                                    |                       |                                                                                                    |                    |                 |        | _                 |               |                                 |               |
| Mite        | Mitgliederverwaltung                                                                                                    |                       |                                                                                                    |                    |                 |        |                   |               |                                 |               |
| <u>D</u> at | ei 😫 <u>M</u> itglieder 📓 <u>K</u>                                                                                                    | assa 🙁 <u>A</u> bfrag | en / Statis                                                                                                    | stik 🛃 <u>O</u> rg | anisation 🛛 🗰 🧕 | parten | 💭 E <u>x</u> tras | 2             |                                 |               |
|             | Konto 🉁                                                                                                    | ooo Zahl              | scheine e                                                                                                    | exportierer        | 1               |        |                   |               |                                 | 🕐 Hilfe       |
|             | Übereicht Ore                                                                                                    | Filtereigensch        | naften                                                                                                    |                    |                 |        |                   |               |                                 |               |
|             | Ubersicht Org.                                                                                                    | Beitragszeitra        | um 2012                                                                                                    |                    | •               |        |                   |               |                                 |               |
|             | Manuelle Buchungen                                                                                                    | Organisation          | 000 Se                                                                                                    | ktion Österreich   | l.              | -      | Inklusive Subor   | rg.           |                                 |               |
|             | Saldenliste                                                                                                    | Export von            | <alle< td=""><td>&gt;</td><td>•</td><td></td><td></td><td></td><td>lur bereits exportierte Zahlsch</td><td>eine anzeigen</td></alle<> | >                  | •               |        |                   |               | lur bereits exportierte Zahlsch | eine anzeigen |
|             | Extras 🙁 📚                                                                                                    | Betroffene Mi         | tglieder                                                                                                    |                    |                 |        |                   |               |                                 |               |
|             | Zahlscheine erstellen                                                                                                    | EDV-Zahl              | Name                                                                                                    | Fällig ab          | Exportiert am   | Betrag | WHG               | Forderungstyp | Exportieren                     | *             |
| 3           | Mahnungen erstellen                                                                                                    | 422204                | AAHS J                                                                                                    | 2011-09-20         | 2011-09-20      | 16,00  | EUR               | Forderung     |                                 |               |
|             | Fordorupgsvorzicht                                                                                                    | 442136                | AAHS                                                                                                    | 2011-09-20         | 2011-09-20      | 16,00  | EUR               | Forderung     |                                 |               |
|             |                                                                                                    | 244428                | ABERE                                                                                                    | 2012-01-21         | 2012-01-21      | 22,00  | EUR               | Forderung     |                                 |               |
| +           | Vorschreibungen                                                                                                    | 360689                | ABERE                                                                                                    | 2011-09-20         | 2011-09-20      | 16,00  | EUR               | Forderung     | V                               |               |
|             | Import / Export 🛛 🙁                                                                                                    | 361191                | ABERE                                                                                                    | 2011-09-20         | 2011-09-20      | 16,00  | EUR               | Forderung     |                                 |               |
|             | Zablschoing ovp                                                                                                    | 430426                | ABERL                                                                                                    | 2011-09-20         | 2011-09-20      | 16,00  | EUR               | Forderung     |                                 |               |
|             | zanischeme exp.                                                                                                    | 438167                | ABLAS                                                                                                    | 2011-09-20         | 2011-09-20      | 16,00  | EUR               | Forderung     |                                 |               |
| <u> 9</u>   | Einziehungsauftr. exp.                                                                                                    | 361336                | ABLING                                                                                                    | 2011-09-20         | 2011-09-20      | 16,00  | EUR               | Forderung     | <b>V</b>                        |               |
|             | Sammelbuchung imp.                                                                                                    | 477885                | ABRAH                                                                                                    | 2012-01-21         | 2012-01-21      | 16,00  | EUR               | 1.Mahnung     |                                 |               |
|             | Bilanz 🙁                                                                                                    | 444212                | ACHAT                                                                                                    | 2011-09-20         | 2011-09-20      | 16,00  | EUR               | Forderung     | <b>V</b>                        |               |
| 21          |                                                                                                    | 361926                | ACHLEI                                                                                                    | 2012-01-21         | 2012-01-21      | 16,00  | EUR               | 1.Mahnung     | <b>V</b>                        |               |
| <u> </u>    | Abschluss                                                                                                    | 361938                | ACHLEI                                                                                                    | 2011-09-20         | 2011-09-20      | 16,00  | EUR               | Forderung     | <b>V</b>                        |               |
|             | Schlussbilanz                                                                                                    | 361377                | ACHRA                                                                                                    | 2011-09-20         | 2011-09-20      | 16,00  | EUR               | Forderung     | <b>V</b>                        |               |
| <b>\$</b>   | (Zwischen)Bilanz                                                                                                    | 445983                | ACHTS                                                                                                    | 2012-01-21         | 2012-01-21      | 16,00  | EUR               | 1.Mahnung     | <b>V</b>                        |               |
|             |                                                                                                    | 445457                | ACKER                                                                                                    | 2011-09-20         | 2011-09-20      | 16,00  | EUR               | Forderung     | <b>V</b>                        |               |
|             |                                                                                                    | 498863                | ADAMC                                                                                                    | 2011-09-20         | 2011-09-20      | 16,00  | EUR               | Forderung     |                                 |               |
|             |                                                                                                    | 361833                | ADAMC                                                                                                    | 2011-09-20         | 2011-09-20      | 16,00  | EUR               | Forderung     |                                 |               |
|             |                                                                                                    | 367445                | ADAME                                                                                                    | 2012-01-21         | 2012-01-21      | 16,00  | EUR               | 1.Mahnung     |                                 |               |
|             | L509398         ΔDENB         2011-09-20         16.00         FUR         Forderupg         I           8197 Treffer         Gesant Σ         133.003,10         133.003,10         133.003,10         133.003,10         133.003,10         133.003,10         133.003,10         133.003,10         133.003,10         133.003,10         133.003,10         133.003,10         133.003,10         133.003,10         133.003,10         133.003,10         133.003,10         133.003,10         133.003,10         133.003,10         133.003,10         133.003,10         133.003,10         133.003,10         133.003,10         133.003,10         133.003,10         133.003,10         133.003,10         133.003,10         133.003,10         133.003,10         133.003,10         133.003,10         133.003,10         133.003,10         133.003,10         133.003,10         133.003,10         133.003,10         133.003,10         133.003,10         133.003,10         133.003,10         133.003,10         133.003,10         133.003,10         133.003,10         133.003,10         133.003,10         133.003,10         133.003,10         133.003,10         133.003,10         133.003,10         133.003,10         133.003,10         133.003,10         133.003,10         133.003,10         133.003,10         133.003,10         133.003,10         133.003,10 |                       |                                                                                                    |                    |                 |        |                   |               |                                 |               |
|             | Aktualisieren                                                                                                    |                       |                                                                                                    |                    |                 |        |                   |               |                                 |               |
|             | www.mitgliederverwaltung.at Angemeldet: MITGLIED HIETL (ECHTUMGEBUNG) Josef @ Synchronisations Info                                                                                                    |                       |                                                                                                    |                    |                 |        |                   |               |                                 |               |

Dadurch können Sie bereits erstellte Rechnungen oder auch Mahnungen erneut exportieren.

#### HINWEISE:

Sie erkennen am Forderungstyp, ob es sich um einen Zahlschein (= Forderung) oder um eine Zahlungserinnerung (1. Mahnung, 2Mahnung, etc.) handelt.

Anzumerken bleibt noch, dass nun alle Ansichten in denen Checkboxen gesetzt werden können, folgendes Kontextmenü implementiert bekommen haben. Das Kontextmenü kann über die RM Taste oder über dieses Symbol 🗐 (Abbildung ähnlich) auf der Tastatur aufgerufen werden.

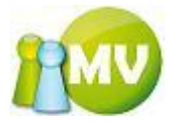

| Betrag | WHG | Fo  | rderungstyp              | Exportieren                                                                                                    |
|--------|-----|-----|--------------------------|----------------------------------------------------------------------------------------------------|
| 8,00   | EUR | For | derung                   | <ul> <li>Image: A set of the set of the</li></ul> |
| 16,00  | EUR | For | rderung                  | <b>~</b>                                                                                                    |
| 5,44   | EUR |     | <u>E</u> xportieren setz | en                                                                                                    |
|        |     |     | Exportieren <u>a</u> ufh | eben                                                                                                    |
|        |     |     | Auswahl <u>u</u> mkehre  | en                                                                                                    |
|        |     |     | Alle se <u>t</u> zen     |                                                                                                    |
|        |     |     | Alle auf <u>h</u> eben   |                                                                                                    |
|        |     |     | <u>S</u> uchen           | Strg+F                                                                                                    |

Um zu diesen Kontextmenü zu gelangen, muss allerdings der Fokus in der Liste sein!

,Export setzen' bzw. ,Export aufheben' bieten Ihnen auch die Möglichkeit, eine Mehrfachauswahl durchzuführen. Wobei es für diese Menüpunkte, nicht wie in der Mitgliedersuche, keine Rolle spielt, ob Sie die ganze Zeile markiert haben. Sobald ein Feld einer Zeile markiert ist, zählt die ganze Zeile als markiert.

Durch einen Tastendruck auf ,STRG' + ,F wird nachfolgender Suchdialog geöffnet.

| 🔑 Gesuchte EDV Zahl oder Nachname eingeben |  |        |  |  |  |  |
|--------------------------------------------|--|--------|--|--|--|--|
| EDV Zahl/Nachname:                         |  | Suchen |  |  |  |  |

In diesem Dialog können sie nun nach der EDV-Zahl oder einem Namen in der Ergebnisliste suchen. Durch einen Klick auf ,Suchen' oder durch betätigen der Entertaste wird die Suche gestartet. Das Fenster verschwindet zwar im Hintergrund, kann aber jederzeit wieder mit ,STRG' + ,F in den Vordergrund geholt werden.

Eine weitere Funktionalität dieses Suchdialoges ist es, das Sie durch einen Tastendruck auf die ,F3' Taste zum nächsten gefundenen Datensatz springen können. Wenn Sie am Ende der Liste angekommen sind können Sie wieder von vorne beginnen. Sie werden aber darüber informiert, dass Sie sich am Ende der Liste befinden!

| Suchbea | griff nicht gefunden 🛛 🛛                                                       |
|---------|--------------------------------------------------------------------------------|
| (į)     | Suchbegriff '345' nicht in der Auflistung gefunden! Wieder von vorne beginnen? |
|         | <u>l</u> a <u>N</u> ein                                                        |

Wenn Sie diesen Dialog mit ,Ja' bestätigen, beginnt die Suche wieder von vorne. Wenn Sie den Suchbegriff ändern möchten, einfach ,STRG' + ,F drücken und den neuen Begriff eingeben bzw. den alten Suchbegriff erweitern.

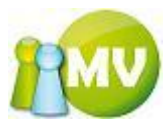

## Einziehungsauftrage exportieren

| 🤓 м        | V Offline                                          |                |                                                                        |                 |                          | -                 | _                 |            |        |                    | B           | - 0 <b>X</b> |
|------------|----------------------------------------------------|----------------|------------------------------------------------------------------------|-----------------|--------------------------|-------------------|-------------------|------------|--------|--------------------|-------------|--------------|
| M<br>Mit   | V.OBM Offlin                                       | ie<br>7        |                                                                        |                 |                          |                   |                   |            |        |                    |             | 100          |
| <u>D</u> a | tei                                                | 📑 <u>K</u> ass | a 🕙 <u>A</u> bfrage                                                    | n / Statisti    | k 🚜 <u>O</u> rganisation | 🧱 <u>S</u> parten | 🔘 E <u>x</u> tras | ?          |        |                    |             |              |
|            | Konto                                              | ۲              | ••• Einzie                                                             | hungsau         | fträge exportieren       |                   |                   |            |        |                    |             | 🕐 Hilfe      |
|            | Übersicht Org.<br>Manuelle Buchunge<br>Saldenliste | en             | Filtereigenscha<br>Beitragszeitrau<br>Organisation<br>000 Sektion Öste | m 2012<br>meich | •                        |                   |                   |            | Buchun | gstext IPA-Mitglie | dsbeitrag 2 | 1012         |
|            | Extras                                             | ۲              | Betroffene Mitg                                                        | lieder          |                          |                   |                   |            |        |                    |             |              |
|            | Zahlscheine erstell                                | en             | EDV-Zahl                                                               | Korps           | Name                     | A BLZ             | Kont              | onr.       | Saldo  | Saldo Beitragsz.   | WHG         | Exportieren  |
|            | Mahnungen erstell                                  | en             | 512562                                                                 | 01 - Poli       | BUSCH Werner             | 592520            | 29371             | 7          | -1,00  | -1,00              | EUR         |              |
| -          | Forderungsverzich                                  | it             |                                                                        |                 |                          |                   |                   |            |        |                    |             |              |
| +          | Vorschreibungen                                    |                |                                                                        |                 |                          |                   |                   |            |        |                    |             |              |
|            | Import / Export                                    | ۲              |                                                                        |                 |                          |                   |                   |            |        |                    |             |              |
| 1          | Zahlscheine exp.                                   |                |                                                                        |                 |                          |                   |                   |            |        |                    |             |              |
| Ø          | Einziehungsauftr.                                  | exp.           |                                                                        |                 |                          |                   |                   |            |        |                    |             |              |
| 0          | Sammelbuchung in                                   | np.            |                                                                        |                 |                          |                   |                   |            |        |                    |             |              |
|            | Bilanz                                             | ۲              |                                                                        |                 |                          |                   |                   |            |        |                    |             |              |
|            | Abschluss                                          |                |                                                                        |                 |                          |                   |                   |            |        |                    |             |              |
|            | Schlussbilanz                                      |                |                                                                        |                 |                          |                   |                   |            |        |                    |             |              |
| -          | (Zwischen)Bilanz                                   |                |                                                                        |                 |                          |                   |                   |            |        |                    |             |              |
|            |                                                    |                |                                                                        |                 |                          |                   |                   |            |        |                    |             |              |
|            |                                                    |                |                                                                        |                 |                          |                   |                   |            |        |                    |             |              |
|            |                                                    |                | •                                                                      |                 |                          |                   | III               |            |        |                    |             | •            |
|            |                                                    |                | 1 Treffer                                                              |                 |                          |                   |                   |            |        | Ge                 | samt Σ C    | ,00          |
|            |                                                    |                |                                                                        |                 |                          |                   |                   |            |        | Aktualis           | ieren       | Exportieren  |
|            | www.mitgliederverwalt                              | ung.at         | Angemeldet                                                             | MITGLIED        | HIETL (ECHTUMGEBUN       | G) Josef 🛛 🧕      | Synchronisa       | tions Info | )      |                    |             | <b>●</b> :   |

Generiert den EDIFACT Datenträger (MBS DIRDEB V4):

ROT markierte Einzieher können nicht exportiert werden, da keine gültige BLZ eingegeben wurde und diese bei einem Einziehungsversuch auf jeden Fall scheitern würden.

Es werden alle Mitglieder aufgelistet, die einen negativen Saldo haben und die als Zahlungsart ,Einzieher' definiert haben.

Durch einen Klick auf den Button ,Erstellen' öffnet sich ein Bestätigungsfenster und danach erfolgt wieder die Frage, wohin die Datei gespeichert werden soll.

Diese Meldung erscheint, wenn Sie vergessen haben einen Buchungstext einzugeben. Dieser wird standardmäßig vorausgefüllt, kann aber überschrieben werden.

| Buchun | gstext fehlt! 🛛 🔀                   |
|--------|-------------------------------------|
| ♪      | Buchungstext muss angegeben werden! |
|        | ОК                                  |

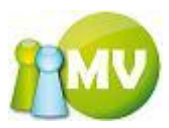

Der Buchungstext muss angegeben werden. Dies ist jener Text, der im Feld ,Verwendungszweck' aufscheinen wird.

| 😳 MV Offline                                     |                                 |            |                             |                  | _     | -                        | _     |                  | ) B      | - 0 ×       |
|--------------------------------------------------|---------------------------------|------------|-----------------------------|------------------|-------|--------------------------|-------|------------------|----------|-------------|
| MV.OBM Offline                                   |                                 |            |                             |                  |       |                          |       |                  |          | 1000        |
| Mitgliederverwaltung                             |                                 |            |                             |                  |       |                          |       |                  |          |             |
| <u>D</u> atei 😫 <u>M</u> itglieder 📓 <u>K</u> as | sa 🕙 <u>A</u> bfrage            | n / Statis | stik 🚜 <u>O</u> rganisation | 🧱 <u>S</u> parte | n Öl  | E <u>x</u> tras <u>?</u> |       |                  |          |             |
| Konto 🙁                                          | ••• Einzie                      | hungsa     | ufträge exportieren         |                  |       |                          |       |                  |          | 🕐 Hilfe     |
| 📃 Übersicht Org.                                 | Filtereigenscha                 | ften       |                             |                  |       |                          |       |                  |          |             |
| 📋 Manuelle Buchungen                             | Beitragszeitrau<br>Organisation | m 2012     | •                           |                  |       |                          | Buch  | ungstext         |          |             |
| Saldenliste                                      | 000 Sektion Öste                | rreich     | •                           |                  |       |                          |       | Als SEPA         | exportie | ren         |
| Extras 🙁                                         | Betroffene Mitg                 | lieder     |                             |                  |       |                          |       |                  |          |             |
| Zahlscheine erstellen                            | EDV-Zahl                        | Korps      | Name                        |                  | z     | Kontonr.                 | Saldo | Saldo Beitragsz. | WHG      | Exportieren |
| Mahnungen erstellen                              | 512562                          | 01 - Poli  | BUSCH Werner                | 202              | 30    | 29371733                 | -1,00 | -1,00            | EUR      |             |
| - Forderungsverzicht                             |                                 |            |                             |                  |       |                          |       |                  |          |             |
| 🔶 Vorschreibungen                                |                                 |            |                             |                  |       |                          |       |                  |          |             |
| Import / Export 🛞                                |                                 |            |                             |                  |       |                          |       |                  |          |             |
| 🙆 Zahlscheine exp.                               |                                 |            |                             |                  |       |                          |       |                  |          |             |
| 🔮 Einziehungsauftr. exp.                         |                                 |            |                             |                  |       |                          |       |                  |          |             |
| Gammelbuchung imp.                               |                                 |            |                             |                  |       |                          |       |                  |          |             |
| Bilanz 🙁                                         |                                 |            |                             |                  |       |                          |       |                  |          |             |
| Abschluss                                        |                                 |            |                             |                  |       |                          |       |                  |          |             |
| Schlussbilanz                                    |                                 |            |                             |                  |       |                          |       |                  |          |             |
| 🕼 (Zwischen)Bilanz                               |                                 |            |                             |                  |       |                          |       |                  |          |             |
|                                                  |                                 |            |                             |                  |       |                          |       |                  |          |             |
|                                                  |                                 |            |                             |                  |       |                          |       |                  |          |             |
|                                                  | •                               |            |                             |                  | m     | 1                        |       |                  |          |             |
|                                                  | 1 Treffer                       |            |                             |                  |       |                          |       | Ge               | esamt Σ  | 1,00        |
|                                                  |                                 |            |                             |                  |       |                          |       | Aktualis         | ieren    | Exportieren |
| www.mitgliederverwaltung.at                      | Angemeldet                      | MITGLI     | ED HIETL (ECHTUMGEBUN       | G) Josef         | 🕜 Syn | chronisations Inf        | 0     |                  |          |             |

Wenn keine Fehler auftreten, erscheint folgender Dialog:

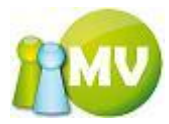

| 💼 Buchungen 🛛               | bestätigen                                          |        |
|-----------------------------|-----------------------------------------------------|--------|
| Cinfo<br>Sind Sie sicher, d | las Sie die Einziehungsaufträge exportieren wollen? |        |
| Gesamtbetrag all            | ler Buchungen:                                      |        |
| Beschreibung                | Hier eine aussagekräftige Beschreibung eingeben     |        |
| Belegnummer                 | 1234-56789A                                         |        |
|                             | ОК АЬЬ                                              | rechen |

Es liegt wieder in Ihrem Interesse hier eine aussagekräftige Beschreibung einzugeben, um auch eine erstellte Einziehung (diese erzeugt ja sofort eine positive Buchung am Mitgliedskonto) wieder rückgängig machen zu können.

Durch einen Klick auf ,OK' erscheinen die aus dem Organisationskonto kommenden Parameter für den Einziehungsexport:

| Zahlungseinstellung   | en 🖪 🗖 🗙          |
|-----------------------|-------------------|
| Allgemein             |                   |
| Absenderkennung       | 16401000000125901 |
| Name                  | 000 Oesterreich   |
| Kontakperson          | Hietll Josef      |
| Telefonummer          | 0676 765 1 848    |
| Bankverbindung        |                   |
| Kontonummer           | 1300005038        |
| BLZ                   | 20503             |
| Geldinstitut          | Tiroler Sparkasse |
| Bankidentifikationnr. | SPDT000           |
| <u></u>               | OK Abbrechen      |

Hier müssen alle Felder ausgefüllt sein. Sie können jedoch nur die Kontaktperson bzw. die Telefonnummer der Kontaktperson ändern, alle anderen Werte müssen aus dem Bankkonto der Organisation kommen und dort bereits eingetragen sein. Soweit es möglich ist, werden hier bereits Überprüfungen (z.B.: auf gültige BLZ) durchgeführt. Wenn ein ungültiger Text eingegeben wird, erscheint dieser Text ROT.

Wenn Sie versuchen, die Maske trotz nicht fertig gestellter Eingaben mit ,OK' zu bestätigen, werden Sie aufgefordert, zuerst die Felder zu befüllen.

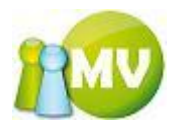

# Nicht alle Felder ausgefüllt!

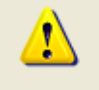

Es müssen alle Felder ausgefüllt sein! Sie können nur die Felder 'Kontaktperson' und 'Telefonummer' bearbeiten. Alle anderen Felder werden aus dem Organisationsbankonto befüllt. Sollten weitere Felder nicht ausgefühlt sein, so müssen Sie die fehlenden Daten bei dem jeweiligen Organisationskonto ONLINE eintragen!

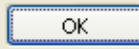

| Zahlungseinstellung   | en 🖬 🗖 🗖          |
|-----------------------|-------------------|
| Allgemein             |                   |
| Absenderkennung       | 16401000000125901 |
| Name                  | 000 Oesterreich   |
| Kontakperson          | Hietll Josef      |
| Telefonummer          |                   |
| Bankverbindung        |                   |
| Kontonummer           | 1300005038        |
| BLZ                   | 20503             |
| Geldinstitut          | Tiroler Sparkasse |
| Bankidentifikationnr. | SPDT000           |
| L                     | OK Abbrechen      |

Nachdem man die Eingaben korrigiert und durch einen Klick auf "OK" diese Maske bestätigt hat, wird man noch aufgefordert, den Speicherort für die Exportdatei festzulegen:

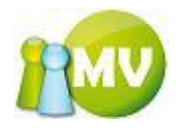

| Speichern unte          | eΓ                  |                           |            |     |              | ? 🛛               |
|-------------------------|---------------------|---------------------------|------------|-----|--------------|-------------------|
| Spejchern in:           | 🗀 demos             |                           | ~          | G 🦻 | <del>ب</del> |                   |
| Zuletzt<br>verwendete D |                     |                           |            |     |              |                   |
| Desktop                 |                     |                           |            |     |              |                   |
| igene Dateien           |                     |                           |            |     |              |                   |
| Arbeitsplatz            |                     |                           |            |     |              |                   |
| <b></b>                 | Datei <u>n</u> ame: | EinzieherExport_2007-04-0 | 12_16-26.e | di  | ✓ (          | <u>S</u> peichern |
| Netzwerkumgeb           | Datei <u>t</u> yp:  | EDIFACT Text Datei        |            |     | <b>~</b> (   | Abbrechen         |

Bis zu diesem Zeitpunkt können Sie den Export noch abbrechen (Klick auf 'Abbrechen'). Wenn Sie nun mit 'Speichern' bestätigen, wird die Exportdatei erstellt und die Buchungen werden für die betroffenen Mitgliedskonten und Organisationskonten erzeugt.

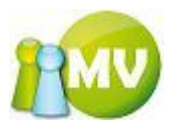

# Sammelbuchung importieren

Datenträger von der Bank (Inhalt sind alle Buchungen mit befülltem Mehrzweckfeld) einlesen:

#### HINWEISE:

Diese Liste KANN NICHT sortiert werden, da Sie aufgrund der Eingangsdatei erzeugt wird und sonst die Zuordnung nicht mehr passen wurde (Belegnummerierungen!!!)

| 😳 MV Offline                             |                                                                          | x       |
|------------------------------------------|--------------------------------------------------------------------------|---------|
| MV.OBM Offline<br>Mitgliederverwaltung   |                                                                          | MV      |
| Datei 😫 <u>M</u> itglieder 🧾 <u>K</u> as | issa 🔮 Abfragen / Statistik 🕺 Organisation 🏟 Sparten 🕼 Extras ?          |         |
| Konto 🙁                                  | Einziehungsaufträge exportieren                                          | ) Hilfe |
| 📃 Übersicht Org.                         | Filtereigenschaften                                                      |         |
| 📋 Manuelle Buchungen                     | Beitragszeitraum 2012                                                    |         |
| Saldenliste                              | 000 Sektion Osterreich                                                   |         |
| Extras 🙁                                 | Betroffene Mitglieder                                                    |         |
| 🖄 Zahlscheine erstellen                  | EDV-Zahl Korps Name A BLZ Kontonr. Saldo Saldo Beitragsz. WHG Export     | tieren  |
| Mahnungen erstellen                      |                                                                          |         |
| - Forderungsverzicht                     |                                                                          |         |
| + Vorschreibungen                        |                                                                          |         |
| Import / Export 🙁                        |                                                                          |         |
| 💣 Zahlscheine exp.                       |                                                                          |         |
| 🔮 Einziehungsauftr. exp.                 |                                                                          |         |
| Gammelbuchung imp.                       |                                                                          |         |
| Bilanz 🙁                                 |                                                                          |         |
| Abschluss                                |                                                                          |         |
| Schlussbilanz                            |                                                                          |         |
| 🗳 (Zwischen)Bilanz                       |                                                                          |         |
|                                          |                                                                          |         |
|                                          |                                                                          |         |
|                                          | <                                                                        | •       |
|                                          | 0 Treffer Gesamt Σ                                                       |         |
|                                          | Autoritienen Compilie                                                    |         |
| www.mitgliederverwaltung.at              | Angemeldet: MITGLIED HIETL (ECHTUMGEBUNG) Josef    Synchronisations Info |         |
|                                          |                                                                          |         |

Zuerst wählt man die Datei durch einen Klick auf den Button ,...' aus, aus der man die Buchungen importieren möchte. Dadurch öffnet sich folgendes Fenster:

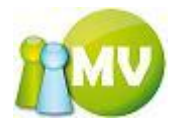

| Öffnen                      |                     |            |                       |     |   |   | ? 🔀             |
|-----------------------------|---------------------|------------|-----------------------|-----|---|---|-----------------|
| <u>S</u> uchen in:          | 🚞 data              |            | <ul> <li>G</li> </ul> | ) 😰 | Þ | • |                 |
| Zuletzt<br>verwendete D     | CREMUL.txt          |            |                       |     |   |   |                 |
| Desktop                     |                     |            |                       |     |   |   |                 |
| igene Dateien               |                     |            |                       |     |   |   |                 |
| <b>File</b><br>Arbeitsplatz |                     |            |                       |     |   |   |                 |
| <b>S</b>                    | Datei <u>n</u> ame: |            |                       |     | ~ | ( | 0 <u>f</u> fnen |
| Netzwerkumgeb               | Datei <u>t</u> yp:  | Text Datei |                       |     | ~ | ( | Abbrechen       |

Hier wählen Sie nun die Datei aus, aus der Sie Buchungen importieren möchten.

Danach erhält man alle Buchungszeilen aus der Datei. Nicht zuordenbare Buchungen werden ROT dargestellt. Wenn zu einem Mitglied eine Buchung bereits durchgeführt wurde, wird diese ebenfalls nicht mehr in der Ergebnisliste angezeigt. Das heißt, es kann nicht ein und dieselbe Zeile zweimal importiert werden.

Sie können bei nicht zuordenbaren Buchungen (ROT markierte Zeilen) die EDV-Zahl bearbeiten um unter umständen eine Buchungszeile manuell zuzuordnen.

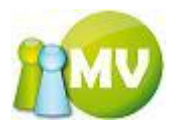

| MV.OBM Offline<br>Mitgliederverwaltung       Image: Constraint of the second second |
|----------------------------------------------------------------------------------------------------|
| Datei                                                                                                    |
| Konto   ibersicht Org.   Manuelle Buchungen   Saldenliste   Extras   Zahlscheine erstellen   Kannungen erstellen   Mahnungen erstellen   Mahnungen erstellen   Mahnungen erstellen   Konto   Zahlscheine exp.   Einziehungsauftr. exp.                                                                                                    |
| <ul> <li>Datei Auswahl<br/>Beitragszeitraum 2008</li> <li>Manuelle Buchungen</li> <li>Saldenliste</li> <li>Extras (a)</li> <li>Zahlscheine erstellen</li> <li>Forderungsverzicht</li> <li>Vorschreibungen</li> <li>Import / Export (a)</li> <li>Zahlscheine exp.</li> <li>Einziehungsauftr. exp.</li> </ul>                                                                                                    |
| Extras       Image: Second second secon   |
| <ul> <li>Zahlscheine erstellen</li> <li>Mahnungen erstellen</li> <li>Forderungsverzicht</li> <li>Vorschreibungen</li> <li>Import / Export (*)</li> <li>Zahlscheine exp.</li> <li>Einziehungsauftr. exp.</li> </ul>                                                                                                    |
| General Sammelbuchung imp.                                                                                                    |
| Bilanz                                                                                                    |
| <ul> <li>Abschluss</li> <li>Schlussbilanz</li> <li>✓ (Zwischen)Bilanz</li> </ul>                                                                                                    |
| 0 Treffer Gesamt 2 0,00                                                                                                    |
| Buchen Drucken                                                                                                    |

Durch einen Klick auf "Buchen' muss noch der Buchungsdialog bestätigt werden:

| 📹 Buchungen I               | pestätigen                               |      |
|-----------------------------|------------------------------------------|------|
| Cinfo<br>Sind Sie sicher, d | as Sie die Buchungen durchführen wollen? |      |
| Gesamtbetrag all            | er Buchungen:                            |      |
|                             | 1,00                                     |      |
| Beschreibung                |                                          |      |
| Belegnummer                 |                                          |      |
|                             | OK Abbre                                 | chen |

Durch einen Klick auf ,OK' werden die buchbaren Zeilen gebucht.

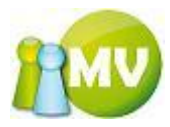

## Abschluss erstellen

#### HINWEIS:

Bitte beachten Sie, das der Abschluss und die Schlussbilanz IMMER gegen die Onlinedatenbank durchgeführt wird und dass Sie deshalb, bevor die den Abschluss durchführen unbedingt synchronisieren sollten und deshalb auch eine Internetverbindung benötigen!

Sie erhalten auch immer den Hinweis, dass Sie bevor Sie den Abschluss durchführen, synchronisieren sollten!

| Informa | tion 🗵                                                                                                    |
|---------|----------------------------------------------------------------------------------------------------|
| (į)     | ACHTUNG! Damit Sie alle Buchungen sehen, die Sie für einen Abschluss benötigen wird dringend empfohlen zu synchronisieren, bevor Sie den<br>Abschluss durchführen! |
|         | ок                                                                                                    |

Wenn Sie noch nie synchronisiert haben, kann diese Liste auch leer dargestellt werden, da ja dann ONLINE noch keine einzige Buchung angelegt bzw. übertragen wurde.

| 🤓 му          | Offline                |                |                              |                         |                   | _                 |              |                                                                                                    |                         |
|---------------|------------------------|----------------|------------------------------|-------------------------|-------------------|-------------------|--------------|----------------------------------------------------------------------------------------------------|-------------------------|
| MV.           | OBM Offlin             | е              |                              |                         |                   | _                 |              |                                                                                                    |                         |
| Mitgl         | liederverwaltung       | 1              |                              |                         |                   |                   |              |                                                                                                    |                         |
| <u>D</u> atei | i 😫 <u>M</u> itglieder | 📑 <u>K</u> ass | a                            | nganisation <u>المج</u> | 🧱 <u>S</u> parten | 🔘 E <u>x</u> tras | <u>?</u>     |                                                                                                    |                         |
|               | Konto                  | ۲              | Abschluss                    |                         |                   |                   |              |                                                                                                    | 🕐 Hilfe                 |
| i ∃ ü         | jbersicht Org.         |                | Einstellungen                |                         |                   |                   |              | The second second secon |                         |
| N 10          | Aanuelle Buchunge      | en             | 100 Burgenland               | •                       |                   |                   |              | Nur vorschau                                                                                                    | renstellen              |
| 🗐 S           | aldenliste             |                | Beitragszeitraum             |                         |                   |                   |              | spenden in de                                                                                                    | organisation belassen   |
|               | Extras                 | ۲              | 2008 •                       |                         |                   |                   |              |                                                                                                    |                         |
| 🖄 z           | ahlscheine erstell     | en             | Abschlüsse                   |                         |                   |                   |              |                                                                                                    |                         |
| 🖹 🖉 N         | Aahnungen erstelle     | en             | EDV-Zahl Name                |                         |                   | Saldo             | Saldo Beit   | ragsz. Absch                                                                                                    | liessen                 |
| - F           | orderungsverzich       | t              |                              |                         |                   |                   |              |                                                                                                    |                         |
| + v           | /orschreibungen        |                |                              |                         |                   |                   |              |                                                                                                    |                         |
| Ir            | mport / Export         | ۲              |                              |                         |                   |                   |              |                                                                                                    |                         |
| 🥑 Z           | ahlscheine exp.        |                |                              |                         |                   |                   |              |                                                                                                    |                         |
| 🥑 E           | inziehungsauftr.       | exp.           |                              |                         |                   |                   |              |                                                                                                    |                         |
| 😛 s           | ammelbuchung in        | np.            |                              |                         |                   |                   |              |                                                                                                    |                         |
|               | Bilanz                 | ۲              |                              |                         |                   |                   |              |                                                                                                    |                         |
| 🛣 A           | bschluss               |                |                              |                         |                   |                   |              |                                                                                                    |                         |
| 🛣 S           | chlussbilanz           |                |                              |                         |                   |                   |              |                                                                                                    |                         |
| 🤣 (i          | Zwischen)Bilanz        |                |                              |                         |                   |                   |              |                                                                                                    |                         |
|               |                        |                | Erstellte Abschlüsse         |                         |                   |                   |              |                                                                                                    |                         |
|               |                        |                | Abschluss durchgeführt von   | Duro                    | hgeführt am       | Abrechnu          | ngszeitraum  | Gesamtbetrag                                                                                                    | Beitragsz.              |
|               |                        |                | Pail (Admin) Werner (100000) | 2009-                   | 08-14             | 2008-07-19        | - 2008-09-05 | 0,00                                                                                                    | 2008                    |
|               |                        |                |                              |                         |                   |                   |              |                                                                                                    |                         |
|               |                        |                | 0 Treffer                    |                         |                   |                   |              | Aktualisier                                                                                                    | ren Abschluss erstellen |
| ww            | ww.mitgliederverwalt   | ung.at         | Angemeldet: MITGLIED H       | IETL (ECHTUMGEBUN       | G) Josef 🛛 🧯      | ) Synchronisat    | ions Info    |                                                                                                    | <b>●</b> :              |

Dies bedeutet, dass Sie bevor Sie den Abschluss durchführen können, synchronisieren müssen!

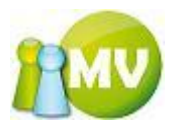

| 😋 MV Offline                                                   |                                    |                       |                   |                     |                  |                                   |
|----------------------------------------------------------------|------------------------------------|-----------------------|-------------------|---------------------|------------------|-----------------------------------|
| MV.OBM Offline<br>Mitgliederverwaltung                         |                                    |                       |                   |                     |                  | 1                                 |
| <u>D</u> atei 😫 <u>M</u> itglieder 📓 <u>K</u> as               | isa 🕙 <u>A</u> bfragen / Statistik | nganisation <u>وأ</u> | 🗰 <u>S</u> parten | © E <u>x</u> tras ? |                  |                                   |
| Konto 🙁                                                        | ••• Abschluss                      |                       |                   |                     |                  | 😗 Hilfe                           |
| <ul> <li>Übersicht Org.</li> <li>Manuelle Buchungen</li> </ul> | Einstellungen<br>Organisation      |                       |                   |                     | Vu               | r Vorschau erstellen              |
| 🔋 Saldenliste                                                  | Beitragszeitraum                   |                       |                   |                     | spe              | nden in der Organisation belassen |
| Extras 🙁                                                       | 2012 -                             |                       |                   |                     |                  |                                   |
| 🖄 Zahlscheine erstellen                                        | Abschlüsse                         |                       |                   |                     |                  |                                   |
| 💐 Mahnungen erstellen                                          | EDV-Zahl Name                      |                       |                   | Saldo               | Saldo Beitragsz. | Abschliessen                      |
| - Forderungsverzicht                                           | 510010 SZABO Uwe                   | Pascal                |                   | -16,00              | -16,00           |                                   |
| 🕂 Vorschreibungen                                              |                                    |                       |                   |                     |                  |                                   |
| Import / Export 🙁                                              |                                    |                       |                   |                     |                  |                                   |
| 🔮 Zahlscheine exp.                                             |                                    |                       |                   |                     |                  |                                   |
| 🔮 Einziehungsauftr. exp.                                       |                                    |                       |                   |                     |                  |                                   |
| Gammelbuchung imp.                                             |                                    |                       |                   |                     |                  |                                   |
| Bilanz 🙁                                                       |                                    |                       |                   |                     |                  |                                   |
| Abschluss                                                      |                                    |                       |                   |                     |                  |                                   |
| Schlussbilanz                                                  |                                    |                       |                   |                     |                  |                                   |
| 🗳 (Zwischen)Bilanz                                             |                                    |                       |                   |                     |                  |                                   |
|                                                                | Erstellte Abschlüsse               |                       |                   |                     |                  |                                   |
|                                                                | Abschluss durchgeführt von         | Durc                  | hgeführt am       | Abrechnungs         | zeitraum Gesamt  | betrag Beitragsz.                 |
|                                                                | Pail (Admin) Werner (100000)       | 2011-                 | 10-13             | 2011-09-19 - 20     | 11-10-13 2608,00 | 2012                              |
|                                                                | 1 Treffer                          |                       |                   |                     |                  | Aktualisieren Abschluss erstellen |
| www.mitgliederverwaltung.at                                    | Angemeldet: MITGLIED H             | IETL (ECHTUMGEBUN     | G) Josef 🛛 🔮      | Synchronisations    | ; Info           | ●.::                              |

#### Ablauf:

Ein Abschluss kann nur gegen die Onlinedatenbank durchgeführt werden. Das heißt, man muss - wenn man die Buchungen der aktuellen Sitzung ebenfalls miteinbezogen haben will – synchronisieren, bevor man den Abschluss durchführt.

Es werden alle Zahlungen bzw. Konten des aktuell ausgewählten Beitragszeitraumes, die zu der ausgewählten Organisation gehören, angezeigt.

Es kann festgelegt werden, ob die Spenden in der aktuell ausgewählten Organisation bleiben sollen, oder ob diese aufgeteilt werden sollen.

Der Abschluss kann immer nur Organisations- weise durchgeführt werden!

Durch einen Klick auf ,Abschluss erstellen' wird der Abschluss durchgeführt. Es werden nun alle Konten abgeschlossen, die einen ausgeglichenen oder einen positiven Saldo haben, sofern nicht das Häkchen bei ,auch Minderzahler abschließen' gesetzt wurde.

#### HINWEIS:

Bitte beachten Sie, dass der Abschluss gegen die ONLINE Datenbank durchgeführt wird und dass Sie, bevor Sie einen Abschluss durchführen möchten, synchronisieren sollten. Auch nachdem Sie den Abschluss durchgeführt haben, sollten sie synchronisieren, da erst dann die abgeschlossenen Buchungssätze auch in die OFFLINE Datenbank übernommen werden!

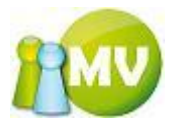

Wenn Sie mit den auf der Maske auf der vorherigen Seite eingestellten Optionen auf den Button "Abschluss erstellen" klicken, erscheint folgender Dialog am Bildschirm:

| Abschlu | iss durchführen bestätigen                                 |
|---------|------------------------------------------------------------|
| ?       | Sind Sie sicher, dass Sie die VORSCHAU durchführen wollen? |
|         | <u>J</u> a <u>N</u> ein                                    |

Wenn Sie auf ,Ja' klicken wird der Abschlussvorgang durchgeführt, allerdings nur in einem <u>Vorschaumodus</u>. Das heißt, es wird so getan, als ob man jetzt einen Abschluss durchführt und es werden auch alle Berechnungen durchgeführt und Ihnen mit folgendem Dialog am Bildschirm angezeigt:

Zuerst werden alle benötigten Konten zu den Mitgliedern ermittelt, die abgeschlossen werden sollen. Der Fortschritt wird angezeigt.

| Fortschritt                                                            |    |
|------------------------------------------------------------------------|----|
| Kontodaten zu EDV-Zahl 330215 werden ermittelt. (24 von 401 ermittelt) | 5% |
|                                                                        |    |

Sie können diesen Vorgang abbrechen, indem Sie auf das weiße x auf rotem Hintergrund klicken.

Nachdem die Konten ermittelt wurden, wird der eigentliche Abschluss durchgeführt, auch dieser Vorgang wird in einem eigenen Progress angezeigt:

| Fortschritt                            |     |
|----------------------------------------|-----|
| Abschluss 94 von 401 wird durchgeführt | 23% |
|                                        |     |

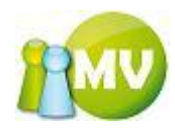

| 🛱 Abschluss Info                                   |                                         | ●E .                                    |      |
|----------------------------------------------------|-----------------------------------------|-----------------------------------------|------|
| ABSCHLUSS INFO (Spenden NICHT aufgeteilt!)         |                                         | NUR VORSCHAU!                           | ~    |
| Freitag, 14. Dezember 2007, 12:54                  |                                         |                                         | _    |
|                                                    |                                         |                                         |      |
| +++++++++++++++++++++++++++++++++++++++            | +++++++++++++++++++++++++++++++++++++++ | +++++++++++++++++++++++++++++++++++++++ |      |
| + 000 Oesterreichl                                 | + Anzahl +                              | + Betrag +                              |      |
| ***************************************            | +++++++++++++++++++++++++++++++++++++++ | +++++++++++++++++++++++++++++++++++++++ |      |
| + Abgerechnete Beträge *                           | + 401 +                                 | + 2.797,00 +                            |      |
| + Vollzahler                                       | + 394 -                                 | + 2.758,00 +                            |      |
| + Spender                                          | + 4+                                    | + 0,00 +                                |      |
| + Minderzahler **                                  | + 7+                                    | + 39,00 +                               |      |
| + Nichtzahler                                      | + 0+                                    | + 0,00 +                                |      |
| + Forderungsverzicht                               | + 0+                                    | + 0,00 +                                |      |
| + UIIene Beitrage ***                              | + 7 +                                   | + 10,00 +                               |      |
| ***************************************            | +++++++++++++++++++++++++++++++++++++++ | *****                                   |      |
| +++++++++++++++++++++++++++++++++++++++            | +++++++++++++++++++++++++++++++++++++++ |                                         |      |
| + 200 KĤrnten                                      | + Anzahl +                              | + Betrag +                              |      |
| ***************************************            | +++++++++++++++++++++++++++++++++++++++ | +++++++++++++++++++++++++++++++++++++++ |      |
| + Abgerechnete Beträge *                           | + 396 +                                 | + 1.185,00 +                            |      |
| + Vollzahler                                       | + 394 +                                 | + 1.182,00 +                            |      |
| + Spender                                          | + 4+                                    | + 0,00 +                                |      |
| + Minderzahler **                                  | + 7+                                    | + 3,00 +                                |      |
| + Nichtzahler                                      | + 0+                                    | + 0,00 +                                |      |
| + Forderungsverzicht                               | + 0+                                    | + 0,00 +                                |      |
| + Offene Beiträge ***                              | + 7+                                    | + 39,00 +                               |      |
| ***************************************            | +++++++++++++++++++++++++++++++++++++++ | +++++++++++++++++++++++++++++++++++++++ |      |
| *******                                            | +++++++++++++++++++++++++++++++++++++++ | +++++++++++++++++++++++++++++++++++++++ |      |
| + 204 MittelkÄørnten                               | + Anzahl +                              | + Betrag +                              |      |
| ***************************************            | +++++++++++++++++++++++++++++++++++++++ | +++++++++++++++++++++++++++++++++++++++ |      |
| + Abgerechnete Beträge *                           | + 0+                                    | + 14,00 +                               |      |
| + Vollzahler                                       | + 394 +                                 | + 0,00 +                                |      |
| + Spender                                          | + 4+                                    | + 14,00 +                               |      |
| + Förderer                                         | + 0+                                    | + 0,00 +                                |      |
| + Minderzahler **                                  | + 7+                                    | + 0,00 +                                |      |
| + Nichtzahler                                      | + 0+                                    | + 0,00 +                                |      |
| + Forderungsverzicht                               | + 0+                                    | + 0,00 +                                |      |
| + Offene Beiträge ***                              | + 7+                                    | + 28,00 +                               |      |
| *********                                          | +++++++++++++++++++++++++++++++++++++++ | *****                                   |      |
| *******                                            | +++++++++++++++++++++++++++++++++++++++ | +++++++++++++++++++++++++++++++++++++++ |      |
| + Gesantsunnen                                     | + Anzahl +                              | + Betrag +                              |      |
| +++++++++++++++++++++++++++++++++++++++            | +++++++++++++++++++++++++++++++++++++++ | +++++++++++++++++++++++++++++++++++++++ |      |
| + Abgerechnete Beträge *                           | + 401 +                                 | + 3.996,00 +                            |      |
| + Vollzahler                                       | + 394 +                                 | + 3.940,00 +                            |      |
| + Spender                                          | + 4+                                    | + 14,00 +                               |      |
| + Minderzahler **                                  | + 7+                                    | + 42,00 +                               |      |
| + Nichtzahler                                      | + 0+                                    | + 0,00 +                                |      |
| + Forderungsverzicht                               | + 0+                                    | + 0,00 +                                |      |
| + Offene Beiträge ***                              | + 7+                                    | + 28,00 +                               |      |
| +++++++++++++++++++++++++++++++++++++++            | +++++++++++++++++++++++++++++++++++++++ | +++++++++++++++++++++++++++++++++++++++ |      |
| Anmerkungen:                                       |                                         |                                         |      |
| * Betrag inkl Spenden und erhöhtem Beitrag (Förd   | erer)                                   |                                         |      |
| ** Summe der teilweise bezahlten Mitgliedsbeiträg  | e                                       |                                         |      |
| *** Insgesamt noch offen (Nichtzahler und Fehlbetr | ag von Minde                            | erzahlern)                              |      |
|                                                    |                                         |                                         | ~    |
| ſ                                                  | Cabling                                 | Europhican D                            | akan |
|                                                    | Schliessen                              |                                         | cken |
|                                                    |                                         |                                         |      |

Durch einen Klick auf den Button ,Drucken' können Sie den Inhalt der Maske ausdrucken lassen. Sie haben aber auch die Möglichkeit die Daten in eine CSV Datei zu exportieren, indem Sie auf den Button ,Exportieren' klicken und anschließend den Speicherort der Datei angeben.

Ein Klick auf den Button ,Schließen' schließt den Dialog.

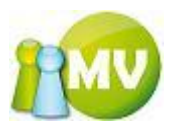

Hier können Sie die verschiedenen Optionen für die Durchführung eines Abschlusses festlegen.

| MV Offline MV.OBM Offline Mitaliederverwaltung |                                    |               |                   |                 |              |                 |                          |
|------------------------------------------------|------------------------------------|---------------|-------------------|-----------------|--------------|-----------------|--------------------------|
| Datei 😫 Mitglieder 📓 Kas                       | sa 🕙 <u>A</u> bfragen / Statistik  | nganisation 🕺 | 🗱 <u>S</u> parten | CExtras ?       |              |                 |                          |
| Konto 🛞                                        | Abschluss                          |               |                   |                 |              |                 | 🕑 Hill                   |
| Übersicht Org.                                 | Einstellungen<br>Organisation      |               |                   |                 | $\langle$    | Vur Vorschat    | u erstellen              |
| Saldenliste                                    | 100 Burgenland<br>Beitragszeitraum | •             |                   |                 |              | 👿 Spenden in de | er Organisation belassen |
| Extras 🙁                                       | 2012 🔹                             |               |                   |                 |              |                 |                          |
| Zahlscheine erstellen                          | Abschlüsse                         |               |                   |                 |              |                 |                          |
| 🕉 Mahnungen erstellen                          | EDV-Zahl Name                      |               |                   | Saldo           | Saldo Beitra | gsz. Absch      | nliessen                 |
| - Forderungsverzicht                           | 510010 SZABO Uwe                   | Pascal        |                   | -16,00          | -16,00       |                 |                          |
| + Vorschreibungen                              |                                    |               |                   |                 |              |                 |                          |
| Import / Export 🛛 🛞                            |                                    |               |                   |                 |              |                 |                          |
| 🔮 Zahlscheine exp.                             |                                    |               |                   |                 |              |                 |                          |
| 🔮 Einziehungsauftr. exp.                       |                                    |               |                   |                 |              |                 |                          |
| Sammelbuchung imp.                             |                                    |               |                   |                 |              |                 |                          |
| Bilanz 🙁                                       |                                    |               |                   |                 |              |                 |                          |
| Abschluss                                      |                                    |               |                   |                 |              |                 |                          |
| Schlussbilanz                                  |                                    |               |                   |                 |              |                 |                          |
| 🛷 (Zwischen)Bilanz                             |                                    |               |                   |                 |              |                 |                          |
|                                                | Erstellte Abschlüsse               |               |                   |                 |              |                 |                          |
|                                                | Abschluss durchgeführt von         | Durch         | hgeführt am       | Abrechnungs     | zeitraum     | Gesamtbetrag    | Beitragsz.               |
|                                                | Pail (Admin) Werner (100000)       | 2011-1        | 0-13              | 2011-09-19 - 20 | 11-10-13     | 2608,00         | 2012                     |
|                                                | 1 Treffer                          |               |                   |                 |              | Aktualisie      | Abschluss erstellen      |

Wenn Sie nun das Häkchen bei "Nur Vorschau erstellen" wegnehmen, wird der Abschluss nach bestätigen folgenden Dialoges tatsächlich durchgeführt:

| Abschlu | ss durchführen bestätigen 🛛 🕅                               |
|---------|-------------------------------------------------------------|
| ?       | Sind Sie sicher, dass Sie den ABSCHLUSS durchführen wollen? |
|         | la <u>N</u> ein                                             |

In weiterer Folge werden wieder zuerst alle benötigten Konten zu den Mitgliedern ermittelt, die abgeschlossen werden sollen.

Der Fortschritt wird angezeigt.

| Fortschritt                                                            | ×  |
|------------------------------------------------------------------------|----|
| Kontodaten zu EDV-Zahl 330215 werden ermittelt. (24 von 401 ermittelt) | 5% |
|                                                                        |    |

Sie können diesen Vorgang abbrechen, indem Sie auf das weiße x auf rotem Hintergrund klicken.

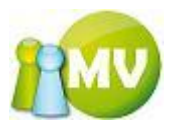

Nachdem die Konten ermittelt wurden, wird der eigentliche Abschluss durchgeführt, auch dieser Vorgang wird in einem eigenen Progress angezeigt:

| Fortschritt                            |     |
|----------------------------------------|-----|
| Abschluss 94 von 401 wird durchgeführt | 23% |
|                                        |     |

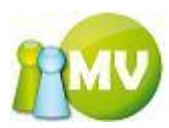

Sie erhalten wieder die Informationsmaske, die Sie auch ausdrucken lassen können:

| B Abschluss Info                                                                                                    |                                         | • 2 .                                   |                                       |
|----------------------------------------------------------------------------------------------------|-----------------------------------------|-----------------------------------------|---------------------------------------|
| ABSCHLUSS INFO (Spenden NICHT aufgeteilt!)                                                                                                    |                                         | BUCHUNGSWIRKSAM!                        | <u>^</u>                              |
| Freitag, 14. Dezember 2007, 13:13                                                                                                    |                                         |                                         |                                       |
| *******                                                                                                    | +++++++++++++++++++++++++++++++++++++++ | +++++++++++++++++++++++++++++++++++++++ |                                       |
| + 000 Oesterreichl                                                                                                    | + Anzahl                                | + Betrag +                              |                                       |
| +++++++++++++++++++++++++++++++++++++++                                                                                                    | +++++++++++++++++++++++++++++++++++++++ | +++++++++++++++++++++++++++++++++++++++ | · · · · · · ·                         |
| + Abgerechnete Beträge *                                                                                                    | + 401                                   | + 2.797,00 +                            | · · · · · · · · · · · · · · · · · · · |
| + Vollzahler                                                                                                    | + 394                                   | + 2.758,00 +                            | · · · · · · · · · · · · · · · · · · · |
| + Spender                                                                                                    | + 4                                     | + 0,00 +                                | ·                                     |
| + Minderzahler **                                                                                                    | + 7                                     | + 39,00+                                | ·                                     |
| + Nichtzahler                                                                                                    | + 0 -                                   | + 0,00 +                                |                                       |
| + Forderungsverzicht                                                                                                    | + 0                                     | + U,UU +<br>+ 10.00.4                   |                                       |
| + offene beicrage """                                                                                                    | · · · · · · · · · · · · · · · · · · ·   | T IO,OO T                               |                                       |
|                                                                                                    |                                         |                                         |                                       |
| ***************************************                                                                                                    | +++++++++++++++++++++++++++++++++++++++ | +++++++++++++++++++++++++++++++++++++++ |                                       |
| + 200 KĤrnten                                                                                                    | + Anzahl                                | + Betrag +                              |                                       |
| ***************************************                                                                                                    | +++++++++++++++++++++++++++++++++++++++ | +++++++++++++++++++++++++++++++++++++++ |                                       |
| + Abgerechnete Beträge *                                                                                                    | + 396                                   | + 1.185,00 +                            |                                       |
| + Vollzahler                                                                                                    | + 394                                   | + 1.182,00 +                            | · · · · · · · · · · · · · · · · · · · |
| + Spender                                                                                                    | + 4                                     | + 0,00 +                                |                                       |
| + Minderzahler **                                                                                                    | + 7                                     | + 3,00 +                                | · · · · · · · · · · · · · · · · · · · |
| + Nichtzahler                                                                                                    | + 0                                     | + 0,00 +                                | ·                                     |
| + Forderungsverzicht                                                                                                    | + 0                                     | + 0,00 +                                |                                       |
| + Uffene Beitrage ***                                                                                                    | + 7 *                                   | + 39,00 +                               |                                       |
| ***************************************                                                                                                    | *********                               | *****                                   |                                       |
|                                                                                                    |                                         |                                         |                                       |
| + 204 Mittelkävrnten                                                                                                    | + Anzahl                                | + Betrag +                              |                                       |
| +++++++++++++++++++++++++++++++++++++++                                                                                                    | +++++++++++++++++++++++++++++++++++++++ | +++++++++++++++++++++++++++++++++++++++ |                                       |
| + Abgerechnete Beträge *                                                                                                    | + 0                                     | + 14,00 +                               |                                       |
| + Vollzahler                                                                                                    | + 394                                   | + 0,00+                                 |                                       |
| + Spender                                                                                                    | + 4                                     | + 14,00 +                               |                                       |
| + Förderer                                                                                                    | + 0                                     | + 0,00 +                                | · · · · · ·                           |
| + Minderzahler **                                                                                                    | + 7                                     | + 0,00 +                                | · · · · · · ·                         |
| + Nichtzahler                                                                                                    | + 0                                     | + 0,00 +                                | · · · · · · · · · · · · · · · · · · · |
| + Forderungsverzicht                                                                                                    | + 0                                     | + 0,00 +                                | · · · · · · ·                         |
| + Offene Beiträge ***                                                                                                    | + 7                                     | + 28,00 +                               |                                       |
| ***************************************                                                                                                    | +++++++++++++++++++++++++++++++++++++++ | +++++++++++++++++++++++++++++++++++++++ |                                       |
| +++++++++++++++++++++++++++++++++++++++                                                                                                    |                                         | +++++++++++++++++++++++++++++++++++++++ |                                       |
| + Gesamtsummen                                                                                                    | + Anzahl                                | + Betrag +                              |                                       |
| *****                                                                                                    | +++++++++++++++++++++++++++++++++++++++ | ++++++++++++++++++++++++++++++++++++++  |                                       |
| + Abgerechnete Beträge *                                                                                                    | + 401                                   | + 3.996,00 +                            |                                       |
| + Vollzahler                                                                                                    | + 394                                   | + 3.940,00 +                            |                                       |
| + Spender                                                                                                    | + 4                                     | + 14,00 +                               |                                       |
| + Minderzahler **                                                                                                    | + 7                                     | + 42,00 +                               | · · · · · ·                           |
| + Nichtzahler                                                                                                    | + 0                                     | + 0,00 +                                | · · · · · · · · · · · · · · · · · · · |
| + Forderungsverzicht                                                                                                    | + 0                                     | + 0,00 +                                | · · · · · ·                           |
| + Offene Beiträge ***                                                                                                    | + 7                                     | + 28,00 +                               | · · · · · · ·                         |
| ***************************************                                                                                                    | +++++++++++++++++++++++++++++++++++++++ | +++++++++++++++++++++++++++++++++++++++ |                                       |
| Anmerkungen:                                                                                                    |                                         |                                         |                                       |
| <ul> <li>Betrag inkl Spenden und erhöhtem Beitrag (Förd</li> <li>Summe der teilerige beschlter Witzligdebeiten</li> </ul>                                                                                                    | ierer)                                  |                                         |                                       |
| *** Jumme der tellweise bezahlten Mitgliedsbeitrag<br>*** Insgesamt noch offen (Nichtzahler und Fehlbet)                                                                                                    | ge<br>ag von Mind                       | erzahlerni                              |                                       |
| , in the second second s |                                         |                                         |                                       |
|                                                                                                    |                                         |                                         |                                       |
|                                                                                                    | Schliessen                              | Exportieren Dru                         | ucken                                 |
|                                                                                                    |                                         |                                         |                                       |

HINWEIS:

Der Text, der hier angezeigt wird, wird auch in der Datenbank gespeichert und kann auch aus dem Offlinemodul heraus jederzeit wieder angezeigt werden.

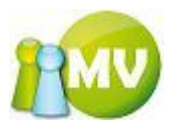

Sie erhalten nach erfolgreicher Durchführung des Abschlusses folgenden Dialog.

| Informa | ation 🛛                                                                                                    |
|---------|----------------------------------------------------------------------------------------------------|
| (į)     | ACHTUNG! Sie müssen nach einem erfolgreichem Abschluss synchronisieren! Die Synchronisation wird gestartet, sobald Sie die Maske verlassen! |
|         | ОК                                                                                                    |

Sie erhalten nach bestätigen des Dialogs eine aktualisierte Abschlussmaske:

| 🤓 М         | V Offline                               |                               |           |                  |                   |                   |                |              |                           |
|-------------|-----------------------------------------|-------------------------------|-----------|------------------|-------------------|-------------------|----------------|--------------|---------------------------|
| M<br>Mit    | V.OBM Offline<br>gliederverwaltung      |                               |           |                  |                   |                   |                |              | 100                       |
| <u>D</u> at | tei 😫 <u>M</u> itglieder 📓 <u>K</u> ass | sa 🛛 🕙 <u>A</u> bfragen / St  | tatistik  | nganisation      | 🗱 <u>S</u> parten | 🔅 E <u>x</u> tras | ?              |              |                           |
|             | Konto 🙁                                 | ••• Abschluss                 |           |                  |                   |                   |                |              | 🕐 Hilfe                   |
|             | Übersicht Org.                          | Einstellungen<br>Organisation |           |                  |                   |                   |                | Nur Vorsch   | nau erstellen             |
|             | Manuelle Buchungen                      | 100 Burgenland                |           | •                |                   |                   |                | V Spenden in | der Organisation belassen |
|             | Saldenliste                             | Beitragszeitraum              |           |                  |                   |                   |                |              |                           |
|             | Extras 🙁                                | 2012                          | •         |                  |                   |                   |                |              |                           |
|             | Zahlscheine erstellen                   | Abschlüsse                    |           |                  |                   |                   |                |              |                           |
| 2           | Mahnungen erstellen                     | EDV-Zahl Na                   | ame       |                  |                   | Saldo             | Saldo Beitrags | z. Abs       | chliessen                 |
| -           | Forderungsverzicht                      | 510010 SZ                     | ABO Uwe P | Pascal           |                   | -16,00            | -16,00         |              |                           |
| +           | Vorschreibungen                         |                               |           |                  |                   |                   |                |              |                           |
|             | Import / Export 🛛 🛞                     |                               |           |                  |                   |                   |                |              |                           |
| 1           | Zahlscheine exp.                        |                               |           |                  |                   |                   |                |              |                           |
| 1           | Einziehungsauftr. exp.                  |                               |           |                  |                   |                   |                |              |                           |
|             | Sammelbuchung imp.                      |                               |           |                  |                   |                   |                |              |                           |
|             | Bilanz 🙁                                |                               |           |                  |                   |                   |                |              |                           |
| 5           | Abschluss                               |                               |           |                  |                   |                   |                |              |                           |
| 1           | Schlussbilanz                           |                               |           |                  |                   |                   |                |              |                           |
| <b>\$</b>   | (Zwischen)Bilanz                        |                               |           |                  |                   |                   |                |              |                           |
|             |                                         | Erstellte Abschlüsse          |           |                  |                   |                   |                |              |                           |
|             |                                         | Abschluss durchgefi           | führt von | Dur              | chgeführt am      | Abrechnun         | gszeitraum     | Gesamtbetrag | Beitragsz.                |
|             |                                         | Pail (Admin) Werner (         | (100000)  | 2011             | -10-13            | 2011-09-19 -      | 2011-10-13     | 2608,00      | 2012                      |
|             |                                         |                               |           |                  |                   |                   |                |              |                           |
|             |                                         |                               |           |                  |                   |                   |                |              |                           |
|             |                                         | 1 Treffer                     |           |                  |                   |                   |                | Aktualis     | ieren Abschluss erstellen |
|             | www.mitgliederverwaltung.at             | Angemeldet: MIT               | TGLIED HI | ETL (ECHTUMGEBUI | NG) Josef 🛛 🔞     | ) Synchronisatio  | ns Info        |              | ●.::                      |

Die Maske ist nun leer, da alle Buchungen zu der betreffenden Organisation abgeschlossen wurden.

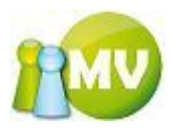

Sobald Sie die Abschlussmaske verlassen, wird die Synchronisation automatisch gestartet.

| 😳 MV Offline                                                                                                    |                                                                                                    |                   |                   | _                 | _     |                                                                                                    | x           |
|----------------------------------------------------------------------------------------------------|----------------------------------------------------------------------------------------------------|-------------------|-------------------|-------------------|-------|----------------------------------------------------------------------------------------------------|-------------|
| MV.OBM Offline<br>Mitgliederverwaltung                                                                                                    |                                                                                                    |                   |                   | _                 |       | 1                                                                                                    | MV          |
| <u>D</u> atei 😫 <u>M</u> itglieder 🧾 <u>K</u> as                                                                                                    | ssa 🛛 🕙 <u>A</u> bfragen / Statistik                                                                                                    | 💑 Organisation    | 🗱 <u>S</u> parten | 🔘 E <u>x</u> tras | ?     |                                                                                                    |             |
| Mitgliederverwaltung<br>Datei Mitglieder Kas<br>Website<br>Sichern / Wiederherst.<br>Daten<br>Synchronisation<br>Rückgängigmachen<br>Vorschreibungen<br>Belege | SSA ▲bfragen / Statistik<br>Synchronisations Optionen<br>Ihre Organisation(en)<br>156 Oberpulendorf<br>157 Oberwart<br>158 Eisenstadt-Stad<br>200 Kärnten<br>300 Oberösterreich<br>400 Niederösterreich<br>500 Satzburg<br>900 Vien<br>Fortschritt | A Organisation    | ₩ Sparten         | © Extras          | ?     | Ale Mitglieder herunterladen Migliedsbilder herunterladen Organisationsbilder herunterladen Spartenbilder herunterladen Applikationsbilder herunterladen PC nach Synchronisation herunterfahren Korpszugehörigkeit <a href="mailto:</a> | ) Hilfe     |
|                                                                                                    | Fortschritt:                                                                                                    |                   |                   |                   |       |                                                                                                    | 0%          |
|                                                                                                    | Fortschritt:                                                                                                    |                   |                   |                   |       | jetzt Starten                                                                                                    | 0%          |
| www.mitgliederverwaltung.at                                                                                                    | Angemeldet: MITGLIED H                                                                                                    | IETL (ECHTUMGEBUN | G) Josef 🛛 🔮      | Synchronisat      | tions | Info                                                                                                    | <b>.</b> .: |

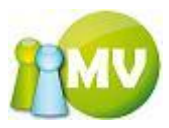

Nach der erfolgreichen Synchronisation wechseln Sie wieder zum Menüpunkt ,Abschluss':

| 😳 MV Offline                       |                |                              |                   |                   | _                  |             |                         |                          |     |
|------------------------------------|----------------|------------------------------|-------------------|-------------------|--------------------|-------------|-------------------------|--------------------------|-----|
| MV.OBM Offli                       | ne             |                              |                   |                   | _                  |             |                         |                          |     |
| Mitgliederverwaltu                 | ng             |                              |                   |                   |                    |             |                         |                          | 2   |
| <u>D</u> atei 😫 <u>M</u> itglieder | 📑 <u>K</u> ass | sa                           | nganisation 🕺     | 🗱 <u>S</u> parten | 🔅 E <u>x</u> tras  | <u>?</u>    |                         |                          |     |
| Konto                              | ۲              | ••• Abschluss                |                   |                   |                    |             |                         | 🕐 Hi                     | .fe |
| 🗐 Übersicht Org.                   |                | Einstellungen                |                   |                   |                    |             | I Marine Marine Barrier |                          |     |
| 🗍 Manuelle Buchur                  | igen           | 100 Burgenland               | •                 |                   |                    |             | Nur vorschal            | u erstellen              |     |
| Saldenliste                        |                | Beitragszeitraum             |                   |                   |                    |             | Spenden in de           | er Organisación belassen |     |
| Extras                             | ۲              | 2010 •                       |                   |                   |                    |             |                         |                          |     |
| Zahlscheine erste                  | ellen          | Abschlüsse                   |                   |                   |                    |             |                         |                          |     |
| 🗳 Mahnungen erste                  | ellen          | EDV-Zahl Name                |                   |                   | Saldo              | Saldo Beitr | agsz. Absch             | liessen                  |     |
| - Forderungsverzi                  | cht            |                              |                   |                   |                    |             |                         |                          |     |
| + Vorschreibungen                  |                |                              |                   |                   |                    |             |                         |                          |     |
| Import / Export                    | ۲              |                              |                   |                   |                    |             |                         |                          |     |
| 7ablscheine exp                    |                |                              |                   |                   |                    |             |                         |                          |     |
| Finziehungsauftr                   | exp.           |                              |                   |                   |                    |             |                         |                          |     |
| Sammelbuchung                      | imp.           |                              |                   |                   |                    |             |                         |                          |     |
| Bilanz                             | (\$            |                              |                   |                   |                    |             |                         |                          |     |
|                                    | _              |                              |                   |                   |                    |             |                         |                          |     |
| Schlussbilanz                      | _              |                              |                   |                   |                    |             |                         |                          |     |
| (7wischen)Bilanz                   |                |                              |                   |                   |                    |             |                         |                          |     |
| (Linsenerijshand                   |                | Erstellte Absobiliere        |                   |                   |                    |             |                         |                          |     |
|                                    |                | Abschluss durchgeführt von   | Dure              | chgeführt am      | Abrechnu           | ngszeitraum | Gesamtbetrag            | Beitragsz.               | ~   |
|                                    |                | Pail (Admin) Werner (100000) | 2010              | -10-23            | 2010-05-28         | 2010-10-05  | 48,00                   | 2010                     |     |
|                                    |                | Pail (Admin) Werner (100000) | 2010              | -04-22            | 2010-02-20         | 2010-03-23  | 160,00                  | 2010                     |     |
|                                    |                | Pail (Admin) Werner (100000) | 2009              | -12-27            | 2009-12-22         | 2009-12-27  | 0,00                    | 2010                     | Ţ   |
|                                    |                | 0 Treffer                    |                   |                   |                    |             | Aktualisie              | ren Abschluss erstellen  | ĥ   |
| www.mitaliederverw                 | altung.at      | Angemeldet: MITGLIED H       | IETL (ECHTUMGEBUN | IG) Josef 🛛 🖉     | )<br>Svnchronisati | ons Info    |                         |                          |     |

Im unteren Bereich der Maske sehen Sie nun die zu der ausgewählten Organisation durchgeführten Abschlüsse. Sie können sich durch einen Doppelklick auf die entsprechende Zeile die Informationen zu dem durchgeführten Abschluss wieder anzeigen lassen.

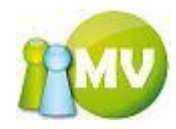

|                                                  |                                         |                                         |                                         | الع لغات     | ١ |
|--------------------------------------------------|-----------------------------------------|-----------------------------------------|-----------------------------------------|--------------|---|
| Abschluss (Spenden NICHT aufgetei)               | lt!)                                    |                                         | BUCHUNGS                                | WIRKSAM!     |   |
| Freitag, 14. Dezember 2007, 13:13                |                                         |                                         |                                         |              |   |
|                                                  |                                         |                                         |                                         |              |   |
| +++++++++++++++++++++++++++++++++++++++          | +++++++++++++++++++++++++++++++++++++++ | +++++++++++++++++++++++++++++++++++++++ | +++++++++++++++++++++++++++++++++++++++ | +++++++      |   |
| + UUU Uesterreichi                               |                                         | + Anzahl                                | + Betrag                                | +            |   |
| ++++++++++++++++++++++++++++++++++++++           | ******                                  | · · · · · · · · · · · · · · · · · · ·   | ++++++++++++++++++++++++++++++++++++++  | 707 00 4     |   |
| + Wollgobler                                     |                                         | r 401                                   | + 2.<br>+ 2                             | 750,00 +     |   |
| t Sponder                                        |                                         | г 394<br>L И                            | + 2.<br>1                               | /30,00 +     |   |
| + Mindergebler **                                |                                         | r 4                                     | +                                       | 29 00 +      |   |
| + Nightgehler                                    |                                         | , ,<br>, ,                              | +<br>+                                  | 0.00 +       |   |
| + Wichdzahlei<br>+ Worderungsverzicht            |                                         | - 0<br>- 0                              | +                                       | 0,00 +       |   |
| + Offene Beiträge ***                            |                                         | . 7                                     | +                                       | 10,00 +      |   |
| +++++++++++++++++++++++++++++++++++++++          | +++++++++++++++++++++++++++++++++++++++ |                                         | +++++++++++++                           | ++++++++     |   |
|                                                  |                                         |                                         |                                         |              |   |
| +++++++++++++++++++++++++++++++++++++++          | +++++++++++++++++++++++++++++++++++++++ | +++++++++++++++++++++++++++++++++++++++ | +++++++++++++++++++++++++++++++++++++++ | +++++++      |   |
| + 200 KĤrnten                                    |                                         | + Anzahl                                | + Betrag                                | +            |   |
| +++++++++++++++++++++++++++++++++++++++          | +++++++++++++++++++++++++++++++++++++++ | +++++++++++++++++++++++++++++++++++++++ | +++++++++++++++++++++++++++++++++++++++ | +++++++      |   |
| + Abgerechnete Beträge *                         |                                         | F 396                                   | + 1.                                    | 185,00 +     |   |
| + Vollzahler                                     |                                         | F 394                                   | + 1.                                    | 182,00 +     |   |
| + Spender                                        |                                         | + 4                                     | +                                       | 0,00 +       |   |
| + Minderzahler **                                |                                         | + 7                                     | +                                       | 3,00 +       |   |
| + Nichtzahler                                    |                                         | + 0                                     | +                                       | 0,00 +       |   |
| + Forderungsverzicht                             |                                         | + 0                                     | +                                       | 0,00 +       |   |
| + Offene Beiträge ***                            |                                         | + 7                                     | +                                       | 39,00 +      |   |
| *****                                            | ******                                  | +++++++++++++++++++++++++++++++++++++++ | +++++++++++++++++++++++++++++++++++++++ | +++++++      |   |
|                                                  |                                         |                                         |                                         |              |   |
| ++++++++++++++++++++++++++++++++++++++           | *****                                   | *********                               | +++++++++++++++++++++++++++++++++++++++ | +++++++      |   |
| + 204 mitteikkarnten                             |                                         | F Anzani                                | + Betrag                                | +            |   |
| ++++++++++++++++++++++++++++++++++++++           | ******                                  | · · · · · · · · · · · · · · · · · · ·   | *********                               | 14 00 +      |   |
| + Wollgobler                                     |                                         | r U<br>L 204                            | +                                       | 14,00 +      |   |
| t Spondor                                        |                                         | г 334<br>L И                            | +<br>+                                  | 14 00 +      |   |
| + Förderer                                       |                                         | ·                                       | +                                       | 0 00 +       |   |
| + Minderzehler **                                |                                         | . 7                                     | +                                       | 0,00 +       |   |
| + Nichtzahler                                    |                                         | ,<br>F                                  | +                                       | 0,00 +       |   |
| + Forderungsverzicht                             |                                         |                                         | +                                       | 0.00 +       |   |
| + Offene Beiträge ***                            |                                         | + 7                                     | +                                       | 28,00 +      |   |
| +++++++++++++++++++++++++++++++++++++++          | +++++++++++++++++++++++++++++++++++++++ | +++++++++++++++++++++++++++++++++++++++ | +++++++++++++++++++++++++++++++++++++++ | ++++++++     |   |
|                                                  |                                         |                                         |                                         |              |   |
| +++++++++++++++++++++++++++++++++++++++          | +++++++++++++++++++++++++++++++++++++++ | +++++++++++++++++++++++++++++++++++++++ | +++++++++++++++++++++++++++++++++++++++ | +++++++      |   |
| + Gesamtsummen                                   |                                         | + Anzahl                                | + Betrag                                | +            |   |
| +++++++++++++++++++++++++++++++++++++++          | +++++++++++++++++++++++++++++++++++++++ | +++++++++++++++++++++++++++++++++++++++ | +++++++++++++++++++++++++++++++++++++++ | +++++++      |   |
| + Abgerechnete Beträge *                         |                                         | + 401                                   | + 3.                                    | 996,00 +     |   |
| + Vollzahler                                     |                                         | - 394                                   | + 3.                                    | 940,00 +     |   |
| + Spender                                        |                                         | 4                                       | +                                       | 14,00 +      |   |
| + Minderzahler **                                |                                         | 7                                       | +                                       | 42,00 +      |   |
| + Nichtzahler                                    |                                         | - 0                                     | +                                       | 0,00 +       |   |
| + Forderungsverzicht                             |                                         | - 0                                     | +                                       | 0,00 +       |   |
| + Uffene Beiträge ***                            |                                         | - 7                                     | +                                       | 28,00 +      |   |
| **************************************           | *****                                   | *********                               | *********                               | +++++++      |   |
| AnmerKungen:<br>* Detrog inkl Grender und schält | on Doitney /Paul                        |                                         |                                         |              |   |
| ** Summe der teilweise beschlter                 | Mitaliodeboiters                        | ier,                                    |                                         |              |   |
| *** Insgesamt noch offen (Michtgel               | aler und Kehlbetr                       | an won Min.                             | lerzehlern                              |              |   |
| ingerals note offen (Micheza                     | and rempetit                            | -y . on mm                              |                                         |              |   |
| Kassier Informationen                            |                                         |                                         |                                         |              |   |
| Kassier                                          | Durchgeführt am                         | Abrechnun                               | gszeitraum                              | Gesamtbetrag | : |
| Hietl Josef (471845)                             | 2007-12-14                              | 2007-12-14 -                            | 2007-12-14                              | 3982,00      |   |
|                                                  |                                         |                                         |                                         |              |   |
|                                                  |                                         |                                         |                                         |              | - |
|                                                  |                                         |                                         |                                         |              |   |
|                                                  |                                         | Schliessen                              | Exportieren                             | Drucken      |   |
|                                                  | l                                       |                                         |                                         |              |   |

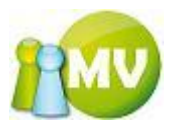

Sie sehen in dieser Ansicht dann auch, welche Kassiere an den Buchungen, die abgeschlossen wurden, beteiligt waren und können sich auch dazu durch einen Doppelklick auf die entsprechende Zeile die Details zum Kassier ansehen.

| Abschluss Info                          |                                         | • 2 -                                   |        |
|-----------------------------------------|-----------------------------------------|-----------------------------------------|--------|
| Kassier                                 |                                         |                                         | ~      |
| Freitag, 14. Dezember 2007, 13:13       |                                         |                                         |        |
| +++++++++++++++++++++++++++++++++++++++ | +++++++++++++++++++++++++++++++++++++++ | +++++++++++++++++++++++++++++++++++++++ |        |
| + 471845                                | + Anzahl                                | + Betrag +                              |        |
| +++++++++++++++++++++++++++++++++++++++ | +++++++++++++++++++++++++++++++++++++++ | +++++++++++++++++++++++++++++++++++++++ |        |
| + Beiträge                              | + 401                                   | + 3.996,00 +                            |        |
| + Vollzahler                            | + 394                                   | + 0,00 +                                |        |
| + Spender                               | + 4                                     | + 0,00 +                                |        |
| + Minderzahler                          | + 7                                     | + 0,00 +                                |        |
| + Nichtzahler                           | + 0                                     | + 0,00 +                                |        |
| + Forderungsverzicht                    | + 0                                     | + 0,00 +                                |        |
| + Offene Beiträge                       | + 7                                     | + 0,00 +                                |        |
| +++++++++++++++++++++++++++++++++++++++ | +++++++++++++++++++++++++++++++++++++++ | +++++++++++++++++++++++++++++++++++++++ |        |
|                                         |                                         |                                         |        |
|                                         |                                         |                                         |        |
|                                         |                                         |                                         | $\sim$ |
|                                         | Schliessen                              | Exportieren Druc                        | ken    |

Sie haben auch für den Kassier die Möglichkeit, die Daten auszudrucken oder in eine CSV Datei zu exportieren.

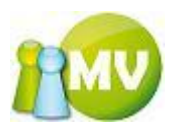

Nachdem Sie die Daten synchronisiert haben, können Sie sich das Ergebnis des Abschlusses auch in der Offline MV ansehen. Wechseln Sie dazu auf den Menüpunkt ,Übersicht Organisationskonten'.

| 😳 MV Offline                                                                                                    |      |                       |
|----------------------------------------------------------------------------------------------------|------|-----------------------|
| MV.OBM Offline<br>Mitgliederverwaltung                                                                                                    |      | 100                   |
| Datei 😫 Mitglieder 📓 Kassa 😌 Abfragen / Statistik 🕺 Organisation 🗰 Sparten 🔅 Extras ?                                                                                                    |      |                       |
| Konto 🛞 🚥 Übersicht Organisationskonten                                                                                                    |      | 😢 Hilfe               |
| Ubersicht Org. Organisationskonten Organisationskonto Details                                                                                                    |      |                       |
| Manuelle Buchungen Optionen                                                                                                    |      |                       |
| Saldenliste Organisation                                                                                                    |      | Kontoart              |
| Extras (3) 000 Sektion Österreich V Inklusive Suborg.                                                                                                    |      | Beitragskonto 💌       |
| Zahlscheine erstellen                                                                                                    |      |                       |
| Bezeichnung                                                                                                    | WHG  | Saldo                 |
| 100 Burgenland Beitragskonto                                                                                                    | EUR  | 59.589,00             |
| Forderungsverzicht     151 Eisenstadt-Umgebung Beitragskonto                                                                                                    | EUR  | 0,00                  |
| Vorschreibungen     152 Güssing Beitragskonto                                                                                                    | EUR  | 144,00                |
| Import / Export (2) 153 Jennersdorf Beitragskonto                                                                                                    | EUR  | 96,00                 |
| 154 Mattersburg Beitragskonto                                                                                                    | EUR  | 96,00                 |
| 2 Zahlscheine exp. 155 Neusiedl/See Beitragskonto                                                                                                    | EUR  | 0,00                  |
| Einziehungsauftr. exp.     156 Oberpullendorf Beitragskonto                                                                                                    | EUR  | 0,00                  |
| Sammelbuchung imp.      Sammelbuchung imp.      S      | EUR  | 528,00                |
| Bilanz (Resolution of the second second seco | EUR  | 0,00                  |
| 500 Saizburg Beitragskonto                                                                                                    | EUR  | 42.234,00             |
| Abschluss 000 Wise Beitragskonto                                                                                                    | EUR  | 36.930,00             |
| Schlussbilanz                                                                                                    | EUR  | 597 750 14            |
| 🛷 (Zwischen)Bilanz                                                                                                    | LUK  | 367.737,10            |
|                                                                                                    |      |                       |
|                                                                                                    |      |                       |
|                                                                                                    |      |                       |
|                                                                                                    |      |                       |
|                                                                                                    |      |                       |
|                                                                                                    |      |                       |
| 13 Treffer                                                                                                    |      | Aktualisieren Drucken |
| www.mitgliederverwaltung.at Angemeldet: MITGLIED HIETL (ECHTUMGEBUNG) Josef @ Synchronisations                                                                                                    | Info | •                     |

Detailinformation von wo wohin das Geld gebucht wurde, können Sie auch aus den Kontodetails zu den Organisationskonten entnehmen:

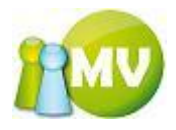

| 😳 MV Offline                                       |                          |                |                      | _                                  |                 |                          |            | . O 🗙    |
|----------------------------------------------------|--------------------------|----------------|----------------------|------------------------------------|-----------------|--------------------------|------------|----------|
| MV.OBM Offline                                     |                          |                |                      |                                    |                 |                          |            |          |
| Mitgliederverwaltung                               |                          |                |                      |                                    |                 |                          |            |          |
| <u>D</u> atei 😫 <u>M</u> itglieder 📓 <u>K</u> assa | a 🛛 🕙 <u>A</u> bfragen / | Statistik 🏼 💑  | <u>O</u> rganisation | 🏟 <u>S</u> parten 🛛 🔘 E <u>x</u> t | tras <u>?</u>   |                          |            |          |
| Konto 🛞                                            | ••• Übersich             | t Organisatio  | onskonten            |                                    |                 |                          |            | 🕜 Hilfe  |
| 📄 Übersicht Org.                                   | Organisationskonte       | en Organisatio | nskonto Details      |                                    |                 |                          |            |          |
| 📋 Manuelle Buchungen                               | Kontodetails             |                |                      |                                    |                 |                          |            |          |
| Saldenliste                                        | Konto:                   |                |                      | Buchungen filterr                  | 1               |                          |            |          |
| Extrac (\$                                         | Beitragskonto 10         | 0 Burgenland   |                      | Betrag von                         |                 | EUR Betrag bis           |            | EUR      |
| LXIIds                                             |                          |                |                      | Beitragszeitraum                   | <alle></alle>   | <b>~</b>                 |            |          |
| Zahlscheine erstellen                              |                          |                |                      | Datum von                          | 2011-02-01 [    | Datum bis                | 2012-02-09 |          |
| Mahnungen erstellen                                |                          |                |                      | Buchungsart                        | <alle></alle>   | •                        | Filter any | renden   |
| - Forderungsverzicht                               | Kontostand:              |                |                      |                                    |                 |                          |            |          |
| + Vorschreibungen                                  | 59.589,00 E              | UR             |                      |                                    |                 |                          |            |          |
| hand (Frend                                        | Datum                    | Beitragsz.     | Buchungsart          | Buchungstext                       |                 | Kommentar                |            | Betrag 🔺 |
|                                                    | 2011-11-13 0             | 2011           | Forderungsver        | Für EDV-Zahl 510010                | (SZABO Uwe P    | Pail (Admin) Werner (100 | 000)       | -9,00    |
| Zahlscheine exp.                                   | 2011-10-13 1             | 2012           | Interner Übert       | 158 Eisenstadt-Stadt               | (Abschluss)     | Pail (Admin) Werner (100 | 000)       | 9,00     |
| 🔮 Einziehungsauftr. exp.                           | 2011-10-13 1             | 2012           | Interner Übert       | 158 Eisenstadt-Stadt               | (Abschluss)     | Pail (Admin) Werner (100 | 000)       | 9,00     |
| Sammelbuchung imp.                                 | 2011-10-13 1             | 2012           | Interner Übert       | 158 Eisenstadt-Stadt               | (Abschluss)     | Pail (Admin) Werner (100 | 000)       | 9,00     |
|                                                    | 2011-10-13 1             | 2012           | Interner Übert       | 158 Eisenstadt-Stadt               | (Abschluss)     | Pail (Admin) Werner (100 | 000)       | 9,00     |
| Bilanz                                             | 2011-10-13 1             | 2012           | Interner Übert       | 158 Eisenstadt-Stadt               | (Abschluss)     | Pail (Admin) Werner (100 | 000)       | 9,00     |
| Abschluss                                          | 2011-10-13 1             | 2012           | Interner Übert       | 158 Eisenstadt-Stadt               | (Abschluss)     | Pail (Admin) Werner (100 | 000)       | 9,00     |
| Schlussbilanz                                      | 2011-10-13 1             | 2012           | Interner Übert       | 158 Eisenstadt-Stadt               | (Abschluss)     | Pail (Admin) Werner (100 | 000)       | 9,00     |
| (7wischen)Bilanz                                   | 2011-10-13 1             | 2012           | Interner Übert       | 158 Eisenstadt-Stadt               | (Abschluss)     | Pail (Admin) Werner (100 | 000)       | 9,00     |
|                                                    | 2011-10-13 1             | 2012           | Interner übert       | 158 Eisenstadt-Stadt               | (ADSCHIUSS)     | Pail (Admin) werner (100 | 000)       | 9,00     |
|                                                    | 2011-10-13 1             | 2012           | Interner übert       | 158 Eisenstadt-Stadt               | (Absobluss)     | Pail (Admin) Werner (100 | 000)       | 9,00     |
|                                                    | 2011-10-13 1             | 2012           | Interner obert       | 450 Firmeria de Cherde             | (ADSCHIUSS)     | Pair (Admin) Werner (100 | 000)       |          |
|                                                    | •                        |                |                      |                                    |                 |                          |            | Þ        |
|                                                    | 7                        |                | Σ neg. Buch          | ungen -1.183,00                    | Σ pos. Buchunge | en 20.902,00             | Saldo 19.7 | 19,00    |
|                                                    |                          |                |                      |                                    | Aktualisierer   | Neue Buchung erfas       | isen [     | rucken   |
| www.mitgliederverwaltung.at                        | Angemeldet: M            | ITGLIED HIETL  | (ECHTUMGEBUNG        | <b>i) Josef</b> 🛛 🕖 Synchr         | onisations Info |                          |            |          |

Oder auch beim Punkt Zahlungsstatistik:

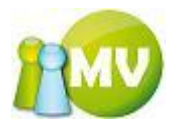

| 😳 MV Offline                                                                                                    |                                                                                                    |                     | _                                            |                      |                  | ] 🗙     |
|----------------------------------------------------------------------------------------------------|----------------------------------------------------------------------------------------------------|---------------------|----------------------------------------------|----------------------|------------------|---------|
| MV.OBM Offline<br>Mitgliederverwaltung                                                                                                    |                                                                                                    |                     |                                              |                      | 1                | MV      |
| <u>D</u> atei 😫 <u>M</u> itglieder 📓 <u>K</u> as                                                                                                    | ssa 🛛 🕙 <u>A</u> bfragen / Statistik                                                                                                    | nganisation         | 🏟 <u>S</u> parten 🛛 🔘 E <u>x</u> tras        | ?                    |                  |         |
| Konto 🙁                                                                                                    | ••• (Zwischen)Bilanz                                                                                                    |                     |                                              |                      |                  | 🕜 Hilfe |
| <ul> <li>Übersicht Org.</li> <li>Manuelle Buchungen</li> <li>Saldenliste</li> </ul>                                                                                                    | Optionen         000 Sektion C           Beitragszeitraum         2012           Datum von         2012-01-01           Buchungsart <alle></alle> | Disterreich         | Inklusive 5     Inklusive 5     S 2012-02-09 | uborg.               |                  |         |
| Zahlscheine erstellen                                                                                                    | Ergebnis                                                                                                    |                     |                                              |                      |                  |         |
| Mahnungen erstellen                                                                                                    | Organisation                                                                                                    | Δ ΣEinzahlungen     | Σ Interner Ubertrag                          | Σ Forderungsverzicht | Σ Uneinbringlich |         |
| <ul> <li>Forder dingster Zehl</li> <li>Vorschreibungen</li> <li>Import / Export (a)</li> <li>Zahlscheine exp.</li> <li>Einziehungsauftr. exp.</li> <li>Sammelbuchung imp.</li> <li>Bilanz (a)</li> <li>Abschluss</li> <li>Schlussbilanz</li> <li>(Zwischen)Bilanz</li> </ul> |                                                                                                    |                     |                                              |                      |                  |         |
| www.mitgliederverwaltung.at                                                                                                    | 1 Treffer<br>Angemeldet: MITGLIED H                                                                                                    | IETL (ECHTUMGEBUNG) | ) Josef 😢 Synchronis                         | ations Info          | Aktualisieren    | cken    |

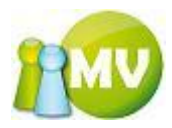

## Schlussbilanz erstellen

Die Schlussbilanz bietet annähernd die gleichen Funktionalitäten wie der Abschluss. Jedoch kann man bei der Schlussbilanz auch NICHT Zahler abrechnen.

Zusätzlich erzeugt die Schlussbilanz aus allen Buchungen, die davon betroffen sind, gegebenenfalls eine neue Summenzeile und ersetzt somit alle anderen Buchungen (Historisierung der Buchungen).

#### HINWEIS:

Bevor Sie jedoch die Schlussbilanz durchführen können, müssen alle Konten bzw. Buchungen abgeschlossen worden sein! Wenn Sie dennoch versuchen eine Schlussbilanz durchzuführen ohne, dass Sie alles abgeschlossen haben, wird der Abschluss der Konten automatisch durchgeführt! Eventuelle negative Salden werden dem nächsten Beitragszeitraum zugeordnet, sofern das Häkchen "Neg. Saldo als Uneinbringlich buchen" nicht gesetzt ist. Wenn das Häkchen gesetzt ist, wird der negative Saldo als uneinbringlich verbucht.

| 😨 MV Offline                        |              |                   | _            |                 | _              | _                 | -            |               | L            |                         | x           |
|-------------------------------------|--------------|-------------------|--------------|-----------------|----------------|-------------------|--------------|---------------|--------------|-------------------------|-------------|
| MV.OBM Offli                        | ne           |                   |              |                 |                |                   |              |               |              | 1                       |             |
| Mitgliederverwaltur                 | ng           | Al francis        | ( Chatiatile | . One minution  | An Country     | C Future          | 2            |               |              |                         |             |
| Dater Sa Mitglieder                 | <u>N</u> ass | a <u> </u>        | / Statistik  | M Urganisation  | sparten        | ₩ E <u>x</u> tras | <u>f</u>     |               |              |                         |             |
| Konto                               | ۲            | Schluss           | bilanz       |                 |                |                   |              |               |              | 0                       | Hilfe       |
| Übersicht Org.                      |              | Einstellungen     |              |                 |                |                   |              |               |              |                         |             |
| Manuelle Buchun                     | gen          | Organisation      |              | _               |                |                   |              | - C           | d            |                         |             |
| Saldenliste                         |              | Beitragszeitraum  |              | •               |                |                   |              | Spen          | Gen in der G | organisation belassen   |             |
| Extras                              | ۲            | 2012              | -            |                 |                |                   |              | Neg.          | Saluo als Ul | lempringuen buenen      |             |
| 🕱 Zahlscheine erste                 | ellen        | Abschlüsse        |              |                 |                |                   |              |               |              |                         |             |
| Mahnungen erste                     | llen         | EDV-Zahl          | Name         |                 |                | Saldo             | Salo         | lo Beitragsz. | Abschlie     | ssen                    |             |
| - Forderungsverzi                   | cht          | 512562            | BUSCH Wer    | ner             |                | -1,00             | -1,00        | )             |              |                         |             |
| <ul> <li>Vorschreibungen</li> </ul> |              |                   |              |                 |                |                   |              |               |              |                         |             |
| , in some builden                   |              |                   |              |                 |                |                   |              |               |              |                         |             |
| Import / Export                     | ۲            |                   |              |                 |                |                   |              |               |              |                         |             |
| Zahlscheine exp.                    |              |                   |              |                 |                |                   |              |               |              |                         |             |
| 🔮 Einziehungsauftr                  | . exp.       |                   |              |                 |                |                   |              |               |              |                         |             |
| Sammelbuchung                       | imp.         |                   |              |                 |                |                   |              |               |              |                         |             |
| Bilanz                              | ۲            |                   |              |                 |                |                   |              |               |              |                         |             |
| Abschluss                           |              |                   |              |                 |                |                   |              |               |              |                         |             |
| Schlussbilanz                       |              |                   |              |                 |                |                   |              |               |              |                         |             |
| (Zwischen)Bilanz                    |              |                   |              |                 |                |                   |              |               |              |                         |             |
|                                     |              | Erstellte Abschlü | sse          |                 |                |                   |              |               |              |                         |             |
|                                     |              | Abschluss durch   | ngeführt von | Du              | ırchgeführt am | Abrechn           | ungszeitra   | um Gesamtb    | etrag        | Beitragsz.              |             |
|                                     |              | Pail (Admin) Wer  | ner (100000) | 201             | 2-01-26        | 2011-10-1         | 3 - 2012-01- | -01 32,00     |              | 2012                    | Ξ           |
|                                     |              | Pail (Admin) Wer  | ner (100000) | 201             | 1-11-04        | 2011-04-2         | 3 - 2011-10- | -28 100,00    |              | 2012                    |             |
|                                     |              | Pail (Admin) Wer  | ner (100000) | 201             | 1-05-19        | 2011-05-1         | 2 - 2011-05- | -12 0,00      |              | 2012                    | -           |
|                                     |              | 1 Treffer         |              |                 |                | C                 |              | Aktualisier   | en           | Schlussbilanz erstellen |             |
|                                     | altung at    | Angemeldet:       | MITGLIED H   | IETL (ECHTUMGEB | JNG) Josef 🛛 📢 | )<br>Svnchronisa  | tions Info   |               |              |                         | <b>D</b> .: |

Durch einen Klick auf den Button "Schlussbilanz erstellen" wird die Schlussbilanz durchgeführt.

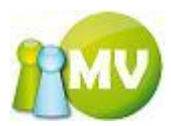

Bei der Schlussbilanz haben Sie auch die Möglichkeit zu entscheiden, wie Sie noch nicht bezahlte Beträge für das Mitglied verbuchen möchten.

| 😳 MV Offline                                                                        |                                                                                   |                           |                     |                  |                                                                       | X         |
|-------------------------------------------------------------------------------------|-----------------------------------------------------------------------------------|---------------------------|---------------------|------------------|-----------------------------------------------------------------------|-----------|
| MV.OBM Offline<br>Mitgliederverwaltung                                              |                                                                                   |                           |                     |                  | 1                                                                     | MV        |
| <u>D</u> atei 😫 <u>M</u> itglieder 📓 <u>K</u> as                                    | sa   🕙 <u>A</u> bfragen / Statistik 🏼 🕺 <u>O</u> rganis                           | ation 🛛 🗱 <u>S</u> parten | © E <u>x</u> tras ? |                  |                                                                       |           |
| Konto 🙁                                                                             | ••• Schlussbilanz                                                                 |                           |                     |                  |                                                                       | 🕐 Hilfe   |
| <ul> <li>Übersicht Org.</li> <li>Manuelle Buchungen</li> <li>Saldenliste</li> </ul> | Einstellungen<br>Organisation<br>155 Neusiedl/See •<br>Beitragszeitraum<br>2012 • | ]                         |                     | Sp<br>V Ne       | enden in der Organisation belass<br>g. Saldo als Uneinbringlich buche | sen<br>en |
| 🗟 Zahlscheine erstellen                                                             | Abschlüsse                                                                        |                           |                     |                  |                                                                       |           |
| Mahnungen erstellen                                                                 | EDV-Zahl Name                                                                     |                           | Saldo               | Saldo Beitragsz. | Abschliessen                                                          |           |
| - Forderungsverzicht                                                                | 512562 BUSCH Werner                                                               |                           | -1,00               | -1,00            |                                                                       | _         |
| + Vorschreibungen                                                                   |                                                                                   |                           |                     |                  |                                                                       |           |
| Import / Export 🛞                                                                   |                                                                                   |                           |                     |                  |                                                                       |           |
| 🔮 Zahlscheine exp.                                                                  |                                                                                   |                           |                     |                  |                                                                       |           |
| 🔮 Einziehungsauftr. exp.                                                            |                                                                                   |                           |                     |                  |                                                                       |           |
| Gammelbuchung imp.                                                                  |                                                                                   |                           |                     |                  |                                                                       |           |
| Bilanz 🙁                                                                            |                                                                                   |                           |                     |                  |                                                                       |           |
| Abschluss                                                                           |                                                                                   |                           |                     |                  |                                                                       |           |
| Schlussbilanz                                                                       |                                                                                   |                           |                     |                  |                                                                       |           |
| 🗳 (Zwischen)Bilanz                                                                  |                                                                                   |                           |                     |                  |                                                                       |           |
|                                                                                     | Erstellte Abschlüsse                                                              |                           |                     |                  |                                                                       |           |
|                                                                                     | Abschluss durchgeführt von                                                        | Durchgeführt am           | Abrechnungs         | zeitraum Gesam   | betrag Beitragsz.                                                     | ^         |
|                                                                                     | Pail (Admin) Werner (100000)                                                      | 2012-01-26                | 2011-10-13 - 20     | 12-01-01 32,00   | 2012                                                                  | Ξ         |
|                                                                                     | Pail (Admin) Werner (100000)                                                      | 2011-11-04                | 2011-04-23 - 20     | 11-10-28 100,00  | 2012                                                                  |           |
|                                                                                     | Pail (Admin) Werner (100000)                                                      | 2011-03-19                | 2011-05-12 - 20     | 11-05-12 0,00    | 2012                                                                  | -         |
|                                                                                     | 1 Treffer                                                                         |                           |                     | Aktualis         | eren Schlussbilanz erst                                               | ellen     |
| www.mitgliederverwaltung.at                                                         | Angemeldet: MITGLIED HIETL (ECHTUM                                                | 1GEBUNG) Josef 🛛 🔞        | Synchronisations    | Info             |                                                                       | ●.::      |

Standardmäßig werden unausgeglichene Konten (auch die der NICHT Zahler) einfach fortgeschrieben, das heißt, der negative Saldo wird als neue Buchungszeile bei dem jeweiligen Mitgliedskonto eingetragen. Sie können aber auch die fehlenden Buchungen als uneinbringlich buchen lassen. Dies bedeutet, das das Mitgliedskonto nach der Schlussbilanz ausgeglichen ist und wieder bei 0 Startet. In diesem Beispiel schließen wir alle noch offenen Konten ab und erzeugen für das Mitglied eine uneinbringliche Buchung (Häkchen bei "Neg. Saldo als uneinbringlich buchen").

Wir klicken auf ,Schlussbilanz erstellen' und erhalten nachfolgende Sicherheitsabfrage:

| Schluss | bilanz durchführen bestätigen 🛛 🛛 🔀                                                                                                    |
|---------|----------------------------------------------------------------------------------------------------|
| 2       | Sind Sie sicher, dass Sie die Schlussbilanz durchführen wollen? Es werden alle Konten der Organisation im betreffenden Zeitraum abgeschlossen,<br>falls dies noch nicht der Fall sein sollte!!!                                            |
|         | Bedenken Sie, das Sie nach der Durchführung der Schlussbilanz zu dem Beitragszeitraum 2007 keine Buchungen mehr erfassen können und das<br>auch keine aussagekräftigen Statistiken zu diesem Beitragszeitraum mehr erstellt werden können! |
|         | la <u>N</u> ein                                                                                                    |

Nach der Bestätigung dieses Dialoges mit ,Ja' erscheint folgende Fortschrittsanzeige:

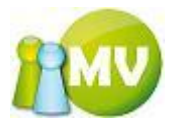

| Fortschritt                                                            | ×  |
|------------------------------------------------------------------------|----|
| Kontodaten zu EDV-Zahl 330215 werden ermittelt. (24 von 401 ermittelt) | 5% |
|                                                                        |    |

Sie können diesen Vorgang abbrechen, indem Sie auf das weiße x auf rotem Hintergrund klicken.

Nachdem die Konten ermittelt wurden, wird der Abschluss der noch nicht abgeschlossenen Buchungen durchgeführt, auch dieser Vorgang wird in einem eigenen Progress angezeigt:

| Fortschritt                            |     |
|----------------------------------------|-----|
| Abschluss 94 von 401 wird durchgeführt | 23% |
|                                        |     |

Fortschrittsanzeige ,Abschluss' wird durchgeführt.

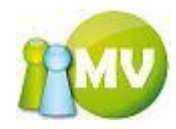

| B Abschluss Info                                   |                                         | • E .                                   |      |
|----------------------------------------------------|-----------------------------------------|-----------------------------------------|------|
| SCHLUSSBILANZ INFO (Spenden aufgeteilt!)           |                                         | BUCHUNGSWIRKSAM!                        | ~    |
| Freitag, 14. Dezember 2007, 13:42                  |                                         |                                         |      |
|                                                    |                                         |                                         |      |
| ***********                                        | +++++++++++++++++++++++++++++++++++++++ | +++++++++++++++++++++++++++++++++++++++ |      |
| + 000 Oesterreichl                                 | + Anzahl                                | + Betrag +                              |      |
| ***************************************            | +++++++++++++++++++++++++++++++++++++++ | +++++++++++++++++++++++++++++++++++++++ |      |
| + Abgerechnete Beträge *                           | + 4                                     | + 17,00 +                               |      |
| + Vollzahler                                       | + 6                                     | + 10,00 +                               |      |
| + Spender                                          | + 0 -                                   | + 7,00 +                                |      |
| + Minderzahler **                                  | + 1                                     | + 0,00 +                                |      |
| + Nichtzahler                                      | + 0                                     | + 0,00 +                                |      |
| + Forderungsverzicht                               | + 0 -                                   | + 0,00 +                                |      |
| + Offene Beiträge ***                              | + 1                                     | + 0,00 +                                |      |
| +++++++++++++++++++++++++++++++++++++++            | +++++++++++++++++++++++++++++++++++++++ | +++++++++++++++++++++++++++++++++++++++ |      |
|                                                    |                                         |                                         |      |
| ******                                             | +++++++++++++++++++++++++++++++++++++++ | +++++++++++++++++++++++++++++++++++++++ |      |
| + 200 KĤrnten                                      | + Anzahl                                | + Betrag +                              |      |
| *******                                            | +++++++++++++++++++++++++++++++++++++++ | +++++++++++++++++++++++++++++++++++++++ |      |
| + Abgerechnete Beträge *                           | + 6                                     | + 21,20 +                               |      |
| + Vollzahler                                       | + 6                                     | + 17,00 +                               |      |
| + Spender                                          | + 0                                     | + 4.20 +                                |      |
| + Minderzahler **                                  | + 1                                     | + 0.00 +                                |      |
| + Nichtzahler                                      | + 0                                     | + 0.00 +                                |      |
| + Forderungsverzicht                               | + 0                                     | + 0.00 +                                |      |
| + Offene Beiträge ***                              | + 1                                     | + 6.00 +                                |      |
| ***************************************            | ·                                       | +++++++++++++++++++++++++++++++++++++++ |      |
|                                                    |                                         |                                         |      |
| *********                                          | +++++++++++++++++++++++++++++++++++++++ | +++++++++++++++++++++++++++++++++++++++ | =    |
| + 204 Mittelkägrnten                               | + Anzahl                                | + Betrag +                              |      |
| +++++++++++++++++++++++++++++++++++++++            | +++++++++++++++++++++++++++++++++++++++ | +++++++++++++++++++++++++++++++++++++++ |      |
| + Abgerechnete Beträge *                           | + 0                                     | + 2.80 +                                |      |
| + Vollzahler                                       | + 6                                     | + 0.00 +                                |      |
| + Spender                                          | + 0                                     | + 2.80 +                                |      |
| + Förderer                                         | + 0                                     | + 0.00 +                                |      |
| + Minderzahler **                                  | + 1                                     | + 0.00 +                                |      |
| + Nichtzahler                                      | + 0                                     | + 0.00 +                                |      |
| + Forderungsverzicht                               | + 0                                     | + 0.00 +                                |      |
| + Offene Beiträge ***                              | + 1                                     | + 100+                                  |      |
| ***************************************            | ·                                       | +++++++++++++++++++++++++++++++++++++++ |      |
|                                                    |                                         |                                         |      |
| **********                                         | +++++++++++++++++++++++++++++++++++++++ | +++++++++++++++++++++++++++++++++++++++ |      |
| + Gesamtsummen                                     | + Anzahl                                | + Betrag +                              |      |
| +++++++++++++++++++++++++++++++++++++++            | +++++++++++++++++++++++++++++++++++++++ | +++++++++++++++++++++++++++++++++++++++ |      |
| + Abgerechnete Beträge *                           | + 6                                     | + 41.00 +                               |      |
| + Vollzahler                                       | + 6                                     | + 27.00 +                               |      |
| + Spender                                          | + 0                                     | + 14.00 +                               |      |
| + Minderzahler **                                  | + 1                                     | + 0.00 +                                |      |
| + Nichtzahler                                      | + 0                                     | + 0.00 +                                |      |
| + Forderungsverzicht                               | + 0                                     | + 0.00 +                                |      |
| + Offene Beiträge ***                              | + 1                                     | + 1.00 +                                |      |
| +++++++++++++++++++++++++++++++++++++++            | +++++++++++++++++++++++++++++++++++++++ | +++++++++++++++++++++++++++++++++++++++ |      |
| Anmerkungen:                                       |                                         |                                         |      |
| * Betrag inkl Spenden und erhöhtem Beitrag (Förd   | lerer)                                  |                                         |      |
| ** Summe der teilweise hezehlten Mitaliedsheitrö   | (e                                      |                                         |      |
| *** Insgesamt noch offen (Nichtzahler und Fahlbet) | ag won Mind                             | erzahlerni                              |      |
| insgesame noen orren (wichesamer und Feniber)      | ag von mind                             | er banrerny                             | ~    |
|                                                    |                                         |                                         |      |
|                                                    | Schliessen                              | Exportieren Dru                         | cken |
|                                                    |                                         |                                         |      |

In unserem Beispiel gab es 6 Vollzahler und einen Minderzahler.

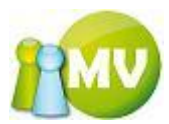

Nach dem schliessen des Dialoges durch einen Klick auf den Button ,Schliessen' wird die eigentliche Schlussbilanz (Historisierung) durchgeführt:

| 1% |
|----|
|    |
|    |

Auch der Vorgang der Schlussbilanz wird als eigener Fortschrittsbalken angezeigt.

Nach erfolgreicher Durchführung der Schlussbilanz erhalten Sie wieder folgenden Dialog, der Sie darauf hinweist, das die Synchronisation automatisch gestartet wird, sobald Sie diese Maske verlassen.

| Durchfi | ührung erfolgreich!                                                                                                    |
|---------|----------------------------------------------------------------------------------------------------|
| (į)     | ACHTUNG! Sie müssen nach einem erfolgreichen Schlussbilanz synchronisieren! Die Synchronisation wird gestartet, sobald Sie die Maske verlassen! |
|         | ОК                                                                                                    |

| MV.OBM Offline                                                                                                    |                                                                                                    |                   |                   |                   |                                                                                                    |                                          |
|----------------------------------------------------------------------------------------------------|----------------------------------------------------------------------------------------------------|-------------------|-------------------|-------------------|----------------------------------------------------------------------------------------------------|------------------------------------------|
| Mitgliederverwaltung                                                                                                    |                                                                                                    |                   |                   |                   |                                                                                                    | IV                                       |
| <u>D</u> atei 😫 <u>M</u> itglieder 📓 <u>K</u> ass                                                                                                   | a <u>Ə</u> bfragen / Statistik                                                                                                    | nganisation       | 🧱 <u>S</u> parten | 🔅 E <u>x</u> tras | 2                                                                                                    |                                          |
| Datei Mitglieder Kass<br>Website (*)<br>Sichern / Wiederherst.<br>Daten (*)<br>Synchronisation<br>Rückgängigmachen (*)<br>Vorschreibungen<br>Belege | a Abfragen / Statistik<br>Synchronisations Optionen<br>Ihre Organisation(en)<br>□ 000 Sektion Osterreich<br>□ 100 Burgenland<br>□ 151 Eisenstadt-Umge<br>□ 155 Neusled/See<br>□ 156 Oberpulendorf<br>□ 156 Oberpulendorf<br>□ 157 Oberpuart<br>□ 158 Eisenstadt-Stad<br>⊕ 200 Kärnten<br>Fortschritt:<br>Fortschritt: | Organisation      | Image: Sparten    | Extras            | 2<br>Alle Mitglieder herunterladen<br>Organisationsbilder herunterladen<br>Spartenbilder herunterladen<br>PC nach Synchronisation herunterfahren<br>Korpszugehörigkeit (ALLE) | fe • • • • • • • • • • • • • • • • • • • |
| www.mitgliederverwaltung.at                                                                                                    | Angemeldet: MITGLIED H                                                                                                    | IETL (ECHTUMGEBUN | G) Josef          | Synchronisat      | jetzt Starten                                                                                                    |                                          |

Automatische Durchführung der Synchronisation.

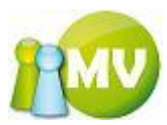

Bei den Mitgliedskonten wird eine neue Buchungszeile erzeugt, aus der abgelesen kann, woher der Saldo kommt:

|                                                                     | Mitglied 🛞                                                                            | ••• Mitglied                                                                                                    | er - AUER W | /olfgang       |                                                                  |                                                        |                       |                      |                  |
|---------------------------------------------------------------------|---------------------------------------------------------------------------------------|----------------------------------------------------------------------------------------------------|-------------|----------------|------------------------------------------------------------------|--------------------------------------------------------|-----------------------|----------------------|------------------|
| 2                                                                   | Home                                                                                  | Persönliche Daten                                                                                                    | Adressdaten | Hitgliedsdaten | Zahlungsdaten                                                    | Zusätzliche Daten                                      | Mitgliedskonto        | Druck/Export         |                  |
|                                                                     | Daten ändern<br>VD Mitglied<br>Verwaltung 🔊<br>Mitglieder Suche<br>Mitglieder Eischen | Kontodetails<br>Konto:<br>Mitgliedskonto AUER Wolfgang<br>Name: AUER Wolfgang<br>Ausweisnr./EDV-Zahl: 201.214 / 336776<br>Geburtsdatum: 1967-02-18 / 40 Jahre |             |                | Buchungen<br>Betrag von<br>Beitragszei<br>Datum von<br>Bichungsa | filtern<br>I<br>traum (ALLE><br>2000-01-01<br>+ (ALLE> | EUR Betr              | rag bis<br>um bis 20 | EUR<br>107-12-14 |
| \$                                                                  | Mitglieder anlegen                                                                    | Kontostand:<br>-1,00 EUR                                                                                                    |             |                | Spendenwill                                                      | iqkeit JA Beit                                         | ragshöhe 10,0         |                      | 10)              |
|                                                                     | Extras 🏾 🏝                                                                            | Datum                                                                                                    | Beitragsz.  | Buchungsart    | Buchungstext                                                     |                                                        | Kommentar             |                      | Betrag           |
| 2                                                                   | Ausweisdruck                                                                          | 2007-12-14 1                                                                                                    | 2008        | Interner Übert | Summenzeile du                                                   | irch Schlussbilanz                                     | Hietl Josef (471      | 845)                 | -1,00            |
|                                                                     |                                                                                       |                                                                                                    |             |                |                                                                  |                                                        |                       |                      |                  |
| Σ neg. Buchungen 1,00 Σ pos. Buchungen 1,00<br>Aktualisieren Neue I |                                                                                       |                                                                                                    |             |                |                                                                  | rren 1,00                                              | Sa<br>uchung erfassen | ldo 0,00<br>Drucken  |                  |
|                                                                     |                                                                                       | ∢ ∢                                                                                                    | von 1 🕨 🕅   | × 🖬            |                                                                  |                                                        |                       |                      |                  |

Damit sind die Buchungen historisiert und es werden nur mehr neue Buchungen in das Offlinemodul übertragen. Die historisierten Buchungen sind ab diesem Zeitpunkt nur mehr in der Onlinedatenbank verfügbar.

| 🖉 test. verwaltung. ipa. at - Windows Internet Explorer                                                             |                      |                                |                  |                                      |            |                      |    |  |  |  |
|----------------------------------------------------------------------------------------------------|----------------------|--------------------------------|------------------|--------------------------------------|------------|----------------------|----|--|--|--|
| 🚱 🕞 🔻 🖉 http://test.verwalkung.ipa.at/                                                                              |                      |                                |                  |                                      |            |                      |    |  |  |  |
| Datei Bearbeiten Ansicht Eavoriten Extras 2                                                                         |                      |                                |                  |                                      |            |                      |    |  |  |  |
| Google 🖸 🐨 dr epp theiss 🔽 Los geht's! 🗄 🚿 🦉 👻 😨 👻 🏠 Lesezeichen 🗸 🧕 11 blockiert 🍙 Senden an 🗸 🏉 🙆 Einstellungen 🗸 |                      |                                |                  |                                      |            |                      |    |  |  |  |
|                                                                                                    |                      |                                |                  |                                      |            |                      |    |  |  |  |
| 👷 🏟 🎯 🐑 🔊 👘 🔹 🔂 Seite + 🎯 Extras + 🔭                                                                                |                      |                                |                  |                                      |            |                      |    |  |  |  |
| Neues Mitglied                                                                                                    |                      |                                |                  |                                      |            |                      | ^  |  |  |  |
| <ul> <li>Mitglieder anlegen</li> </ul>                                                                              | Kontoübersicht für:  | Wolfgang AUER (EDV-Zahl: 33    | 86776)           |                                      |            |                      |    |  |  |  |
| <ul> <li>Mitglieder lĶschen</li> </ul>                                                                              | Mitglieder IŶschen   |                                |                  |                                      |            |                      |    |  |  |  |
| <ul> <li>Mitglieder Suche</li> </ul>                                                                                | Hier ertassen Sie ei | ne neue Buchung.               |                  |                                      |            |                      |    |  |  |  |
| Zusatzdaten                                                                                                    |                      |                                |                  |                                      |            |                      |    |  |  |  |
| <ul> <li>Adressen</li> </ul>                                                                                        | Kontenauswahl        | . Mitgliedskonto (EUR) 🔽       |                  |                                      |            |                      |    |  |  |  |
| <ul> <li>Auszeichnungen</li> </ul>                                                                                  |                      |                                |                  |                                      |            |                      |    |  |  |  |
| <ul> <li>Betreuer</li> </ul>                                                                                        |                      |                                |                  |                                      |            |                      |    |  |  |  |
| <ul> <li>Funktionen</li> </ul>                                                                                      | Datum                | Buchungstyp                    | Beitragszeitraum | Buchungstext                         | Betrag     | Kommentar            |    |  |  |  |
| <ul> <li>Hobbies</li> </ul>                                                                                         |                      |                                |                  |                                      |            |                      |    |  |  |  |
| E-Mail Adressen                                                                                                    | 🗙 aktueller Sald     | o (Mitgliedskonto)             |                  |                                      | -1.00 EUR  |                      | -  |  |  |  |
| Publikationen     Spartop                                                                                           | - Cummer Develop     | (V                             |                  |                                      |            |                      | =  |  |  |  |
| Sprachkenntnisse                                                                                                    | summe Buchu          | ngen (Nontrotte)               |                  |                                      | -1.00 EUR  |                      |    |  |  |  |
| 7 ahlungen                                                                                                    |                      |                                |                  |                                      |            |                      |    |  |  |  |
| Eunktionen                                                                                                    | 2007-12-14 13:46:40  | Jahresabschluss Übertrag (110) | 2007             | Summenzeile durch Schlussbilanz 2007 | 1.00 EUR   | Hietl Josef (471845) |    |  |  |  |
| Datenschutzabfrage                                                                                                  | 2007-12-14 13:46:40  | Interner Übertrag (100)        | 2008             | Summenzeile durch Schlussbilanz 2007 | -1.00 EUR  | Hietl Josef (471845) |    |  |  |  |
| Organisation wechseln                                                                                               | 2007-12-14 13:33:55  | Storno (-40)                   | 2007             | Storno (Einzahlung 2007-12-14 13:29) | -1.00 EUR  | Hietl Josef (471845) |    |  |  |  |
| <ul> <li>Bild Upload</li> </ul>                                                                                     | 2007-12-14 13:29:06  | Einzahlung (10)                | 2007             | Bar (Saldenliste)                    | 1.00 EUR   | Hietl Josef (471845) |    |  |  |  |
|                                                                                                    | 2007-12-14 12:23:11  | Einzahlung (10)                | 2007             | Bar (Saldenliste)                    | 9.00 EUR   | Hietl Josef (471845) |    |  |  |  |
|                                                                                                    | 2007-12-14 12:22:04  | Vorschreibung (-10)            | 2007             | Vorschreibung 2007                   | -10.00 EUR | Hietl Josef (471845) | 30 |  |  |  |
|                                                                                                    |                      | 😜 Internet 🔍 100% 🔻 🔬          |                  |                                      |            |                      |    |  |  |  |

Ansicht der Buchungen in der Online MV

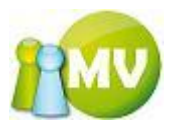

# (Zwischen)Bilanz

Bei der Zwischenbilanz können Sie verschiedene Auswertungen über die Organisation erstellen. Sie erhalten einen Bericht über die in den Optionen eingestellten Filtereigenschaften.

| 😳 MV Offline                                                                        |                                                                                                    |                   | _                                    |                      |                      | x          |
|-------------------------------------------------------------------------------------|----------------------------------------------------------------------------------------------------|-------------------|--------------------------------------|----------------------|----------------------|------------|
| MV.OBM Offline<br>Mitgliederverwaltung                                              |                                                                                                    |                   |                                      |                      | 1                    | MV         |
| <u>D</u> atei 😫 <u>M</u> itglieder 📓 <u>K</u> ass                                   | sa   🕙 <u>A</u> bfragen / Statistik                                                                                                    | nganisation       | 🗱 <u>S</u> parten 🛛 🔘 E <u>x</u> tra | s <u>?</u>           |                      |            |
| Konto 🛞                                                                             | (Zwischen)Bilanz                                                                                                    |                   |                                      |                      | Q                    | Hilfe      |
| <ul> <li>Übersicht Org.</li> <li>Manuelle Buchungen</li> <li>Saldenliste</li> </ul> | Optionen<br>Organisation 000 Sektion Österreich V Inklusive Suborg.<br>Beitragszeitraum 2012 V<br>Datum von 2012-01-01 V Datum bis 2012-02-09 V |                   |                                      |                      |                      |            |
| R Zahlscheine erstellen                                                             | Freehold                                                                                                    |                   |                                      |                      |                      |            |
| Mahnungen erstellen                                                                 | Organisation                                                                                                    | Σ Einzahlungen    | Σ Interner Übertrag                  | Σ Forderungsverzicht | Σ Uneinbringlich     |            |
| - Forderungsverzicht                                                                | 000 Sektion Österreich                                                                                                    | 33,00             | -11,00                               | -189,00              | 0,00                 |            |
| + Vorschreibungen                                                                   | 100 Burgenland                                                                                                    | 0,00              | 0,00                                 | 0,00                 | 0,00                 |            |
| · · · · · · · · · · · · · · · · · · ·                                               | 151 Eisenstadt-Umgebung                                                                                                    | 0,00              | 0,00                                 | 0,00                 | 0,00                 |            |
| Import / Export 🙁                                                                   | 152 Güssing                                                                                                    | 0,00              | 0,00                                 | 0,00                 | 0,00                 |            |
| 💣 Zahlscheine exp.                                                                  | 153 Jennersdorf                                                                                                    | 0,00              | 0,00                                 | 0,00                 | 0,00                 |            |
| 🚱 Einziehungsauftr. exp.                                                            | 154 Mattersburg                                                                                                    | 0,00              | 0,00                                 | 0,00                 | 0,00                 |            |
| Sammelbuchung imp                                                                   | 155 Neusiedl/See                                                                                                    | 0,00              | 0,00                                 | 0,00                 | 0,00                 |            |
| • Summerbuchung mip.                                                                | 156 Oberpullendorf                                                                                                    | 0,00              | 0,00                                 | 0,00                 | 0,00                 |            |
| Bilanz 🄇                                                                            | 157 Oberwart                                                                                                    | 0,00              | 0,00                                 | 0,00                 | 0,00                 |            |
| Abschluss                                                                           | 108 Eisenstadt-Stadt                                                                                                    | 0,00              | 0,00                                 | 0,00                 | 0,00                 |            |
| Schlussbilanz                                                                       | 800 Vorarlborg                                                                                                    | 287.00            | 0,00                                 | 0,00                 | 0,00                 |            |
| /Turischen)Pilanz                                                                   | 900 Wien                                                                                                    | 287,00 0,00       |                                      | -63.00               | 0,00                 |            |
| * (ensenen/smanz                                                                    |                                                                                                    |                   |                                      |                      |                      |            |
|                                                                                     | 13 Treffer                                                                                                    |                   |                                      |                      | Aktualisieren Drucke | n          |
| www.mitgliederverwaltung.at                                                         | Angemeldet: MITGLIED HI                                                                                                    | ETL (ECHTUMGEBUNG | ) Josef 🕜 Synchron                   | isations Info        |                      | • <b>•</b> |

Es werden, je nach dem was für Optionen Sie eingestellt haben, Summierungen von Buchungen angezeigt, die auf das Organisationskonto eingegangen sind.

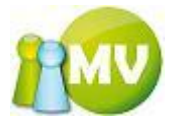

# Abfragen / Statistik

| ر ح       | Abfragen / Statistik | 🔬 Organisatio |
|-----------|----------------------|---------------|
| ~         | Zahlungsverhalten    | Alt+Z         |
| 6         | Jubilarabfrage       | Alt+J         |
| $\odot$   | Geburtstagsabfrage   | Alt+G         |
| <u>م</u>  | Umsatzübersicht      | Alt+U         |
| <b>h.</b> | Zahlungsstatistik    | Alt+S         |

## Zahlungsverhalten

Da die Ermittlung der Daten einige Zeit in Anspruch nehmen kann, läuft währenddessen auch hier ein Laufbalken mit. Es kann jedoch trotz längerer Laufzeit vorkommen, dass die Liste leer bleibt, da zu jedem Mitglied die einzelnen Buchungen untersucht werden müssen, um die gewünschte Statistikart zu ermöglichen.

| O MV Offline                                       |                                                    |                                             |                                  |                          |                   |  |  |  |
|----------------------------------------------------|----------------------------------------------------|---------------------------------------------|----------------------------------|--------------------------|-------------------|--|--|--|
| MV.OBM Offline<br>Mitgliederverwaltung             |                                                    |                                             |                                  |                          | 100               |  |  |  |
| <u>D</u> atei 😫 <u>M</u> itglieder 📓 <u>K</u> assa | ∎ 🕙 <u>A</u> bfragen / Sta                         | itistik 🚜 <u>O</u> rganisation 🥮 <u>S</u> p | arten 🜍 E <u>x</u> tras <u>?</u> |                          |                   |  |  |  |
| Abfragen 🙁                                         | Zahlungsve                                         | erhalten                                    |                                  |                          | 🕐 Hilfe           |  |  |  |
| Zahlungsverhalten     Optionen     Organisation    |                                                    |                                             |                                  |                          |                   |  |  |  |
|                                                    |                                                    |                                             |                                  |                          |                   |  |  |  |
|                                                    | W Geburtstagsabfrage       Beitragszeitraum   2012 |                                             |                                  |                          |                   |  |  |  |
| The Zahlungsstatistik                              | Datum von 2012                                     | 2-01-01 🔲 🔻 Datum bis                       | 2012-02-09                       |                          |                   |  |  |  |
|                                                    | Saldo von                                          | Saldo bis                                   |                                  |                          |                   |  |  |  |
|                                                    | Bezahlt von                                        | Bezahlt bis                                 |                                  |                          |                   |  |  |  |
|                                                    | Statistikart                                       | nder 👻 Austrittsdat. bis                    | 2012-02-09                       | L                        | öschjob speichern |  |  |  |
|                                                    | Ergebnis                                           |                                             |                                  |                          |                   |  |  |  |
|                                                    | EDV-Zahl                                           | Name                                        | Organisation                     | Saldo Beitragsz.         | Bezahlt           |  |  |  |
|                                                    |                                                    |                                             |                                  |                          |                   |  |  |  |
|                                                    | 1 Treffer                                          |                                             |                                  | Aktualisieren Exportiere | en Drucken        |  |  |  |
| www.mitglieden/envaltung.at                        | Angemeldet: MTTC                                   | GLIED HIETL (ECHTUMGEBUNG) Jose             | f 🔹 Synchronisations Info        |                          |                   |  |  |  |

Da der Vorgang längere Zeit dauern kann, gibt es bei Zahlungsverhalten und Ausweisdruck die Möglichkeit, während des Ermittelns der Daten trotzdem andere Tätigkeit im Programm durchzuführen. (z.B.: Daten ändern eines Mitgliedes, nach Mitgliedern suchen usw...)

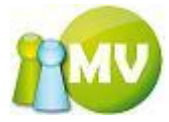
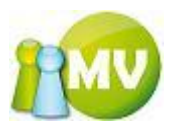

In diesem Beispiel wurde nach allen Spendern in der Organisation inklusive der Suborganisationen gesucht:

| 😳 MV Offline                                                                               |                                        |                                 | _                                |                          |                   |
|--------------------------------------------------------------------------------------------|----------------------------------------|---------------------------------|----------------------------------|--------------------------|-------------------|
| MV.OBM Offline<br>Mitgliederverwaltung                                                     |                                        |                                 |                                  |                          | 110V              |
| Datei 😫 Mitglieder 📓 Kass                                                                  | a 🕙 <u>A</u> bfragen / Sta             | atistik 🚮 Organisation 🥮 Spa    | arten 🕼 E <u>x</u> tras <u>?</u> |                          |                   |
| Abfragen 🄇                                                                                 | <b>Zahlungsve</b>                      | erhalten                        |                                  |                          | 🕐 Hilfe           |
| Zahlungsverhalten Jubilarabfrage                                                           | Optionen<br>Organisation               |                                 | e Subora                         |                          |                   |
| <ul> <li>Geburtstagsabfrage</li> <li>Umsatzübersicht</li> <li>Zahlungsstatistik</li> </ul> | Beitragszeitraum 201<br>Datum von 2012 | 2<br>2-01-01 Datum bis          | 2012-02-09                       |                          |                   |
|                                                                                            | Saldo von<br>Bezahlt von               | Saldo bis<br>Bezahlt bis        |                                  |                          |                   |
|                                                                                            | Statistikart Spe                       | nder 🔹 Austrittsdat, bis        | 2012-02-09                       | L                        | öschjob speichern |
|                                                                                            | Ergebnis                               |                                 |                                  |                          |                   |
|                                                                                            | EDV-Zahl                               | Name 🔺                          | Organisation                     | Saldo Beitragsz.         | Bezahlt ^         |
|                                                                                            | 446520                                 | ADENSAM Jürgen                  | 900 Wien                         | 4,00                     | 20,00             |
|                                                                                            | 445839                                 | ANZLIN Eveline                  | 900 Wien                         | 4,00                     | 20,00             |
|                                                                                            | 420499                                 | BALUCH Johann                   | 900 Wien                         | 14,00                    | 30,00             |
|                                                                                            | 512533                                 | BERGHUBER David                 | 900 Wien                         | 16,00                    | 16,00             |
|                                                                                            | 430651                                 | BÖSWARTH Helga                  | 900 Wien                         | 4,00                     | 20,00             |
|                                                                                            | 455841                                 | BUDER Thomas                    | 900 Wien                         | 4,00                     | 20,00             |
|                                                                                            | 429673                                 | CISKOVSKY Günther               | 900 Wien                         | 4,00                     | 20,00             |
|                                                                                            | 481044                                 | DWORAK Walter                   | 900 Wien                         | 2,00                     | 18,00             |
|                                                                                            | 241674                                 | EBERLE Manfred                  | 800 Vorarlberg                   | 5,50                     | 21,50             |
|                                                                                            | 432856                                 | EDER Franz                      | 900 Wien                         | 4,00                     | 20,00             |
|                                                                                            | 461055                                 | FINSTER Siegfried               | 900 Wien                         | 2,00                     | 18,00             |
|                                                                                            | 428180                                 | FLUTKA Georg                    | 900 Wien                         | 4,00                     | 20,00             |
|                                                                                            | 452059                                 | FRANKLIN Thomas                 | 900 Wien                         | 9,00                     | 25,00             |
|                                                                                            | 437866                                 | FUCHSLUGER Hans                 | 900 Wien                         | 16,00                    | 32,00             |
|                                                                                            | 426815                                 | GABRIEL losef                   | 900 Wien                         | 4.00                     | 20.00 *           |
|                                                                                            | 85 Treffer                             |                                 | [                                | Aktualisieren Exportiere | en Drucken        |
| www.mitgliederverwaltung.at                                                                | Angemeldet: MITC                       | GLIED HIETL (ECHTUMGEBUNG) Jose | f 😗 Synchronisations Info        |                          | <b>●</b> :        |

Durch einen Klick auf den Button ,Exportieren' kann man sich die angezeigten Daten auch in eine CSV Datei exportieren lassen.

Zuvor erhält man aber noch einen Dialog, in dem man festlegen kann, wie die postoptimierte Sortierung durchgeführt werden soll.

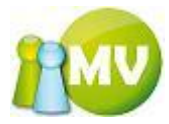

| 🖄 Postoptimierte Sortierung 🔲 🗔 |                  |  |  |  |  |
|---------------------------------|------------------|--|--|--|--|
| Postotimierte Sortierung Param  | eter             |  |  |  |  |
| Minimale Bundgröße              | 10               |  |  |  |  |
| Maximale Bundgröße              | 500              |  |  |  |  |
| Sondersortierung Wien           |                  |  |  |  |  |
| Druckart                        | Adresszettel 🛛 👻 |  |  |  |  |
| Einzelgewicht Versandstück (g)  | 0                |  |  |  |  |
| Max. Gewicht pro Bund (g)       | 10000            |  |  |  |  |
| Aufgabezettel drucken           |                  |  |  |  |  |
| Tarifeinstellungen              |                  |  |  |  |  |
| Tarifberechnung durchführen     |                  |  |  |  |  |
| Ortsbunde                       | 0,24             |  |  |  |  |
| Leitgebiets/-streckenbunden     | 0,24             |  |  |  |  |
| Leitzonenbunden                 | 0,24             |  |  |  |  |
| Bund 0                          | 0,24             |  |  |  |  |
|                                 | Abbrechen OK     |  |  |  |  |

Danach erhält der Anwender noch folgenden Dialog um festlegen zu können, wohin er die Datei speichern möchte:

| Speichern unte                                       | 91                                                                                                    | ? 🗙              |
|------------------------------------------------------|----------------------------------------------------------------------------------------------------|------------------|
| Spejchern in:                                        | 🔁 Debug 💽 🕜 🔊 🖽 -                                                                                                    |                  |
| Zuletzt<br>verwendete D<br>Desktop<br>Eigene Dateien | <ul> <li>IPAImagesLocalOrgs</li> <li>Kopie von IPAImagesLocal</li> <li>ZahlscheinExport_2006-11-01_15-32.csv</li> <li>ZahlscheinExport_2006-11-01_15-57.csv</li> <li>ZahlscheinExport_2006-11-01_16-00.csv</li> <li>ZahlscheinExport_2006-11-06_18-39.csv</li> <li>ZahlscheinExport_2006-11-10_00-22.csv</li> <li>ZahlungsstatistikExport_2006-11-02_18-20.csv</li> <li>ZahlungsstatistikExport_Gesamtstatistik_2006-11-03_11-55.csv</li> <li>ZahlungsstatistikExport_Gesamtstatistik_2006-11-03_12-15.csv</li> <li>ZahlungsstatistikExport_Zeitverhalten_2006-11-03_12-15.csv</li> <li>ZahlungsstatistikExport_Zeitverhalten_2006-11-03_12-16.csv</li> <li>ZahlungsstatistikExport_Zeitverhalten_2006-11-03_12-16_2.csv</li> <li>ZahlungsstatistikExport_Zeitverhalten_2006-11-03_12-17.csv</li> </ul> |                  |
| Netzwerkumgeb                                        | Dateiname:  ahlungsverhaltenExport_2006-11-11_03-13.csv    Dateityp:  CSV Datei                                                                                                    | ichern<br>rechen |

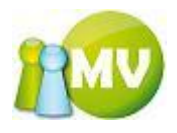

| 🞯 MV Offline                                |                                              |                                  |                         |                   |
|---------------------------------------------|----------------------------------------------|----------------------------------|-------------------------|-------------------|
| MV.OBM Offline<br>Mitgliederverwaltung      |                                              |                                  |                         | 100               |
| Datei 😫 Mitglieder 📓 Kassa 🐑 Abfragen / St  | atistik 🦂 <u>O</u> rganisation 🗰 <u>S</u> pa | arten 🜍 E <u>x</u> tras <u>?</u> |                         |                   |
| Abfragen 🛞 🚥 Zahlungsv                      | erhalten                                     |                                  |                         | 🕐 Hilfe           |
| Zahlungsverhalten Optionen                  |                                              |                                  |                         |                   |
| o00 Sektion Österreich                      | ▼ V Inklusive                                | e Suborg.                        |                         |                   |
| S Geburtstagsabfrage                        |                                              |                                  |                         |                   |
| Umsatzübersicht Beitragszeitraum 20         | 2 🗸                                          |                                  | $\mathbf{N}$            |                   |
| Datum von 201                               | 2-01-01 🔍 🛛 Datum bis                        | 2012-02-09                       |                         |                   |
| Saldo von                                   | Saldo bis                                    |                                  |                         |                   |
| Bezahlt von                                 | Bezahlt bis                                  |                                  |                         |                   |
|                                             |                                              |                                  |                         |                   |
| Statistikart                                | Austrittsdat. Dis                            | 2012-02-09                       |                         | oschjob speichern |
| Ergebnis                                    |                                              |                                  |                         |                   |
| EDV-Zahl                                    | Name                                         | Organisation                     | Saldo Beitragsz.        | Bezahlt           |
| 446520                                      | ADENSAM Jürgen                               | 900 Wien                         | 4,00                    | 20,00 =           |
| 445839                                      | ANZLIN Eveline                               | 900 Wien                         | 4,00                    | 20,00             |
| 420499                                      | BALUCH Johann                                | 900 Wien                         | 14,00                   | 30,00             |
| 512533                                      | BERGHUBER David                              | 900 Wien                         | 16,00                   | 16,00             |
| 430651                                      | BÖSWARTH Helga                               | 900 Wien                         | 4,00                    | 20,00             |
| 455841                                      | BUDER Thomas                                 | 900 Wien                         | 4,00                    | 20,00             |
| 429673                                      | CISKOVSKY Günther                            | 900 Wien                         | 4,00                    | 20,00             |
| 481044                                      | DWORAK Walter                                | 900 Wien                         | 2,00                    | 18,00             |
| 241674                                      | EBERLE Manfred                               | 800 Vorarlberg                   | 5,50                    | 21,50             |
| 432856                                      | EDER Franz                                   | 900 Wien                         | 4,00                    | 20,00             |
| 461055                                      | FINSTER Siegfried                            | 900 Wien                         | 2,00                    | 18,00             |
| 428180                                      | FLUTKA Georg                                 | 900 Wien                         | 4,00                    | 20,00             |
| 452059                                      | FRANKLIN Thomas                              | 900 Wien                         | 9,00                    | 25,00             |
| 437866                                      | FUCHSLUGER Hans                              | 900 Wien                         | 16,00                   | 32,00             |
| 85 Treffer                                  |                                              | SHERE SOLVERD                    | Aktualisieren Exportier | en Drucken        |
| www.mitgliederverwaltung.at Angemeldet: MIT | GLIED HIETL (ECHTUMGEBUNG) Jose              | f 🕜 Synchronisations Info        |                         | .::               |

Man kann auswählen, für welchen Zeitraum (von – bis), für welchen Saldo (von – bis) oder welchen Betrag ein Mitglied bezahlt hat (von – bis) die betreffende Statistik gemacht werden soll.

Zusätzlich kann man auswählen, welche Statistikart man durchführen möchte.

Durch einen Klick auf den Button ,Aktualisieren', oder durch drücken der Entertaste auf Ihrer Tastatur wird die Ansicht aktualisiert.

Es besteht auch hier die Möglichkeit, die angezeigte Liste zu drucken. Wobei ein Klick mit der linken Maustaste (LM) den Ausdruck direkt startet und ein Klick mit der rechten Maustaste (RM) die Druckvorschau anzeigt.

Es wird dabei so ausgedruckt, wie man es am Bildschirm sieht. Also ist auch die aktuelle Sortierung am Ausdruck zu sehen.

Durch eine Doppelklick auf eine Zeile der Liste wird das Konto des betroffenen Mitgliedes geöffnet und der Kassier kann sehen, woraus sich der Saldo zusammensetzt bzw. warum ein Mitglied, das gerade einen ausgeglichenen Saldo hat, als Minderzahler zählt.

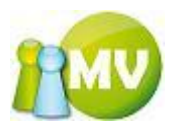

Mitgliedskontodetails des, durch einen Doppelklick ausgewählten, Mitgliedes:

| 🖺 Kontodetails H                                                                                                    | lietl Josef |                                                                                                    |                                          |                      |                   |                                                         |                                                  |                   |
|----------------------------------------------------------------------------------------------------|-------------|----------------------------------------------------------------------------------------------------|------------------------------------------|----------------------|-------------------|---------------------------------------------------------|--------------------------------------------------|-------------------|
| Kontodetails<br>Konto:<br>Mitgliedskonto Josef Hietl<br>Name: Hietl Josef<br>Ausweisnr./EDV-Zahl: 000.006 / 471845<br>Geburtsdatum: 2006-07-01<br>Kontostand:<br>5,00 EUR |             | Buchungen fittern<br>Betrag von<br>Auswahljahr von<br>Datum von<br>Buchungsart<br>Spendenwilligkeit | 2007<br>2007-01-<br><alle><br/>JA</alle> | D1<br>Beitrag        | EUR<br>V<br>Shöhe | Betrag bis<br>Auswahljahr bis<br>Datum bis<br><b>0%</b> | EUR<br>2007 V<br>2007-12-31 V<br>Filter anwenden |                   |
| Datum Buch                                                                                                    | hungsart    | Buchungstex                                                                                         | t                                        | Kommer               | tar               |                                                         |                                                  | Betrag            |
| 2007-04 Einza                                                                                                    | ahlung      | Spende manu                                                                                         | ell                                      | Hietl Josef (471845) |                   |                                                         | 5,00                                             |                   |
| 2007-04 Vors                                                                                                    | chreibung   | Vorschreibun                                                                                        | ig 2007                                  | Hietl Jose           | ef (4718          | 45)                                                     |                                                  | 0,00              |
|                                                                                                    | 2           | Σ neg. Buchung                                                                                      | en 0,00                                  | Σpos. Ε              | Buchunge          | m <b>5,0</b>                                            |                                                  | Saldo <b>5,00</b> |
| L                                                                                                    |             |                                                                                                    |                                          | Aktu                 | Jalisierer        |                                                         | Neue Buchung erfass                              | en Drucken        |

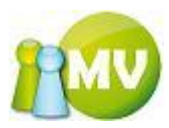

Sie haben bei der Zahlungsstatistik auch die Möglichkeit Löschjobs für Mitglieder zu speichern, die zu einem späteren Zeitpunkt eventuell einmal gelöscht werden sollen. Dazu muss jedoch die Statistikart auf "Minderzahler" oder auf "Nichtzahler" gestellt werden, erst dann wird dieser Button aktiviert.

| 😗 MV Offline                                                                                                    |                                                                                                    |                                                                                                    |                                  |                         |                    |
|----------------------------------------------------------------------------------------------------|----------------------------------------------------------------------------------------------------|----------------------------------------------------------------------------------------------------|----------------------------------|-------------------------|--------------------|
| MV.OBM Offline<br>Mitgliederverwaltung                                                                                                    |                                                                                                    |                                                                                                    |                                  |                         | <u>1100</u>        |
| <u>D</u> atei 🔮 <u>M</u> itglieder 📓 <u>K</u> assa                                                                                                    | 🔵 <u>A</u> bfragen / Sta                                                                                                    | tistik 🚜 <u>O</u> rganisation 🐗 <u>S</u> pa                                                                             | arten 🜍 E <u>x</u> tras <u>?</u> |                         |                    |
| Abfragen 🛞 🔍                                                                                                    | Zahlungsve                                                                                                    | rhalten                                                                                                    |                                  |                         | 🕐 Hilfe            |
| <ul> <li>Zahlungsverhalten</li> <li>Jubilarabfrage</li> <li>Geburtstagsabfrage</li> <li>Umsatzübersicht</li> <li>Zahlungsstatistik</li> <li>S</li> </ul> | Drganisation<br>000 Sektion Österreich<br>Beitragszeitraum 2012<br>Datum von 2012<br>Saldo von<br>Bezahlt von<br>Statistikart Nich | Inklusive     V     Inklusive     V     V     Datum bis     Saldo bis     Bezahlt bis     tzahler     Austrittsdat. bis | 2012-02-09                       |                         | Löschjob speichern |
| Er                                                                                                    | rgebnis                                                                                                    |                                                                                                    |                                  |                         |                    |
| E                                                                                                    | EDV-Zahl                                                                                                    | Name 🔺                                                                                                    | Organisation                     | Saldo Beitragsz.        | Bezahlt            |
| 51                                                                                                    | 12048                                                                                                    | BRENNSTEINER Christina                                                                                                  | 500 Salzburg                     | -16,00                  | 0,00               |
| 51                                                                                                    | 12261                                                                                                    | Leissner Günter                                                                                                    | 800 Vorarlberg                   | -16,00                  | 0,00               |
| 50                                                                                                    | 09964                                                                                                    | SCHWANDTNER Christine                                                                                                   | 500 Salzburg                     | -16,00                  | 0,00               |
| 51                                                                                                    | 12256                                                                                                    | Siller Kevin                                                                                                    | 800 Vorarlberg                   | -16,00                  | 0,00               |
| 51                                                                                                    | 12053                                                                                                    | WALCHER Michael                                                                                                    | 500 Salzburg                     | -16,00                  | 0,00               |
|                                                                                                    |                                                                                                    |                                                                                                    |                                  |                         |                    |
| 5                                                                                                    | Treffer                                                                                                    | ITED HTETI (ECHTIIMGERIING) Ince                                                                                        | f ② Synchronisations Info        | Aktualisieren Exportier | ren Drucken        |

Nach dem Klick auf den Button ,Löschjob speichern' müssen Sie im darauf folgenden Dialog nur noch den Speichertort der Datei festlegen.

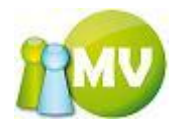

| Speichern unte          | э <b>г</b>                  |                        |              |            |       | ? 🔀               |
|-------------------------|-----------------------------|------------------------|--------------|------------|-------|-------------------|
| Spejchern in:           | 🚞 data                      |                        | *            | G 🦻        | • 🖭 🥙 |                   |
| Zuletzt<br>verwendete D | 🛅 _svn<br>🔊 Löschimport_Nie | :htzahler_2007-04-02_1 | .4-28.×ml    |            |       |                   |
| Desktop                 |                             |                        |              |            |       |                   |
| igene Dateien           |                             |                        |              |            |       |                   |
| Arbeitsplatz            |                             |                        |              |            |       |                   |
|                         | Datei <u>n</u> ame:         | öschimport_Nichtzahle  | r_2007-04-02 | _17-08.xml | *     | <u>S</u> peichern |
| Netzwerkumgeb           | Dateityp:                   | XML Datei              |              |            | *     | Abbrechen         |

Es wird standardmäßig ein Dateiname vorgeschlagen, Sie können diesen natürlich auch überschreiben.

Diese Datei kann dann zu einem späteren Zeitpunkt unter dem Menüpunkt ,Mitglieder löschen' wieder geladen werden. Hier besteht aber mittels Checkboxen noch einmal die Möglichkeit, festzulegen, welche Mitglieder nun wirklich gelöscht werden sollen.

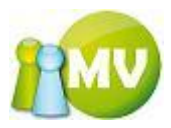

## Jubilarabfrage

In der Jubilarabfrage können Sie zu den synchronisierten Mitgliedern die Jubilare abfragen (wie online).

| 🞯 MV Offline                                        |                                                    |                         |                       |                |
|-----------------------------------------------------|----------------------------------------------------|-------------------------|-----------------------|----------------|
| MV.OBM Offline<br>Mitgliederverwaltung              |                                                    |                         |                       | 100            |
| <u>D</u> atei 🔮 <u>M</u> itglieder 📓 <u>K</u> ass   | sa 🕙 <u>A</u> bfragen / Statistik 🦂 <u>C</u>       | rganisation 🛛 🏘 Sparten | 😳 E <u>x</u> tras 🤉   |                |
| Abfragen (*)<br>Zahlungsverhalten<br>Jubilarabfrage | Optionen<br>Organisation<br>000 Sektion Österreich | Inklusive Suborg        |                       | 🜒 Hilfe        |
| Umsatzübersicht                                     | Jubiläum (Jahr) 5                                  | Datum von 2012-02-09    | Datum bis 2012-12-31  |                |
|                                                     | EDV-Zahl Name                                      | Organisation Auswe      | isnummer Geburtsdatum | Eintrittsdatum |
|                                                     | 484018 Hietl (Echtumgebun                          | 000 Sektion Ös 000.003  | 1979-09-10            | 2007-08-27     |
|                                                     | 484059 Reisenbauer Franz                           | 000 Sektion Ös 401.600  | 1952-10-01            | 2007-09-01     |
|                                                     | 2 Treffer                                          |                         |                       | Aktualisieren  |
| www.mitgliederverwaltung.at                         | Angemeldet: MITGLIED HIETL                         | FCHTUMGEBUNG) losef     | Synchronisations Info |                |
| www.mitgliederverwaitung.at                         | Angemeidet: MITGLIED HIETL (                       | ccn i origebolig) Josef | Synchronisations Into | ♥.::           |

Sie starten die Abfrage durch einen Klick auf den Button ,Aktualisieren' oder durch drücken der Entertaste in irgendeinem Filterfeld.

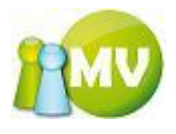

| 😳 MV Offline                                      |                    |                        |                             | _                                 |                |                       | X               |
|---------------------------------------------------|--------------------|------------------------|-----------------------------|-----------------------------------|----------------|-----------------------|-----------------|
| MV.OBM Offline<br>Mitgliederverwaltung            |                    |                        |                             |                                   |                | 1                     | MV              |
| <u>D</u> atei 😫 <u>M</u> itglieder 📓 <u>K</u> ass | a 🕙 <u>A</u> bfrag | en / Statistik 🛛 🛃 🖸 r | ganisation 🛛 🐲              | <u>S</u> parten 🔅 E <u>x</u> tras | ?              |                       |                 |
| Abfragen 🙁                                        | ••• Jubila         | are                    |                             |                                   |                | C                     | Hilfe           |
| 🐱 Zahlungsverhalten                               | Optionen           |                        |                             |                                   |                |                       |                 |
| 👍 lubilarabfrage                                  | Organisation       |                        |                             |                                   |                |                       |                 |
|                                                   | 000 Sektion Öst    | terreich               | <ul> <li>Inklusi</li> </ul> | ve Suborg.                        |                |                       |                 |
| Umsatzübersicht                                   | Jubiläum (Jahr)    | 1                      | Datum von 2012-             | 02-09 🔍 🗸 Datum                   | bis 2012-12-31 |                       |                 |
| 🗓 Zahlungsstatistik                               | Ergebnis           |                        |                             |                                   |                |                       |                 |
|                                                   | EDV-Zahl           | Name 🔺                 | Organisation                | Ausweisnummer                     | Geburtsdatum   | Eintrittsdatum        | *               |
|                                                   | 509398             | ADENBERGER Bernd       | 500 Salzburg                | 500.967                           | 1987-12-21     | 2011-09-07            | =               |
|                                                   | 508812             | AIGMÜLLER Alexander    | 500 Salzburg                | 500.864                           | 1985-09-20     | 2011-08-13            |                 |
|                                                   | 507001             | AIGNER Barbara         | 500 Salzburg                | 500.741                           | 1989-09-26     | 2011-05-28            |                 |
|                                                   | 510624             | ALEXA Silke            | 900 Wien                    | 900.125                           | 1978-02-15     | 2011-11-02            |                 |
|                                                   | 508836             | ALTKOFER Michael       | 500 Salzburg                | 500.870                           | 1982-06-04     | 2011-08-13            |                 |
|                                                   | 506822             | AMON Dietmar           | 900 Wien                    | 903.140                           | 1982-01-04     | 2011-05-27            |                 |
|                                                   | 510498             | Andraschko Uta         | 800 Vorarlberg              | 800.971                           | 1985-01-20     | 2011-11-05            |                 |
|                                                   | 509519             | ANDROSCHIN Walter      | 500 Salzburg                | 501.019                           | 1959-05-26     | 2011-09-07            |                 |
|                                                   | 509316             | ANGELER Georg          | 900 Wien                    | 903.353                           | 1990-07-16     | 2011-09-05            |                 |
|                                                   | 510502             | AUER Philippe          | 800 Vorarlberg              | 801.080                           | 1984-01-21     | 2011-11-05            |                 |
|                                                   | 509976             | BACH Matthias          | 900 Wien                    | 900.360                           | 1989-03-19     | 2011-09-20            |                 |
|                                                   | 506961             | BACHLER Hans-Peter     | 500 Salzburg                | 500.714                           | 1986-07-09     | 2011-05-28            |                 |
|                                                   | 510509             | BARGEHR Susanne        | 800 Vorarlberg              | 801.083                           | 1991-02-19     | 2011-11-05            |                 |
|                                                   | 506997             | BART Julia             | 500 Salzburg                | 500.738                           | 1990-12-19     | 2011-05-28            |                 |
|                                                   | 505857             | BARTL Carina           | 900 Wien                    | 903.065                           | 1990-09-27     | 2011-03-23            |                 |
|                                                   | 509304             | BAUER Karin            | 900 Wien                    | 903.351                           | 1984-11-06     | 2011-09-05            |                 |
|                                                   | 508449             | Baumgartner Reinhard   | 156 Oberpulle               | 100.188                           | 1971-07-09     | 2011-08-02            |                 |
|                                                   | 508303             | BERGER Karl            | 900 Wien                    | 903.270                           | 1962-11-10     | 2011-07-25            |                 |
|                                                   | 509496             | BERNHOFER Thomas       | 500 Salzburg                | 501.007                           | 1987-05-14     | 2011-09-07            |                 |
|                                                   | 508373             | BODENBERGER Daniela    | 800 Vorariberg              | 801.076                           | 1990-08-14     | 2011-07-30            | Ψ.              |
|                                                   | 332 Treffer        |                        |                             |                                   |                | Aktualisieren Exporti | eren            |
| www.mitgliederverwaltung.at                       | Angemelde          | t: MITGLIED HIETL (EC  | HTUMGEBUNG) Jo              | sef 🛛 🕜 Synchronisa               | ations Info    |                       | - <del></del> : |

Sie haben auch in diesem Menü die Möglichkeit, die Daten die Sie ermittelt haben zu exportieren. Klicken Sie dazu auf den Button ,Exportieren'. Es erscheint noch ein ,Speichern unter' Dialog, in dem Sie den Speicherort der Datei festlegen können.

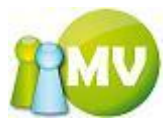

| Speichern unte          | э <b>г</b>          |                             |            |     |       | ? 🛛              |
|-------------------------|---------------------|-----------------------------|------------|-----|-------|------------------|
| Spe <u>i</u> chern in:  | 🗀 demos             |                             | <b>~</b> ( | 3 🤌 | • 🖽 对 |                  |
| Zuletzt<br>verwendete D | ZahlscheinExpc      | rt_2007-04-02_16-17.csv     |            |     |       |                  |
| Desktop                 |                     |                             |            |     |       |                  |
| Dateien Dateien         |                     |                             |            |     |       |                  |
| Arbeitsplatz            |                     |                             |            |     |       |                  |
|                         | Datei <u>n</u> ame: | JubilareExport_2007-04-02_1 | 7-14.csv   |     | ~     | <u>Speichern</u> |
| Netzwerkumgeb           | Datei <u>t</u> yp:  | CSV Datei                   |            |     | ~     | Abbrechen        |

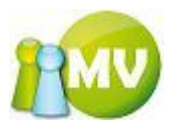

## Geburtstagsabfrage

Hier können Sie Geburtstagsabfragen zu den synchronisierten Mitgliedern durchführen.

| 🕲 MV Offline                                                                                         |                          |
|----------------------------------------------------------------------------------------------------|--------------------------|
| MV.OBM Offline<br>Mitgliederverwaltung                                                               | 100                      |
| Datei 😫 Mitglieder 📓 Kassa 🕙 Abfragen / Statistik 🦂 Organisation 🗰 Sparten 🕼 Extras ?                |                          |
| Abfragen (s) Geburtstage                                                                             | 😢 Hilfe                  |
| Zahlungsverhalten Optionen Organisation                                                              |                          |
| Jubilarabfrage 000 Sektion Österreich Inklusive Suborg.                                              |                          |
| Geburtstagsabfrage Geburtstag (Alter) 50 Datum von 2012-02-09 📑 Datum bis 2012-02-09                 |                          |
| Umsatzübersicht     Ergebnis                                                                         |                          |
| EDV-Zahl Name A Organisation Ausweisnummer Geburtsdatum Alter                                        | Eintrittsdatum           |
|                                                                                                    |                          |
| 0 Treffer A                                                                                          | ktualisieren Exportieren |
| www.mitgliederverwaltung.at Angemeldet: MITGLIED HIETL (ECHTUMGEBUNG) Josef  Ø Synchronisations Info | ●.::                     |

Sie starten die Abfrage durch einen Klick auf den Button ,Aktualisieren' oder durch drücken der Entertaste in irgendeinem Filterfeld.

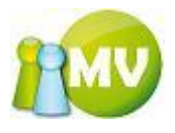

| 😳 MV Offline                                       |                              |                                  | _                         |              |       |                   | X        |
|----------------------------------------------------|------------------------------|----------------------------------|---------------------------|--------------|-------|-------------------|----------|
| MV.OBM Offline<br>Mitgliederverwaltung             |                              |                                  |                           |              |       | 1                 | MV       |
| <u>D</u> atei 😫 <u>M</u> itglieder 📓 <u>K</u> assa | <u>A</u> bfragen / Statistik | 🕻 🛃 <u>O</u> rganisation 🐗       | Sparten 🔅 E <u>x</u> tras | ?            |       |                   |          |
| Abfragen 🛞                                         | Geburtstage                  |                                  |                           |              |       | C                 | ) Hilfe  |
| ► Zahlungsverhalten                                | otionen                      |                                  |                           |              |       |                   |          |
| 👍 Jubilarabfrage                                   | gamsation                    | -                                | the Colore                |              |       |                   |          |
| Seburtstagsabfrage                                 | U Sektion Osterreich         |                                  | sive suborg.              |              |       |                   |          |
| Umsatzübersicht                                    | burtstag (Alter) 50 D        | Datum von 2012-02-01             | ■ Datum bis 2012-02-2     | 9 🔍 🖛        |       |                   |          |
| Tahlungsstatistik                                  | gebnis                       |                                  |                           |              |       |                   |          |
| ED                                                 | DV-Zahl Name                 | <ul> <li>Organisation</li> </ul> | Ausweisnummer             | Geburtsdatum | Alter | Eintrittsdatum    | _        |
| 487                                                | 7552 BERGER Vero             | nika 900 Wien                    | 902.735                   | 1962-02-28   | 49    | 2008-04-18        |          |
| 441                                                | 1835 BERGHOFER G             | ünther 900 Wien                  | 900.615                   | 1962-02-26   | 49    | 1999-07-20        |          |
| 442                                                | 2910 BINGLER Stefa           | an 900 Wien                      | 904.623                   | 1962-02-06   | 50    | 1985-01-29        |          |
| 444                                                | 4102 BLAHA Manfr             | ed 900 Wien                      | 902.183                   | 1962-02-02   | 50    | 1988-03-22        |          |
| 501                                                | 1535 FREI Werner             | 500 Salzburg                     | 500.055                   | 1962-02-04   | 50    | 2010-09-03        | Ξ        |
| 441                                                | 1118 FRÜHWIRTH F             | Franz 900 Wien                   | 904.926                   | 1962-02-03   | 50    | 1985-09-26        |          |
| 363                                                | 3685 FÜRSTALLER              | Johann 500 Salzburg              | 500.704                   | 1962-02-22   | 49    | 1983-01-01        |          |
| 348                                                | 8913 GEITNER Alfre           | ed 151 Eisenstadt-Um             | ge 101.163                | 1962-02-10   | 49    | 1989-11-14        |          |
| 442                                                | 2807 GLASER Fried            | rich 900 Wien                    | 905.235                   | 1962-02-16   | 49    | 1992-01-13        |          |
| 441                                                | 1823 GÖBL Josef              | 900 Wien                         | 907.419                   | 1962-02-01   | 50    | 1997-03-20        |          |
| 442                                                | 2581 GOLLIA Rudo             | lf 900 Wien                      | 903.954                   | 1962-02-13   | 49    | 1989-11-29        |          |
| 479                                                | 9944 GROHOTOLSK              | (I Wal 157 Oberwart              | 100.677                   | 1962-02-09   | 50    | 2007-01-01        |          |
| 443                                                | 3988 HAFNER Jose             | f 900 Wien                       | 902.997                   | 1962-02-24   | 49    | 1983-01-24        |          |
| 441                                                | 1384 HORVATH Lu              | dwig 900 Wien                    | 903.123                   | 1962-02-03   | 50    | 1981-07-14        |          |
| 351                                                | 1669 JAVORSKI Ma             | tthias 151 Eisenstadt-Um         | ge 101.290                | 1962-02-02   | 50    | 1989-09-01        |          |
| 441                                                | 1221 KARLIN Franz            | 900 Wien                         | 903.408                   | 1962-02-20   | 49    | 1977-12-20        |          |
| 245                                                | 5568 KECKEIS Herb            | ert 800 Vorarlberg               | 801.075                   | 1962-02-11   | 49    | 1986-06-01        |          |
| 442                                                | 2100 KLEEDORFER              | Helmut 900 Wien                  | 904.215                   | 1962-02-20   | 49    | 1977-11-28        |          |
| 482                                                | 2363 KOOPS Gerard            | d 900 Wien                       | 901.023                   | 1962-02-08   | 50    | 2007-05-04        |          |
| 442                                                | 2812 KUBICKA Karl            | 900 Wien                         | 903.331                   | 1962-02-25   | 49    | 1989-03-14        | -        |
| 38 TI                                              | reffer                       |                                  |                           |              | Aktu  | alisieren Exporti | eren     |
| www.mitgliederverwaltung.at                        | Angemeldet: MITGLIED         | HIETL (ECHTUMGEBUNG)             | osef 😢 Synchronisatio     | ons Info     |       |                   | <b>.</b> |

Sie haben auch in diesem Menü die Möglichkeit, die Daten die Sie ermittelt haben zu exportieren. Klicken Sie dazu auf den Button ,Exportieren'. Es erscheint noch ein ,Speichern unter' Dialog, in dem Sie den Speicherort der Datei festlegen können.

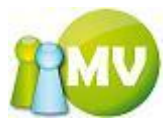

| Speichern unte                                                       | er.                                                                                                    |                                                                                                    |                             | ? 🗙              |
|----------------------------------------------------------------------|----------------------------------------------------------------------------------------------------|----------------------------------------------------------------------------------------------------|-----------------------------|------------------|
| Spejchern in:                                                        | 🚞 data                                                                                                    |                                                                                                    | 💽 3 🕫 🖻 🖽                   | •                |
| Zuletzt<br>verwendete D<br>Desktop<br>Eigene Dateien<br>Arbeitsplatz | svn     Ausweisexport_     Ausweisexport_     Ausweisexport | 2007-02-20_15-11.csv<br>2007-02-20_15-30.csv<br>2007-03-30_00-27.csv<br>port_2007-02-20_15-16.csv<br>2007-02-20_15-16.csv<br>rt_2007-02-20_15-14.csv<br>rt_2007-02-20_15-31.csv<br>rt_2007-02-20_15-56.csv<br>rt_2007-04-02_15-44.csv<br>ikExport_Gesamtstatistik_200<br>tenExport_2007-02-20_15-1 | 07-02-20_15-16.csv<br>6.csv |                  |
| <b></b>                                                              | Datei <u>n</u> ame:                                                                                                    | GeburtstageExport_2007-04                                                                                                    | 4-02_17-27.csv 🛛 👻          | <u>Speichern</u> |
| Netzwerkumgeb                                                        | Datei <u>t</u> yp:                                                                                                    | CSV Datei                                                                                                    | *                           | Abbrechen        |

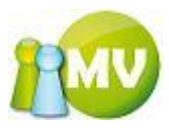

## Umsatzübersicht

| 🤯 MV Offline                                                                                                    |                                                                                                    |              |                        |                                                                                                 |                   |               | -                                                                                |                        |            | _   |                                        |
|----------------------------------------------------------------------------------------------------|----------------------------------------------------------------------------------------------------|--------------|------------------------|-------------------------------------------------------------------------------------------------|-------------------|---------------|----------------------------------------------------------------------------------|------------------------|------------|-----|----------------------------------------|
| MV.OBM Offline<br>Mitgliederverwaltung                                                                                                    |                                                                                                    |              |                        |                                                                                                 |                   |               |                                                                                  |                        |            |     | 1                                      |
| Datei 😫 Mitglieder 📓 Kas                                                                                                    | ssa 🙁 👌 🐴 👌                                                                                                    | n / Statisti | k 🛃 <u>O</u> rganisati | on 🛛 🤹 Sparten                                                                                  | 🚫 E <u>x</u> tra  | s <u>?</u>    |                                                                                  |                        |            |     |                                        |
| Abfragen 🛞                                                                                                    | ••• Umsat                                                                                                    | zübersic     | ht                     |                                                                                                 |                   |               |                                                                                  |                        |            |     | 🕑 Hilfe                                |
| <ul> <li>Zahlungsverhalten</li> <li>Jubilarabfrage</li> <li>Geburtstagsabfrage</li> <li>Umsatzübersicht</li> <li>Zahlungsstatistik</li> </ul> | Optionen<br>Organisation<br>000 Sektion Oste<br>Beitragszeitraum<br>Datum vor<br>(Sammel)Belegnr.<br>Betrag vor<br>Kontosaldo vor<br>Buchungstext<br>Buchungsiste | e Spate in   | Beleg-                 | Inklusive Subo<br>Datum bis<br>Kontoauszugsnr. (<br>Betrag bis<br>Kontosaldo bis<br>Kommentar ( | rg.<br>2012-02-09 |               | Max. Treffer 1000<br>Buchungsart CALLE<br>Kontoart CALLE<br>Inhaber<br>Ausweisnr | •<br>> •               |            |     |                                        |
|                                                                                                    | Datum /                                                                                                    | Betrag       | Buchungsart            | Inhaber                                                                                         | EDV-Zahl          | Ausweisnr.    | (Sammel)Belegnr.                                                                 | Beleg- Kontoauszugsnr. | Kontosaldo | WHG | Abschluss                              |
|                                                                                                    | 2012-01-01                                                                                                    | 32,00        | Einzahlung             | 000 Sektion Öste                                                                                | 510075            |               | DVD 120125                                                                       | 999                    | 587.759,16 | EUR | Abschluss vom 2012-01-26 Org. 000 Sek  |
|                                                                                                    | 2012-01-01                                                                                                    | 32,00        | Einzahlung             | Petek Hans-Peter                                                                                | 510075            | 203.320       | DVD 120125                                                                       | 999                    | 0,00       | EUR | Abschluss vom 2012-01-26 Org. 000 Sek  |
|                                                                                                    | 2012-01-03                                                                                                    | -7,00        | Forderungsverzic       | 000 Sektion Öste                                                                                | 460840            |               |                                                                                  | 999                    | 587.759,16 | EUR | Abschluss vom 2012-01-03 Org. 416 St.  |
|                                                                                                    | 2012-01-04                                                                                                    | -7,00        | Forderungsverzic       | 000 Sektion Öste                                                                                | 492245            |               |                                                                                  | 999                    | 587.759,16 | EUR | Abschluss vom 2012-01-04 Org. 412 Wie  |
|                                                                                                    | 2012-01-06                                                                                                    | -7,00        | Forderungsverzic       | 000 Sektion Öste                                                                                | 177264            |               |                                                                                  | 999                    | 587.759,16 | EUR | Abschluss vom 2012-01-06 Org. 602 Deu  |
|                                                                                                    | 2012-01-06                                                                                                    | -7,00        | Forderungsverzic       | 000 Sektion Öste                                                                                | 279379            |               |                                                                                  | 999                    | 587.759,16 | EUR | Abschluss vom 2012-01-06 Org. 405 Gm   |
|                                                                                                    | 2012-01-10                                                                                                    | -7,00        | Forderungsverzic       | 000 Sektion Öste                                                                                | 447829            |               |                                                                                  | 999                    | 587.759,16 | EUR | Abschluss vom 2012-01-10 Org. 900 Wie  |
|                                                                                                    | 2012-01-10                                                                                                    | -7,00        | Forderungsverzic       | 000 Sektion Öste                                                                                | 321681            |               |                                                                                  | 999                    | 587.759,16 | EUR | Abschluss vom 2012-01-10 Org. 413 Neu  |
|                                                                                                    | 2012-01-12                                                                                                    | -7,00        | Forderungsverzic       | 000 Sektion Öste                                                                                | 427487            |               |                                                                                  | 999                    | 587.759,16 | EUR | Abschluss vom 2012-01-12 Org. 900 Wie  |
|                                                                                                    | 2012-01-13                                                                                                    | -7,00        | Forderungsverzic       | 000 Sektion Öste                                                                                | 210940            |               |                                                                                  | 999                    | 587.759,16 | EUR | Abschluss vom 2012-01-13 Org. 706 Lie  |
|                                                                                                    | 2012-01-14                                                                                                    | -7,00        | Forderungsverzic       | 000 Sektion Öste                                                                                | 423217            |               |                                                                                  | 999                    | 587.759,16 | EUR | Abschluss vom 2012-01-14 Org. 900 Wie  |
|                                                                                                    | 2012-01-16                                                                                                    | -7.00        | Forderungsverzic       | 000 Sektion Öste                                                                                | 195002            |               |                                                                                  | 999                    | 587,759,16 | FUR | Abschluss vom 2012-01-16 Org. 610 Voit |
|                                                                                                    | 38 Treffer                                                                                                    |              |                        |                                                                                                 |                   |               |                                                                                  |                        |            |     | Σ angezeigter Buchungen -135,00        |
|                                                                                                    |                                                                                                    |              |                        |                                                                                                 |                   |               |                                                                                  |                        |            | A   | ktualisieren Exportieren Drucken       |
| www.mitgliederverwaltung.at                                                                                                    | Angemeldet:                                                                                                    | MITGLIED     | HIETL (ECHTUMGE        | BUNG) Josef 💦 🤇                                                                                 | Ø Synchron        | isations Info |                                                                                  |                        |            |     |                                        |

In der Umsatzübersicht sieht man alle Buchungen, die auf Konten getätigt wurden. Man kann dabei auf verschiedenste Parameter einschränken: Zeitraum, Beitragsjahr, Organisationskonten / Mitgliedskonten, Sammelbelegnummer, Kontoauszugsnummer, usw....

Sie starten die Abfrage durch einen Klick auf den Button ,Aktualisieren' oder durch drücken der Entertaste in irgendeinem Filterfeld.

| 🥨 MV Offline                           |                                                                                                    |                                                                                                    |                                                          | _                                                                                                    |          |                                                                                                    |                                                                                                    |          |
|----------------------------------------|----------------------------------------------------------------------------------------------------|----------------------------------------------------------------------------------------------------|----------------------------------------------------------|----------------------------------------------------------------------------------------------------|----------|----------------------------------------------------------------------------------------------------|----------------------------------------------------------------------------------------------------|----------|
| MV.OBM Offline<br>Mitgliederverwaltung |                                                                                                    |                                                                                                    |                                                          | _                                                                                                    |          |                                                                                                    | 1                                                                                                    | v        |
| Datei 😫 Mitglieder 📓 Ka                | assa 🛛 🕙 Abfragen / Stati                                                                                                    | stik 🛃 Organisation 🐗 Sparter                                                                                                    | n 💮 E <u>x</u> tras <u>?</u>                             |                                                                                                    |          |                                                                                                    |                                                                                                    | ٦        |
| Abfragen 🙁                             | ••• Umsatzübers                                                                                                    | sicht                                                                                                    |                                                          |                                                                                                    |          |                                                                                                    | 🜒 Hill                                                                                                    | fe       |
| Abfragen (*)<br>                       | Umsatzübers           Optionen<br>Organisation           Odo Sektion Östemeich           Beitragszeitraum           Datum von           Zoos           Beitragszeitraum           Kontosako von<br>Buchungstext           Buchungstext           Buchungstext           Buchungstext           Datum         Betrag<br>2008-03-20           2009-02-25         100,00           2009-10-21         100,00           2009-11-04         100,00           2009-11-24         100,00           2009-11-25         70,00           2010-03-03         80,00           2010-10-19         100,00           2010-10-19         100,00 | Indiesen Bereich um nach dieser zu j  Indiesen Bereich um nach dieser zu j  Buchungsart Inhaber Einzahlung CORTH Friedrich Einzahlung SEIBERT Bruno Einzahlung SEIBERT Bruno Einzahlung MRVATH Roberl Einzahlung RUZCKA Wofgan Einzahlung RUZCKA Wofgan Einzahlung RUZCKA Wofgan Einzahlung RUZCKA Wofgan Einzahlung STEBAUER Tei | Prg.<br>2012-02-09 ↓ ↓ ↓ ↓ ↓ ↓ ↓ ↓ ↓ ↓ ↓ ↓ ↓ ↓ ↓ ↓ ↓ ↓ ↓ | Max. Treffer 1000 Buchungsart cALLE> Kontoart Mtgleds Inhaber Ausweisnr (Sammel)Belegnr. DVD 200308 DVD 081125 OVD 091125 DVD 091125 DVD 091126 DVD 091126 DVD 00303 DVD 100303 DVD 100304 DVD 110215 |          | Kontosaldo         Wi           0,00         EL           0,00         EL           0,00         EL           0,00         EL           0,00         EL           0,00         EL           0,00         EL           0,00         EL           0,00         EL           0,00         EL           0,00         EL           0,00         EL           0,00         EL           0,00         EL | HG Abschluss<br>HG Abschluss vom 2009-06-06 Org. 900 Wie<br>R Abschluss vom 2009-06-06 Org. 900 Wie<br>R Abschluss vom 2009-12-27 Org. 900 Wie<br>R Abschluss vom 2009-12-27 Org. 900 Wie<br>R Abschluss vom 2009-12-27 Org. 900 Wie<br>R Abschluss vom 2009-12-27 Org. 900 Wie<br>R Abschluss vom 2010-04-30 Org. 900 Wie<br>R Abschluss vom 2010-04-30 Org. 900 Wie<br>R Abschluss vom 2010-04-30 Org. 900 Wie<br>R Abschluss vom 2010-04-30 Org. 900 Wie<br>R Abschluss vom 2010-04-30 Org. 900 Wie<br>R Abschluss vom 2010-04-30 Org. 900 Wie<br>R Abschluss vom 2010-04-30 Org. 900 Wie<br>R Abschluss vom 2010-04-30 Org. 900 Wie |          |
|                                        | 2011-10-11 100.00                                                                                                    | Finzahlung KOOPS Gerard                                                                                                    | 482363 901.023                                           | DVD 111013                                                                                                    | 177/2011 | 0.00 FI                                                                                                    | IR Abschluss vom 2011-12-20 Org. 900 Wie                                                                                                    | -        |
|                                        |                                                                                                    |                                                                                                    |                                                          |                                                                                                    |          |                                                                                                    | Aktualisieren Exportieren Drucken                                                                                                    |          |
| www.mitgliederverwaltung.at            | Angemeldet: MITGL                                                                                                    | ED HIETL (ECHTUMGEBUNG) Josef                                                                                                    | Synchronisations Info                                    |                                                                                                    |          |                                                                                                    |                                                                                                    | <b>)</b> |

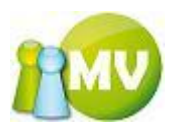

Durch einen Doppelklick auf einen Eintrag in der Liste gelangen Sie zum Konto, das zu dieser Buchung gehört. Dort kann Sie, wenn gewünscht, weiter einschränken (Siehe auch TAB Mitgliedskonto).

|   | Kontodetails                                                                                                    |                                                                                        |                     |               |                                                                                                    |                                        |                                  |                                          |                                              |    |
|---|----------------------------------------------------------------------------------------------------|----------------------------------------------------------------------------------------|---------------------|---------------|----------------------------------------------------------------------------------------------------|----------------------------------------|----------------------------------|------------------------------------------|----------------------------------------------|----|
|   | Kontodetails<br>Konto:<br>Mitgliedskonto S<br>Name: SCHÄRF F<br>Ausweisnr./EDV<br>Geburtsdatum: 1<br>Organisation: 41<br>Kontostand:<br>-32.00 EUF | CHÄRF Roman<br>Joman<br>-Zahl: 401.457 / 41<br>1950-04-23 / 58 Ja<br>12 Wiener Neustad | 83694<br>Ihre<br>It |               | Buchungen filtern<br>Betrag von<br>Beitragszeitraum<br>Datum von<br>Buchungsart<br>Spendenwilligkeit | 2008<br>2007-<br><alli<br>JA</alli<br> | EUR<br>01-05<br>E><br>Beitragshö | Betrag bis<br>] Datum bis<br>] Datum bis | El<br>2008-12-01<br>Filter anwenden<br>n 32) | JR |
| ſ | Datum                                                                                                    | Beitragsz.                                                                             | Buchungsart         | Buchungste    | ext                                                                                                  |                                        | Kommentar                        |                                          | Betrag                                       |    |
|   | 2008-06-04 1                                                                                                    | 2008                                                                                   | Spende              | Spende        |                                                                                                    |                                        | Durch Abschl                     | uss von Pail (Admin) E…                  | -68,00                                       |    |
|   | 2008-01-05 2                                                                                                    | 2008                                                                                   | Einzahlung          | Zahlscheinin  | nport                                                                                                |                                        | ZUSER Karl (30                   | 3381)                                    | 100,00                                       |    |
|   | 2007-12-16 1                                                                                                    | 2008                                                                                   | Vorschreibung       | Vorschreibu   | ing 2008                                                                                             |                                        | Pail (Admin) W                   | erner (100000)                           | -32,00                                       |    |
|   |                                                                                                    |                                                                                        |                     |               | 449.99                                                                                               |                                        |                                  | 100.00                                   |                                              |    |
|   | V                                                                                                    |                                                                                        | 2                   | Σneg, Buchung | en - <b>100,00</b>                                                                                   | Σ ро                                   | s. Buchungen                     | 100,00                                   | Saldo 0,00                                   | J  |
|   |                                                                                                    |                                                                                        |                     |               |                                                                                                    | A                                      | ktualisieren                     | Neue Buchung erfasse                     | en Drucker                                   |    |

Um nach einen bestimmten Mitglied und dessen Buchungen zu suchen, trägt man einfach den Namen des gesuchten Mitglieds in dem Textfeld ,Inhaber' ein.

| 🤯 MV Offline                           |                        |               |                  |                              |                        |            |                   |                        |            |           |                                  |
|----------------------------------------|------------------------|---------------|------------------|------------------------------|------------------------|------------|-------------------|------------------------|------------|-----------|----------------------------------|
| MV.OBM Offline<br>Mitgliederverwaltung |                        |               |                  |                              |                        |            |                   |                        |            |           | 100                              |
| Datei 😫 Mitglieder 📓 Kas               | isa 🕘 <u>A</u> bfragen | n / Statistik | a 🛃 Organisa     | tion 🛛 🏘 <u>S</u> parten 🔅 E | <u>x</u> tras <u>?</u> |            |                   |                        |            |           |                                  |
| Abfragen 🛞                             | ••• Umsata             | zübersicl     | ht               |                              |                        |            |                   |                        |            |           | 🜒 Hilfe                          |
| 🐱 Zahlungsverhalten                    | Optionen               |               |                  |                              |                        |            |                   |                        |            |           |                                  |
| 👍 Jubilarabfrage                       | Organisation           |               |                  |                              |                        |            | Kan (1000         |                        |            |           |                                  |
| Geburtstagsabfrage                     | UUU Sektion Uste       | rreich        | •                | Inklusive Suborg.            |                        | Max. Ire   | Ter               | •                      |            |           |                                  |
|                                        | Beitragszeitraum       | <alle></alle> | •                |                              |                        |            |                   |                        |            |           |                                  |
| Tahlungsstatistik                      | Datum von              | 2008-01-0     | 1 🔍 🗸            | Datum bis 2012-02-           | 09 🔲 🔻                 | Buchungs   | art <alle></alle> | •                      |            |           |                                  |
|                                        | (Sammel)Belegnr.       |               | Bele             | g- Kontoauszugsnr.           |                        | Konto      | Mitgliedskonto    |                        |            |           |                                  |
|                                        | Betrag von             |               |                  | Betrag bis                   |                        | Inhai      | per petek         |                        |            |           |                                  |
|                                        | Kontosaldo von         |               |                  | Kontosaldo bis               |                        | Auswei     | snr               |                        |            |           |                                  |
|                                        | Buchungstext           |               |                  | Kommentar                    |                        |            |                   |                        |            |           |                                  |
|                                        | Buchungsliste          |               |                  | $\frown$                     |                        |            |                   |                        |            |           |                                  |
|                                        | Ziehen Sie eine        | e Spalte in   | diesen Bereich u | ny nach dieser zu gruppier   | en                     |            |                   |                        |            |           |                                  |
|                                        | Datum 🗠                | Betrag        | Buchungsart      | Inhaber                      | EDV-Zahl               | Ausweisnr. | (Sammel)Belegnr.  | Beleg- Kontoauszugsnr. | Kontosaldo | WHG       | Abschluss                        |
|                                        | 2008-01-09             | 0,10          | Einzahlung       | PETEK Hans-Peter             | 100108                 | 000.004    |                   |                        | 0,00       | EUR       | Abschluss vom 2009-05-15 Org. 00 |
|                                        | 2008-01-09             | 3,50          | Einzahlung       | PETEK Hans-Peter             | 100108                 | 000.004    |                   |                        | 0,00       | EUR       | Abschluss vom 2009-05-15 Org. 00 |
|                                        | 2008-02-05             | -3,50         | Storno           | PETEK Hans-Peter             | 100108                 | 000.004    |                   |                        | 0,00       | EUR       | Abschluss vom 2009-05-15 Org. 00 |
|                                        | 2008-02-05             | -0,10         | Storno           | PETEK Hans-Peter             | 100108                 | 000.004    |                   |                        | 0,00       | EUR       | Abschluss vom 2009-05-15 Org. 00 |
|                                        | 2008-09-24             | 0,00          | Einzahlung       | PETEK Hans-Peter             | 100108                 | 000.004    |                   |                        | 0,00       | EUR       | Abschluss vom 2009-05-15 Org. 00 |
|                                        | 2011-10-05             | 0,00          | Vorschreibung    | Petek Hans-Peter             | 510075                 | 203.320    |                   |                        | 0,00       | EUR       | Abschluss vom 2011-10-12 Org. 00 |
|                                        | 2012-01-01             | 32.00         | Finzablung       | Petek Hans-Peter             | 510075                 | 203.320    | DVD 120125        | 999                    | 0,00       | FUR       | Abschluss vom 2012-01-26 Org. 00 |
|                                        | ▶ 2012-01-26           | -32.00        | Spende           | Petek Hans-Peter             | 510075                 | 203.320    | 010120125         |                        | 0.00       | EUR       | Abschluss vom 2012-01-26 Org. 00 |
|                                        | ,                      |               |                  |                              |                        |            |                   |                        |            |           |                                  |
|                                        | 9 Treffer              |               |                  |                              |                        |            |                   |                        |            | Σ ang     | ezeigter Buchungen 0,00          |
|                                        |                        |               |                  |                              |                        |            |                   |                        | Ak         | tualisier | en Exportieren Drucken           |
| www.mitgliederverwaltung.at            | Angemeldet:            | MITGLIED      | HIETL (ECHTUMO   | GEBUNG) Josef 🛛 🥹 Sync       | hronisations !         | Info       |                   |                        |            |           | €.;;                             |

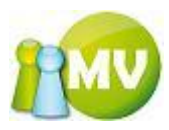

Weiters haben Sie auch die Möglichkeit die Buchungen nach einer beliebigen Spalte zu gruppieren. Ziehen Sie dazu einfach die gewünschte Spalte in den dafür vorgesehenen Bereich.

| 🥶 MV Offline                                                                              |                                                    |                           |            |               | _                |                        |            |     |                                                  |
|-------------------------------------------------------------------------------------------|----------------------------------------------------|---------------------------|------------|---------------|------------------|------------------------|------------|-----|--------------------------------------------------|
| MV.OBM Offline<br>Mitgliederverwaltung                                                    |                                                    |                           |            |               |                  |                        |            |     | 100                                              |
| Datei 😫 Mitglieder 📓 Kass                                                                 | sa   🕙 Abfragen / Statistik                        | 🛃 Organisation 🛛 🗰 Sp     | arten 🧔    | Extras ?      |                  |                        |            |     |                                                  |
| Abfragen 🛞                                                                                | ••• Umsatzübersich                                 | t                         |            |               |                  |                        |            |     | <ul> <li>Hilfe</li> </ul>                        |
| <ul> <li>Zahlungsverhalten</li> <li>Jubilarabfrage</li> <li>Geburtstagsabfrage</li> </ul> | Optionen<br>Organisation<br>000 Sektion Österreich | ▼ V Inklusiv              | e Suborg.  |               | Max. Treffer     | 1000 👻                 |            |     |                                                  |
| Umsatzijbersicht                                                                          | Beitragszeitraum <alle></alle>                     | •                         |            |               |                  |                        |            |     |                                                  |
| h. Zahlungsstatistik                                                                      | Datum von 2008-01-01                               | Datur                     | bis 2012-0 | 02-09 🔲 🔻     | Buchungsart      | <alle> -</alle>        |            |     |                                                  |
|                                                                                           | (Sammel)Belegnr.                                   | Beleg- Kontoauszug        | snr.       |               | Kontoart         | Mitgliedskonto -       |            |     |                                                  |
|                                                                                           | Betrag von                                         | Betrag                    | bis        |               | Inhaber          | petek                  |            |     |                                                  |
|                                                                                           | Kontosaldo von                                     | Kontosaldo                | bis        |               | Ausweisnr        |                        |            |     |                                                  |
|                                                                                           | Buchungstext                                       | Kommer                    | tar        |               |                  |                        |            |     |                                                  |
|                                                                                           | Buchungsliste                                      |                           |            |               |                  |                        |            |     |                                                  |
|                                                                                           | Buchungsart /                                      |                           |            |               |                  |                        |            |     |                                                  |
|                                                                                           | + Buchungsart : Einzahlung (                       | 4 items)                  |            |               |                  |                        |            |     |                                                  |
|                                                                                           | + Buchungsart : Spende (1 ite                      | m)                        |            |               |                  |                        |            |     |                                                  |
|                                                                                           | 🔳 Buchungsart : Storno (2 iter                     | ns)                       |            |               |                  |                        |            |     |                                                  |
|                                                                                           | Datum 🛆 Betrag                                     | Inhaber                   | EDV-Zahl   | Ausweisnr.    | (Sammel)Belegnr. | Beleg- Kontoauszugsnr. | Kontosaldo | WHG | Abschluss                                        |
|                                                                                           | 2008-02-05 -3,50                                   | PETEK Hans-Peter          | 100108     | 000.004       |                  |                        | 0,00       | EUR | Abschluss vom 2009-05-15 Org. 000 Sektion Österr |
|                                                                                           | 2008-02-05 -0,10                                   | PETEK Hans-Peter          | 100108     | 000.004       |                  |                        | 0,00       | EUR | Abschluss vom 2009-05-15 Org. 000 Sektion Österr |
|                                                                                           | Buchungsart : Vorschreibur                         | ng (2 items)              |            | 1             |                  | 1                      | 1          |     |                                                  |
|                                                                                           | Datum A Betrag                                     | Inhaber                   | EDV-Zahl   | Ausweisnr.    | (Sammel)Belegnr. | Beleg- Kontoauszugsnr. | Kontosaldo | WHG | Abschluss                                        |
|                                                                                           | 2011-10-05 0,00                                    | Petek Hans-Peter          | 510075     | 203.320       |                  |                        | 0,00       | EUR | Abschluss vom 2011-10-12 Org. 000 Sektion Osterr |
|                                                                                           | 2011-10-13 0,00                                    | Petek Hans-Peter          | 510075     | 203.320       |                  |                        | 0,00       | EUK | Abschluss vom 2011-11-04 Org. 000 Sektion Österr |
|                                                                                           |                                                    |                           |            |               |                  |                        |            |     |                                                  |
|                                                                                           | 9 Treffer                                          |                           |            |               |                  |                        |            |     | Σ angezeigter Buchungen 0,00                     |
|                                                                                           |                                                    |                           |            |               |                  |                        |            |     | Aktualisieren Exportieren Drucken                |
| www.mitgliederverwaltung.at                                                               | Angemeldet: MITGLIED                               | HIETL (ECHTUMGEBUNG) Jose | f 😢 Sy     | nchronisation | s Info           |                        |            |     | .::                                              |

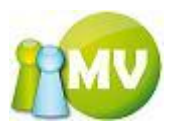

## Zahlungsstatistik

Die Zahlunkstatistik bietet die Möglichkeit, für einen frei definierbaren Zeitraum zu ermitteln, wie viele Mitglieder gespendet, voll bezahlt, einen Teil bezahlt oder gar nichts bezahlt haben.

| 🥶 MV Offline                           |                        |                    |                |                  |                          | _                     |                    |                     |                |               | • X         |
|----------------------------------------|------------------------|--------------------|----------------|------------------|--------------------------|-----------------------|--------------------|---------------------|----------------|---------------|-------------|
| MV.OBM Offline<br>Mitgliederverwaltung |                        |                    |                |                  |                          |                       |                    |                     |                |               | IMV         |
| Datei 😫 Mitglieder 📓 Kas               | ssa 🕙 <u>A</u> bfragen | / Statistik 🛛 🦂    | Organisation   | 🏟 Sparten 🛛 🔘    | E <u>x</u> tras <u>?</u> |                       |                    |                     |                |               |             |
| Abfragen 🛞                             | ••• Zahlung            | isstatistik        |                |                  |                          |                       |                    |                     |                |               | 🕐 Hilfe     |
| ➡ Zahlungsverhalten                    | Optionen               |                    |                |                  |                          |                       |                    |                     |                |               |             |
| 👍 Jubilarabfrage                       | Organisation           | 000 Sektion Österr | reich          | - Inkli          | usive Suborg. 📃          | In einzelne Suborgani | sationen aufteiler | 1                   |                |               |             |
| 🔇 Geburtstagsabfrage                   | Statistikart           | Gesamtstatistik    | •              |                  |                          |                       |                    |                     |                |               |             |
| 💭 Umsatzübersicht                      | Intervall              | Tag                | -              |                  |                          |                       |                    |                     |                |               |             |
| 🔤 Zahlungsstatistik                    | Kategorie              | <alle></alle>      | •              |                  |                          |                       |                    |                     |                |               |             |
|                                        | Beitragszeitraum       | 2012               | •              |                  |                          |                       |                    |                     |                |               |             |
|                                        | Datum von              | 2012-01-01         | ■ Datum bis    | 2012-02-09       | Austr                    | ittsdat. bis 2012-0   | 2-09               |                     |                |               |             |
|                                        | Ergebnis               |                    |                |                  |                          |                       |                    |                     |                |               |             |
|                                        | Organisation           | Spender            | Vollzahler     | Minderzahler     | Nichtzahler              | Σ Vollzahler          | Σ Spenden          | Spendendurchschnitt | Σ Minderzahler | Σ Nichtzahler |             |
|                                        | 000 Sektion Öste.      | . 1                | 2              | 0                | 0                        | 1,00                  | 32,00              | 32,00               | 0,00           | 0,00          |             |
|                                        |                        |                    |                |                  |                          |                       |                    |                     |                |               |             |
|                                        |                        |                    |                |                  |                          |                       |                    |                     |                |               |             |
|                                        |                        |                    |                |                  |                          |                       |                    |                     |                |               |             |
|                                        |                        |                    |                |                  |                          |                       |                    |                     |                |               |             |
|                                        |                        |                    |                |                  |                          |                       |                    |                     |                |               |             |
|                                        |                        |                    |                |                  |                          |                       |                    |                     |                |               |             |
|                                        |                        |                    |                |                  |                          |                       |                    |                     |                |               |             |
|                                        |                        |                    |                |                  |                          |                       |                    |                     |                |               |             |
|                                        |                        |                    |                |                  |                          |                       |                    |                     |                |               |             |
|                                        |                        |                    |                |                  |                          |                       |                    |                     |                |               |             |
|                                        |                        |                    |                |                  |                          |                       |                    |                     |                |               |             |
|                                        | 1 Treffer              |                    |                |                  |                          |                       |                    |                     | Aktualisieren  | Exportieren   | Drucken     |
| www.mitgliederverwaltung.at            | Angemeldet:            | MITGLIED HIETI     | L (ECHTUMGEBUN | G) Josef 🛛 🕘 Syn | chronisations Info       |                       |                    |                     |                |               | <b>⊜</b> .∷ |

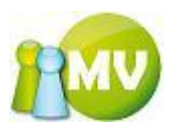

Man erhält - je nachdem welche Optionen man gewählt hat - verschiedenste Arten der Auswertung. Zum Beispiel kann man sich durch Setzen des Häkchens ,in einzelne Suborganisationen aufteilen' pro Organisation die Zahlungsmoral anzeigen lassen.

| 🤠 MV Offline                           |                   |                  |                     |                         |                          | _                    |                     |                     |                |               |
|----------------------------------------|-------------------|------------------|---------------------|-------------------------|--------------------------|----------------------|---------------------|---------------------|----------------|---------------|
| MV.OBM Offline<br>Mitgliederverwaltung |                   |                  |                     |                         |                          |                      |                     |                     |                | 100           |
| Datei 😫 Mitglieder 📓 Kas               | sa 🙁 🖄 🖄 🕙        | / Statistik 🍦    | <u>Organisation</u> | 🧱 <u>S</u> parten 🛛 🔘 I | E <u>x</u> tras <u>?</u> |                      |                     |                     |                |               |
| Abfragen 🙁                             | ••• Zahlung       | gsstatistik      |                     |                         |                          |                      |                     |                     |                | 🜒 Hilfe       |
| - Zahlungsverhalten                    | Optionen          |                  |                     |                         |                          |                      |                     |                     |                |               |
|                                        | Organisation      | 000 Sektion Öste | rreich              | ▼ V Inklu               | isive Suborg. 🗸 I        | In einzelne Suborgan | isationen aufteiler |                     |                |               |
|                                        | Statistikart      | Gesamtstatistik  | •                   |                         |                          |                      |                     |                     |                |               |
|                                        | Interval          | Tag              |                     |                         |                          |                      |                     |                     |                |               |
| B. Zahlungsstatistik                   | Kategorie         |                  | -                   |                         |                          |                      |                     |                     |                |               |
| 2 Zumungsstutistik                     | Rategorie         |                  | •                   |                         |                          |                      |                     |                     |                |               |
|                                        | Beitragszeitraum  | 2012             | • • • • • •         | 2012 02 02              |                          |                      |                     |                     |                |               |
|                                        | Datum von         | 2012-01-01       | Datum Dis           | 2012-02-09              |                          | ittsdat. bis 2012-0  | JZ-09 UV            |                     |                |               |
|                                        | Ergebnis          |                  |                     |                         |                          |                      |                     |                     |                |               |
|                                        | Organisation      | Spender          | Vollzahler          | Minderzahler            | Nichtzahler              | Σ Vollzahler         | Σ Spenden           | Spendendurchschnitt | Σ Minderzahler | Σ Nichtzahler |
|                                        | 000 Sektion Öste. | 1                | 2                   | 0                       | 0                        | 1,00                 | 32,00               | 32,00               | 0,00           | 0,00          |
|                                        | 800 Vorarlberg    | 2                | 14                  | 0                       | 2                        | 224,00               | 21,50               | 10,75               | 0,00           | 32,00         |
|                                        | 900 Wien          | 77               | 358                 | 1                       | 0                        | 5.616,00             | 521,00              | 6,77                | 10,00          | 0,00          |
|                                        | 500 Salzburg      | 5                | 72                  | 0                       | 3                        | 1.152,00             | 26,00               | 5,20                | 0,00           | 48,00         |
|                                        |                   |                  |                     |                         |                          |                      |                     |                     |                |               |
|                                        |                   |                  |                     |                         |                          |                      |                     |                     |                |               |
|                                        |                   |                  |                     |                         |                          |                      |                     |                     |                |               |
|                                        |                   |                  |                     |                         |                          |                      |                     |                     |                |               |
|                                        |                   |                  |                     |                         |                          |                      |                     |                     |                |               |
|                                        |                   |                  |                     |                         |                          |                      |                     |                     |                |               |
|                                        |                   |                  |                     |                         |                          |                      |                     |                     |                |               |
|                                        |                   |                  |                     |                         |                          |                      |                     |                     |                |               |
|                                        |                   |                  |                     |                         |                          |                      |                     |                     |                |               |
|                                        |                   |                  |                     |                         |                          |                      |                     |                     |                |               |
|                                        | 4 Treffer         |                  |                     |                         |                          |                      |                     |                     | Aktualisieren  | Exportieren   |
| www.mitgliederverwaltung.at            | Angemeldet:       | MITGLIED HIET    | I (ECHTUMGEBUN      | 5) Josef 🛛 🙆 Syne       | hronisations Info        |                      |                     |                     |                | i (           |

Man hat auch für diese Statistik wieder die Möglichkeit sich die Daten in eine CSV Datei exportieren zu lassen. Durch einen Klick auf den Button "Exportieren" erscheint folgender Dialog am Bildschirm:

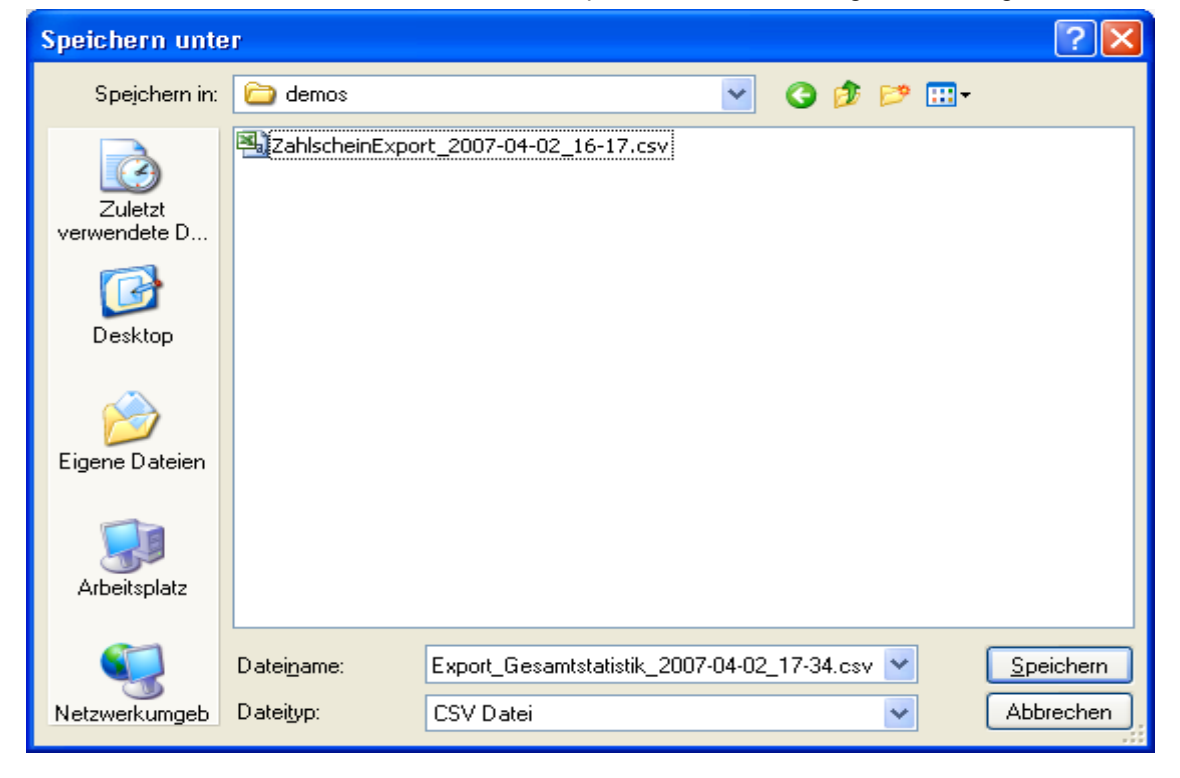

Wählen Sie einen neuen Dateinamen aus oder übernehmen Sie den bereits eingetragenen Vorschlag.

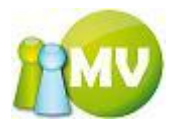

Es besteht auch hier die Möglichkeit, die angezeigte Liste zu drucken. Wobei ein Klick mit der linken Maustaste (LM) den Ausdruck direkt startet und ein Klick mit der rechten Maustaste (RM) die Druckvorschau anzeigt.

Es wird dabei so ausgedruckt, wie man es am Bildschirm sieht. Also ist auch die aktuelle Sortierung am Ausdruck zu sehen.

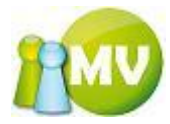

# Organisation

|   | <u>}0</u> | rganisation  | <b>ệ S</b> p | oarten | ()) E | ⊻t |
|---|-----------|--------------|--------------|--------|-------|----|
| 1 |           | Organisation | ⊻D           | Strg+0 |       |    |

### **Organisation VD**

Mit dieser Maske können Sie sich einen Überblick über die Organisationsdaten verschaffen die Sie herunter geladen haben. Dabei ist jedoch zu beachten, das zum Beispiel bei den Funktionären nicht alle angezeigt werden, da es sich in diesem Programm ja nur um einen TEILDATENBESTAND handelt und nicht online auf die Daten zugegriffen werden kann!

Wenn Sie über die Auswahlbox eine andere Organisation auswählen, erhalten Sie die Infos zur entsprechenden Organisation.

| Offline MV Offline                               |                            |                                              |                      |        |
|--------------------------------------------------|----------------------------|----------------------------------------------|----------------------|--------|
| MV.OBM Offline<br>Mitgliederverwaltung           |                            |                                              | 1                    | MV     |
| Datei 😫 Mitglieder 📓 Kassa 🕙 Abfragen / Statisti | k 💑 <u>O</u> rganisation 🍕 | § <u>S</u> parten 🔘 E <u>x</u> tras <u>?</u> |                      |        |
| Organisation (\$) Organisation D                 | irectory                   |                                              |                      |        |
| Organisation VD Organisationsauswahl             |                            |                                              |                      |        |
| Organisation                                     |                            |                                              |                      |        |
| 000 Sektion Österreich                           |                            |                                              |                      |        |
| Orappicationsdatails                             |                            |                                              |                      |        |
| organisationsdetails                             |                            |                                              |                      |        |
|                                                  | Organisation               | 000 Sektion Österreich                       |                      |        |
|                                                  | Anschrift                  | Schottenring 16<br>A - 1010 Wien             |                      | *<br>* |
|                                                  | ОЕ Тур                     | Sektion                                      |                      | - =    |
|                                                  | Elternorganisation         |                                              |                      |        |
| kein Bild                                        | Unterorganisationen        | 9                                            |                      |        |
|                                                  | Anzahl der Mitglieder      | 13                                           |                      |        |
|                                                  | Telefon                    | +43 (0) 676 68 67 761                        |                      |        |
|                                                  | Fax                        | n.a.                                         |                      |        |
|                                                  | E-Mail                     | austria@ipa.at                               |                      |        |
|                                                  | Worl Wide Web              | www.ipa.at                                   |                      |        |
|                                                  | Nummernkreis               | 000.001 - 999.999                            |                      |        |
|                                                  | Lücken füllen              | $\checkmark$                                 |                      |        |
|                                                  | E-Mail Org-Wechsel         | werner.pail@ipa.at                           |                      |        |
|                                                  | DVR                        | 0558125                                      |                      |        |
|                                                  | ZVR                        | 238419522                                    |                      |        |
|                                                  | Beitragsanteil             | 7,00 EUR                                     |                      |        |
|                                                  | Spendenanteil              | 0 %                                          |                      |        |
|                                                  | Forderungsverzicht         | Y (Y = JA / N = Nein)                        |                      |        |
| Rankverbindung                                   |                            |                                              |                      |        |
| Geldinstitut                                     | Sparkasse Neunkirchen      |                                              | -                    |        |
| Kontonummer                                      | 71001                      | Bankleitzahl                                 | 20241                |        |
| BIC                                              | SPNGAT21                   | IBAN                                         | AT542024100000071001 |        |
| www.mitgliederverwaltung.at Angemeldet: MITGLIED | HIETL (ECHTUMGEBUNG)       | Josef 😢 Synchronisations                     | Info                 | ÷      |

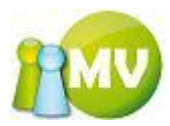

Auch in diesem Menü haben Sie die Möglichkeit, durch klicken auf die jeweiligen Links (Texte in blauer Schrift) verschieden Aktionen durchzuführen.

| Etternorganisation  | 000 Oesterreich |
|---------------------|-----------------|
| Unterorganisationen | 8               |

Durch einen Klick auf ,000 Sektion Österreich' (Elternorganisation) gelangen Sie direkt zum Organisation VD der Elternorganisation (sofern die Berechtigung dazu vorhanden ist).

Wenn Sie nicht über die nötigen Rechte verfügen, oder wenn Sie nicht alle notwendigen Daten synchronisiert haben, kann es passieren, das folgende Meldung am Bildschirm angezeigt wird:

| Kann/Da | rf nicht angezeigt werden 🛛 🔀                                                                                                    |
|---------|----------------------------------------------------------------------------------------------------|
| <b></b> | Entweder haben Sie nicht die nötigen Rechte um die Organisation 300 OberĶsterreich anzuzeigen, oder Sie haben<br>die dafür notwendigen Daten nicht synchronisiert. |
|         | ОК                                                                                                    |

Durch einen Klick auf die Zahl (hier 8) neben "Unterorganisationen" öffnet sich folgender Dialog:

| 🏄 Organisationsliste                   |            |
|----------------------------------------|------------|
| Unterorganisationen von 100 Burgenland |            |
| 100 Burgenland                         |            |
| - 152 GÄVessing                        |            |
| - 153 Jennersdorf                      |            |
| - 154 Mattersburg                      |            |
| 155 Neusiedl/See                       |            |
| - 156 Oberpullendorf                   |            |
| - 157 Oberwart                         |            |
| 158 Eisenstadt-Stadt                   |            |
|                                        |            |
|                                        |            |
|                                        |            |
|                                        |            |
|                                        |            |
|                                        |            |
|                                        |            |
|                                        |            |
|                                        |            |
|                                        |            |
| (                                      | Schliessen |

In dieser Liste kann durch einen Doppelklick auf den entsprechenden Eintrag direkt zu den Daten der jeweiligen Organisation gewechselt werden. Wenn Sie nicht über die nötigen Rechte verfügen bzw. wenn Sie nicht die nötigen Daten synchronisiert haben, kann unter Umständen folgende Meldung am Bildschirm erscheinen:

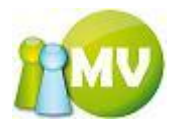

| Kann/Da | nf nicht angezeigt werden 🛛 🔀                                                                                                    |
|---------|----------------------------------------------------------------------------------------------------|
| (į)     | Entweder haben Sie nicht die nötigen Rechte um die Organisation 152 Güssing anzuzeigen, oder Sie haben die<br>dafür notwendigen Daten nicht synchronisiert. |
|         | OK                                                                                                    |

Im Normalfall werden Sie aber direkt zum Organisation VD der ausgewählten Organisation navigiert.

| E-Mail             | salzburg@ipa.at   |
|--------------------|-------------------|
| Worl Wide Web      | www.ipa.at        |
| Nummernkreis       | 500.000 - 504.999 |
| Lückenfüller       | 1                 |
| E-Mail Org-Wechsel | salzburg@ipa.at   |
|                    |                   |

Durch einen Klick auf den Link der Emailadresse (E-Mail) oder auf den Link der "E-Mail Org-Wechsel" wird die angezeigt Emailadresse mit ihrem Standardemailprogramm vorausgefüllt geöffnet.

Durch einen Klick auf die World Wide Web Adresse wird der angeführte Link in ihrem Standardwebbrowser angezeigt.

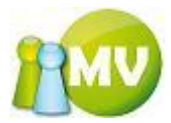

| - Funktionäre                 |                                   |
|-------------------------------|-----------------------------------|
| EhrenprĤsident(in)            | DI(FH) Test Christoph1 WELLENZOHN |
| 1. Vizepräsident(in)          | DI(FH) Test Christoph1 WELLENZOHN |
| Verantwortliche(r) fļr Presse | Konrad LUCKENBERGER               |
| LGr-Obmann/LGr-Obfrau         | Konrad LUCKENBERGER               |
| Beirat im LGr-V               | Werner Pail (Admin)               |
|                               |                                   |

Sie können auch (sofern die Berechtigung dazu vorhanden ist) direkt zu der "Daten ändern' Ansicht des jeweiligen Funktionärs wechseln, der in der Funktionärliste angezeigt wird.

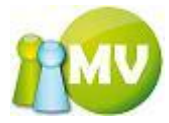

## **Extras**

| () | E <u>x</u> tras | 2                                           |        |
|----|-----------------|---------------------------------------------|--------|
| Ø  | Websi           | te <u>S</u> ichern / Wiederherstellen Alt+S | hift+S |
| ଞ  | Synchr          | ronisation Alt+S                            | hift+Y |
| 9  | <u>R</u> ückgä  | ängigmachen Vorschreibungen 💿 Alt+Sl        | nift+R |
| 9  | Rückgä          | ängigmachen <u>B</u> elege Alt+SI           | hift+B |
|    | <u>P</u> ostop  | otimierte Sortierung                        | •      |

### Webseite sichern / wiederherstellen

In diesem Menü haben Sie die Möglichkeit, die Webseite Ihres Vereins zu sichern (sofern Sie die Homepage auch auf dem System der MV hosten). Es wird allerdings nur die Struktur - also die Daten, die auf dem Server liegen - gesichert! Die Datenbank wird nicht gesichert.

| 🧒 MV Offline                                     |                                                                                 |           |
|--------------------------------------------------|---------------------------------------------------------------------------------|-----------|
| MV.OBM Offline<br>Mitgliederverwaltung           |                                                                                 | 100       |
| <u>D</u> atei 😫 <u>M</u> itglieder 📓 <u>K</u> as | issa 党 Abfragen / Statistik 🚜 Organisation 🗰 Sparten 🔅 E <u>x</u> tras <u>?</u> |           |
| Website 🙁                                        | ••• Webseite sichern / wiederherstellen                                         |           |
| 💋 Sichern / Wiederherst.                         | Webseite sichern                                                                |           |
| Daten 🙁                                          | Sicherungsverzeichnis                                                           |           |
| 🕃 Synchronisation                                | Fortschritt:                                                                    | 0%        |
| Rückgängigmachen 🙁                               | jetzt Sichern                                                                   | Abbrechen |
| Vorschreibungen                                  |                                                                                 |           |
| 9 Belege                                         | Webseite wiederherstellen                                                       |           |
|                                                  | Aus verzeichnis                                                                 |           |
|                                                  | Fortschritt:                                                                    | 0%        |
|                                                  |                                                                                 | Athreshen |
|                                                  | Jerst wieder Heisremein                                                         | Abbrechen |
|                                                  |                                                                                 |           |
|                                                  |                                                                                 |           |
|                                                  |                                                                                 |           |
|                                                  |                                                                                 |           |
|                                                  |                                                                                 |           |
|                                                  |                                                                                 |           |
|                                                  |                                                                                 |           |
|                                                  |                                                                                 |           |
|                                                  |                                                                                 |           |
|                                                  |                                                                                 |           |
|                                                  |                                                                                 |           |
| www.mitgliederverwaltung.at                      | Angemeldet: MITGLIED HIETL (ECHTUMGEBUNG) Josef 🛛 Ø Synchronisations Info       | €.;;      |

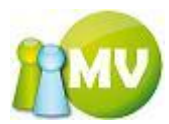

Die Sicherung läuft in einem eigenen Thread. Das heißt, man kann in der Zwischenzeit weiterarbeiten und zu einem späteren Zeitpunkt nachsehen, wie weit die Sicherung fortgeschritten ist.

Das Sichern und Wiederherstellen kann auch abgebrochen werden, indem man auf den Button ,Abbrechen' klickt. Da der Vorgang asynchron läuft kann es schon mal sein, das es eine Weile dauert, bis der Abbruch auch erkannt wird.

Wenn die Sicherung erfolgreich abgeschlossen wurde bzw. durch einen Fehler abgebrochen werden musste, wird zum Einen ein Meldungsfenster angezeigt und zum Anderen der Meldungstext direkt in der Maske angezeigt (Fortschritt).

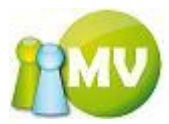

Um nun einen Sicherungsvorgang zu starten, klickt man einfach auf den Button ,jetzt Sichern' und man wird aufgefordert, den Speicherort (Verzeichnis) der Daten festzulegen:

| Or | dner suchen                     | ? 🗙      |
|----|---------------------------------|----------|
|    |                                 |          |
|    | C Desktop                       | <u>^</u> |
|    | 🗄 🦲 Eigene Dateien              |          |
|    | 🖃 🦉 Arbeitsplatz                |          |
|    | ⊞                               |          |
|    | 🖃 🝻 (C:) Lokaler Datenträger    |          |
|    | 표 🛅 almrauschBilder             |          |
|    | 🗉 🚞 backups                     |          |
|    | 🛅 BJPrinter                     |          |
|    | 🗉 🚞 CompChecker                 |          |
|    | Config.Msi                      |          |
|    | 🕀 🧰 Daten                       |          |
|    | a demos                         |          |
|    |                                 | ~        |
|    | Neuen Ordner erstellen OK Abbre | chen     |

Nach dem Klick auf ,OK' wird die Sicherung gestartet.

Durch einen Klick auf "Abbrechen" kann der Sicherungsvorgang abgebrochen werden.

Um eine Wiederherstellung zu starten muss zuerst das Verzeichnis, aus dem die Sicherung wiederhergestellt werden soll ausgewählt werden:

| Ordner suchen              | ? 🔀       |
|----------------------------|-----------|
|                            |           |
| 🕝 Desktop                  | ~         |
| 🗉 🚞 Eigene Dateien         |           |
| 🖃 🛃 Arbeitsplatz           |           |
| 🗉 退 (A:) 3½-Diskette       |           |
| 🖃 😥 (C:) Lokaler Datenträg | er        |
| 🗉 🚞 almrauschBilder        |           |
| 🗉 🚞 backups                |           |
| 🚞 BJPrinter                |           |
| 🗉 🚞 CompChecker            |           |
| 🚞 Config.Msi               |           |
| 표 🚞 Daten                  |           |
| 🚞 demos                    | ~         |
| , _ ~                      | 😐         |
| ок                         | Abbrechen |

Nach dem Klick auf ,OK' wird die Wiederherstellung gestartet.

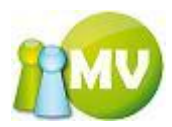

Durch einen Klick auf "Abbrechen" kann der Wiederherstellungsvorgang abgebrochen werden.

Bevor die Wiederherstellung gestartet werden kann muss jedoch der FTP Server angegeben werden, auf den die Daten hochspielt werden sollen.

| 👂 FTP Serve  | r auswählen 🛛 🗖 🔀 |
|--------------|-------------------|
| FTP Server - |                   |
| FTP URL      | ftp://            |
| Username     |                   |
| Passwort     |                   |
| Passive Mode |                   |
| Binary Mode  |                   |
| Test         | OK Abbrechen      |

Durch einen Klick auf den ,Test' Button kann man schnell prüfen, ob den die eingegebenen Adressen, Passwörter usw. korrekt waren.

Durch einen Klick auf ,OK' wird die Wiederherstellung gestartet. Durch einen Klick auf ,Abbrechen' kann der Wiederherstellungsvorgang abgebrochen werden.

#### HINWEIS:

Mann muss immer <u>ftp://</u> vor der eigentlichen Adresse angeben. Daher wird dieser Teil auch immer vorausgefüllt.

Es wird immer (wenn es nicht schon vorher eingegeben wurde) der Teil der URI (ftp://) der eingegebenen Adresse vorangestellt.

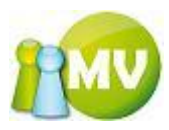

## Daten Synchronisieren

In diesem Menü haben Sie die Möglichkeit, Ihre Änderungen hochzuspielen und die Änderungen, die online inzwischen getätigt wurden, herunter zu laden:

| 🤯 MV Offline                                                                                                    |                                 |                       |                   |                                                                                                    |                                                                                                    |                                                         |          |
|----------------------------------------------------------------------------------------------------|---------------------------------|-----------------------|-------------------|----------------------------------------------------------------------------------------------------|----------------------------------------------------------------------------------------------------|---------------------------------------------------------|----------|
| MV.OBM Offline<br>Mitgliederverwaltung                                                                                                 |                                 |                       |                   |                                                                                                    |                                                                                                    |                                                         | PMV      |
| <u>D</u> atei 😫 <u>M</u> itglieder 📓 <u>K</u> ass                                                                                      | sa <u>Ə</u> bfragen / Statistik | nganisation           | 🧱 <u>S</u> parten | 🔘 E <u>x</u> tras                                                                                                    | 2                                                                                                    |                                                         |          |
| Mitgliederverwaltung<br>Datei Mitglieder Kass<br>Website  Sichern / Wiederherst.<br>Daten  Synchronisation<br>Rückgängigmachen  Selege | sa ▲bfragen / Statistik         | <u>β</u> Organisation | Sparten           | <ul> <li>Extras</li> <li>Alle Mitglieden</li> <li>Migliedsbilder</li> <li>Organisations</li> <li>Spartenbilder</li> <li>Applikationsb</li> <li>PC nach Synci</li> <li>orpszugehörigka</li> </ul> | 2<br>r herunterlade<br>herunterlade<br>sbilder herunter<br>herunterlade<br>eit <alle< th=""><th>en<br/>n<br/>erladen<br/>n<br/>taden<br/>erunterfahren<br/>:&gt;</th><th>Hilfe</th></alle<> | en<br>n<br>erladen<br>n<br>taden<br>erunterfahren<br>:> | Hilfe    |
| www.mitgliedenenvaltung.at                                                                                                    | Fortschritt:<br>Fortschritt:    | FTI (FCHTUMGFRUN      | 5) Insef          | 2) Synchronisat                                                                                                    | ions Info                                                                                                    | jetzt Sta                                               | 0%       |
| www.mitgilederverwaitung.at                                                                                                    | Angemeiden Philotheo Hit        |                       | a) Josei          | synchronisat                                                                                                    | ions into                                                                                                    |                                                         | <b>-</b> |

Es werden immer alle Organisationen bzw. Korps ausgewählt, die zuletzt synchronisiert wurden.

Wenn Sie beim Synchronisieren andere Organisationen auswählen und Sie Daten zu einem Mitglied geändert haben, werden diese NICHT übertragen, wenn das Mitglied nicht den für die Synchronisation ausgewählten Organisationen angehört!

Wenn Sie andere Organisationen zum Synchronisieren auswählen, dann werden Sie mit einer Warnmeldung darauf hingewiesen:

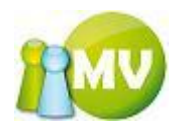

| Trotzde | m Synchronisieren? 🛛 🔀                                                                                                    |
|---------|----------------------------------------------------------------------------------------------------|
| ?       | Sie haben andere Organisationen / Korps ausgewählt, als bei der zuletzt durchgeführten Synchronisation! Alle Daten,<br>die sich nicht in den für die Synchronisation ausgewählten Organisationen befinden, werden aus der Offline<br>Datenbank gelöscht!<br>Wollen Sie trotzdem Synchronisieren?<br>ABBRECHEN = ursprüngliche Auswahl wiederherstellen und Synchronisation abbrechen<br>NEIN = Synchronisation abbrechen |
|         | <u>J</u> a <u>N</u> ein Abbrechen                                                                                                    |

Durch einen Klick auf "Abbrechen" wird die ursprüngliche Auswahl wiederhergestellt. Durch einen Klick auf "Nein" wird die Synchronisation nicht durchgeführt, Ihre für die Synchronisation ausgewählten Organisationen bleiben aber erhalten. Ein Klick auf "Ja" startet die Synchronisation.

#### **HINWEIS**:

Eine detaillierte Beschreibung zu den einzelnen Optionen finden Sie auch unter dem Punkt ,LOGIN.

Weiters ist zu beachten, dass eine Synchronisation - wenn Sie innerhalb der Applikation gestartet wurde - NICHT abgebrochen werden kann. Dies liegt daran, dass es keinen Sinn macht, mit einem halb synchronisierten Datenbestand weiterzuarbeiten.

Weiters wird auch die Applikation beendet, wenn ein Fehler bei der Synchronisation auftritt, da man in so einem Fall NICHT davon ausgehen kann, das die Dateien in Ordnung sind. Die Applikation kann während einer Synchronisation auch NICHT beendet werden!

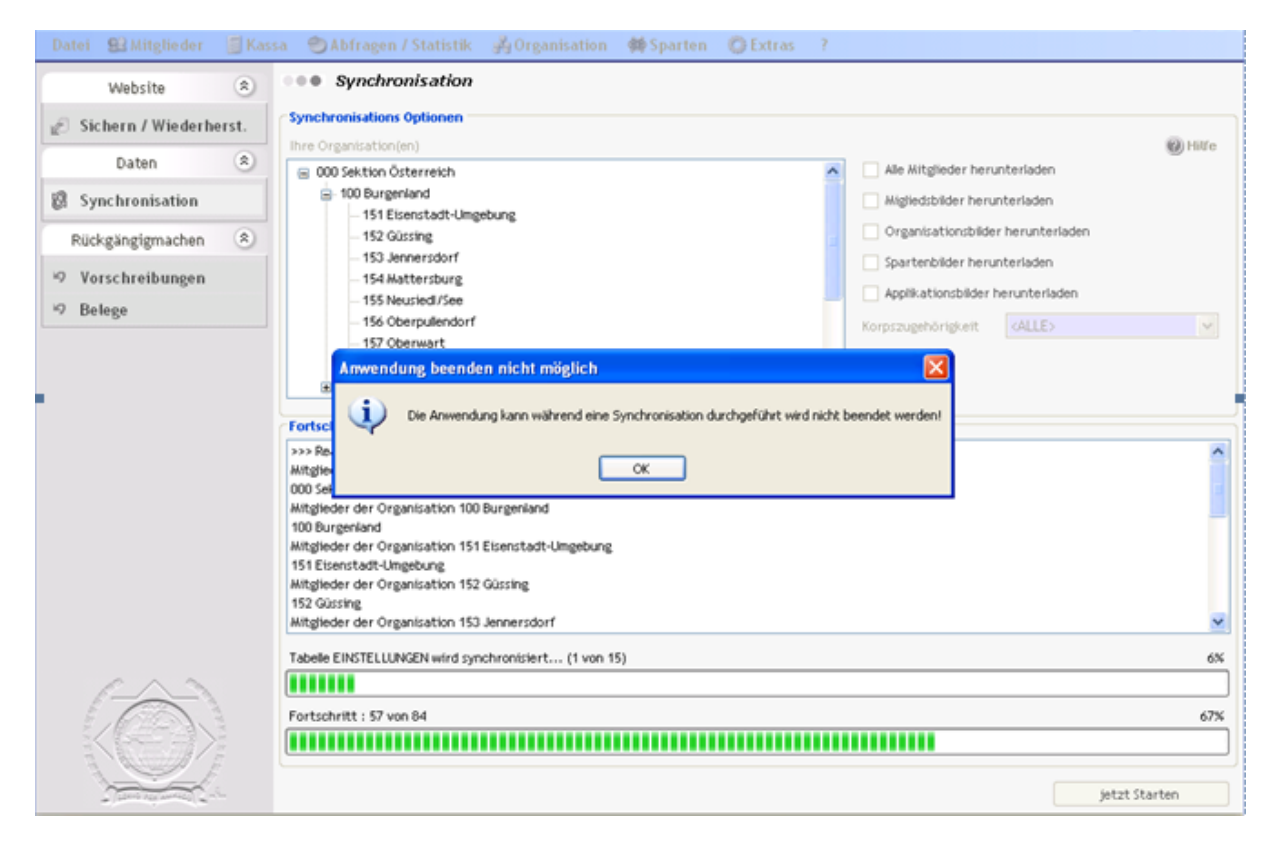

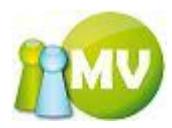

Wenn bei der Synchronisation zu einer Organisation Mitglieder sowohl offline als auch online verändert wurden, müssen Sie als Anwender entscheiden, welche Daten in die Datenbank übernommen werden sollen.

Sie erhalten in so einem Fall folgende Maske am Bildschirm:

Hier werden alle Mitglieder angezeigt, bei denen es unterschiedliche Daten gibt (sowohl online als auch offline).

1

| <b>ynchronisati</b><br>; gibt Mitglied<br>nderungen der | <b>onsprobleme</b><br>er, bei denen sowohl offli<br><sup>,</sup> online Datenbank übern | ine als auch online Änderungen<br>nommen. Sie können jetzt aper | durchgeführt wurden. Standa<br>r festlegen, welche Daten (onlin | ardmäßig werden immer die<br>ne Daten oder offline Daten) |
|---------------------------------------------------------|-----------------------------------------------------------------------------------------|-----------------------------------------------------------------|-----------------------------------------------------------------|-----------------------------------------------------------|
| e übernehmen<br><mark>1itglieder</mark>                 | möchten in dem Sie das .                                                                | jeweilige Häkchen bei den ONI                                   | LINE oder OFFLINE Daten setz                                    | en.                                                       |
| Hitglied                                                |                                                                                         |                                                                 |                                                                 |                                                           |
| lietel Josef                                            |                                                                                         |                                                                 |                                                                 |                                                           |
|                                                         |                                                                                         |                                                                 |                                                                 |                                                           |
|                                                         |                                                                                         |                                                                 |                                                                 |                                                           |
|                                                         |                                                                                         |                                                                 |                                                                 |                                                           |
|                                                         |                                                                                         |                                                                 |                                                                 |                                                           |
|                                                         |                                                                                         |                                                                 |                                                                 |                                                           |
| Interschiede                                            | Online / Offline                                                                        |                                                                 | Nimm Online Wort                                                | Nimm Offling Wart                                         |
| Interschiede<br>Feldname                                | Online / Offline<br>Inhatt ONLINE<br>Hietle                                             | Inhatt OFFLINE                                                  | Nimm Online Wert                                                | Nimm Offline Wert                                         |
| laterschiede<br>Feldname<br>IACHNAME                    | Online / Offline<br>Inhatt ONLINE<br>Hietle                                             | Inhatt OFFLINE<br>Hietel                                        | Nimm Online Wert                                                | Nimm Offline Wert                                         |
| <mark>Interschiede</mark><br>Feldname<br>IACHNAME       | Online / Offline<br>Inhatt ONLINE<br>Hietle                                             | Inhatt OFFLINE<br>Hietel                                        | Nimm Online Wert                                                | Nimm Offline Wert                                         |
| Jaterschiede<br>Feldname<br>IACHNAME                    | e Online / Offline<br>Inhatt ONLINE<br>Hietle                                           | Inhatt OFFLINE<br>Hietel                                        | Nimm Online Wert                                                | Nimm Offline Wert                                         |
| Unterschiede<br>Feldname<br>IACHNAME                    | Conline / Offline<br>Inhatt ONLINE<br>Hietle                                            | Inhatt OFFLINE<br>Hietel                                        | Nimm Online Wert                                                | Nimm Offline Wert                                         |
| Interschiede<br>Feldname<br>IACHNAME                    | e Online / Offline<br>Inhatt ONLINE<br>Hietle                                           | Inhatt OFFLINE<br>Hietel                                        | Nimm Online Wert                                                | Nimm Offline Wert                                         |

In diesem Bereich sehen Sie die unterschiedlichen Daten zum oben ausgewählten Mitglied.

Sie können nun durch Setzen der Häkchen bei den Spalten "Nimm online Wert' bzw. "Nimm offline Wert' festlegen, welche Daten für dieses Mitglied nun in die Datenbank gespeichert werden sollen.

| Unterschiede Online / Offline |               |                |                  |                   |  |
|-------------------------------|---------------|----------------|------------------|-------------------|--|
| Feldname                      | Inhatt ONLINE | Inhatt OFFLINE | Nimm Online Wert | Nimm Offline Wert |  |
| NACHNAME                      | Hietle        | Hietel         |                  |                   |  |
|                               |               |                |                  |                   |  |

Beschreibung der einzelnen Spalten und ihre Bedeutung:

Feldname:

In dieser Spalte wird der Feldname bzw. der Tabellenname dargestellt, damit man unterscheiden kann, welches Feld online bzw. offline unterschiedlich ist.

Inhalt ONLINE:

In diesem Feld steht der Inhalt, der in der ONLINE Datenbank gespeichert ist.

Inhalt OFFLINE:

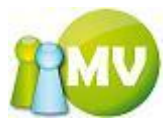

In diesem Feld steht der Inhalt, der in der OFFLINE Datenbank gespeichert ist.

Nimm online Wert:

Wenn dieses Häkchen gesetzt ist, wird der Wert für diese Zeile aus der Onlinedatenbank übernommen und die Änderung offline wird damit überschrieben.

Nimm offline Wert:

Wenn dieses Häkchen gesetzt ist, wird der Wert für diese Zeile aus der Offlinedatenbank übernommen und die Änderung online wird damit überschrieben.

Durch einen Klick auf den Button ,OK' wird die Synchronisation fortgesetzt.

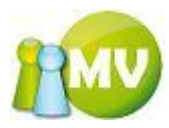

## **UNDO Vorschreibungen**

Mit dieser Maske können Vorschreibungen rückgängig gemacht werden.

| 100 MV Offline                                                                                               |                              |
|----------------------------------------------------------------------------------------------------|------------------------------|
| MV.OBM Offline<br>Mitgliederverwaltung                                                                       | 1                            |
| Datei 😫 Mitglieder 📓 Kassa 🐑 Abfragen / Statistik 🕺 Organisation 🗰 Sparten 🔅 Extras 🕐                        |                              |
| Website                                                                                                    |                              |
| Optionen       Vorschreibungen von     2012-01-01                                                            |                              |
| Erstellte Vorschreibungen                                                                                    |                              |
| Synchronisation Datum V Art Beschreibung Erstell                                                             | lt von Betrag                |
| Rückgängigmachen 🛞 2012-02 Mitgli Vorschreibung für 2012 erstellt für 000 Sektion Pail (Ad                   | dmin) Werner (100000) 1,00   |
| 2012-02 Mitgli Vorschreibung für 2012 erstellt für 000 Sektion Pail (Ad                                      | dmin) Werner (100000) 32,00  |
| 2012-01 Mitgli Vorschreibung für 2012 erstellt für 000 Sektion Pail (Ad                                      | dmin) Werner (100000) 48,00  |
| Belege 2012-01 Mitgli Vorschreibung für 2012 erstellt für 000 Sektion Pail (Ad                               | dmin) Werner (100000) 880,00 |
|                                                                                                    |                              |
| < III                                                                                                    | Þ                            |
| 4 Treffer www.mitaliederverwaltung.at Angemeldet: MITGLIED HIETL (ECHTUMGEBUNG) Josef @ Synchronisations Inf | Aktualisieren                |

Durch einen klick auf den Button ,Undo' der jeweiligen Zeile, wird die Vorschreibung nach einer Sicherheitsabfrage wieder aus dem Datenbestand gelöscht.

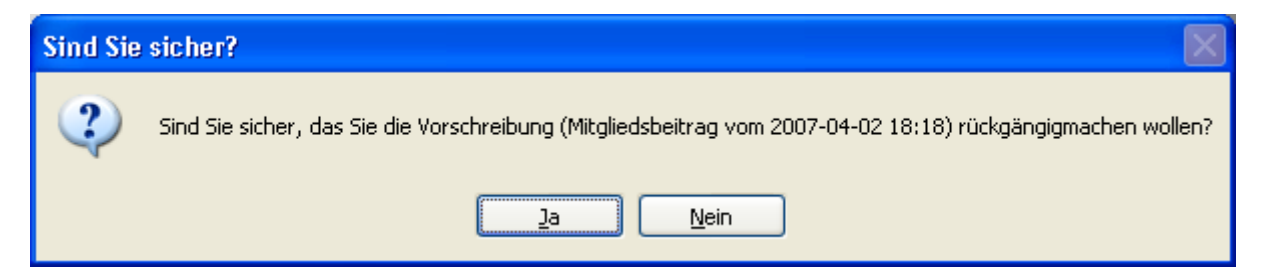

Es werden aus der Datenbank nur jene Buchungen gelöscht, die noch nicht abgeschlossen sind. Das heißt, wenn eine Vorschreibung bereits abgeschlossen wurde, kann diese nicht mehr aus dem Datenbestand entfernt werden.

#### HINWEIS:

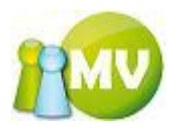

Wenn Sie eine Vorschreibung rückgängig machen, werden auch alle dazugehörigen Zahlscheine bzw. Forderungen / Mahnungen zu dieser Vorschreibung aus der Datenbank entfernt! Bedenken Sie, dass Zahlungen, die über den ,gelöschten' Zahlscheinexport eingehen nicht mehr bei der Erstellung von Mahnungen usw. berücksichtigt werden können, da der Inhalt des Mehrzweckfeldes nicht mehr in der Datenbank (bei den Forderungen / Zahlscheinen) gespeichert ist (wenn Sie die Zahlscheine bereits exportiert und versendet haben)!

Die Buchungen werden zwar durchgeführt, die Kontrolle, ob alle Zahlungen aber auch wirklich eingegangen sind, liegt dann bei dem jeweiligen Anwender.

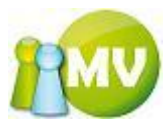

## **UNDO Belege**

Mit Hilfe dieser Maske können Belege rückgängig gemacht werden.

Ein Text wird zusätzlich als Tooltip angezeigt, wenn man mit dem Mauszeiger darüber fährt.

| MV Offline                            | _                               |                         |                                             |            |                              | _ 0 <mark>_</mark> × |
|---------------------------------------|---------------------------------|-------------------------|---------------------------------------------|------------|------------------------------|----------------------|
| MV.OBM Offlin<br>Mitgliederverwaltung | ie<br>7                         |                         |                                             |            |                              | 10                   |
| <u>D</u> atei                         | 📓 <u>K</u> assa 🛛 🕙 <u>A</u> bt | <sup>r</sup> ragen / St | atistik 🦂 <u>O</u> rganisation 🗰 <u>S</u> p | oarten 🔘   | E <u>x</u> tras <u>?</u>     |                      |
| Website                               | 🔉 🚥 Ri                          | ickgängi                | gmachen von Belegen                         |            |                              |                      |
| Sichern / Wiederho<br>Daten           | Optionen<br>Belege vo           | n 2012-01-0             | 1 🗊 🛛 bis 2012-12-31 👔                      | •          |                              |                      |
|                                       | Datum                           | Тур                     | Beschreibung                                | Summe      | Erstellt von                 | Beleg- Kontc         |
| B Synchronisation                     | 2012-02                         | Einzie                  |                                             | 1.00       | Hietl (Echtumgebung) Josef ( |                      |
| Rückgängigmachen                      | 2012-02                         | Samm                    | DVD, Beitrag 2012                           | 2.814.00   | Pail (Admin) Werner (100000) | 20-27/2012           |
| Varaah aaih waaan                     | 2012-02                         | Forde                   | Löschung durch LGr                          | 7.00       | Pail (Admin) Werner (100000) | 999                  |
| Vorschreibungen                       | 2012-02                         | Forde                   | Löschung durch LGr                          | 9,00       | Pail (Admin) Werner (100000) | 999                  |
| Selege                                | 2012-02                         | Forde                   | Löschung durch LGr                          | 7,00       | Pail (Admin) Werner (100000) | 999                  |
|                                       | 2012-02                         | Samm                    | Beiträge 2012                               | 564,00     | FRAHAMER Friederike (367029) | 7-20/2012            |
|                                       | 2012-02                         | Samm                    | Bei Obmann den Rest einbezahlt              | 5,00       | FRAHAMER Friederike (367029) | ohne                 |
|                                       | 2012-02                         | Forde                   | Löschung durch LGr                          | 7,00       | Pail (Admin) Werner (100000) | 999                  |
|                                       | 2012-02                         | Forde                   | Löschung durch LGr                          | 9,00       | Pail (Admin) Werner (100000) | 999                  |
|                                       | 2012-01                         | Samm                    | 120131 DVD, Beitrag 2012                    | 1.749,00   | Pail (Admin) Werner (100000) | 14-19                |
|                                       | 2012-01                         | Forde                   | Löschung durch LGr                          | 7,00       | Pail (Admin) Werner (100000) | 999                  |
|                                       | 2012-01                         | Forde                   | Löschung durch LGr                          | 9,00       | Pail (Admin) Werner (100000) | 999                  |
|                                       | 2012-01                         | Forde                   | Löschung durch LGr                          | 7,00       | Pail (Admin) Werner (100000) | 999                  |
|                                       | 2012-01                         | Forde                   | Löschung durch LGr                          | 7,00       | Pail (Admin) Werner (100000) | 999                  |
|                                       | 2012-01                         | Forde                   | Löschung durch LGr                          | 7,00       | Pail (Admin) Werner (100000) | 999                  |
|                                       | 2012-01                         | Samm                    | DVD Beitrag 2012                            | 32,00      | Pail (Admin) Werner (100000) | 999                  |
|                                       | 2012-01                         | Forde                   | Löschung durch LGr                          | 7,00       | Pail (Admin) Werner (100000) | 999                  |
|                                       | 2012-01                         | Forde                   | Löschung durch LGr                          | 7,00       | Pail (Admin) Werner (100000) | 999                  |
|                                       | 2012-01                         | Forde                   | Löschung durch LGr                          | 21,00      | Pail (Admin) Werner (100000) | 999                  |
|                                       | 2012-01                         | Forde                   | Löschung durch LGr                          | 21,00      | Pail (Admin) Werner (100000) | 999                  |
|                                       | 2012-01                         | Forde                   | 2012 irrtümlich bei 285008 gebucht          | 14,00      | Pail (Admin) Werner (100000) | 999                  |
|                                       | 2012-01                         | Forde                   | Löschung durch LGr                          | 14,00      | Pail (Admin) Werner (100000) | 999                  |
|                                       | •                               |                         |                                             |            |                              | •                    |
|                                       | 42 Treffer                      |                         |                                             |            |                              | Aktualisieren        |
| www.mitgliederverwal                  | tung.at Angem                   | eldet: MIT              | GLIED HIETL (ECHTUMGEBUNG) Jose             | ef 🛛 🕜 Syr | nchronisations Info          | (                    |

Durch einen klick auf den Button ,Undo' der jeweiligen Zeile, wird der Beleg nach einer Sicherheitsabfrage wieder aus dem Datenbestand gelöscht.

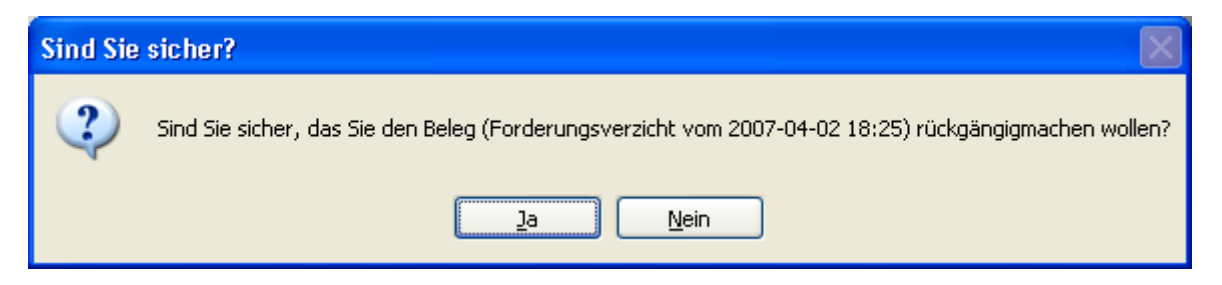

#### **HINWEIS:**

Belege werden bei folgenden Menüpunkten erstellt:

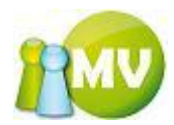

Forderungsverzicht, manuelle Buchungen, Saldenliste, Einzieher exportieren und Zahlscheine importieren.

Das bedeutet, Sie sollten bei den Bestätigungsabfragen dieser Menüpunkte immer eine aussagekräftige Beschreibung eingeben, damit Sie auch zu einem späteren Zeitpunkt noch wissen, worum es sich dabei gehandelt hat (z.B.: Forderungsverzicht).

Es werden aus der Datenbank nur jene Buchungen gelöscht, die noch nicht abgeschlossen sind. Das heißt, wenn eine Buchung bereits abgeschlossen wurde, kann diese nicht mehr aus dem Datenbestand entfernt werden.

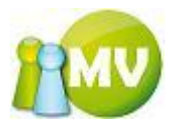

## **Postoptimierte Sortierung**

Dieser Menüpunkt ermöglicht es Ihnen beliebige CSV Dateien Postoptimiert zu sortieren. Aufgerufen wird der menüpunkt folgenderweise:

| ganisation 🛛 🕮 Sparten | Ô. | Extras                               | ?                           |             |
|------------------------|----|--------------------------------------|-----------------------------|-------------|
|                        | Ø  | 9 Website Sichern / Wiederherstellen |                             | Alt+Shift+S |
|                        |    | Synchi                               | ronisation                  | Alt+Shift+Y |
|                        | 5  | Rückg                                | ängigmachen Vorschreibungen | Alt+Shift+R |
|                        | 5  | Rückg                                | ängigmachen Belege          | Alt+Shift+B |
| Fremddatei             |    | Postop                               | otimierte Sortierung        | •           |

Anschließend wird man aufgefordert eine CSV Datei auszuwählen, welche Postoptimiert sortiert werden soll.

| Bitte die zu sor                   | rtierende Datei auswählen                                              | ?×              |
|------------------------------------|------------------------------------------------------------------------|-----------------|
| <u>S</u> uchen in:                 | 🕒 Eigene Dateien 🕑 🕝 🎓 📂 🛄•                                            |                 |
| Zuletzt<br>verwendete D<br>Desktop | igene Bilder<br>igene Musik<br>Im EinzieherExport_2009-09-14_16-37.edi |                 |
| Eigene Dateien                     |                                                                        |                 |
| Arbeitsplatz                       |                                                                        |                 |
| <b>S</b>                           | Dateiname:                                                             | ) <u>f</u> fnen |
| Netzwerkumgeb                      | Dateityp: Ab                                                           | brechen         |

Danach wird man aufgefordert die Parameter für die postoptimierte Sortierung zu wählen (Details zur Postoptimierten Sortierung siehe bitte nächstes Kapitel).

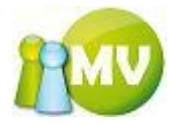

| 🖄 Postoptimierte Sortierung    | . 🗙            |
|--------------------------------|----------------|
| Postotimierte Sortierung Param | eter           |
| Minimale Bundgröße             | 20             |
| Maximale Bundgröße             | 999            |
| Sondersortierung Wien          |                |
| Druckart                       | Adresszettel 👻 |
| Einzelgewicht Versandstück (g) | 0              |
| Max. Gewicht pro Bund (g)      | 10000          |
| Aufgabezettel drucken          |                |
| Aufgabez, in Datei drucken     |                |
| Tarifeinstellung (100 Stück) — |                |
| Tarifberechnung durchführen    |                |
| Ortsbunde                      | 24,00          |
| Leitgebiets/-streckenbunde     | 24,00          |
| Leitzonenbunde                 | 24,00          |
| Bund 0                         | 24,00          |
|                                | OK Abbrechen   |

Nach Bestätigung mit ,OK' wird die Sortierung durchgeführt. Im erfolgsfall wird folgende Meldung angezeigt:

| Export e | erfolgreich!                                                                                     |
|----------|--------------------------------------------------------------------------------------------------|
| ٩        | Die Exportdatei wurde erfolgreich erstellt!<br>Gespeichert in: 'C:\Test_MD&ZS_postoptimiert.csv' |
|          | ОК                                                                                               |

Die Originaldatei bleibt dabei unverändert!

Im Fehlerfall wird eine entsprechende Meldung ausgegeben, die dem Benutzer auch helfen soll herauszufinden was schief gegangen ist.

| Fehler! |                                                                                                    |
|---------|----------------------------------------------------------------------------------------------------|
| 8       | Fehler beim Durchführen der Sortierung!<br>Details: Datei enthält keine Splate mit Namen 'PLZ'. Die Spalte 'PLZ' MUSS aber vorhanden sein! |
|         | OK                                                                                                    |
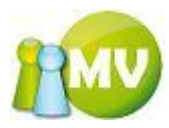

### HINWEIS:

Die Datei, die postoptimiert sortiert werden soll MUSS Spaltenüberschriften beinhalten. Weiters MÜSSEN die Spaltenbezeichnungen PLZ und STAAT vorkommen. Ohne diese beiden Spalten kann keine Postoptimierte Sortierung durchgeführt werden.

Das Programm weißt Sie aber auf solche Fehler hin (siehe Beispielfehlermeldung von zuvor).

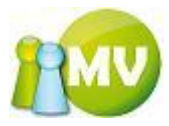

# **Postoptimierte Sortierung (Detail)**

Nachfolgend die Erklärung zu den einzelnen Feldern der postoptimierten Sortierung:

| 🖄 Postoptimierte Sortierung    | 2 🖬 🖂            |
|--------------------------------|------------------|
| Postotimierte Sortierung Param | eter             |
| Minimale Bundgröße             | 10               |
| Maximale Bundgröße             | 500              |
| Sondersortierung Wien          |                  |
| Druckart                       | Adresszettel 🛛 👻 |
| Einzelgewicht Versandstück (g) | 0                |
| Max. Gewicht pro Bund (g)      | 10000            |
| Aufgabezettel drucken          |                  |
| Tarifeinstellungen             |                  |
| Tarifberechnung durchführen    |                  |
| Ortsbunde                      | 0,24             |
| Leitgebiets/-streckenbunden    | 0,24             |
| Leitzonenbunden                | 0,24             |
| Bund 0                         | 0,24             |
|                                | Abbrechen OK     |

In dieser Maske können Sie die Optionen für die postoptimierte Sortierung einstellen.

Die ,Minimale Bundgröße' gibt die Anzahl der Sendungen an, die ein Bund mindestens enthalten muss.

Die "Maximale Bundgröße' gibt die Anzahl der Sendungen an, die ein Bund maximal enthalten darf.

Die ,Sondersortierung Wien' bedeutet, dass - wenn diese für Wien gesetzt ist - nicht nach Leitzonen sortiert wird, sondern dass für Wien nur Ortsbunde und Leitgebietsbunde zählen.

Über die Druckart können Sie festlegen, ob die Bundzettel in die Datei hineingeschrieben werden (Adresszettel) oder ob die Bundzettel in eine eigene Datei geschrieben werden (Etiketten).

Das ,Einzelgewicht Versandstück (g)' gibt das Gewicht eines Versandstückes in Gramm an.

Das ,Max. Gewicht pro Bund (g)' gibt das maximal zulässige Gesamtgewicht eines Bundes in Gramm an.

Mit der Option ,Aufgabezettel drucken' können Sie festlegen, ob ein Aufgabezettel mit ausgedruckt werden soll oder nicht. Wenn dieses Häkchen gesetzt ist, werden noch weitere Optionen aktiv mit denen Sie auch eine Tarifberechnungen auf dem Aufgabezettel mit ausdrucken können.

#### HINWEIS:

Der Ausdruck des Aufgabezettels wird automatisch gestartet wenn die Option ,Aufgabezettel drucken' gesetzt ist.

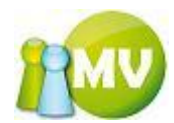

Bei den Tarifeinstellungen können Sie nun noch festlegen, zu welchen Tarifen die einzelnen Bunde abgerechnet werden sollen.

Durch die Option ,Tarifberechnung durchführen' werden die einzelnen Tariffelder für die Bearbeitung aktiviert.

Sie können nun die Standardwerte stehen lassen (werden aus den Einstellungen übernommen), oder Sie mit Ihren gewünschten Daten überschreiben.

Bei ,Ortsbunde' tragen Sie die Kosten eines Versandstückes für einen Ortsbund ein.

Bei ,Leitgebiets-/Streckenbunde' tragen Sie die Kosten eines Versandstückes für einen Leitgebiets-/Streckenbund ein.

Bei ,Leitzonenbunde' tragen Sie die Kosten eines Versandstückes für einen Leitzonenbund ein.

Bei ,'Bund0' tragen Sie die Kosten eines Versandstückes für die Restmenge (= Bund0) ein.

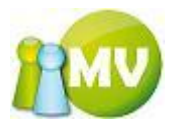

# EDI / EDIFACT Parameter bzw. Import in Telebanking:

In diese Maske können Sie die EDI / EDIFACT Parameter für die Erstellung der Einzieher eingeben:

| Zahlungseinstellungen 🕞 🖃 🗖 🔀 |                       |  |  |  |
|-------------------------------|-----------------------|--|--|--|
| Allgemein                     |                       |  |  |  |
| Absenderkennung               | TEST PAWE             |  |  |  |
| Name                          | 000 Oesterreich1      |  |  |  |
| Kontakperson                  | Hietl Josef           |  |  |  |
| Telefonummer                  | 0676 765 1 848        |  |  |  |
| Bankverbindung                |                       |  |  |  |
| Kontonummer                   | 01300005038           |  |  |  |
| BLZ                           | 20503                 |  |  |  |
| Bankidentifikationnr.         | AT SPARDATEDI EDIFACT |  |  |  |
|                               | OK Abbrechen          |  |  |  |

Die 'Absenderkennung' ist die Kennung einzugeben, die mit der Bank vereinbart wurde. Das muss sich die jeweilige Organisation mit der betreffenden Bank ausmachen!

Der ,Name' ist der Empfängername.

Die "Kontaktperson' ist die Ansprechperson bei der Bank für auftretende Probleme.

Die ,Telefonnummer' ist die Telefonnummer unter der die Kontaktperson erreichbar ist.

Die ,Kontonummer' ist die Kontonummer des Kontos, auf das die Buchungen gutgeschrieben werden.

Die ,BLZ' ist die zugehörige BLZ zu der oben angeführten Kontonummer.

Bei ,Geldinstitut' wird der Name des Geldinstituts angeführt.

Die ,Bankidentifikationsnummer' muss man bei der jeweiligen Bank erfragen, da jede Bank eine eigene Bankidentifikationsnummer besitzt.

Es handelt sich dabei um die EDI Bankidentifikationsnummer, falls es mehrere Bankidentifikationsnummern geben sollte.

#### HINWEIS:

Alle Felder mit grauem Hintergrund, müssen in der Online MV direkt bei dem betreffenden Organisationskonto eingegeben werden! Im Offline Modul haben Sie nur die Möglichkeit die Kontaktperson zu ändern. Standardmäßig ist das der aktuell angemeldete Kassier.

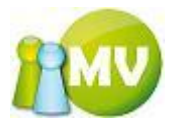

## Import in Telebankingsoftware

Hier die Beschreibung eines Imports von erstellten Einziehern in eine Telebankingsoftware am Beispiel von ,Telebanking MBS Version 5.3.2' der Sparkasse:

| 🗲 Import                                                                                                    |                                 |               |                               |          |  |  |
|----------------------------------------------------------------------------------------------------|---------------------------------|---------------|-------------------------------|----------|--|--|
| Datei importieren Importprofile                                                                                    | Datei importieren Importprofile |               |                               |          |  |  |
| Wählen Sie die Datei aus, die Sie importieren wollen und geben Sie an, welches Importprofil verwendet werden soll. |                                 |               |                               |          |  |  |
| Dateiname: C:\Einzieher                                                                                            | Export_2006-11                  | -25_18-06.edi |                               |          |  |  |
| Bei jeder Datel nachtrager                                                                                         |                                 | Datei na      | ch dem Import <u>l</u> öschen |          |  |  |
| Import ohne Protil                                                                                                 |                                 |               |                               |          |  |  |
| Markiertes Importprofil verv                                                                                       |                                 |               |                               |          |  |  |
| Importprofil                                                                                                    | Dateiname                       |               | Тур                           | 4        |  |  |
|                                                                                                    |                                 |               |                               | <u> </u> |  |  |
|                                                                                                    |                                 |               |                               |          |  |  |
|                                                                                                    |                                 |               |                               |          |  |  |
|                                                                                                    |                                 |               |                               |          |  |  |
|                                                                                                    |                                 |               |                               |          |  |  |
|                                                                                                    |                                 |               |                               |          |  |  |
|                                                                                                    |                                 |               |                               |          |  |  |
|                                                                                                    |                                 |               |                               |          |  |  |
|                                                                                                    |                                 |               |                               |          |  |  |
|                                                                                                    |                                 |               |                               |          |  |  |
|                                                                                                    |                                 |               |                               | <u>×</u> |  |  |
| OK                                                                                                    | Abbr                            | echen         | Importieren                   |          |  |  |

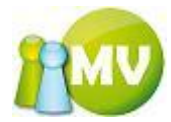

| Auswahl der Form des Impor                                               | ts                                                                                                    | E 🛛                                                                     |
|--------------------------------------------------------------------------|----------------------------------------------------------------------------------------------------|-------------------------------------------------------------------------|
| Der Import-Assistent wird nun                                            | die Datei importieren.                                                                                  |                                                                         |
| Informationen zum Import                                                 |                                                                                                    |                                                                         |
| Dateiname: C:\EinzieherExpor                                             | t_2006-11-25_18-06.edi                                                                                  |                                                                         |
| Import-Optionen                                                          |                                                                                                    |                                                                         |
| Bitte wählen Sie aus, wie die Date                                       | i importiert werden soll:                                                                               |                                                                         |
| Import als Datenträger                                                   | Wenn Sie diese Option wählen, dann w<br>importiert. Sie können Listen drucken, je<br>bearbeitet werden. | rird die Datei als Datenträger<br>doch können die Aufträge nicht        |
| <ul> <li>Import als Aufträge</li> <li>✓ als Sammler</li> </ul>           | Wenn Sie diese Option wählen, werder<br>Sie können diese dann anschließend än<br>usw.                   | n die Daten als Aufträge importiert.<br>dern, einzelne Aufträge löschen |
| O Import als Vorlagen<br>✓ als Sammlar                                   | Wenn Sie diese Option wählen, werder<br>Sie können diese dann anschließend än<br>Aufträge erstellen.    | n die Daten als Vorlagen importiert.<br>dern, löschen usw. und daraus   |
|                                                                          | Abbrechen                                                                                               | < Zurück Weiter >                                                       |
| 🗲 Importfehler                                                           |                                                                                                    |                                                                         |
| 🌖 Importfehler: Ungültige Daten                                          |                                                                                                    |                                                                         |
| Nachricht 'UNH+000D2006329021+'<br>Bestand 'LIN+1' (0)<br>SGR 6.FII.3035 |                                                                                                    |                                                                         |
| Konto 20503/1300005038/EUR nicht                                         | gefunden.                                                                                               |                                                                         |
|                                                                          |                                                                                                    |                                                                         |
| Überspringen                                                             |                                                                                                    |                                                                         |
| gesamte <u>N</u> achricht                                                |                                                                                                    |                                                                         |
| ⊙ gesamten <u>B</u> estand                                               |                                                                                                    |                                                                         |
| diesen <u>A</u> uftrag                                                   |                                                                                                    |                                                                         |
| dieses Detail                                                            |                                                                                                    |                                                                         |
| bis zum Ende <u>w</u> eiterprüten                                        |                                                                                                    |                                                                         |
| lgnorieren Über                                                          | springen <u>A</u> bbrechen                                                                              |                                                                         |

Fehler, da das Konto (Organisationskonto) bei unserem Telebanking natürlich nicht vorhanden ist. Fehler durch Klicken auf 'Ignorieren' ignorieren.

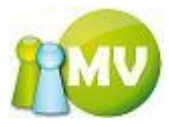

Danach wird nachgefragt, auf welches Konto eingezogen werden soll. Dies passiert aber nur, wenn das Organisationskonto nicht im Telebanking angelegt ist.

| Bestand vervollständigen                               |             | <b>E</b> 🛛 |
|--------------------------------------------------------|-------------|------------|
| 🜖 Bitte geben Sie die benötigten Daten                 | für den Bes | tand ein.  |
| Nachricht 'UNH+000D2006329021+'<br>Bestand 'LIN+1' (0) |             |            |
| Auftraggeber                                           |             |            |
| Auftragsart                                            | Währung     |            |
| Einzug                                                 | EUR         | ~          |
| Auftraggeber                                           |             |            |
| 20230/ 00201115748/BUR                                 |             | ~          |
| Name und Anschrift des Auftraggebers                   |             |            |
| Martin Böhacker                                        |             |            |
|                                                        |             |            |
| gesamte <u>N</u> achricht überspringen                 | Abk         | rechen     |

Dann wählt man ein gültiges Konto aus und klickt auf ,OK'.

Wenn alles funktioniert hat, erscheint folgende Meldung (oder ähnlich dieser Meldung):

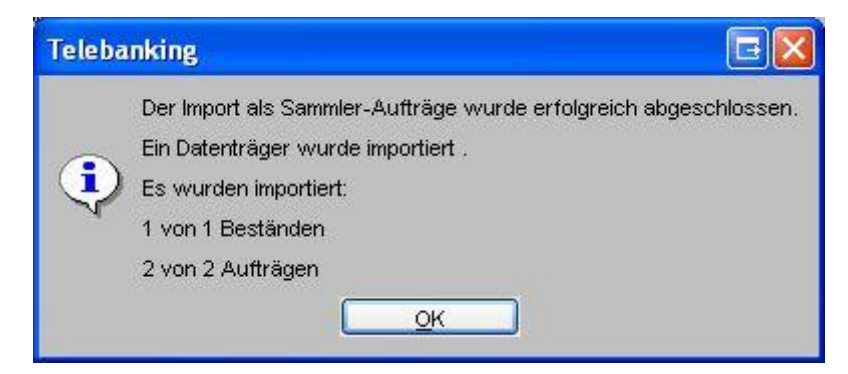

Anschließend kann man sich die Einzieher auch in der Auftragsliste der Telebankingsoftware ansehen:

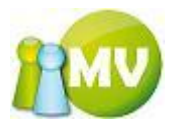

| 🗲 Telebanking                |                        |                                           |                         |                                |                                    |                                        |                                            |               |                                  |
|------------------------------|------------------------|-------------------------------------------|-------------------------|--------------------------------|------------------------------------|----------------------------------------|--------------------------------------------|---------------|----------------------------------|
| Datei Bearbeiten Zahlungsver | kehr <u>K</u> ontoinfo | Stammdaten Syster                         | m DFÜ <u>C</u> ashMai   | nagement <u>E</u> xtra         | as A <u>n</u> sicht <u>F</u> enste | r <u>?</u>                             |                                            |               |                                  |
| Menü 🤊                       | x 🖻 💼 🤔                | 8 ?                                       |                         |                                |                                    |                                        |                                            |               |                                  |
| Datenübertragung 🔻           | 🧲 Kontoübersi          | cht                                       |                         |                                |                                    |                                        |                                            |               |                                  |
| Kontoinformationen           | Kontogruppe: <         | Alle>                                     | ~                       | ]                              |                                    |                                        |                                            | 🗌 Valuta in   | nmer anzeigen 🔲 Summe anzeigen 🧐 |
| Libersicht                   | Kontonummer            |                                           | Kontos                  | tand Saldo per                 | Valutastand 2                      | 7.11.2006                              |                                            |               | 4                                |
| Vorlagen                     | 20230                  | 00201115748 EUR                           | 7,758,87 8              | UR 20.07.2006                  |                                    |                                        |                                            |               | 0                                |
| Erfasste Aufträge            |                        |                                           |                         |                                |                                    |                                        |                                            |               |                                  |
| Paketierte Aufträge          |                        | 🗲 Sammler                                 |                         |                                |                                    |                                        |                                            |               |                                  |
| Erledigte Aufträge           |                        | 1 Erfassen Sie bitte                      | in der Gruppe 'Sammle   | rdefinition' jene Da           | aten, die für alle Einzelau        | ifträge eines Sammle                   | ers verwendet werden. I                    | In der Gruppe | 1                                |
| dinland<br>Einzelauftrag     |                        | 'Einzelbelege' befin<br>Sammlerdefinition | nden sich die Detaildat | en zu einem Samm               | iler.                              |                                        |                                            |               |                                  |
| Sammelauftrag                |                        | Bezeichnung des Samr                      | nlers                   | Auftrags                       | sart                               | Auftragsgrupp                          | e                                          |               |                                  |
| Finanzamtszahlung            |                        | Bankleitzahl / Kontonum                   | nmer des Auftraggebe    | rs Währur                      | <b>g</b><br>ng Geschäftsvorfallco  | de                                     |                                            |               |                                  |
| Auslandsüberweisung          |                        | 20230/ 0020111                            | L5748/EUR               | EUR                            | <ul> <li>I</li> </ul>              | ~                                      |                                            |               |                                  |
| d<br>Auftragsabschluss       |                        | Name und Anschrift de<br>Martin Böhacker  | s Auftraggebers         | Durchfül                       | hrungsdatum<br>2006 Alsa           |                                        |                                            |               |                                  |
| Unterschreiben               |                        |                                           |                         |                                |                                    |                                        | THEFT                                      |               |                                  |
| Cash Management 7            |                        | Einzelbelege                              |                         |                                |                                    |                                        |                                            |               |                                  |
| Beenden                      | Drucken                | Zahlungsempfäng                           | ger/-pflichtiger Zahlu  | ingsempfänger/                 | Betrag Ve                          | rwendungszweck                         | Kundendaten                                | 1             | toauszug Umsatzübersicht         |
|                              |                        | Test1 Testinchen<br>Test2 Testerich       | 2050                    | 3 01301029342<br>3 01300003314 | 16,00 06<br>16,00 06               | 1125 ZweiterEDOFA<br>1125 ZweiterEDOFA | CT-Test 04719090632<br>CT-Test 04719140632 | 9             |                                  |
|                              | Umsatze Cha            |                                           |                         |                                | 2. 883 U.                          |                                        |                                            |               |                                  |
|                              |                        |                                           |                         |                                |                                    |                                        |                                            |               | Einstellungen                    |
|                              |                        |                                           |                         |                                |                                    |                                        |                                            |               |                                  |
|                              |                        |                                           |                         |                                |                                    |                                        |                                            | ~             |                                  |
|                              |                        | Schnelle Betragsär                        | nderung 🧐               |                                |                                    | Anzahl:                                | 2 Gesamtsumme:                             | 32,00 EUR     |                                  |
|                              |                        | Neu                                       |                         | Bearbeiten                     |                                    | Löschen                                |                                            | Allg. Ändern  |                                  |
|                              |                        | Aus <u>V</u> orlage lade                  | en                      | Als Vorlage spei               | ichern                             | Auftrag S                              | peichern                                   | Schließen     |                                  |
|                              |                        |                                           |                         |                                | omsatze im ange                    | gebenen zeitra                         | unrvomanden                                |               |                                  |
|                              |                        |                                           |                         |                                |                                    |                                        |                                            |               |                                  |
|                              |                        |                                           |                         |                                |                                    |                                        |                                            |               |                                  |
|                              |                        |                                           |                         |                                |                                    |                                        |                                            |               |                                  |
|                              |                        |                                           |                         |                                |                                    |                                        |                                            |               |                                  |
|                              |                        |                                           |                         |                                |                                    |                                        |                                            |               |                                  |
|                              |                        |                                           |                         |                                |                                    |                                        |                                            |               |                                  |
| Menü loslõsen 🥑              |                        |                                           |                         |                                |                                    |                                        |                                            |               | Schließen                        |

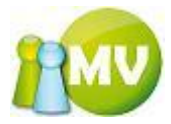

# Allgemein

### Setup

Detaillierte Informationen zur Installation der Software finden Sie im ,MV Offlinesetup.doc' Dokument.

| Login       |                          |                  |
|-------------|--------------------------|------------------|
| 😳 MV Offli  | ne Login                 | ?                |
| Login       |                          |                  |
| R           | Benutzername<br>Passwort | hietl            |
|             | Abb                      | rechen Login     |
| Optionen -  |                          | 0000 00 4440-04  |
| Letzte Synd | chronisation am:         | 2009-09-14 19:34 |
| Nächste Sy  | nchronisation:           | in 42 Tagen      |
| 📃 Daten sy  | nchronisieren            |                  |
| 🔽 Testumg   | ebung verwenden;         |                  |
| 🔽 Daten ki  | omprimieren              |                  |

Es wird immer geprüft, welcher User zuletzt angemeldet war. Wenn sich dieser ändert, werden Sie darauf hingewiesen, dass alle Daten gelöscht werden müssen und ob Sie das wirklich machen wollen. (Initial ist in dem Fall leer)

Wenn man diesen Dialog mit ,Ja' bestätigt, muss auf jeden Fall synchronisiert werden. Der Benutzer könnte andrenfalls nur auf ,Abbrechen' klicken, er wird aber dann auch nicht angemeldet.

Auch das Datum und die Uhrzeit der letzten Synchronisation werden gespeichert bzw. ausgelesen. Zusätzlich wird auch angezeigt, wann die nächste Synchronisation fällig wird.

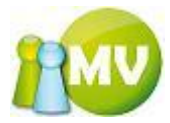

Wenn man nun einen anderen Benutzernamen eingibt (z.B.: admin),

| 😳 MV Offi               | ne Login 🛛 🕐 🖸                    | < |  |  |  |  |
|-------------------------|-----------------------------------|---|--|--|--|--|
| Login                   |                                   | ٦ |  |  |  |  |
|                         | Benutzername admin                |   |  |  |  |  |
|                         | Passwort •••••                    |   |  |  |  |  |
|                         | Abbrechen Login                   |   |  |  |  |  |
| Optionen -              |                                   |   |  |  |  |  |
| Letzte Syn              | chronisation am: 2009-09-14 19:34 |   |  |  |  |  |
| Nächste Sy              | nchronisation: in 42 Tagen        |   |  |  |  |  |
| 📃 Daten synchronisieren |                                   |   |  |  |  |  |
| Testumgebung verwenden  |                                   |   |  |  |  |  |
| Daten komprimieren      |                                   |   |  |  |  |  |

erscheint daraufhin folgende Sicherheitsabfrage:

| Sind Sie | Sind Sie sicher? 🛛 🕅                                                                                                    |  |  |  |  |  |
|----------|----------------------------------------------------------------------------------------------------|--|--|--|--|--|
| ?        | Sie melden sich unter einem anderen Benutzernamen als das letzte mal an!<br>Sind Sie sicher? Denn dann müssen offline alle Daten gelöscht werden, und neu abgerufen werden.<br>Dieser Vorgang kann ziemlich lange dauern! |  |  |  |  |  |
|          | <u>la</u>                                                                                                    |  |  |  |  |  |

Falls Sie eine falschen Benutzernamen oder Passwort eingeben, werden Sie ebenfalls darauf hingewiesen und zwar mit folgender Meldung:

| Unbekannter Benutzer/Passwort                           |    |  |  |  |  |  |
|---------------------------------------------------------|----|--|--|--|--|--|
| Der angegebene Benutzername und/oder Passwort sind nich |    |  |  |  |  |  |
|                                                         | ОК |  |  |  |  |  |

Wenn Sie aber einfach nur Ihren Datenbestand aktualisieren wollen, reicht es, wenn Sie das Häkchen bei ,Daten Synchronisieren' setzen.

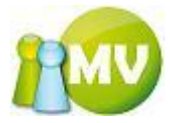

| 🔯 MV Offli  | ine Login       | ? 🛛                |
|-------------|-----------------|--------------------|
| Login —     |                 |                    |
|             | Benutzername    | hietl              |
|             | Passwort        | ••••               |
|             | Ab              | brechen Login      |
| Optionen -  |                 |                    |
| Letzte Syn  | chronisation am | : 2009-09-14 19:34 |
| Nächste Sy  | nchronisation:  | in 42 Tagen        |
| 🔽 🗹 Daten s | ynchronisieren  |                    |
| 🔽 Testum;   | gebung verwende | n                  |
| 🔽 Daten k   | omprimieren     |                    |

Wenn Sie einen anderen Benutzernamen eingeben oder das Häkchen setzen, erscheint folgender Dialog:

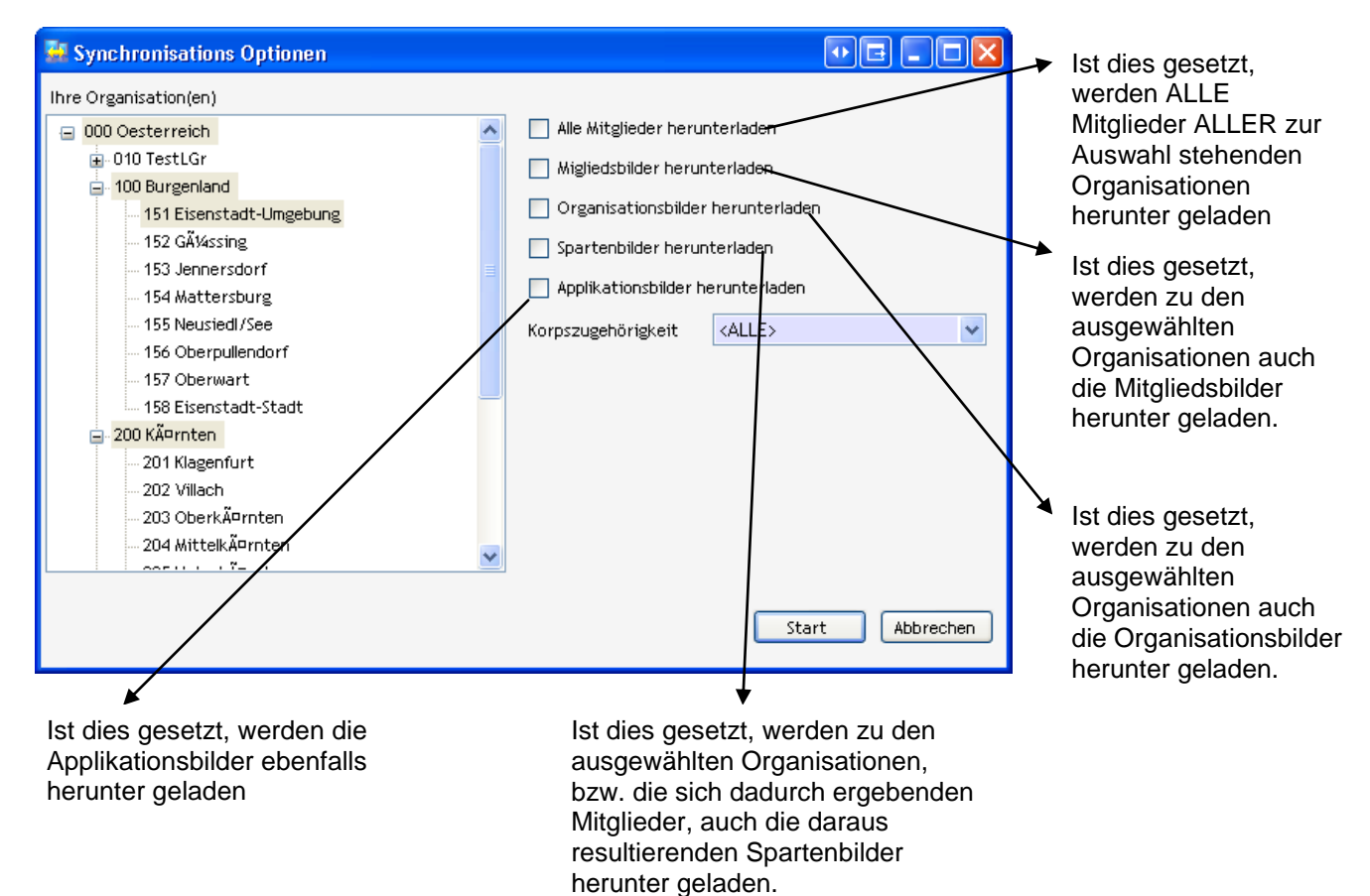

In diesem Dialog können Sie einstellen, was Sie alles synchronisieren möchten. Sie können festlegen welche Organisationen Sie synchronisieren wollen, indem Sie diese wie Sie es von Explorer oder vom Arbeitsplatz her gewohnt sind, markieren.

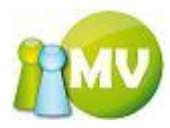

| 34 Synchronisations Options                                                                                                    | • E = D 🔀                                                                                                    |
|----------------------------------------------------------------------------------------------------|----------------------------------------------------------------------------------------------------|
| Ihre Organisation(en)  OOO Oesterreich  OOO Oesterreich  OOO Burgenland  Ibit Eisenstadt-Umgebung  Ibit Eisenstadt-Umgebung  Ibit Eisenstadt-Umgebung  Ibit Eisenstadt-Stadt  Doc Kärnten  Sou OberÄflsterreich  A00 NiederÄflsterreich  Constant of the state of the state of the sta | <ul> <li>Alle Mitglieder herunterladen</li> <li>Migliedsbilder herunterladen</li> <li>Organisationsbilder herunterladen</li> <li>Spartenbilder herunterladen</li> <li>Applikationsbilder herunterladen</li> <li>Korpszugehörigkeit <a href="https://www.elub.com">ALLE&gt;</a></li> </ul> |
|                                                                                                    | Start Abbrechen                                                                                                    |

#### HINWEIS:

Die Synchronisation "merkt" sich die von Ihnen zuletzt ausgewählten Organisationen bzw. Korps, die Sie synchronisiert haben. Wenn Sie immer die gleichen Organisationen synchronisieren, brauchen Sie nichts machen außer auf "Start' zu klicken.

Hier noch eine kurze Beschreibung, welche Tastenkürzel Sie zum Markieren verwenden können:

| POS1              | => markiert den ersten Eintrag im Fenster                         |
|-------------------|-------------------------------------------------------------------|
| ENDE              | => markiert den letzten Eintrag im Fenster                        |
| STRG + LM         | => wählt die angeklickte Organisation aus oder ab                 |
| STRG + SHIFT + LM | => wählt alle Organisationen, die zwischen der zuletzt markierten |
|                   | und der angeklickten Organisation liegen, aus                     |
| STRG + A          | => wählt alle Organisationen in der Liste aus                     |
| LM                | => wählt die angeklickte Organisation aus.                        |
|                   | Es werden dadurch alle anderen Selektionen gelöscht!              |

Nachdem Sie Ihre gewünschten Organisationen ausgewählt haben, für die Sie synchronisieren wollen, können Sie noch nach Korpszugehörigkeit der Mitglieder einschränken.

Gestartet wird die Synchronisation durch einen Klick auf den Button ,Start'. Sie können die Synchronisation auch abbrechen indem Sie auf ,Abbrechen' klicken. Aber Achtung, dies führt dazu, das Sie bei der nächsten Anmeldung synchronisieren müssen!

Nach einem Klick auf den Button ,Start' beginnt auch schon die Synchronisation:

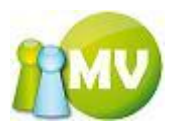

| Fortschrift Synchronisation<br>>>> Read-Only-Daten <<<<br>Witglieder der Organisation 000 Oesterreich<br>000 Oesterreich<br>Witglieder der Organisation 100 Burgenland                                                                                                    | Hier sehen Sie alle Elemente die synchronisiert werden.                                                                                         |
|----------------------------------------------------------------------------------------------------|----------------------------------------------------------------------------------------------------|
| 100 Burgenland<br>Mitglieder der Organisation 151 Eisenstadt-Umgebung<br>151 Eisenstadt-Umgebung<br>Mitglieder der Organisation 200 KÄ <sup>o</sup> rnten<br>200 KÄ <sup>o</sup> rnten<br>Mitglieder der Organisation 301 Braunau am Inn<br>301 Braunau am Inn<br>Buchungen | Hier sehen Sie den Fortschritt<br>des aktuell in der Liste<br>bearbeiteten Eintrags.<br>(hier >>> Read-Only-Daten <<<)                          |
| Tabelle STAATEN wird synchronisiert (1 von 29) Fortschritt : 214 von 238 Der For                                                                                                    | Schritt der aktællen Subaktion zu dem Elem<br>Schritt der aktællen Subaktion zu dem Elem<br>State der aktællen Subaktion zu dem Elem<br>STAATEN |

#### HINWEIS:

Wenn ein Fehler bei der Synchronisation auftreten sollte, werden Sie immer gefragt, ob Sie abbrechen oder es nochmals probieren wollen. Wenn Sie abbrechen, können Sie sich NICHT einloggen bzw. weiterarbeiten! Eine Synchronisation, die nicht erfolgreich durchgeführt werden kann, hat zur Folge, dass sich die Anwendung beendet und eine erneute Synchronisation erzwingt.

Nachdem die Synchronisation vollständig durchgeführt wurde, erscheint - je nachdem ob Sie ein Funktionär oder ein normales Mitglied sind - Home (Mitglied) oder das VD (Funktionär) als Startseite.

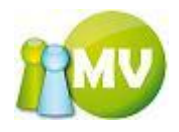

| 🤯 MV Offline                           |                                                         |                                              |                |
|----------------------------------------|---------------------------------------------------------|----------------------------------------------|----------------|
| MV.OBM Offline<br>Mitgliederverwaltung |                                                         |                                              | 1              |
| Datei 😫 Mitglieder 📓 Kassa 🍯           | Ӭ <u>A</u> bfragen / Statistik 🛛 💑 <u>O</u> rganisation | 🟟 <u>S</u> parten 🔅 E <u>x</u> tras <u>?</u> |                |
| Mitglied 🛞                             | Mitglieder - Home                                       |                                              |                |
| 🔮 Home Seh                             | ır geehrter Herr Ing Josef Hietl (Echtumgebung          | 01                                           |                |
| 📰 Daten ändern 🛛 🛛 🗰                   | kommen auf IPA Sektion Österreich Mitgliederverv        | valtung.                                     |                |
| VD Mitglied                            | lieds Daten                                             |                                              |                |
|                                        | EDV-Zabl                                                | Ing Josef Hietl (Echtumgebung)               | 0 <sup>1</sup> |
| Verwaltung 🙁                           |                                                         | 484018                                       |                |
| 🔑 Mitglieder Suche                     | Albeinite                                               | A - 1010 Wien                                | <b>^</b>       |
| × Mitglieder löschen                   |                                                         |                                              |                |
| ✤ Mitglieder anlegen                   | Geburtsdatum / Alte                                     | 1070 00 40 4 00 leter                        | · ·            |
|                                        | Eintrittsdatum / Daue                                   | 1979-09-10 / 32 Janre                        |                |
| Extras 🔊                               | Organisation                                            | 000 Sektion Österreich                       |                |
| ausweisdruck                           | kein Bild Ausweisnummer                                 | 000.003                                      |                |
|                                        | Mitgliedstyp                                            | Y. externe Mitarbeiter                       | Y              |
|                                        | Korps                                                   | 10 - ext. Mitarbeiter                        |                |
|                                        | e) Betreuer                                             |                                              |                |
| Betr                                   | reuer Werner PAIL (ADMIN)                               | (000 Sektion Österreich - Sektion)           |                |
|                                        |                                                         |                                              |                |
| www.mitgliederverwaltung.at A          | Angemeldet: MITGLIED HIETL (ECHTUMGERI                  | NG) Josef 🕜 Synchronisations Info            | <u> </u>       |
|                                        |                                                         | June Synchronisations Into                   |                |

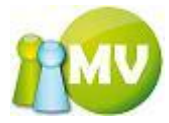

|   | 🚳 MV Offli   | ine Login 🛛 ? 🔀                   |
|---|--------------|-----------------------------------|
|   | Login        |                                   |
|   | <u> </u>     | Benutzername hietl                |
|   | 1.1          | Passwort ••••                     |
|   | 1.00         |                                   |
|   |              | Abbrechen Login                   |
|   | ⊂ Optionen - |                                   |
|   | Letzte Syn   | chronisation am: 2009-09-14 19:34 |
|   | Nächste Sy   | nchronisation: in 42 Tagen        |
|   | 🔽 Daten s    | ynchronisieren                    |
| _ | 🔽 Testum;    | gebung verwenden                  |
|   | 🔽 Daten k    | omprimieren                       |
|   |              |                                   |

Die beiden anderen Parameter beeinflussen nur, ob man zum einen die Testumgebung verwenden will, oder ob bei der Datenübertragung die Komprimierung verwendet werden soll. (Diese Option bringt für langsame Internetverbindungen erhebliche Vorteile, macht die Synchronisation aber auch fehleranfälliger (Virenscanner, Firewall, etc)).

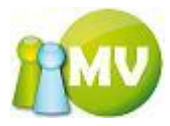

# Anhang

### Einstellungen online

Diese Werte sind in der Tabelle "EINSTELLUNGEN' online eingetragen. Die hier aufgelisteten Werte stellen die Standardwerte dar, mit denen die Tabelle befüllt wurde. Es kann daher durchaus sein, dass diese Werte in der Zwischenzeit verändert wurden.

| NAME                     | WERT                    | BESCHREIBUNG                                                                                                    |
|--------------------------|-------------------------|----------------------------------------------------------------------------------------------------|
| FTP_PASSIVEMODE          | true                    | Diese Einstellung legt fest, ob für die<br>Verbindung über FTP, welche für die<br>Sicherung (Backup/Restore) und für<br>die Synchronisation der Mitglieds-                                                                                                    |
|                          |                         | und Organisationsbilder benotigt<br>wird, im passiven (true) oder nicht<br>(false) initialisiert wird                                                                                                    |
| FTP_WAITTIME_INMS        | 2000                    | Diese Zeit in ms gibt die Timeoutzeit<br>an, die verwendet wird, wenn ein<br>Fehler auftritt. Das heißt, nach<br>dieser Zeit, wird nochmals versucht<br>die Aktion durchzuführen                                                                                         |
| FTP_PASSWORD             | XXXXXXX                 | Das Passwort für den FTP Zugang                                                                                                    |
| FTP URL                  | ftp://ftp.ihrverein.at/ | Die Adresse des FTP Servers                                                                                                    |
| FTP_USERNAME             | ihr_username            | Der Benutzername für den FTP<br>Zugang                                                                                                    |
| FTP_BINARYMODE           | true                    | Diese Einstellung legt fest, ob für die<br>Verbindung über FTP, welche für die<br>Sicherung (Backup/Restore) und für<br>die Synchronisation der Mitglieds-<br>und Organisationsbilder benötigt<br>wird, im binären Modus (true) oder<br>nicht (false) initialisiert wird |
| DATEFORMAT               | yyyy-MM-dd              | Dieses Format wird für die Anzeige<br>des Datums bei der Loginmaske<br>verwendet                                                                                                    |
| COLOR_ERROR              | 255;0;0                 | Dies ist jene Farbe, die bei einem<br>Fehlerfall angezeigt wird. Diese<br>Farbe wird dann für den Text oder<br>als Hintergrundfarbe für das<br>betreffende Feld verwendet (Login,<br>Einzieherexport, etc)                                                               |
| COLOR_OK                 | 0;128;0                 | Diese Farbe wird für Felder<br>verwendet, die explizit einen OK<br>Status anzeigen (Loginmaske, wenn<br>nicht synchronisiert werden muss).                                                                                                    |
| COLOR_DEFAULT            | 0;0;0                   | Die Standardfarbe, auf die Felder<br>wieder zurückgesetzt werden, wenn<br>der Fehler korrigiert wurde                                                                                                    |
| COLOR_SPENDEN            | 238;238;238             | Diese Farbe wird für die<br>Mitgliedskonto- und<br>Organisationskontoansicht<br>verwendet, wenn die betreffende<br>Zeile eine Spende ist                                                                                                    |
| COLOR_FORDERUNGSVERZICHT | 234;234;234             | Diese Farbe wird für die<br>Mitgliedskonto- und<br>Organisationskontoansicht<br>verwendet, wenn die betreffende                                                                                                    |

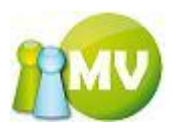

|                           |                         | Zeile ein Forderungsverzicht ist                |
|---------------------------|-------------------------|-------------------------------------------------|
| COLOR_MAHNGEBUEHR         | 221;221;221             | Diese Farbe wird für die                        |
|                           |                         | Mitgliedskonto- und                             |
|                           |                         | Organisationskontoansicht                       |
|                           |                         | verwendet, wenn die betreffende                 |
|                           | 400,400,400             | Zeile eine Mahngebuhr ist                       |
| COLOR_VORSCHREIBUNG       | 128;128;128             | Diese Farbe wird für die                        |
|                           |                         | Mitgliedskonto- und                             |
|                           |                         | Organisationskontoansicht                       |
|                           |                         | Zeile eine Verschreibung ist                    |
|                           | 255,255,255             | Zelle elle vorschreibung ist                    |
| COLOR_EINZARLUNG          | 255,255,255             | Diese Farbe wird für die<br>Mitaliodekonto, und |
|                           |                         | Organisationskontoansicht                       |
|                           |                         | verwendet wenn die betreffende                  |
|                           |                         | Zeile eine Einzahlung ist                       |
| COLOR INTERNER LIEBERTRAG | 255.255.255             | Diese Farbe wird für die                        |
|                           | 233,233,233             | Mitaliedskonto- und                             |
|                           |                         | Organisationskontoansicht                       |
|                           |                         | verwendet wenn die betreffende                  |
|                           |                         | Zeile ein interner Übertrag ist                 |
| SYNC MAX DAYS             | 7                       | Diese Einstellung legt fest, wie alt            |
|                           |                         | ein Offlinestand maximal sein darf.             |
|                           |                         | bevor beim Login synchronisiert                 |
|                           |                         | werden muss                                     |
| SYNC RETRY COUNT          | 3                       | Diese Einstellung legt fest, wie oft            |
|                           |                         | eine Synchronisation im Fehlerfall              |
|                           |                         | erneut durchgeführt wird, bis der               |
|                           |                         | User eine Benachrichtigung erhält,              |
|                           |                         | dass die Synchronisation nicht                  |
|                           |                         | korrekt durchgeführt wurde                      |
| SYNC_PACKAGE_SIZE         | 250                     | Dieser Wert legt fest, in welcher               |
|                           |                         | Paketgröße die Daten für die                    |
|                           |                         | Synchronisation ermittelt und                   |
|                           |                         | übertragen werden                               |
| SYNC_WAIT_TIME            | 2000                    | Diese Zeit in ms gibt die Timeoutzeit           |
|                           |                         | an, die verwendet wird, wenn ein                |
|                           |                         | Fehler auftritt, das heißt, nach dieser         |
|                           |                         | Zeit, wird nochmals versucht die                |
|                           |                         | Aktion durchzufuhren                            |
| PATH_IMAGES_MEMBER        | /images/mitglieder/     | the LIPL and the Mitaliadabilders               |
|                           | 01 01 2000              | Itp_URL) zu den Mitgliedsbildern                |
| GESCHAEFTSJARK            | 01.01.2000              | für die menske Detumofelder (z P                |
|                           |                         | hoi der Kontoppsicht) berangezogen              |
|                           |                         | wird                                            |
| FORDERLING LAUEZEIT TAGE  | 1/                      | Diese Einstellung legt die Wartezeit            |
|                           | 17                      | in Tagen fest his eine erstellte                |
|                           |                         | Forderung wieder sichtbar wird (bei             |
|                           |                         | Zahlscheinen und Mahnungen)                     |
| PATH IMAGES ORG           | /images/organisationen/ | Dies ist der relative Pfad (relativ zur         |
|                           | ,                       | ftp URL) zu den                                 |
|                           |                         | Organisationsbildern                            |
| TARIF LEITZONE            | 0.24                    | Dies gibt den Tarif an. der bei der             |
|                           | - ,= -                  | postoptimierten Sortierung                      |
|                           |                         | standardmäßig angezeigt wird                    |
| TARIF LEITGEBIET          | 0,24                    | Dies gibt den Tarif an, der bei der             |
|                           | ,                       | postoptimierten Sortierung                      |
|                           |                         | standardmäßig angezeigt wird                    |
|                           |                         |                                                 |

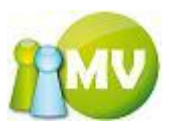

| TARIF_BUND0     | 0,24    | Dies gibt den Tarif an, der bei der<br>postoptimierten Sortierung<br>standardmäßig angezeigt wird                      |
|-----------------|---------|----------------------------------------------------------------------------------------------------|
| TARIF_ORTSBUND  | 0,24    | Dies gibt den Tarif an, der bei der<br>postoptimierten Sortierung<br>standardmäßig angezeigt wird.                     |
| MIN_BUNDGROESSE | 10      | Dies gibt die minimale Bundgröße<br>an, welche bei der postoptimierten<br>Sortierung standardmäßig angezeigt<br>wird   |
| MAX_BUNDGROESSE | 500     | Dies gibt die maximale Bundgröße<br>an, welche bei der postoptimierten<br>Sortierung standardmäßig angezeigt<br>wird   |
| MAX_BUNDGEWICHT | 10000   | Dies gibt das maximale Bundgewicht<br>an, welche bei der postoptimierten<br>Sortierung standardmäßig angezeigt<br>wird |
| COLOR_TIPS      | 128;0;0 | Die Farbe der Labels, die mit einem<br>Hilfefenster hinterlegt sind (kann mit<br>Klick geöffnet werden)                |

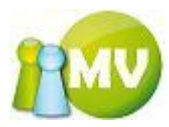

#### Exportdateien / Exportergebnisse anpassen

Sie können in dieser Applikation die Spalten bzw. das Ergebnisfile selbst anpassen. Die notwendigen Einstellungen dafür finden Sie im Konfigurationsfile der Applikation.

Das Konfigurationsfile befindet sich im Installationsverzeichnis Ihrer Software und der Name der Datei lautet: , 3SoftMV.exe.config'

Diese Datei können Sie mit einem Editor öffnen und dadurch bearbeiten.

Ausschnitt aus dem Konfigurationsfile:

<add key="NeueMitgliederColumns"

value="HAUSNUMMER:KPS\_ID:MGT\_ID:NACHNAME:ORG\_ID:ORT:PLZ:STAAT:STRASSE:VORNAME:ADRESSZUSATZ1:ADRESSZUSATZ2:BEITRAGSHOEHE:BE MERKUNG:EINTRITTSDATUM:EMAIL:FAX:GEBURTSDATUM:GEBURTSORT:GESCHLECHT:MOBIL:STIEGE:STOCK:TELEFON\_GESCHAEFTLICH:TELEFON\_PRIV AT:TITEL:TUER:ZAA ID" />

value="BETRAG:ORGNAME:ORG PLZ:ORG ORT:ORG STIEGE:ORG STOCK:ORG STRASSE:ORG TUER:ORG HAUSNUMMER:ORG ORTSTEIL ORTSTEILNA Weivorname:Nachname:Tittel:ontstell\_ontstellname:PLZ:ont:Strasse:Hausnummer:Stiege:Stock:Tuer:Ausweisnummer:edvZahl:Bundz ETTEL:BUNDANZ:BUNDNUMMER:EXT\_KEY:STAAT:KORPS:GESCHLECHT:DIENSTSTELLE" />

<add key="ZahlungsverhaltenExportFormatString"  $value = "\{0\}; \{1\}; \{2\}; \{3\}; \{4\}; \{5\}; \{6\}; \{7\}; \{8\}; \{9\}; \{10\}; \{11\}; \{12\}; \{13\}; \{14\}; \{15\}; \{16\}; \{17\}; \{18\}; \{19\}; \{20\}; \{21\}; \{22\}; \{23\}; \{26\}; \{26\}; \{27\}; \{28\}; \{29\}; \{30\}; "/>$ 

value="ORG\_GELDINSTITUT:ORG\_KONTONUMMER:ORG\_BLZ:BETRAG:GELDINSTITUT:BLZ:KONTONUMMER:ORGNAME:ORG\_PLZ:ORG\_ORT:ORG\_STIEGE:O RG\_STOCK:ORG\_STRASSE:ORG\_TUER:ORG\_HAUSNUMMER:ORG\_ORTSTEIL\_ORTSTEILNAME:VORNAME:NACHNAME:TITEL:ORTSTEIL\_ORTSTEILNAME:PL Z:ORT:STRASSE:HAUSNUMMER:STIEGE:STOCK:TUER:AUSWEISNUMMER:EDVZAHL:FORDERUNGSTYP:FORDERUNGTYPID:BEITRAGSJAHR:MEHRZWECK:E XPORT\_PER:BUNDZETTEL:BUNDANZ:BUNDNUMMER:EXT\_KEY:STAAT:KORPS:GESCHLECHT:DIENSTSTELLE" />

add key="ZahlscheineExportFormatString" value="{0};{1};{2};{3};{4};{5};{6};{7};{8};{9};{10};{11};{12};{13};{14};{15};{16};{17};{18};{19};{20};{21};{22};{23};{24};{25};{26};{27};{28};{29};{30};{31};{32};{33};yyyy-MMdd};{34};{35};{36};{37};{38};{39};{40};{41};" /> <add key="AusweiseExportColumns"

value="EDVZAHL:AUSWEISNUMMER:VORNAME:NACHNAME:TITEL:GEBURTSDATUM:EINTRITTSDATUM:ORGNAME:ORG\_PLZ:ORG\_ORT:ORG\_STIEGE:ORG\_S TOCK:ORG\_STRASSE:ORG\_TUER:ORG\_HAUSNUMMER:ORG\_ORTSTEIL\_ORTSTEILNAME:ORTSTEIL\_ORTSTEILNAME:PLZ:ORT:STRASSE:HAUSNUMMER:STI EGE:STOCK:TUER:SPENDEN:NACHDRUCK:ZEITSTEMPEL:BEITRAGSJAHR:BUNDZETTEL:BUNDANZ:BUNDNUMMER:EXT\_KEY:STAAT:KORPS:GESCHLECHT:D IENSTSTELLE" />

 $\label{eq:add-key="AusweiseExportFormatString" value="{0:D6};{1:D6};{2};{3};{4};{5}:yyy-MM-dd};{6}:yyy-MM-dd};{6}:yyy-MM-dd};{7};{8};{9}_{10};{11};{12};{13};{14}_{15};{16};{17};{18};{19};{20};{21};{22};{23};{24};{25};{26};{27};{28};{29};{30};{31};{32};{33};{34};{35};" />$ 

-add kep="ZahlungsstatistikExpontColumns"
value="STATISTIKNAME:STATISTIKDATUM:ANZAHLALLEMITGLIEDER:ANZAHLMINDERZAHLER:ANZAHLNICHTZAHLER:ANZAHLSPENDER:ANZAHLVOLLZAHLE R:ORGANISATION:ORGID:SPENDENDURCHSCHNITT:SUMMEMINDERZAHLER:SUMMESPENDEN:SUMMEVOLLZAHLER:TAGJAHR:WOCHEJAHR:MONATJAHR:J AHR:ORG\_PLZ:ORG\_ADRESSZUSATZ1:ORG\_ADRESSZUSATZ2:ORG\_HAUSNUMMER:ORG\_ORT:ORG\_STIEGE:ORG\_STOCK:ORG\_STRASSE:ORG\_TUER" /> <add key="ZahlungsstatistikExportFormatString" value="{0};{1};{2};{3};{4};{5};{6};{7};{8};{9};{10};{11};{12};{13};{14};{15};{16};{17};{8};{19};{20};{21};{22};{23};{24};{25};" />

Da diese Ansicht jetzt sehr unübersichtlich ist, mache ich ein Konfigurationsbeispiel, das frei erfunden ist, jedoch die korrekten exportierbaren Spaltennamen und die dazugehörige Formatierungen verwendet:

Als Beispiel wird der Mitgliederausweisexport angeführt.

<add key="AusweiseExportColumns" value="EDVZAHL:AUSWEISNUMMER:VORNAME: GEBURTSDATUM" /> <add key="AusweiseExportFormatString" value="{0:D6};{1:D6};{2} ;{3:yyyy-MM-dd};" />

Die hier wichtigen Daten sind fett hervorgehoben

Was bedeuten nun diese Zeilen.

Die Einträge in AusweiseExportColumns definieren, was bzw. welche Spalten exportiert werden sollen.

Die Einträge in AusweiseExportFormatString definieren, wie diese Daten ausgegeben werden sollen.

(0:D6) bedeutet zum Beispiel, dass die erste Spalte (Index 0) als Zahl und 6-stellig mit führenden 0 exportiert werden soll.

{3:yyyy-MM-dd} bedeutet hingegen, das die Spalte 4 (Index 3) als DATUM im Format 2006-11-30 exportiert werden soll.

Es gibt eine Vielzahl von möglichen Formatierungen, die im Anhang Exportausgabe formatieren beschrieben sind.

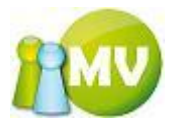

## Exportausgaben formatieren

Mögliche Formatierungen von Datumswerten:

In der folgenden Tabelle werden die Standardformatbezeichner für das Formatieren von Datumsspalten beschrieben:

| Formatbezeichner | Name                                                    | Beschreibung                                                                                                    |
|------------------|---------------------------------------------------------|----------------------------------------------------------------------------------------------------|
| d                | Kurzes<br>Datumsmuster                                  | Zeigt ein Muster an, das durch die dem aktuellen Thread<br>zugeordnete DateTimeFormatInfo.ShortDatePattern-<br>Eigenschaft oder durch einen angegebenen Formatprovider<br>definiert ist                                                                                                    |
| D                | Langes<br>Datumsmuster                                  | Zeigt ein Muster an, das durch die dem aktuellen Thread<br>zugeordnete DateTimeFormatInfo.LongDatePattern-Eigenschaft<br>oder durch einen angegebenen Formatprovider definiert wird                                                                                                    |
| t                | Kurzes Zeitmuster                                       | Zeigt ein Muster an, das durch die dem aktuellen Thread<br>zugeordnete DateTimeFormatInfo.ShortTimePattern-<br>Eigenschaft oder durch einen angegebenen Formatprovider<br>definiert ist                                                                                                    |
| Т                | Langes Zeitmuster                                       | Zeigt ein Muster an, das durch die dem aktuellen Thread<br>zugeordnete DateTimeFormatInfo.LongTimePattern-<br>Eigenschaft oder durch einen angegebenen Formatprovider<br>definiert wird                                                                                                    |
| f                | Vollständiges<br>Datums-<br>/Zeitmuster (kurze<br>Zeit) | Zeigt eine Kombination aus langem Datumsmuster und kurzem Zeitmuster an, die durch ein Leerzeichen getrennt sind                                                                                                    |
| F                | Vollständiges<br>Datums-<br>/Zeitmuster (lange<br>Zeit) | Zeigt ein Muster an, das durch die dem aktuellen Thread<br>zugeordnete DateTimeFormatInfo.FullDateTimePattern-<br>Eigenschaft oder durch einen angegebenen Formatprovider<br>definiert wird                                                                                                    |
| 9                | Allgemeines<br>Datums-<br>/Zeitmuster (kurze<br>Zeit)   | Zeigt eine Kombination aus kurzem Datumsmuster und kurzem Zeitmuster an, die durch ein Leerzeichen getrennt sind                                                                                                    |
| G                | Allgemeines<br>Datums-<br>/Zeitmuster (lange<br>Zeit)   | Zeigt eine Kombination aus kurzem Datumsmuster und langem<br>Zeitmuster an, die durch ein Leerzeichen getrennt sind                                                                                                    |
| M oder m         | Monatstagmuster                                         | Zeigt ein Muster an, das durch die dem aktuellen Thread<br>zugeordnete DateTimeFormatInfo.MonthDayPattern-<br>Eigenschaft oder durch einen angegebenen Formatprovider<br>definiert wird                                                                                                    |
| R oder r         | RFC1123-Muster                                          | Zeigt ein Muster an, das durch die dem aktuellen Thread<br>zugeordnete DateTimeFormatInfo.RFC1123Pattern-Eigenschaft<br>oder durch einen angegebenen Formatprovider definiert ist.<br>Dies ist ein definierter Standard, und die Eigenschaft ist<br>schreibgeschützt. Daher ist dieses Muster unabhängig von der<br>verwendeten Kultur oder dem bereitgestellten Formatprovider<br>immer gleich. Die Eigenschaft verweist auf die<br>CultureInfo.InvariantCulture-Eigenschaft und hat das<br>benutzerdefinierte Muster "ddd, dd MMM yyyy HH:mm:ss<br>G\MT". Beachten Sie, dass das 'M' in "GMT" durch ein<br>Escapezeichen getrennt sein muss, damit es nicht interpretiert<br>wird. Der DateTime-Wert wird durch die Formatierung nicht |

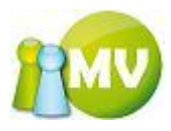

|  | geändert. Deshalb müssen Sie den Wert vor dem Formatieren<br>an GMT anpassen. |
|--|-------------------------------------------------------------------------------|
|--|-------------------------------------------------------------------------------|

| S                                | Sortierbares<br>Datums-<br>/Zeitmuster,<br>entsprechend ISO<br>8601 | Zeigt ein Muster an, das durch die dem aktuellen Thread<br>zugeordnete DateTimeFormatInfo.SortableDateTimePattern-<br>Eigenschaft oder durch einen angegebenen Formatprovider<br>definiert wird. Die Eigenschaft verweist auf die<br>CultureInfo.InvariantCulture-Eigenschaft, und das Format hat<br>das benutzerdefinierte Muster "yyyy-MM-ddTHH:mm:ss".                                                                                                    |
|----------------------------------|---------------------------------------------------------------------|----------------------------------------------------------------------------------------------------|
| u                                | Universelles,<br>sortierbares<br>Datums-<br>/Zeitmuster             | Zeigt ein Muster an, das durch die dem aktuellen Thread<br>zugeordnete<br>DateTimeFormatInfo.UniversalSortableDateTimePattern-<br>Eigenschaft oder durch einen angegebenen Formatprovider<br>definiert ist. Da dies ein definierter Standard ist und die<br>Eigenschaft schreibgeschützt ist, bleibt das Muster unabhängig<br>von der verwendeten Kultur oder dem Formatprovider immer<br>gleich. Die Formatierung folgt dem benutzerdefinierten Muster<br>"yyyy-MM-dd HH:mm:ssZ". Bei der Formatierung des Datums<br>und der Uhrzeit wird keine Zeitzonenkonvertierung<br>durchgeführt. Deshalb müssen Sie vor dem Verwenden dieses<br>Formatbezeichners das lokale Datum und die lokale Uhrzeit in<br>koordinierte Weltzeit konvertieren. |
| U                                | Universelles,<br>sortierbares<br>Datums-<br>/Zeitmuster             | Zeigt ein Muster an, das durch die dem aktuellen Thread<br>zugeordnete DateTimeFormatInfo.FullDateTimePattern-<br>Eigenschaft oder durch einen angegebenen Formatprovider<br>definiert wird. Beachten Sie, dass die Weltzeit und nicht die<br>lokale Zeit angezeigt wird.                                                                                                    |
| Y oder y                         | Jahr-Monat-<br>Muster                                               | Zeigt ein Muster an, das durch die dem aktuellen Thread<br>zugeordnete DateTimeFormatInfo.YearMonthPattern-<br>Eigenschaft oder durch einen angegebenen Formatprovider<br>definiert ist.                                                                                                    |
| Jedes andere<br>einzelne Zeichen | Unbekannter<br>Bezeichner                                           |                                                                                                    |

In der folgenden Tabelle werden die benutzerdefinierten Formatbezeichner sowie die von ihnen erzeugten Ergebnisse aufgelistet. Die Ausgabe dieser Formatbezeichner wird durch die aktuelle Kultur und die Ländereinstellungen in der Systemsteuerung beeinflusst.

| Formatbezeichner | Beschreibung                                                                                                    |
|------------------|----------------------------------------------------------------------------------------------------|
| d                | Zeigt den aktuellen Tag des Monats als Zahl zwischen 1 und 31 an. Wenn<br>der Tag eine einzelne Ziffer ist (1-9), wird diese auch als einzelne Ziffer<br>angezeigt.<br>Beachten Sie, dass der 'd'-Formatbezeichner, wenn er einzeln ohne andere<br>benutzerdefinierte Formatzeichenfolgen verwendet wird, als<br>Standardformatbezeichner für das kurze Datumsmuster interpretiert wird.<br>Wenn der 'd'-Formatbezeichner zusammen mit anderen benutzerdefinierten<br>Formatbezeichnern oder dem '%'-Zeichen übergeben wird, wird er als<br>benutzerdefinierter Formatbezeichner interpretiert. |
| dd               | Zeigt den aktuellen Tag des Monats als Zahl zwischen 1 und 31 an. Wenn<br>der Tag nur eine einzelne Ziffer ist (1-9), wird dieser Ziffer bei der<br>Formatierung eine 0 (01-09) vorangestellt.                                                                                                    |
| ddd              | Zeigt den abgekürzten Namen des Tages für die angegebene DateTime an.<br>Wenn kein bestimmter gültiger Formatprovider (ein Objekt, das nicht NULL<br>ist und IFormatProvider mit der erwarteten Eigenschaft implementiert)<br>angegeben ist, wird die AbbreviatedDayNames-Eigenschaft von<br>DateTimeFormat und die dem aktuellen Thread zugeordnete aktuelle Kultur                                                                                                    |

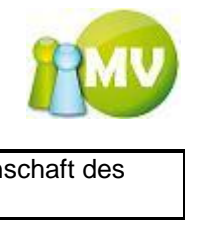

| verwendet. Andernfalls wird die AbbreviatedDayNames-Eigenschaft des |
|---------------------------------------------------------------------|
| angegebenen Formatproviders verwendet.                              |

| dddd (plus einer<br>beliebigen Anzahl<br>zusätzlicher "d"-Zeichen)      | Zeigt den vollständigen Namen des Tages für die angegebene DateTime an.<br>Wenn kein bestimmter gültiger Formatprovider (ein Objekt, das nicht NULL<br>1) ist und IFormatProvider mit der erwarteten Eigenschaft implementiert)<br>angegeben ist, wird die DayNames-Eigenschaft von DateTimeFormat und<br>die dem aktuellen Thread zugeordnete aktuelle Kultur verwendet.<br>Andernfalls wird die DayNames-Eigenschaft des angegebenen<br>Formatproviders verwendet.                                                                               |  |
|-------------------------------------------------------------------------|----------------------------------------------------------------------------------------------------|--|
| Τ                                                                       | Zeigt die Bruchtelle von Sekunden als eine Ziffer an.<br>Beachten Sie, dass der 'f'-Formatbezeichner, wenn er einzeln ohne andere<br>benutzerdefinierte Formatzeichenfolgen verwendet wird, als der vollständige<br>Formatbezeichner (langes Datum + kurze Zeit) interpretiert wird. Wenn der<br>'f'-Formatbezeichner zusammen mit anderen benutzerdefinierten<br>Formatbezeichnern oder dem '%'-Zeichen übergeben wird, wird er als<br>benutzerdefinierter Formatbezeichner interpretiert.                                                        |  |
| ff                                                                      | Zeigt die Bruchteile von Sekunden als zwei Ziffern an.                                                                                                    |  |
| fff                                                                     | Zeigt die Bruchteile von Sekunden als drei Ziffern an.                                                                                                    |  |
| ffff                                                                    | Zeigt die Bruchteile von Sekunden als vier Ziffern an.                                                                                                    |  |
| fffff                                                                   | Zeigt die Bruchteile von Sekunden als fünf Ziffern an.                                                                                                    |  |
| ffffff                                                                  | Zeigt die Bruchteile von Sekunden als sechs Ziffern an.                                                                                                    |  |
| fffffff                                                                 | Zeigt die Bruchteile von Sekunden als sieben Ziffern an.                                                                                                    |  |
| g oder gg (plus einer<br>beliebigen Anzahl<br>zusätzlicher "g"-Zeichen) | Zeigt den Zeitraum (z. B. A.D.) für die angegebene DateTime an. Wenn kein<br>bestimmter gültiger Formatprovider (ein Objekt, das nicht NULL ist und<br>IFormatProvider mit der erwarteten Eigenschaft implementiert) angegeben<br>ist, wird der Zeitraum mit Hilfe des Kalenders, der dem DateTimeFormat<br>zugeordnet ist, und der dem aktuellen Thread zugeordneten Kultur<br>bestimmt.<br>Beachten Sie, dass der 'g'-Formatbezeichner, wenn er einzeln ohne andere<br>benutzerdefinierte Formatzeichenfolgen verwendet wird, als                |  |
|                                                                         | Standardformatbezeichner für das allgemeine Muster interpretiert wird.<br>Wenn der 'g'-Formatbezeichner zusammen mit anderen benutzerdefinierten<br>Formatbezeichnern oder dem '%'-Zeichen übergeben wird, wird er als<br>benutzerdefinierter Formatbezeichner interpretiert.                                                                                                    |  |
| h                                                                       | Zeigt die Stunde der angegebenen DateTime im Bereich 1-12 an. Die<br>Stunde stellt die ganzen Stunden dar, die seit Mitternacht (als 12 dargestellt)<br>oder Mittag (ebenfalls als 12 dargestellt) vergangen sind. Wenn dieses<br>Format einzeln verwendet wird, können die jeweils gleichen Stunden vor<br>und nach Mittag nicht unterschieden werden. Wenn die Stunde eine<br>einzelne Ziffer ist (1-9), wird diese auch als einzelne Ziffer angezeigt. Beim<br>Anzeigen der Stunde erfolgt keine Rundung. DateTime 5:43 gibt z. B. 5<br>zurück. |  |
| hh, hh (plus einer<br>beliebigen Anzahl<br>zusätzlicher "h"-Zeichen)    | Zeigt die Stunde der angegebenen DateTime im Bereich 1-12 an. Die<br>Stunde stellt die ganzen Stunden dar, die seit Mitternacht (als 12 dargestellt)<br>oder Mittag (ebenfalls als 12 dargestellt) vergangen sind. Wenn dieses<br>Format einzeln verwendet wird, können die jeweils gleichen Stunden vor<br>und nach Mittag nicht unterschieden werden. Wenn die Stunde nur eine<br>einzelne Ziffer ist (1-9), wird dieser Ziffer bei der Formatierung eine 0 (01-09)<br>vorangestellt.                                                            |  |
| H                                                                       | Zeigt die Stunde der angegebenen DateTime im Bereich 0-23 an. Die<br>Stunde stellt die seit Mitternacht (als 0 angezeigt) vergangenen Stunden<br>dar. Wenn die Stunde eine einzelne Ziffer ist (0-9), wird diese auch als<br>einzelne Ziffer angezeigt.                                                                                                    |  |
| HH, HH (plus einer                                                      | Zeigt die Stunde der angegebenen Date Lime im Bereich 0-23 an. Die                                                                                                    |  |

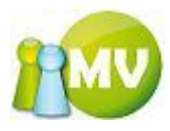

| beliebigen Anzahl<br>zusätzlicher "H"- | Stunde stellt die seit Mitternacht (als 0 angezeigt) vergangenen Stunden dar. Wenn die Stunde nur eine einzelne Ziffer ist (0-9), wird dieser Ziffer bei |
|----------------------------------------|----------------------------------------------------------------------------------------------------|
| Zeichen)                               | der Formatierung eine 0 (01-09) vorangestellt.                                                                                                    |

| m                                                                        | Zeigt die Minute der angegebenen DateTime im Bereich 0-59 an. Die Minute<br>stellt die seit der letzten Stunde vergangenen ganzen Minuten dar. Wenn die<br>Minute eine einzelne Ziffer ist (0-9), wird diese auch als einzelne Ziffer<br>angezeigt.<br>Beachten Sie, dass der 'm'-Formatbezeichner, wenn er einzeln ohne andere<br>benutzerdefinierte Formatzeichenfolgen verwendet wird, als<br>Standardformatbezeichner für das Monatstagmuster interpretiert wird. Wenn<br>der 'm'-Formatbezeichner zusammen mit anderen benutzerdefinierten<br>Formatbezeichnern oder dem '%'-Zeichen übergeben wird, wird er als<br>benutzerdefinierter Formatbezeichner interpretiert.                     |
|--------------------------------------------------------------------------|----------------------------------------------------------------------------------------------------|
| mm, mm (plus einer<br>beliebigen Anzahl<br>zusätzlicher "m"-<br>Zeichen) | Zeigt die Minute der angegebenen DateTime im Bereich 0-59 an. Die Minute<br>stellt die seit der letzten Stunde vergangenen ganzen Minuten dar. Wenn die<br>Minute nur eine einzelne Ziffer ist (0-9), wird dieser Ziffer bei der<br>Formatierung eine 0 (01-09) vorangestellt.                                                                                                    |
| Μ                                                                        | Zeigt den Monat als Zahl zwischen 1 und 12 an. Wenn der Monat eine<br>einzelne Ziffer ist (1-9), wird dieser auch als einzelne Ziffer angezeigt.<br>Beachten Sie, dass der 'M'-Formatbezeichner, wenn er einzeln ohne andere<br>benutzerdefinierte Formatzeichenfolgen verwendet wird, als<br>Standardformatbezeichner für das Monatstagmuster interpretiert wird. Wenn<br>der 'M'-Formatbezeichner zusammen mit anderen benutzerdefinierten<br>Formatbezeichnern oder dem '%'-Zeichen übergeben wird, wird er als<br>benutzerdefinierter Formatbezeichner interpretiert.                                                                                                    |
| MM                                                                       | Zeigt den Monat als Zahl zwischen 1 und 12 an. Wenn der Monat nur eine<br>einzelne Ziffer ist (1-9), wird dieser Ziffer bei der Formatierung eine 0 (01-09)<br>vorangestellt.                                                                                                    |
| МММ                                                                      | Zeigt den abgekürzten Namen des Monats für die angegebene DateTime<br>an. Wenn kein bestimmter gültiger Formatprovider (ein Objekt, das nicht<br>NULL ist und IFormatProvider mit der erwarteten Eigenschaft implementiert)<br>angegeben ist, wird die AbbreviatedMonthNames-Eigenschaft von<br>DateTimeFormat und die dem aktuellen Thread zugeordnete aktuelle Kultur<br>verwendet. Andernfalls wird die AbbreviatedMonthNames-Eigenschaft des<br>angegebenen Formatproviders verwendet.                                                                                                    |
| МММ                                                                      | Zeigt den vollständigen Namen des Monats für die angegebene DateTime<br>an. Wenn kein bestimmter gültiger Formatprovider (ein Objekt, das nicht<br>NULL ist und IFormatProvider mit der erwarteten Eigenschaft implementiert)<br>angegeben ist, wird die MonthNames-Eigenschaft von DateTimeFormat und<br>die dem aktuellen Thread zugeordnete aktuelle Kultur verwendet.<br>Andernfalls wird die MonthNames-Eigenschaft des angegebenen<br>Formatproviders verwendet.                                                                                                    |
| s                                                                        | Zeigt die Sekunden der angegebenen DateTime im Bereich 0-59 an. Die<br>Sekunde stellt die seit der letzten Minute vergangenen ganzen Sekunden<br>dar. Wenn die Sekunde eine einzelne Ziffer ist (0-9), wird diese auch als<br>einzelne Ziffer angezeigt.<br>Beachten Sie, dass der 's'-Formatbezeichner, wenn er einzeln ohne andere<br>benutzerdefinierte Formatzeichenfolgen verwendet wird, als<br>Standardformatbezeichner für das sortierbare Datums-/Zeitmuster<br>interpretiert wird. Wenn der 's'-Formatbezeichner zusammen mit anderen<br>benutzerdefinierten Formatbezeichnern oder dem '%'-Zeichen übergeben<br>wird, wird er als benutzerdefinierter Formatbezeichner interpretiert. |
| ss, ss (plus einer<br>beliebigen Anzahl<br>zusätzlicher "s"-Zeichen)     | Zeigt die Sekunden der angegebenen DateTime im Bereich 0-59 an. Die<br>Sekunde stellt die seit der letzten Minute vergangenen ganzen Sekunden<br>dar. Wenn die Sekunde nur eine einzelne Ziffer ist (0-9), wird dieser Ziffer                                                                                                    |

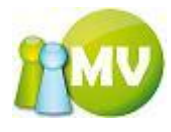

bei der Formatierung eine 0 (01-09) vorangestellt.

| t                                              | Zeigt das erste Zeichen des A.M./P.MBezeichners für die angegebene<br>DateTime an. Wenn kein bestimmter gültiger Formatprovider (ein Objekt,<br>das nicht NULL ist und IFormatProvider mit der erwarteten Eigenschaft<br>implementiert) angegeben ist, wird die AMDesignator-Eigenschaft (bzw. die<br>PMDesignator-Eigenschaft) von DateTimeFormat und die dem aktuellen<br>Thread zugeordnete aktuelle Kultur verwendet. Andernfalls wird die<br>AMDesignator-Eigenschaft (bzw. die PMDesignator-Eigenschaft) des<br>angegebenen IFormatProvider verwendet. Wenn die Summe der für die<br>angegebene DateTime vergangenen Stunden kleiner 12 ist, wird<br>AMDesignator verwendet. Andernfalls wird PMDesignator verwendet.<br>Beachten Sie, dass der 't'-Formatbezeichner, wenn er einzeln ohne andere<br>benutzerdefinierte Formatzeichenfolgen verwendet wird, als<br>Standardformatbezeichner für das lange Zeitmuster interpretiert wird. Wenn<br>der 't'-Formatbezeichner zusammen mit anderen benutzerdefinierten<br>Formatbezeichner noder dem '%'-Zeichen übergeben wird, wird er als<br>benutzerdefinierter Formatbezeichner interpretiert. |
|------------------------------------------------|----------------------------------------------------------------------------------------------------|
| tt tt (plus einer                              | Zeigt den A M /P M -Bezeichner für die angegebene DateTime an Wenn                                                                                                    |
| beliebigen Anzahl<br>zusätzlicher "t"-Zeichen) | kein bestimmter gültiger Formatprovider (ein Objekt, das nicht NULL ist und<br>IFormatProvider mit der erwarteten Eigenschaft implementiert) angegeben<br>ist, wird die AMDesignator-Eigenschaft (bzw. die PMDesignator-Eigenschaft)<br>von DateTimeFormat und die dem aktuellen Thread zugeordnete aktuelle<br>Kultur verwendet. Andernfalls wird die AMDesignator-Eigenschaft (bzw. die<br>PMDesignator-Eigenschaft) des angegebenen IFormatProvider verwendet.<br>Wenn die Summe der für die angegebene DateTime vergangenen Stunden<br>kleiner 12 ist, wird AMDesignator verwendet. Andernfalls wird PMDesignator<br>verwendet.                                                                                                    |
| у                                              | Zeigt das Jahr für die angegebene DateTime als eine aus maximal zwei<br>Ziffern bestehende Zahl an. Die ersten beiden Ziffern des Jahres werden<br>ausgelassen. Wenn das Jahr eine einzelne Ziffer ist (1-9), wird dieses auch<br>als einzelne Ziffer angezeigt.<br>Beachten Sie, dass der 'y'-Formatbezeichner, wenn er einzeln ohne andere<br>benutzerdefinierte Formatzeichenfolgen verwendet wird, als<br>Standardformatbezeichner für das kurze Datumsmuster interpretiert wird.<br>Wenn der 'y'-Formatbezeichner zusammen mit anderen benutzerdefinierten<br>Formatbezeichnern oder dem '%'-Zeichen übergeben wird, wird er als<br>benutzerdefinierter Formatbezeichner interpretiert.                                                                                                    |
| уу                                             | Zeigt das Jahr für die angegebene DateTime als eine aus maximal zwei<br>Ziffern bestehende Zahl an. Die ersten beiden Ziffern des Jahres werden<br>ausgelassen. Wenn das Jahr nur eine einzelne Ziffer ist (1-9), wird dieser<br>Ziffer bei der Formatierung eine 0 (01-09) vorangestellt.                                                                                                    |
| уууу                                           | Zeigt das Jahr für die angegebene DateTime einschließlich des<br>Jahrhunderts an. Wenn das Jahr aus weniger als vier Ziffern besteht,<br>werden diesem Nullen vorangestellt, damit es vier Ziffern enthält.                                                                                                    |
| Z                                              | Zeigt den Offset der aktuellen Zeitzone des Systems in ganzen Stunden an.<br>Der Offset wird immer mit einem vorangestellten Plus- bzw. Minuszeichen<br>angezeigt (die Null wird als "+0" angezeigt), das die Stunden vor (+) GMT<br>(Greenwich Mean Time) bzw. nach (-) GMT angibt. Der Wertebereich liegt<br>zwischen –12 und +13. Wenn der Offset eine einzelne Ziffer (0-9) ist, wird er<br>als einzelne Ziffer mit dem entsprechenden Vorzeichen angezeigt. Die<br>Einstellung für die Zeitzone wird als +X oder –X angegeben, wobei X der<br>Offset zur GMT in Stunden ist. Der angezeigte Offset wird durch die                                                                                                    |

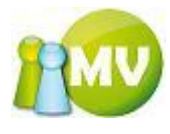

Sommerzeit beeinflusst.

| ZZ                                             | Zeigt den Offset der aktuellen Zeitzone des Systems in ganzen Stunden an.<br>Der Offset wird immer mit einem vorangestellten oder nachfolgenden Plus-<br>bzw. Minuszeichen angezeigt (die Null wird als "+00" angezeigt), das die<br>Stunden vor (+) GMT (Greenwich Mean Time) bzw. nach (-) GMT angibt.<br>Der Wertebereich liegt zwischen –12 und +13. Wenn der Offset nur eine<br>einzelne Ziffer ist (0-9), wird dieser Ziffer bei der Formatierung eine 0 (01-09)<br>vorangestellt. Die Einstellung für die Zeitzone wird als +X oder –X<br>angegeben, wobei X der Offset zur GMT in Stunden ist. Der angezeigte<br>Offset wird durch die Sommerzeit beeinflusst.                                                       |
|------------------------------------------------|----------------------------------------------------------------------------------------------------|
| zzz zzz (plus einer                            | Zeigt den Offset der aktuellen Zeitzone des Systems in Stunden und                                                                                                    |
| beliebigen Anzahl<br>zusätzlicher "z"-Zeichen) | Minuten an. Der Offset wird immer mit einem vorangestellten oder<br>nachfolgenden Plus- bzw. Minuszeichen angezeigt (die Null wird als<br>"+00:00" angezeigt), das die Stunden vor (+) GMT (Greenwich Mean Time)<br>bzw. nach (-) GMT angibt. Der Wertebereich liegt zwischen –12:00 und<br>+13:00. Wenn der Offset nur eine einzelne Ziffer ist (0-9), wird dieser Ziffer<br>bei der Formatierung eine 0 (01-09) sowie das entsprechende Zeichen<br>vorangestellt. Die Einstellung für die Zeitzone wird als +X oder –X<br>angegeben, wobei X der Offset zur GMT in Stunden ist. Der angezeigte<br>Offset wird durch die Sommerzeit beeinflusst.                                                                            |
| •                                              | Trennzeichen für Zeitangaben.                                                                                                    |
| /                                              | Trennzeichen für Datumsangaben.                                                                                                    |
| п                                              | Zeichenfolge in Anführungszeichen. Zeigt den literalen Wert einer<br>Zeichenfolge zwischen zwei Anführungszeichen an, denen ein<br>Escapezeichen (/) vorangestellt ist.                                                                                                    |
| 1                                              | Zeichenfolge in Anführungszeichen. Zeigt den literalen Wert einer<br>Zeichenfolge zwischen zwei " ' "-Zeichen an.                                                                                                    |
| %c                                             | Wenn c als Standardformatbezeichner und als benutzerdefinierter<br>Formatbezeichner verwendet wird, wird das mit dem Formatbezeichner<br>verbundene benutzerdefinierte Formatmuster angezeigt.<br>Beachten Sie, dass bei Verwendung eines einzelnen Zeichens für einen<br>Formatbezeichner dieser als Standardformatbezeichner interpretiert wird.<br>Nur Formatbezeichner, die aus mindestens zwei Zeichen bestehen, werden<br>als benutzerdefinierte Formatbezeichner interpretiert. Um das<br>benutzerdefinierte Format eines Bezeichners anzuzeigen, der sowohl als<br>Standard- als auch als benutzerdefinierter Formatbezeichner formatbezeichner festgelegt<br>wurde, stellen Sie dem Bezeichner ein %-Zeichen voran. |
| \c                                             | Das Escapezeichen zeigt das folgende Zeichen als ein Literal an. wobei c                                                                                                    |
|                                                | ein beliebiges Zeichen ist. Das Escapezeichen kann in diesem<br>Zusammenhang nicht als Escapesequenz (wie "\n" für eine neue Zeile)<br>verwendet werden.                                                                                                    |
| Jedes andere Zeichen                           | Andere Zeichen werden als Literale direkt in die Ergebniszeichenfolge geschrieben.                                                                                                    |

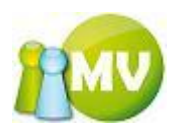

Mögliche Formatierungen von Zahlenwerten:

In der folgenden Tabelle werden die Standardformatzeichenfolgen für Zahlen beschrieben. Beachten Sie, dass die durch diese Formatbezeichner erstellte Ergebniszeichenfolge von den Ländereinstellungen in der Systemsteuerung beeinflusst wird. Auf Computern mit unterschiedlichen Einstellungen werden unterschiedliche Ergebniszeichenfolgen generiert.

| Formatbezeichner | Name                               | Beschreibung                                                                                                    |
|------------------|------------------------------------|----------------------------------------------------------------------------------------------------|
| C oder c         | Währung                            | Die Zahl wird in eine Zeichenfolge konvertiert, die einen<br>Währungsbetrag darstellt. Die Konvertierung wird durch die<br>Informationen zum Währungsformat im NumberFormatInfo-Objekt<br>gesteuert, das zum Formatieren der Zahl verwendet wird. Die<br>Genauigkeitsangabe gibt die gewünschte Anzahl von<br>Dezimalstellen an. Wenn die Genauigkeitsangabe fehlt, wird die<br>durch NumberFormatInfo angegebene Standardgenauigkeit für<br>Währungen verwendet.                                                                                                    |
| D oder d         | Decimal                            | Dieses Format wird nur bei ganzzahligen Typen unterstützt. Die<br>Zahl wird in eine Zeichenfolge aus Dezimalziffern (0-9)<br>konvertiert, der ein Minuszeichen vorangestellt wird, wenn es sich<br>um eine negative Zahl handelt. Die Genauigkeitsangabe gibt die<br>gewünschte Mindestanzahl von Ziffern für die resultierende<br>Zeichenfolge an. Bei Bedarf werden links von der Zahl Nullen<br>ergänzt, um die durch die Genauigkeitsangabe bestimmte Anzahl<br>von Ziffern zu erstellen.                                                                                                    |
| E oder e         | Wissenschaftlich<br>(exponentiell) | Die Zahl wird in eine Zeichenfolge der Form "-d.dddE+ddd" oder<br>"-d.ddde+ddd" konvertiert, wobei jedes 'd' eine Ziffer (0-9)<br>angibt. Die Zeichenfolge beginnt mit einem Minuszeichen, wenn<br>die Zahl negativ ist. Es steht immer eine Ziffer vor dem<br>Dezimaltrennzeichen. Die Genauigkeitsangabe gibt die<br>gewünschte Anzahl von Ziffern nach dem Dezimaltrennzeichen<br>an. Wenn die Genauigkeitsangabe fehlt, werden als Standard<br>sechs Ziffern nach dem Dezimaltrennzeichen angegeben. Die<br>Groß- oder Kleinschreibung des Formatbezeichners gibt an, ob<br>dem Exponenten ein 'E' oder ein 'e' vorangestellt wird. Der<br>Exponent besteht immer aus einem Plus- oder Minuszeichen und<br>mindestens drei Ziffern. Der Exponent wird ggf. durch Nullen<br>ergänzt, um diesem Mindestwert zu entsprechen. |
| F oder f         | Festkomma                          | Die Zahl wird in eine Zeichenfolge der Form "-ddd.ddd"<br>konvertiert, wobei jedes 'd' eine Ziffer (0-9) angibt. Die<br>Zeichenfolge beginnt mit einem Minuszeichen, wenn die Zahl<br>negativ ist. Die Genauigkeitsangabe gibt die gewünschte Anzahl<br>von Dezimalstellen an. Wenn die Genauigkeitsangabe fehlt, wird<br>die durch NumberFormatInfo angegebene Standardgenauigkeit<br>für Zahlen verwendet.                                                                                                    |
| G oder g         | Allgemein                          | Die Zahl wird abhängig vom Typ der Zahl und dem<br>Vorhandensein einer Genauigkeitsangabe in eine möglichst<br>kompakte Festkomma- oder wissenschaftliche Notation<br>konvertiert. Wenn die Genauigkeitsangabe fehlt oder 0 lautet, wird<br>über den Typ der Zahl die Standardgenauigkeit festgelegt (siehe<br>folgende Liste).<br>Byte oder SByte: 3<br>Int16 oder UInt16: 5<br>Int32 oder UInt32: 10<br>Int64 oder UInt64: 19<br>Single: 7<br>Double: 15<br>Decimal: 29<br>Die Festkommanotation wird verwendet, wenn der Exponent, der<br>sich durch Ausdrücken der Zahl in wissenschaftlicher Notation<br>ergibt, größer als –5 und kleiner als die Genauigkeitsangabe ist.                                                                                                    |

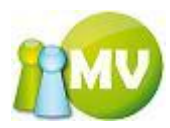

|          |             | Andernfalls wird die wissenschaftliche Notation verwendet. Das<br>Ergebnis enthält ggf. ein Dezimaltrennzeichen. Nachfolgende<br>Nullen werden weggelassen. Wenn die Genauigkeitsangabe<br>vorhanden ist und die Anzahl der signifikanten Ziffern im Ergebnis<br>die angegebene Genauigkeit übersteigt, werden die überzähligen<br>nachfolgenden Ziffern durch Rundung entfernt. Bei Verwendung<br>der wissenschaftlichen Notation wird dem Exponenten im<br>Ergebnis 'E' vorangestellt, wenn der Formatbezeichner 'G' ist,<br>oder 'e', wenn der Formatbezeichner 'g' ist.<br>Von dieser Regel wird ausnahmsweise abgewichen, wenn es sich<br>bei der Zahl um eine Dezimalzahl (Decimal) handelt und die<br>Genauigkeitsangabe fehlt. In diesem Fall wird immer die<br>Festkommanotation verwendet, und nachfolgende Nullen werden<br>beibehalten.                                                                                                    |
|----------|-------------|----------------------------------------------------------------------------------------------------|
| N oder n | Zahl        | Die Zahl wird in eine Zeichenfolge der Form "-d,ddd,ddd.ddd"<br>konvertiert, wobei jedes 'd' eine Ziffer (0-9) angibt. Die<br>Zeichenfolge beginnt mit einem Minuszeichen, wenn die Zahl<br>negativ ist. Tausendertrennzeichen werden links vom<br>Dezimaltrennzeichen zwischen Gruppen von je drei Ziffern<br>eingefügt. Die Genauigkeitsangabe gibt die gewünschte Anzahl<br>von Dezimalstellen an. Wenn die Genauigkeitsangabe fehlt, wird<br>die durch NumberFormatInfo angegebene Standardgenauigkeit<br>für Zahlen verwendet.                                                                                                    |
| P oder p | Prozent     | Die Zahl wird in eine Zeichenfolge konvertiert, die eine durch die<br>NumberFormatInfo.PercentNegativePattern-Eigenschaft oder die<br>NumberFormatInfo.PercentPositivePattern-Eigenschaft definierte<br>Prozentangabe darstellt. Wenn die Zahl negativ ist, wird die<br>erstellte Zeichenfolge durch PercentNegativePattern definiert und<br>beginnt mit einem Minuszeichen. Die konvertierte Zahl wird mit<br>100 multipliziert, um als Prozentangabe dargestellt zu werden. Die<br>Genauigkeitsangabe gibt die gewünschte Anzahl von<br>Dezimalstellen an. Wenn die Genauigkeitsangabe fehlt, wird die<br>durch NumberFormatInfo angegebene Standardgenauigkeit für<br>Zahlen verwendet.                                                                                                    |
| R oder r | Schleife    | Der Schleifenbezeichner stellt sicher, dass ein in eine<br>Zeichenfolge konvertierter numerischer Wert wieder in den<br>gleichen numerischen Wert rückkonvertiert wird. Ein mit diesem<br>Bezeichner formatierter numerischer Wert wird zuerst mit dem<br>allgemeinen Format getestet, wobei die Genauigkeit bei Double<br>15 Stellen und bei Single 7 Stellen beträgt. Wenn der Wert<br>erfolgreich in den gleichen numerischen Wert rückkonvertiert<br>werden kann, wird er mit dem Bezeichner für das allgemeine<br>Format formatiert. Wenn der Wert nicht in den gleichen Wert<br>rückkonvertiert werden kann, wird der Wert mit eine Genauigkeit<br>von 17 Ziffern für Double und 9 Ziffern für Single formatiert. Sie<br>können eine Genauigkeitsangabe an den<br>Schleifenformatbezeichner anfügen, diese wird jedoch ignoriert.<br>Bei diesem Bezeichner hat die Rückkonvertierbarkeit höhere<br>Priorität als die Genauigkeit. Dieses Format wird nur bei<br>Gleitkommatypen unterstützt. |
| X oder x | Hexadezimal | Die Zahl wird in eine Zeichenfolge von Hexadezimalziffern<br>konvertiert. Die Groß- oder Kleinschreibung des<br>Formatbezeichners gibt an, ob für Hexadezimalziffern, die größer<br>als 9 sind, Groß- oder Kleinbuchstaben verwendet werden.<br>Verwenden Sie z. B. 'X', um "ABCDEF" zu generieren, und 'x' um<br>"abcdef" zu erstellen. Die Genauigkeitsangabe gibt die<br>gewünschte Mindestanzahl von Ziffern für die resultierende<br>Zeichenfolge an. Bei Bedarf werden links von der Zahl Nullen<br>ergänzt, um die durch die Genauigkeitsangabe bestimmte Anzahl                                                                                                    |

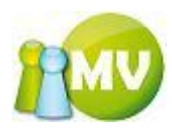

Die folgende Tabelle zeigt die Zeichen, mit denen Sie benutzerdefinierte Zahlenformatzeichenfolgen erstellen können, und deren Definitionen. Beachten Sie, dass einige der mit diesen Zeichen erstellten Ergebniszeichenfolgen von den in der Systemsteuerung festgelegten Ländereinstellungen beeinflusst werden. Computer, auf denen unterschiedliche Kulturen verwendet werden, generieren unterschiedliche Ergebniszeichenfolgen.

| Formatzeichen | Name                                          | Beschreibung                                                                                                    |
|---------------|-----------------------------------------------|----------------------------------------------------------------------------------------------------|
| 0             | 0-Platzhalter                                 | Wenn der zu formatierende Wert über eine Ziffer an der Stelle<br>verfügt, an der die '0' in der Formatzeichenfolge steht, wird<br>diese Ziffer in die Ergebniszeichenfolge kopiert. Die<br>Positionen der '0', die am weitesten links vor dem<br>Dezimaltrennzeichen steht, und der '0', die am weitesten<br>rechts hinter dem Dezimaltrennzeichen steht, bestimmen den<br>Bereich der Ziffern, die immer in der Ergebniszeichenfolge<br>enthalten sind. Mit dem Bezeichner "00" wird der Wert immer<br>auf die direkt dem Dezimaltrennzeichen vorausgehende Zahl<br>aufgerundet. Eine Formatierung des Wertes 34.5 mit "00"<br>ergibt z. B. den Wert 35.                                                                                                    |
| #             | Ziffernplatzhalter                            | Wenn der zu formatierende Wert über eine Ziffer an der Stelle<br>verfügt, an der '#' in der Formatzeichenfolge steht, wird diese<br>Ziffer in die Ergebniszeichenfolge kopiert. Andernfalls wird an<br>dieser Position nichts in der Ergebniszeichenfolge<br>gespeichert. Beachten Sie, dass dieser Bezeichner nie das '0'-<br>Zeichen anzeigt, wenn es sich nicht um eine signifikante Ziffer<br>handelt, auch wenn '0' die einzige Ziffer in der Zeichenfolge<br>ist. Das '0'-Zeichen wird angezeigt, wenn es sich um eine<br>signifikante Ziffer in der angezeigten Zahl handelt. Mit der<br>Formatzeichenfolge "##" wird der Wert immer auf die direkt<br>dem Dezimaltrennzeichen vorausgehende Zahl aufgerundet.<br>Eine Formatierung des Wertes 34.5 mit "##" ergibt z. B. den<br>Wert 35.                                                                                                    |
|               | Dezimaltrennzeichen                           | Das erste '.'-Zeichen in der Formatzeichenfolge bestimmt die<br>Position des Dezimaltrennzeichens im formatierten Wert. Alle<br>weiteren '.'-Zeichen werden ignoriert. Das für das<br>Dezimaltrennzeichen verwendete Zeichen wird durch die<br>NumberDecimalSeparator-Eigenschaft der NumberFormatInfo<br>bestimmt, die die Formatierung steuert.                                                                                                    |
| ,             | Tausendertrennzeichen<br>und Zahlenskalierung | Das ','-Zeichen erfüllt zwei Aufgaben. Erstens: Wenn die<br>Formatzeichenfolge ein ','-Zeichen zwischen zwei<br>Ziffernplatzhaltern enthält (0 oder #) und einer der Platzhalter<br>links neben dem Dezimaltrennzeichen steht, werden in der<br>Ausgabe Tausendertrennzeichen zwischen jeder Gruppe von<br>drei Ziffern links neben dem Dezimaltrennzeichen eingefügt.<br>Das in der Ergebniszeichenfolge als Dezimaltrennzeichen<br>verwendete Zeichen wird durch die NumberGroupSeparator-<br>Eigenschaft der aktuellen NumberFormatInfo bestimmt, die<br>die Formatierung steuert.<br>Zweitens: Wenn die Formatzeichenfolge ein oder mehr ','-<br>Zeichen direkt links neben dem Dezimaltrennzeichen enthält,<br>wird die Zahl durch die Anzahl der ','-Zeichen multipliziert mit<br>1000 dividiert, bevor sie formatiert wird. Die<br>Formatzeichenfolge "0,," stellt 100 Millionen z. B. als 100 dar.<br>Verwenden Sie das ','-Zeichen, um anzugeben, dass die<br>Skalierung keine Tausendertrennzeichen in der formatierten<br>Zahl enthält. Um also eine Zahl um 1 Million zu skalieren und<br>Tausendertrennzeichen einzufügen, verwenden Sie die<br>Formatzeichenfolge "#,##0,,". |

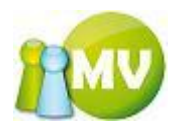

| %                             | Prozentplatzhalter            | Wenn eine Formatzeichenfolge ein '%'-Zeichen enthält, wird<br>die Zahl vor dem Formatieren mit 100 multipliziert. Das<br>entsprechende Symbol wird in der Zahl an der Stelle<br>eingefügt, an der '%' in der Formatzeichenfolge steht. Das<br>verwendete Prozentzeichen ist von der aktuellen<br>NumberFormatInfo-Klasse abhängig.                                                                                                    |
|-------------------------------|-------------------------------|----------------------------------------------------------------------------------------------------|
| E0<br>E+0<br>e0<br>e+0<br>e-0 | Wissenschaftliche<br>Notation | Wenn die Formatzeichenfolge die Zeichenfolgen "E", "E+", "E-<br>", "e", "e+" oder "e-" enthält und direkt danach mindestens ein<br>'0'-Zeichen folgt, wird die Zahl mit der wissenschaftlichen<br>Notation formatiert und ein 'E' bzw. 'e' zwischen der Zahl und<br>dem Exponenten eingefügt. Die Anzahl der '0'-Zeichen nach<br>dem Bezeichner für die wissenschaftliche Notation bestimmt<br>die Mindestanzahl von Ziffern, die für den Exponenten<br>ausgegeben werden. Das "E+"-Format und das "e+"-Format<br>geben an, dass immer ein Vorzeichen (Plus oder Minus) vor<br>dem Exponenten steht. Die Formate "E", "E-", "e" oder "e-"<br>geben an, dass nur vor negativen Exponenten ein Vorzeichen<br>steht. |
|                               | Escapezeichen                 | In C# und Managed Extensions for C++ wird das auf den<br>umgekehrten Schrägstrich folgende Zeichen in der<br>Formatzeichenfolge als Escapesequenz interpretiert. Es wird<br>mit herkömmlichen Formatzeichenfolgen wie '\n' (neue Zeile)<br>verwendet.<br>In einigen Sprachen muss vor dem Excapezeichen aber<br>weiteres Escapezeichen stehen, wenn es als Literal<br>verwendet wird. Andernfalls interpretiert der Compiler das<br>Zeichen als Escapesequenz. Verwenden Sie die Zeichenfolge<br>"\\", um '\' anzuzeigen.<br>Beachten Sie, dass dieses Escapezeichen in Visual Basic<br>nicht unterstützt wird, ControlChars stellt jedoch die gleichen<br>Funktionen bereit.                                     |
| 'ABC'<br>"ABC"                | Zeichenfolgenliteral          | Zeichen, die in einfachen bzw. doppelten Anführungszeichen<br>stehen, werden direkt in die Ergebniszeichenfolge kopiert,<br>ohne die Formatierung zu beeinflussen.                                                                                                    |
| ,                             | Abschnittstrennzeichen        | Mit dem ';'-Zeichen werden Abschnitte für positive und<br>negative Zahlen sowie Nullen in der Formatzeichenfolge<br>voneinander getrennt.                                                                                                    |
| Sonstige                      | Alle anderen Zeichen          | Alle anderen Zeichen werden als Literale an der angegebenen<br>Position in die Ergebniszeichenfolge kopiert.                                                                                                    |

Beachten Sie, dass bei Formatzeichenfolgen mit Festkomma (Zeichenfolgen ohne "E0", "E+0", "E-0", "e0", "e+0" oder "e-0") Zahlen auf die Anzahl von Dezimalstellen gerundet werden, die rechts neben dem Dezimaltrennzeichen als Ziffernplatzhalter vorhanden sind. Wenn die Formatzeichenfolge kein Dezimaltrennzeichen enthält, wird die Zahl auf die nächste ganze Zahl gerundet. Wenn die Zahl über mehr Ziffern verfügt, als Ziffernplatzhalter links neben dem Dezimaltrennzeichen stehen, werden die zusätzlichen Ziffern direkt vor dem ersten Ziffernplatzhalter in die Ergebniszeichenfolge kopiert. Je nachdem, ob der Wert positiv, negativ oder 0 ist, können unterschiedliche Formatierungen angewendet werden. Dafür kann eine benutzerdefinierte Formatzeichenfolge bis zu drei durch Semikolons getrennte Abschnitte enthalten:

Ein Abschnitt: Die Formatzeichenfolge wird auf alle Werte angewendet.

Zwei Abschnitte: Der erste Abschnitt wird auf positive Werte und Nullen angewendet, und der zweite Abschnitt wird auf negative Werte angewendet. Wenn die zu formatierende Zahl negativ ist, aber nach dem Runden entsprechend dem Format im zweiten Abschnitt 0 ist, wird die resultierende 0 entsprechend dem ersten Abschnitt formatiert.

Drei Abschnitte: Der erste Abschnitt gilt für positive Werte, der zweite Abschnitt gilt für negative Werte, und der dritte Abschnitt gilt für Nullen. Wenn der zweite Abschnitt leer ist (wenn zwischen den Semikolons nichts angegeben wird), wird der erste Abschnitt auf alle Werte angewendet, die nicht 0 sind. Wenn die zu formatierende Zahl nicht 0 ist, aber nach dem Runden entsprechend dem Format

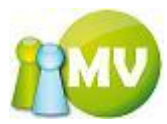

im ersten oder im zweiten Abschnitt 0 ist, wird die resultierende 0 entsprechend dem dritten Abschnitt formatiert.